## 「ゴイハツ种正

SDナビゲーション **[NSZN-W65DB MOVE]** [NSZN-W65DB Tanto] [NSZN-W65D] 取扱書 DIGITAL AUDIO Sprics Bluetooth<sup>®</sup> HOMI Made for gracenote. **∂**iPod **□**iPhone 保証書別添付 ■この取扱書と添付の保証書をよくお読みのうえ、正しくお使いください。 特に「安全のために」(P.4~7)は、ご使用前に必ずお読みいただき、安全にご使用くだ さい。 そのあと大切に保管し、わからないとき再読してください。 ■保証書は必ず「お買い上げ日・販売店名」などの記入を確かめて、販売店からお受取り ください。

### ダイハツエ業株式会社

## 主な特長

### 多彩な検索方法

本機は、下記の検索方法から地点を検索 できます。

| ●名 称    | ●地 図    |
|---------|---------|
| ●電話番号   | ●主要施設   |
| ●登録ポイント | ●周辺ジャンル |
| ●住 所    | ●マップコード |
| ●自 宅    | ●郵便番号   |
| ●履 歴    |         |

### 多彩なルート案内

多彩な案内表示でサポートします。 下記以外にも、様々な案内表示があります。

#### 交差点拡大図

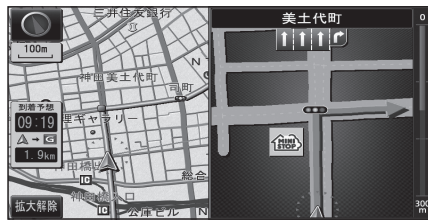

#### ハイウェイ分岐図

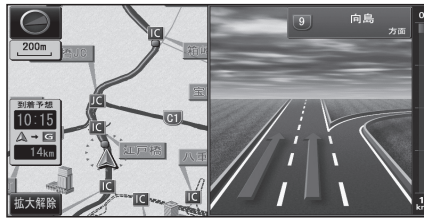

#### セキュリティ機能

●セキュリティインジケーター エンジンOFF時に点滅し、盗難を抑止し ます。

●起動パスワード 記動パスワードを設定しておけば、万一 盗難された際、本機の個人情報を保護 できます。

#### 本格オーディオ

■多彩なAVメディアに対応 本機では、下記のAVメディアをお楽しみ

いただけます。 ●デジタルTV

- ●SD音楽再生 ●SD動画再生
  - iPod
- ●交诵情報 USB-Audio
  - Bluetooth<sup>®</sup> Audio MEMORY MUSIC for SD
  - HDMI
- MP3/WMA

### ■多彩な音響効果

• FM

• AM

DVD

• CD

●音の匠 レコーディングエンジニア集団 MIXÉR'S LAB が監修した音質で音楽を楽しめます。 • DSP

- クラブ・劇場・スタジアムの雰囲気の音場 を楽しむことができます。
- ●イコライザー 帯域ごとのレベルを調整できます。
- ●バランス/フェーダー 左右・前後の出力レベルを調整できます。

#### スマートフォン連携

#### ■ここいこ♪

検索した施設や地点をナビゲーションに 送信し、目的地・経由地として利用できます。

#### NaviCon

検索した施設や地点をナビゲーションに 送信し、目的地として利用できます。 また、スマートフォンを操作して地図の 縮尺や場所を変更することができます。

#### Drive P@ss

本機の画面からスマートフォンアプリを操 作して、音楽再生や、ニュースの閲覧などが できます。

#### CarAV remote

スマートフォンを操作して、本機のオーディオ 機能をリモコン感覚で操作できます。

### 本書の読みかた

- ●タッチキーとナビゲーションユニットのボタンを、下記のように描き分けています。
  - 行き先設定 案内開始 シッチキー
- ▲ | | ♪ | ▲ | ナビゲーションユニットのボタン

# もくじ

安全上のご注意 ......4 はじめに P.8 BLUET 各部のなまえとはたらき......10 詳細設 ハンズ 準備する(確認・調整).....14 メニュー画面の操作......18 初期設定をする......22 ナビゲーション P. 28 エコ機 バック バック バック

| 地図の見かた34                 |  |
|--------------------------|--|
| 地図画面にタッチキーを表示する          |  |
| 本機の設定をアレンジする(ナビチューン)40   |  |
| 地図の操作42                  |  |
| 行き先までのルートを作るには52         |  |
| 行き先を探す54                 |  |
| ルートを探索する57               |  |
| 探索結果画面から設定・確認する60        |  |
| ルートを確認する66               |  |
| ルート探索について68              |  |
| ルート音声案内について70            |  |
| ルート案内中に72                |  |
| もう一度ルートを探索する(再探索)74      |  |
| 地点を登録する(登録ポイント)          |  |
| 迂回したいエリアを登録する(迂回メモリー)…78 |  |
| VICS情報を目ろ 80             |  |

| オーディオ                | P. 83             |
|----------------------|-------------------|
| オーディオの基本操作           |                   |
| 地上デジタルTVを見る          |                   |
| ラジオを聞く               |                   |
| ディスクを再生する            |                   |
| SDメモリーカードに音楽CDを録音す   | る 100             |
| 本機で録音した音楽データを再生す     | వ 102             |
| SDメモリーカードを再生する       |                   |
| USBメモリーを再生する         |                   |
| iPodを再生する            |                   |
| BLUETOOTH Audioを再生する |                   |
| 交通情報を聞く              | 120               |
| アスペクトを切り換える          | 121               |
| 音質・音場を調整する           | 122               |
| 現在地画面にオーディオ映像を表示す    | <sup>-</sup> る124 |

|                                                                                  |                                   | 1X          | IN N      |
|----------------------------------------------------------------------------------|-----------------------------------|-------------|-----------|
| BLUETOOTH                                                                        | P.126                             |             | ED        |
| BLUETOOTH対応機器を本機に登録<br>BLUETOOTH対応機器を手動で本機と接                                     | 录する 128<br>続する 130                | し注意         | Ť         |
| BLUETOOTH対応機器の機器詳細情報<br>詳細設定を変更する<br>ハンズフリーで通話する<br>JAF・道路交通情報センターなどへ電話を         | を見る 132<br>133<br>134<br>かける 141  | はしめに        | よじりこ      |
| ここいこ ♪ /NaviCon (スマートフォン<br>Drive P@ssを利用する (スマートフォン<br>スマートフォンをリモコンとして使う(スマートフォ | /連携) 142<br>/連携) 146<br>+ン連携) 151 | ナヒクーション     | トンデーノヨノ   |
| その他                                                                              | P.153                             | 7           | t         |
| <ul> <li>■ その他の機能</li> <li>エコ機能を使う</li> </ul>                                    | 154                               | ーティオ        | ディナ       |
| )がつこの<br>バックモニター使用時のお願い…<br>バックモニター(3モードカメラ際<br>の映像を見る                           | 158<br>余く)<br>159                 | סומפונוסטנו |           |
| バックモニター(3モードカメラ)                                                                 | 160                               | -           | 5         |
| の映像を見る<br>ETCシステムと組み合わせる<br>2台目モニターと組み合わせる<br>ビデオカメラと組み合わせる<br>ダウンロードキーの出力       |                                   |             | しょぐえ ノー・2 |
| ■ 設定<br>利用に応じた設定に変える (各種語                                                        | 殳定)…171                           |             | ての他の様     |
| ■困ったとき<br>よくあるお問い合わせ<br>故障かな!?                                                   | 175<br>176                        | 7           | 育 万学      |
| ■ 必要なとき<br>文字入力のしかた                                                              |                                   |             | Ē         |
| お手入れ<br>ディスクの取り扱い<br>再生できるディスクについて<br>データ作成時の留意点                                 |                                   | Ø           |           |
| Gracenote音楽認識サービスにつ<br>BLUETOOTHについて<br>DVD言語コード一覧表<br>ナビゲーションシステムとは             | ンいて 196<br>197<br>198<br>199      | 他           | 団こたとき     |
| VICSについて<br>地図データベースについて<br>さくいん<br>商標などについて                                     | 202<br>204<br>206<br>             |             | 「ル要たと     |
| 仕 様<br>アフターサービス                                                                  |                                   |             | T         |

### DAIHATSUSDナビゲーション

このたびは**-2F-//ハージャルア**SDナビゲーションをお買い上げいただきまして、まこと にありがとうございました。

ご使用前に必ずこの取扱書をお読みいただき、記載された内容にしたがって正しく お使いください。

本書は紛失しないよう車の中に保管してください。なお、本品を他のお客様にお譲りに なるときは、必ず本書も合わせてお渡しください。

本機は、あくまで走行の参考として地図と音声で案内するものですが、精度により、 まれに不適切な案内をする場合があります。 案内ルートを走行するときは、必ず実際の交通規制(一方通行など)にしたがうと ともに道路状況に即した運転を心がけてください。 規制標識の変更などにより目的地案内で表示されるルートは、車両進入禁止などの ルートを案内する場合があります

この取扱書では安全にご使用いただくため、特にお守りいただきたいことを次のマーク で表示しています。

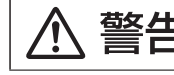

注意事項を守らないと事故につながったり、ケガをしたり、車を損 傷するなどのおそれがちゃさせ

お知らせ 快適にご使用いただく上で知っておいていただきたいことを記載しています。

(お願い)安全にご使用いただく上で守っていただきたいことを記載しています。

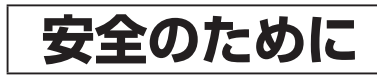

## ⚠ 警告

 ◆本機はDC12 V ○ アース車専用です。

大型トラックや寒冷地仕様のディーゼル車などの24V車で使用しないでください。 火災の原因になります。

●本機の取り付け、取り外し、配線の変更はしないでください。

不適切な取り付けや配線の場合、故障や車両火災などの事故につながるおそれが あり危険です。

本機の取り付け、取り外しは安全のため、お買い上げの販売店にご相談ください。

- ●必ず規定容量のヒューズを使用ください。また、交換は販売店にご依頼ください。 規定容量を超えるヒューズを使用すると発煙・発火、故障の原因になります。 ヒューズの交換や修理は、お買い上げの販売店にご依頼ください。
- ●SDメモリーカードは、乳幼児の手の届かないところに保管してください。

誤って飲み込むと、窒息するおそれがあります。 万一飲み込んだ場合は、すぐに医師に相談してください。

|  | 警告 |
|--|----|
|--|----|

#### ●走行中の操作は危険ですので、停車して安全を確認の上、操作してください。

安全のため、運転者は走行中に操作しないでください。走行中の操作はハンドル 操作を誤るなど思わぬ事故につながるおそれがあります。 操作は安全な場所に停車し、サイドブレーキを引いた状態で行ってください。 走行中に画面を見るときは、必要最小限の時間にしてください。 なお、本機は安全のため、走行中一部の機能が使えなくなります。 走行中は一部の細街路を消去します。

#### ●運転者が走行中に携帯電話を使用することは法律で禁止されています。

安全のため、走行中の操作は絶対に行わないでください。

#### ●実際の交通規制を守ってください。

本機の表示するデジタル地図は、道路の変更、通行止めなどは表示されません。 また、ルート案内で表示されるルートは推奨ルートであり、災害、工事などでも道 路状況が変わります。 実際の交通規制を必ず守って運転してください。

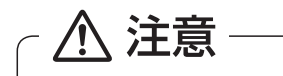

- ●モニター収納動作中、手などをはさまないように注意してください。 手などをはさんでケガをしたり、ディスプレイの故障の原因になります。
- ●車外の音が十分間こえる音量でお楽しみください。 車外の音が聞こえにくいと、交通事故の原因になります。
- ●画面が映らない、音が出ないなどの故障状態で使用しないでください。

事故、火災、感電の原因になるおそれがあります。 また、煙や異音がでたり、異臭がする場合には、すぐにオーディオ機能の電源を OFFにしてお買い上げの販売店にご相談ください。

●本機を分解したり、調整することは、絶対にさけてください。

本機内部は、精密な構造になっているので、万一不具合が生じた場合には、お買い 上げの販売店にご相談ください。故障の原因になります。

●バッテリーあがりにはご注意ください。

エンジンを停止させたまま、本機を長時間作動することは避けてください。 バッテリーあがりを起こし、エンジンの始動ができなくなります。

●車内温度は上げすぎたり、下げすぎたりしないでください。

夏期は車内の温度が高くなることがありますので、車内の温度を下げてから お使いください。 冬期は車内の温度が低くなることがありますので、車内の温度を上げてから お使いください。 そのまま使用すると故障の原因になります。

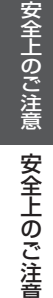

## ▲ 注意

#### ラジオアンテナにモーターアンテナをご使用のときはアンテナを折らないように 注意してください。

本機ではFM多重放送のVICS情報を常時受信するため、オーディオの電源をOFF にしてもモーターアンテナは下がりません。

モーターアンテナをご使用のときは、ナビゲーションの車両情報設定にて モーターアンテナ車に設定してください。(P.22)

モーターアンテナ車に設定するとオーディオ機能の電源をOFFにしたときにアン テナが下がります。

駐車場など天井の低い場所にはいる前は、必ずオーディオ機能の電源をOFF にしてアンテナが収納されたことを確認してください。

アンテナを下げずに天井の低い場所にはいると、アンテナが折れるなどの故障の 原因になります。

#### ● A/T車の場合

- ディスクを取り出す際、Pレンジで干渉する場合はNレンジに切り替えてから 操作してください。(コラムA/Tの場合はPまたはNレンジで操作してください。)
- チルト位置を設定する際、PまたはR、Nレンジで手などが干渉しないように 設定しご使用ください。(走行レンジで干渉する場合はチルト位置の設定はしな いでください。)

#### ● M/T車の場合

- ディスクを取り出す際、1・3・5(R)ポジションで干渉する場合はニュートラル に切り替えてから操作してください。
- チルト位置を設定する際、1・3・5(R)ポジションで手などが干渉しないように 設定しご使用ください。

#### ●プログラム読込みが終了するまで電源を切らないでください。

バッテリーとの接続が断たれた場合や、電圧が下がった場合には本機にダウン ロードされているプログラムが消去されてしまいます。この場合には次回起動時 の初期画面(オープニング画面)表示中に、再度プログラムのダウンロードが行わ れます。

プログラム読込みが終了するまでしばらくそのままお待ちください。

プログラムの読込み中に電源が断たれますと、ナビが起動しなくなるなど思わぬ 故障の原因になります。

#### ●ディスプレイ部の上にコップや缶など異物を置いたり、強い力を加えないでくだ さい。

故障の原因になります。

#### お知らせる願い

#### ●現在地の表示について

本機をお買い上げ後、初めてご使用になる時や、長時間バッテリーを外しておいた 場合などには、自車の現在地を正しく表示しないことがありますが、しばらくすると GPSの測位によって表示位置を修正します。

#### ●結露について

寒いときにヒーターをつけた直後など、本機内部のレンズが結露して正常に作動しないことがあります。

このようなときは1時間ほどそのままの状態で放置しておけば結露が取り除かれ 正常に作動するようになります。

何時間たっても正常に戻らない場合は販売店にご相談ください。

#### ●画面のムラについて

寒冷時にエンジンスイッチをONにしたあと、バックライトの特性上、光ムラが 発生したり輝度が低下して画面が暗くなる場合があります。 しばらくすると自然にもとの輝度に戻ります。

#### ●タッチパネルについて

本機の画面に市販の液晶保護フィルムを貼り付けると、タッチスイッチが反応しなくなる場合がありますので使用しないでください。

●本機は精密機器であり、静電気、電気的なノイズ、振動などにより記録されたデータ が消失する場合があります。

ご購入後、お客様が本機に記録される情報内容やデータにつきましては、データ 消失の場合にそなえて、別にメモをとったりバックアップをとるなどして保管 してください。

#### ●なお、以下のような場合、保証はいたしかねますので、予めご了承ください。

①本機の故障、誤作動、または不具合などにより、あるいは本機が電気的なノイズの影響などを受けたことにより、お客様が本機に記録された情報内容やデータなどが変化・消失した場合。

- ②お客様または第三者が本機の使用を誤ったことにより、お客様が本機に記録 された情報内容やデータなどが変化・消失した場合。
- ③本機の故障・修理に際し、お客様が本機に記録された情報内容やデータなどが 変化・消失した場合。
- ※なお、本機を装着もしくはご使用されたときは、上記の内容を承認されたものとみなさ せていただきます。

## 使用上のお願い

#### エンジンをかけてご使用ください

●エンジンを止めて、長時間使用すると、 バッテリーが消耗します。なお、アイド リングが禁止の地域もありますので、 地域の条例等に従ってください。

#### 他の機器と接続する場合は

●接続する機器の説明書もよくお読みに なり、正しく配線してください。

#### 携帯電話を使用する場合は

●電話の位置や向きにより、映像や音声 などに不具合が生じることがあります。 その場合は、本機からの距離などを変え てご使用ください。

#### 液晶ディスプレイについて

- 先端が硬いもの(ボールペン、ピン、爪の 先など)は使わず、必ず指で触れて操作 してください。また指でたたいたり、強く 押さないでください。傷、破損、誤動作の 原因となります。
- ●表面の汚れなどは、市販のクリーニングク ロスを使い、指の腹で軽く拭いてください。
- ●車から離れるとき(本機を使用しないとき) は、本機に直射日光があたらないように、 車のサンシェードなどをお使いください。
- ●低温になると、映像が出ない、映像が出るのが遅い、動きに違和感がある、画質が劣化したりすることがあります。
- ●冷暖房を入れた直後など、水蒸気で画面が くもったり、露(水滴)で、正しく動作しな いことがあります。約1時間放置してから ご使用ください。
- 高温になると、画面の明るさを自動調整した り、本機の起動を停止する場合があります。
- ●市販の保護シートや低反射シートを 使用しないでください。視認性や操作性 が損なわれる場合があります。
- ●液晶ディスプレイの画素は、99.99%の 精度で管理されていますが、0.01%以下 で画素欠けするものがあります。
   そのため、黒い点が現れたり、赤・緑・青の 点が常時点灯する場合がありますが、故障 ではありません。

#### 免責事項について

- ●火災や地震、第三者による行為、その他の事故、取り付けの不備、お客様の故意または過失、誤用、異常な条件下での使用により故障および損害が生じた場合、補償はできません。
- ●本機の使用や使用不能から生じる付随 的な損害(事業利益の損失、記憶内容の 変化・消失など)に関して、当社は一切の 責任を負いかねます。
- ●本機を業務用のバスやトラック、タク シー、商用車などに使用した場合の 保証はできません。
- プライバシー保護のため、本機に登録した個人情報(登録ポイントの位置や電話番号など)は、お客様の責任において取り扱いや管理を行ってください。当社は一切の責任を負いかねます。
- 番組表などの地上デジタル放送に関する情報は、本機が記憶します。万一、本機の不具合により、これらの情報が消失した場合、復元できません。また、その内容の補償はできません。
- ●次の場合、補償はできません。

  ・誤使用や、静電気などの電気的なノイズを受けたことにより本機が正常に動作しなくなった場合
- ・誤使用や、静電気などの電気的なノイズを受けたとき、または故障・修理のときなどに本機に登録されていた情報が変化・消失した場合

| 大切な情報 | 報(登録ポイントなど)は、万一に |
|-------|------------------|
| 備えてメ  | モなどをとっておくことをお    |
| すすめし  | ます。              |

### 著作権などについて

- ●著作物を無断で複製、放送、公開演奏、レンタ ルすることは法律により禁じられています。
- ●本製品はコピー防止技術を採用しており、 ロヴィ社が保有する米国特許および その他の知的財産権によって保護されて おります。分解したり、改造すること も禁じられております。
- あなたがビデオデッキなどで録画・録音したものは、個人として楽しむなどのほかは、 著作権法上権利者に無断で使用できません。
- 本機は許諾契約に基づき当社が使用許諾を 受けた第三者のソフトウェアを含んでおり、 本機からのソフトウェアの取り出し、複製、 リバースエンジニアリング、その他の許諾 されていない当該ソフトウェアの使用は固 く禁じられています。また、当該ソフトウェ アを更新する目的で配布されるプログラム、 データについても同様の扱いとなります。

#### 地上デジタル放送の受信について

- ●受信状態が悪くなると、映像のブロックノイズ や音声の途切れ、静止画面や黒画面となり音声 が出なくなることがあります。
- ●家庭用に比べて受信エリアは狭くなり、また、 車の場所や方向、速度などにより受信状態も 変化します。
- 著作権保護された番組をビデオデッキなどで 録画する際、著作権保護のための機能が働き、 正しく録画できません。また、この機能により、 再生目的でもビデオデッキを介してモニター 出力した場合には画質劣化する場合がありま すが、機器の問題ではありません。著作権保護 された番組を視聴する場合は本製品とモニター を直接接続してお楽しみください。
- ●本機の仕様は、ARIB(電波産業会)規格に基づ いています。将来規格変更があった場合は、 商品仕様を変更する場合があります。
- ●本製品は、B-CASカードを使用せずに地上デ ジタル放送を視聴できる新RMP方式\*\*を採用 しているため、B-CASカードを付属しており ません。
- ※新RMP方式とは、地上デジタル放送のコン テンツ権利保護専用方式です。

詳しくは、下記サイトをご覧ください。 一般社団法人地上放送RMP管理センター http://www.trmp.or.jp/

### 低温時の動作について

極端に寒いときは、起動しないことがあり ます。本機が低温状態になっているためで、 故障ではありません。

- ●内部の温度が上がると、自動的に起動しますので、しばらくお待ちください。
- ●オーディオに関する一部の情報や設定が お買い上げ時の状態に戻ります。

## 各部のなまえとはたらき

#### **NSZN-W65DB MOVE**

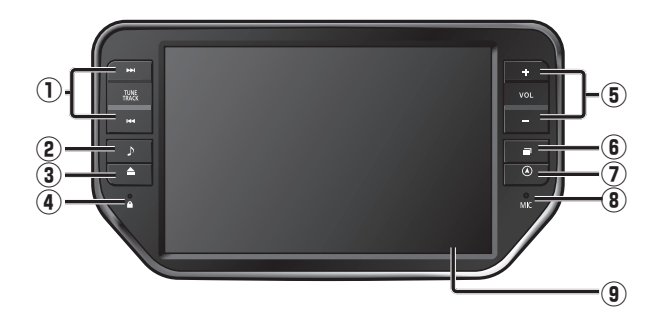

#### **NSZN-W65DB Tanto**

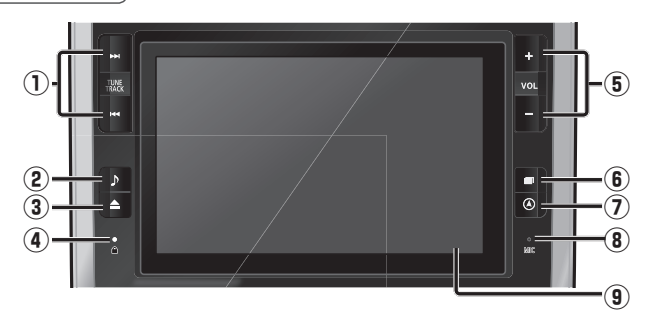

#### NSZN-W65D

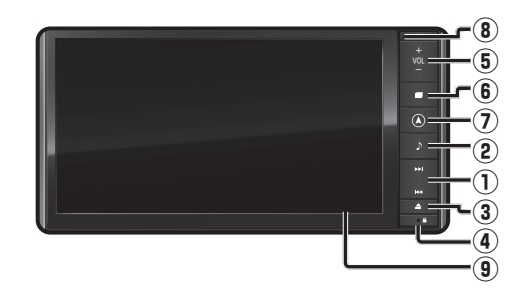

|   |                         | DVD CD MP3/WMA iPod<br>MEMORY MUSIC for SD<br>SD音楽再生 SD動画再生<br>USB-Audio Bluetooth® Audio<br>Drive P@ss <sup>3</sup> * 1 | ●頭出し<br>●早送り・早戻し(押し続ける)<br>※1 アプリによって動作しないもの<br>があります。                                    |
|---|-------------------------|----------------------------------------------------------------------------------------------------|-------------------------------------------------------------------------------------------|
|   | (チューン/トラック)             | FM/AM                                                                                                    | ●選局する<br>●シーク選局(2秒以上押す)                                                                   |
|   |                         | デジタルTV                                                                                                    | <ul> <li>● 選局する</li> <li>● ▶ おでかけ初期スキャン(1秒以上押す)</li> <li>● ▶ おでかけ再スキャン(1秒以上押す)</li> </ul> |
| 2 | ♪ <b>(</b> オーディオ)       | <ul> <li>         ・         ・         ・</li></ul>                                                                        |                                                                                           |
| 3 | ▲<br>(チルト/イジェクト)        | ● チルト/イジェクト画面の表示/消去<br>● モニターを閉じる                                                                                        |                                                                                           |
| 4 | セキュリティ<br>インジケータ        | <ul> <li>●セキュリティ機能の設定をすると、お車を離れた際に点滅し、<br/>盗難を抑止します。</li> </ul>                                                          |                                                                                           |
| 5 | <sup>ボリューム</sup><br>VOL | ●オーディオ/ハンズフリーの音量を調整                                                                                                    |                                                                                           |
| 6 | <b>■</b> (メニュー)         | ● ツートップメニューを表示<br>● 画質調整画面を表示(2秒以上押す)                                                                                    |                                                                                           |
| 1 | 🛦 現在地                   | ● 自車位置 (現在地)を表示                                                                                                    |                                                                                           |
| 8 | v 1 p<br>MIC            | ● ハンズフリー通話時に使用                                                                                                    |                                                                                           |
| 9 | タッチパネル                  | <ul> <li>● タッチ操作時に使用</li> </ul>                                                                                          |                                                                                           |

## 各部のなまえとはたらき

### ステアリングスイッチの設定について

純正ステアリングスイッチを装備している場合、お買い上げ時に、下記のオーディオ操作 がステアリングスイッチに設定されております。 

| 1 | <sup>₹</sup> – <sup>κ</sup> | ●押すごとにオーディオが切り換わります。<br>●オーディオがOFEのときは ONとなります                                                                                                    |  |  |
|---|-----------------------------|----------------------------------------------------------------------------------------------------|--|--|
|   |                             | ●オーナイオかのFFのときは、いれとなりより。<br>●交通情報画面 (P.120)表示中は、FMに切り換わります。<br>●ハンズブリー通信中(通話中、発差信中)は、切り換えるこ                                                                                                    |  |  |
|   |                             | ●ハクスクリー通信中(通品中、光眉信中)は、切り換えることができません。<br>●110111日オと、当会になります                                                                                                    |  |  |
|   |                             | <ul> <li>● 1 物以工作9 と、月首になります。</li> <li>▲ ※3 ※4</li> <li>▲ ※3 ※4</li> <li>▲ M</li> <li>▲ SD動画再生</li> <li>→ MEMORY MUSIC</li> </ul>                                                                                                    |  |  |
|   |                             | $ \begin{array}{c c}  & & & & \\ \hline FM & & & \\ \hline V & & & \\ \hline & & & \\ \hline \end{array} \\ \hline & & \\ \hline & & \\ \hline \end{array} \\ \hline \hline \\ \hline & & $ |  |  |
|   |                             | デジタルTV Bluetooth® Audio SD 自衆冉生<br>↓ ※1 へ ※2 ↓ ※5<br>DVD・CD・MP3/WMA → iPod/USB-Audio Drive P@ss                                                                                                    |  |  |
|   |                             | ※1ディスク(DVD・CD・MP3/WMA)挿入時のみ<br>※2 iPod/USBメモリー接続時のみ                                                                                                    |  |  |
|   |                             | ※3 SDメモリーカード挿入時のみ<br>※4 録音中は切り換わりません。                                                                                                    |  |  |
|   | ↓ ボリューム アップ                 | ※5 Drive P@ss接続時のみ                                                                                                    |  |  |
| 2 | (VOL UP)     ボリューム ダ ウ ン    | ●オーディオ/ハンズフリーの音量を調整                                                                                                    |  |  |
|   |                             |                                                                                                    |  |  |
| 3 | > (TRACK UP)                | MP3/WMA     CD     DVD     ●頭出し       [SD動画再生][iPod]     USB-Audio     ●早送り・早戻し(押し続ける)                                                                                                    |  |  |
|   | < (TRÁCK ĎOŴN)              | [SD音楽再生] Bluetooth® Audio]<br>[MEMORY MUSIC for SD] Drive P@ss] <sup>※6</sup> ※6 アプリによって動作しない<br>ものがあります。                                                                                                    |  |  |
|   |                             | <ul> <li>■選局する</li> <li>● シーク選局(2秒以上押す)</li> </ul>                                                                                                    |  |  |
|   |                             | <ul> <li>●選局する</li> <li>● 注おでかけ初期スキャン<br/>(1秒以上押す)</li> <li>● &lt;:おでかけ再スキャン<br/>(1秒以上押す)</li> </ul>                                                                                                    |  |  |

#### お知らせ

●イラストは機能説明用です。

- ハンドルやステアリングスイッチの形状、表示、操作可能な機能は、車両・形式・グレード
- 12 などにより、異なる場合があります。

# タッチパネルの操作について

#### 本機のタッチパネルの操作のしかたは、下記のとおりです。

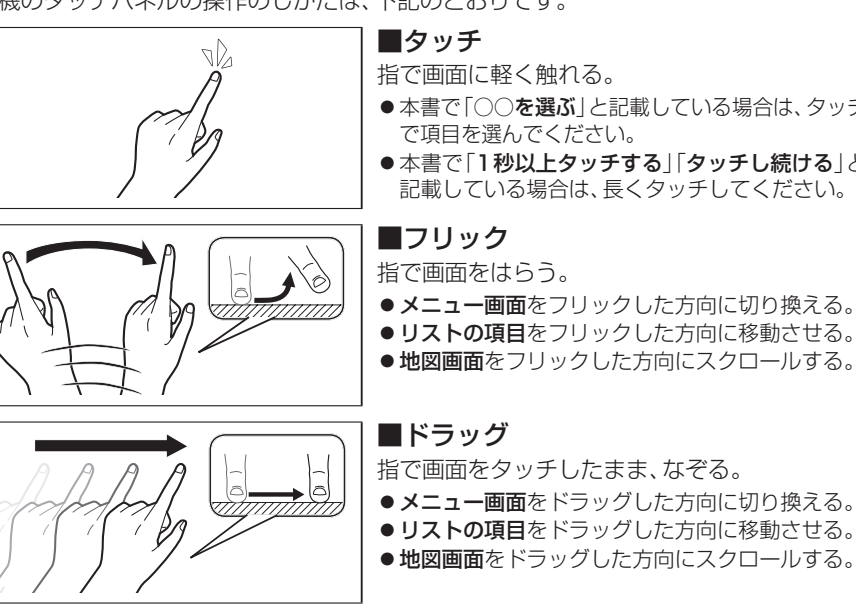

- ■タッチ 指で画面に軽く触れる。
- ●本書で「○○を選ぶ」と記載している場合は、タッチ で項目を選んでください。
- ●本書で「1秒以上タッチする」「タッチし続ける」と 記載している場合は、長くタッチしてください。

#### ■フリック 指で画面をはらう。

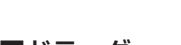

#### ■ドラッグ 指で画面をタッチしたまま、なぞる。

- メニュー画面をドラッグした方向に切り換える。
- リストの項目をドラッグした方向に移動させる。
- 地図画面をドラッグした方向にスクロールする。

### ■2点タッチ(同時に2カ所をタッチ) 同時に2カ所をタッチする。

● 地図の縮尺を「広域」に切り換える。

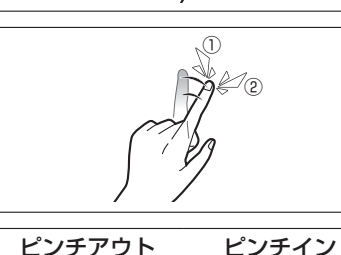

■ダブルタップ(連続して2回タッチ) 同じ場所を連続して2回タッチする。

- 地図の縮尺を「詳細」に切り換える。

### ■ピンチ

- 2本の指で、間隔を広げる/狭めるようになぞる。
- ●ピンチアウト(広げる) 地図の縮尺を「詳細」に切り換える。 ・指の間をぴったりつけずに、指1本分くらい間隔を あけてください。
- ●ピンチイン(狭める) 地図の縮尺を「広域」に切り換える。

はじめに 各部のなまえとはたらき /タッチパネルの操作について

## 準備する(確認・調整)

### 電源を入れる

1 車のエンジンをかける (ACCをONにする)

- ●本機の電源が入ります。
- ●パスワード認証画面が表示されたら
   → P.24

#### 2 警告画面の注意事項を確認して、 確認 を選ぶ

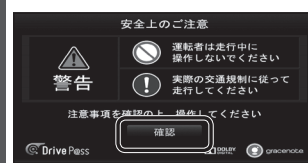

- ●現在地画面(自車位置)が表示されます。
   ●オーディオ画面が表示されたときは、
   ▲ 一を押すとナビゲーション画面(現在地)に切り換わります。
   ●約10秒間何も操作しないと、警告
- ●約10秒間何も操作しないと、警 画面は消去されます。

#### お知らせ

●起動時に、エコドライブをすすめる音 声案内が出力される場合があります。 (P.72「エコ運転アドバイス」)

#### 電源を切るには

**車のエンジンを止める** (ACCをOFFにする) ●本機の電源が切れます。

### 自車位置を確認する

初めて本機を起動したときは、自車位置と 異なる地図が表示されますが、GPS衛星 からの信号を受信し、しばらくすると自車 位置付近の地図(現在地画面)が表示され ます。見晴らしの良い場所で下記の操作を 行ってください。

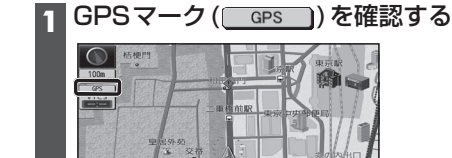

## ●時計が表示されます。 ●時計表示する/しないの設定→P.173

お示い

- 2 見晴らしの良い道路を、そのまま しばらく走行する(60分以上)
  - ●地図画面上の自車マークの位置と実際の自車位置との誤差が補正されます。

#### お知らせ

詳細

● GPS マークが表示されないときや、点滅 が継続するときは、GPS 情報(P.15)から 受信状態を確認してください。

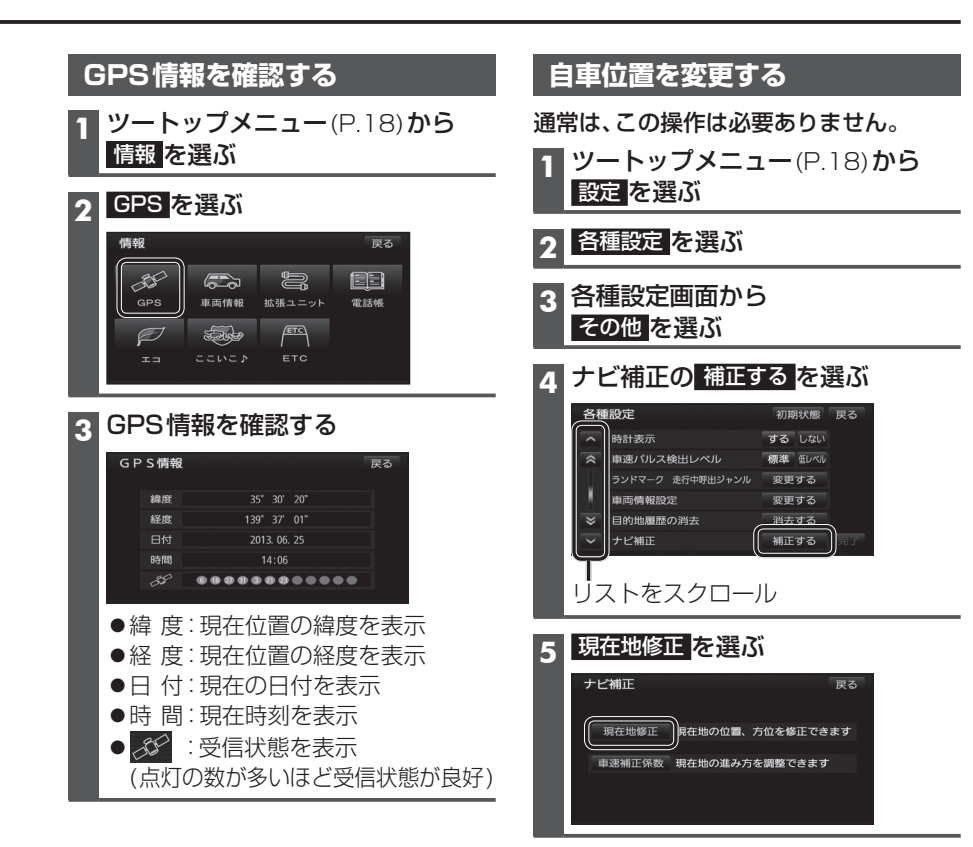

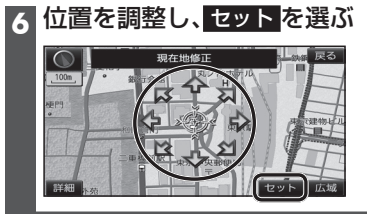

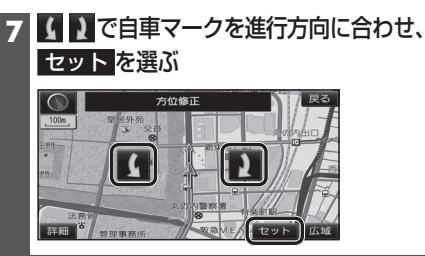

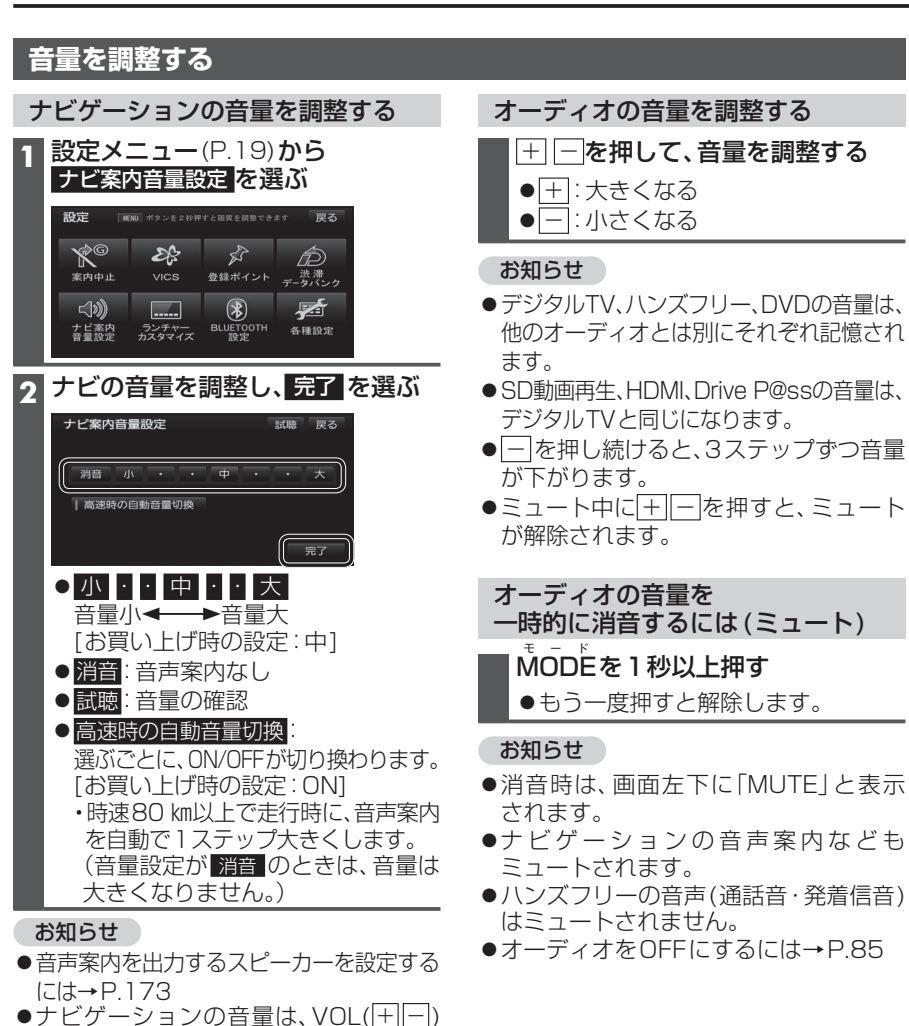

- |+| |-|を押して、音量を調整する| ● デジタルTV、ハンズフリー、DVDの音量は、
- SD動画再生、HDMI、Drive P@ssの音量は、
- ●一を押し続けると、3ステップずつ音量
- ●ミュート中に+--を押すと、ミュート

一時的に消音するには(ミュート)

- ●消音時は、画面左下に「MUTE」と表示

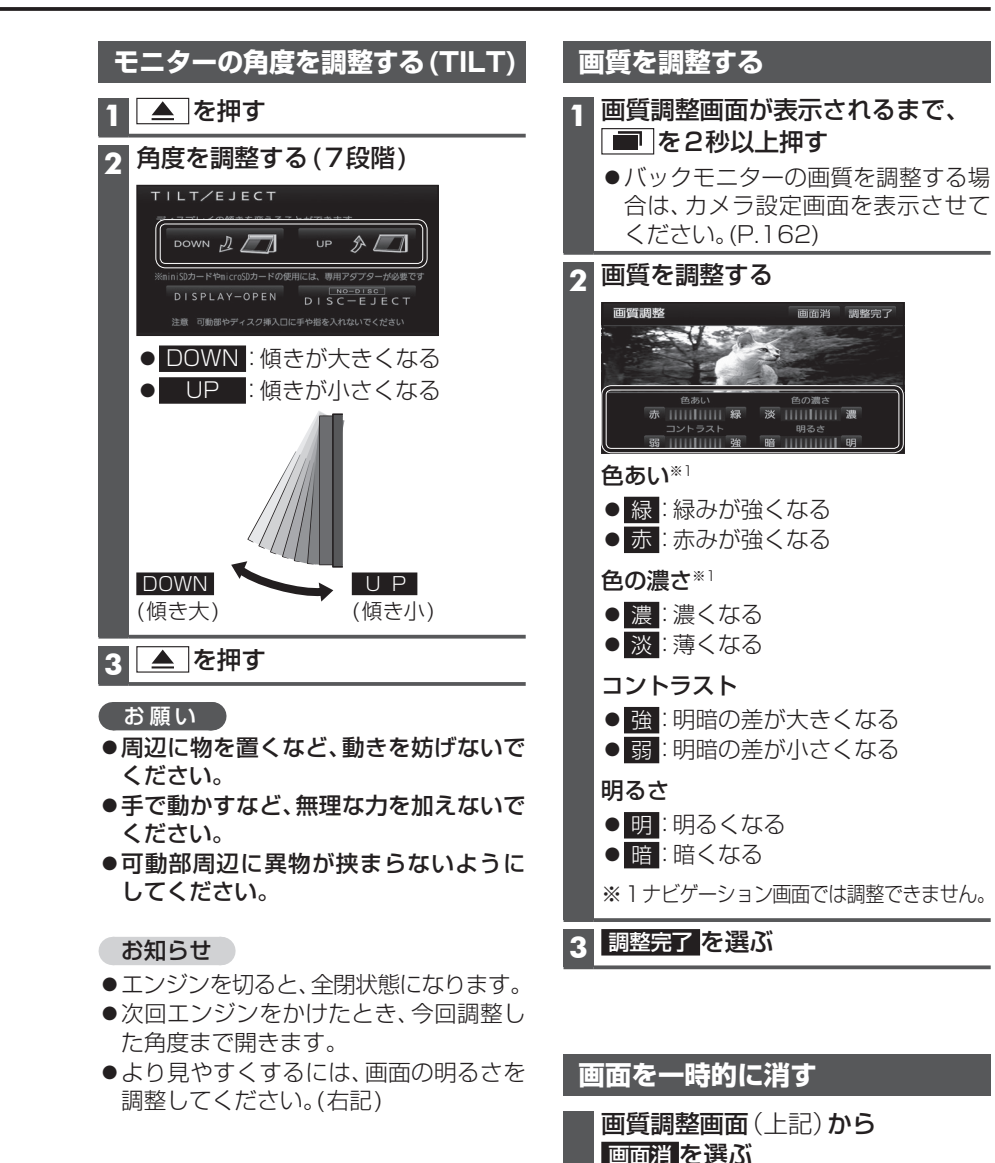

では調整できません。

からは出力されません。

●音声案内および操作音は、リヤスピーカー

●カメラ画面では、画面を消すことはで

画面を再度表示させるには いずれかを押す

きません。

## メニュー画面の操作

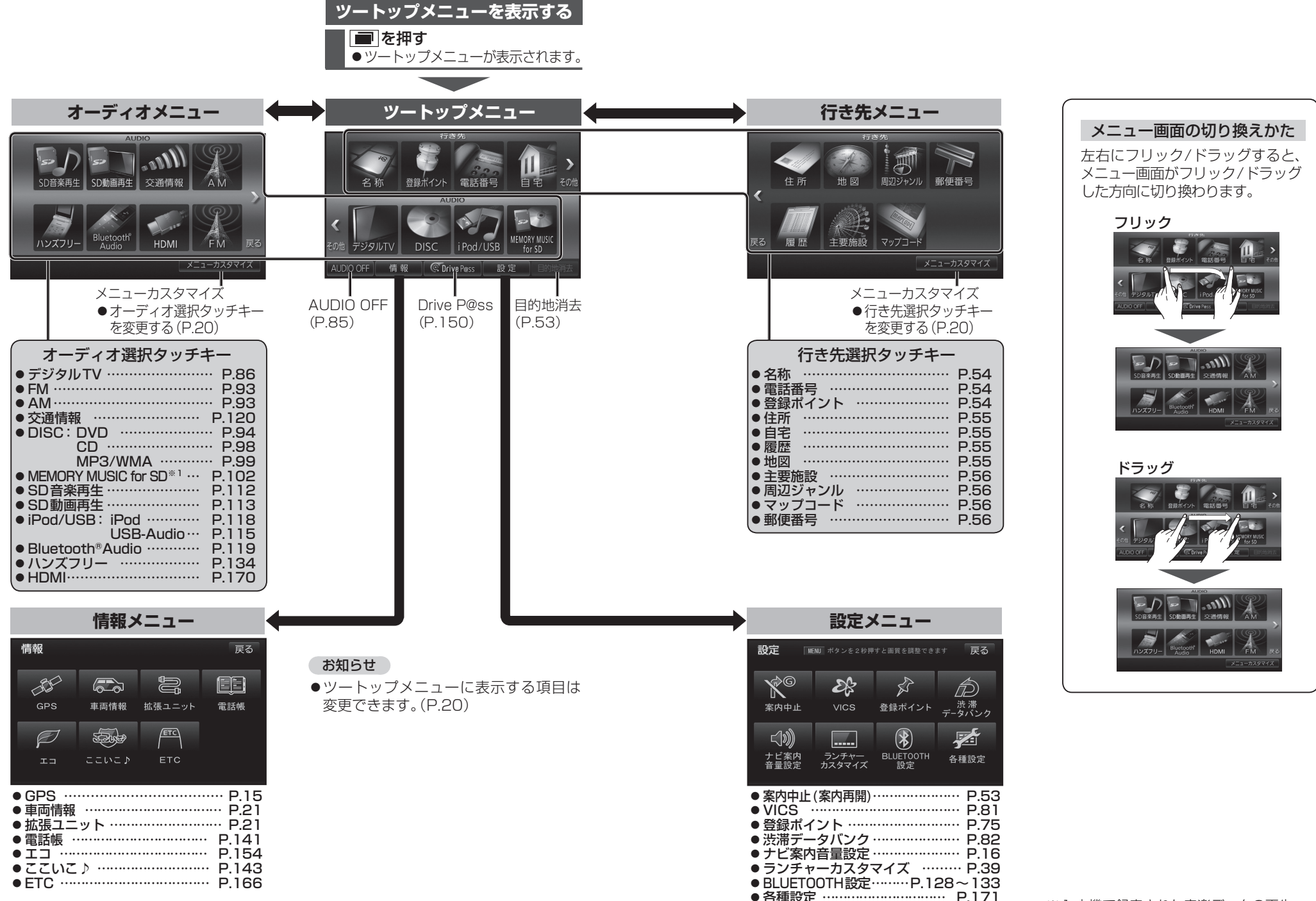

## メニュー画面の操作

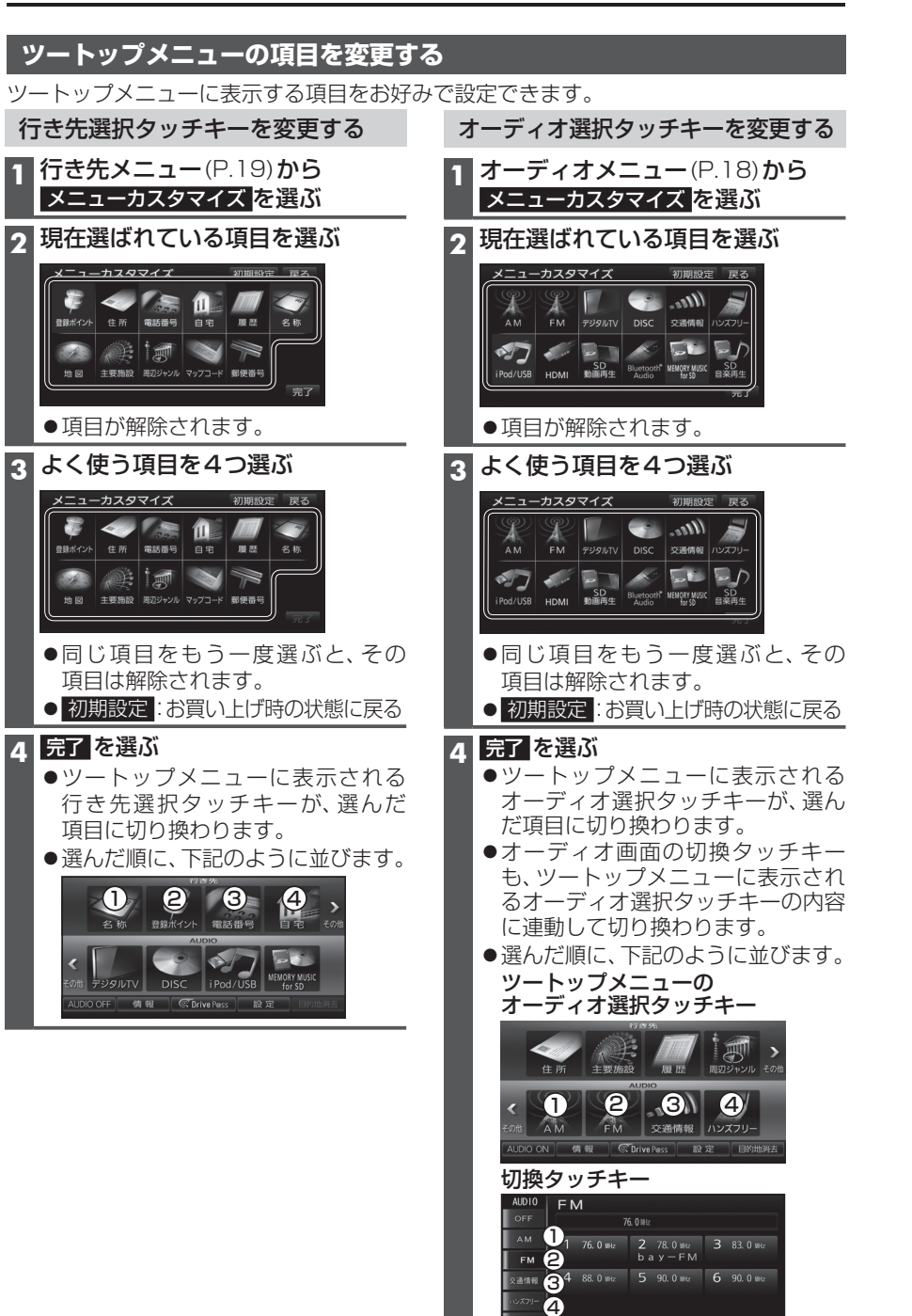

音響効果

## 取り付け・配線を確認する

| 車両信号情報を確認する                                                                                                    |                                 |                                                                 |  |
|----------------------------------------------------------------------------------------------------|---------------------------------|-----------------------------------------------------------------|--|
| 1 情報メニュー(P.18)から<br>車両情報を選ぶ                                                                                                    | <u>確認項目</u><br>リバース             | 内容<br>シフトレバーをリバース(R)に入れると、                                      |  |
| 2<br>車両信号情報を確認する<br>(左記)                                                                                                    | サイド                             | ON表示に変わりますか?<br>サイドブレーキを引くと、ON表示に                               |  |
| (イーロレ)<br>車両信号情報 戻る<br>・・・リバース ・・・サイドブレーキ ・・スモールランプ                                                                                                    | ブレーキ*1<br>スモール                  | 変わりますか?<br>車のスモールランプを点灯させると、                                    |  |
| スピード 0km/h ACC電圧 12.0v<br>車速パルス 0パルス パルスリセット<br>学習レベル レベルロ レベルロセット                                                                                                    | ラクフ<br>スピード                     | ON表示に変わりますか?<br>自車の速度が表示されます。                                   |  |
| ジャイロ角度補正 未補正 補正リセット<br>3 Dセンサー補正 未補正 センサーリセット                                                                                                    | ACC電圧<br>車速パルス                  | 約12 V(11 V~16 V)ですか?<br>走行後、数字が変化していますか?                        |  |
| ※1本書では、「サイドブレーキ」「フット<br>ブレーキ」「ハンドブレーキ」                                                                                                    | 学習レベル                           | <ul> <li>●リセットすると「0」になります。</li> <li>走行後、数字が変化していますか?</li> </ul> |  |
| 「パーキングブレーキ」などのこ<br>とを、「サイドブレーキ」と呼称し、                                                                                                    |                                 | <ul> <li>●レベルは「4」が最大です。</li> <li>●リセットすると「0」になります。</li> </ul>   |  |
| 表記しています。                                                                                                    | ジャイロ<br>角度補正                    | 走行後、「補正完」になっていますか?<br>●リセットすると「未補正」になります。                       |  |
|                                                                                                    | 3Dセンサー<br>補正                    | 走行後、「補正完」になっていますか?<br>●リセットすると「未補正」になります。                       |  |
| <ul> <li>お知らせ</li> <li>次のようなコースでは、補正処理に時間がかかり、学習内容に誤差が出ることがあります。</li> <li>・渋滞・停車を頻繁に繰り返す・右左折が多い・右左折が極端に少ない</li> <li>・GPS信号を受信しにくい</li> <li>次の場合にも「車速パルス」「学習レベル」「ジャイロ角度補正」「3Dセンサー補正」を<br/>リセットしてください。</li> <li>・別の車に本機を載せかえた・タイヤを交換した・タイヤをローテーションした</li> <li>「車両信号が検出できません」と表示された場合は、車速信号中継コードの接続を確認<br/>してください。</li> <li>車種によっては、速度を上げると自車マークが動かなくなることがありますが、補正処理を<br/>行っている間は故障ではありません。</li> </ul> |                                 |                                                                 |  |
| 拡張ユニット情報を確認する                                                                                                    | 5                               |                                                                 |  |
| 1 11報メーユー (P.18)から<br>拡張ユニットを選ぶ                                                                                                    | 確認項目<br>iPod <sup>*2*3</sup>    | 内容<br>市販のiPodを接続している場合、ON<br>表示になっていますか?                        |  |
| <b>2 拡張ユニット情報を</b><br>確認する(右記)                                                                                                    | USB-<br>Audio <sup>*2</sup>     | 市販のUSBメモリーを接続している場合、ON表示になっていますか?                               |  |
| 拡張ユニット情報 戻る<br>・・iPod ・・USB-Audio                                                                                                    | <b>一ダウンロ-</b><br>インターネ<br>する際に傾 | - ドキー出力(P.170)<br>ベットで年度更新地図データをダウンロード<br>「用します。                |  |

製造番号が不明な場合(本機が盗難にあった場合など) の確認用番号です。

※2 同時には接続できません。

※3 Drive P@ss接続時(P.150)は、iPhoneやiPodをiPod/USB接続用中継ケーブルで 接続してもON表示になりません。iPhoneやiPodの接続を確認する場合は、Drive P@ss 接続を解除(P.150)してください。

一固有番号

## 初期設定をする

### 車両情報を設定する

車両情報は、有料道路の料金計算や駐車場検索に利用されます。

#### (NSZN-W65DB MOVE) (NSZN-W65DB Tanto)

●通常は、この操作は必要ありません。販売店様(取付業者様)に行っていただく設定です。

NSZN-W65D

●本機を取り付けた車種に応じて、下記の設定を行ってください。

| 1 設定メニュー(P.19)から                                        | 項目    | 設定                                                 |
|---------------------------------------------------------|-------|----------------------------------------------------|
| 各種設定を選ぶ                                                 | 車種    | ● 軽 : 軽自動車 ● 中型 : 中型車両                             |
| 2 各種設定画面から                                              |       |                                                    |
| - その他 を選ぶ                                               |       |                                                    |
|                                                         |       | [お見い上け時の設定・軽]                                      |
| 変更する を選ぶ                                                | 長さ    | <br>                                               |
| 各種設定 初期状態 戻る                                            | 唱     |                                                    |
|                                                         | 局さ    |                                                    |
| 本速バルス検出レベル 標準 低レベル<br>ランドマーク 走行中時出ジャンル<br>変更する          |       |                                                    |
| 車両情報設定 変更する                                             |       |                                                    |
| ・         ナビ補正         補正する         完了                  |       | お買い   げ時の設定:(未設定)                                  |
|                                                         | ∓_⁄2_ | モーターアンテナ車 を選ぶごとに ONI/OFFが                          |
|                                                         | アンテナ車 | 切り換わります。                                           |
| 車両情報設定初期状態 戻る                                           |       | [お買い上げ時の設定: OFF]                                   |
| この車両情報設定を使用して<br>有料道路の料金計算、駐車場検索を行います                   |       | ■モーターアンテナ車の場合*1                                    |
| 車種 軽 小型 普通 中型 大型 特定 長さ く →                              |       | ONに設定する。(インジケーター <b>点灯</b> )                       |
|                                                         |       | ●オーディオのON/OFFに運動して、アン<br>ニナが仲婉します                  |
| モーターアンテナ車 運転アシスト設定 完了                                   |       | 「) 」」「「「「神祖しより。<br>■モーターアンテナ車」)外の提合                |
|                                                         |       | ■ C ク クラクラーキョンの場合<br>OFFに設定する (インバケーター消灯)          |
| ※   モーターアンテナ車で本機を                                       |       |                                                    |
|                                                         | アシスト  | などで案内し、運転をアシストします。                                 |
| ●オーティオをOFFにすると<br>アンテナが収納されるため                          | 設定    | ●パーキングブレーキアラーム                                     |
| FM-VICS情報が受信できな                                         |       | サイドブレーキをかけたままで車を                                   |
| くなります。                                                  |       | 発進させたとき、警告案内します。                                   |
| <ul> <li>モーターアンテナ車の設定</li> <li>あOFFにすると アンテナ</li> </ul> |       | [お買い上け時の設定:する]                                     |
| で UFFに 9 るこ、ア ノ J J<br>が 伸びたままになりますの                    |       | ● 迷度超過 / フーム<br>車の油度が約100 ㎞ / トリトにたったとき            |
| で、立体駐車場など天井の低                                           |       | 単の速度が約100 km/ m以上になりたとき、<br>警告案内します。「お買い上げ時の設定:する」 |
| い場所に入るときはご注意                                            |       | ●リバースシフトアラーム                                       |
|                                                         |       | シフトレバーをR(リバース)に入れたとき、                              |
|                                                         |       | 警告案内します。[お買い上げ時の設定:する]                             |
|                                                         |       | 1 運転アシスト設定を選ぶ                                      |
|                                                         |       | 2 各項目のする/しないを設定し、                                  |
|                                                         |       | 一一元了を選ぶ                                            |

| 自宅を登録する                                                               |                                                                          |
|-----------------------------------------------------------------------|--------------------------------------------------------------------------|
| 初めて登録するときは                                                            | 自宅を変更するときは                                                               |
| 1 行き先選択タッチキー(P.19)から<br>自宅を選ぶ                                         | すでに自宅が登録されているときは、左記の手順では自宅登録できません。<br>下記の手順で変更してください。                    |
| <b>2</b> はい を選ぶ                                                       |                                                                          |
| 3 自宅の場所を検索する<br>● 現在地周辺から登録:                                          | <ul> <li>         ・・・・・・・・・・・・・・・・・・・・・・・・・・・・・</li></ul>                |
| 現在地周辺の地図から場所を検索する                                                     | 2 登録ポイント修正画面を表示させる                                                       |
| ● 住所から登録:<br>「住所で探す」(P.55 手順2~4)と                                     | →P.76「登録ポイントを修正する」<br>手順1~3                                              |
| 同じ方法で、場所を検索する                                                         | 3 自宅に設定を選ぶ                                                               |
| 4<br>決定<br>を選ぶ                                                        | 4 はい <mark>を選ぶ</mark>                                                    |
| <ul> <li>カーソルの地点が、自宅として登録<br/>されます。</li> <li>登録した自宅を呼び出すには</li> </ul> | <ul> <li>登録ポイントが自宅に設定されます。</li> <li>今までの自宅は、通常の登録ポイントとして残ります。</li> </ul> |

→P.55

### お知らせ

●現在の自宅を解除(P.77)してから再度 左記手順で登録することもできます。

●登録した自宅を呼び出すには→P.55

22

## セキュリティ機能を設定する

セキュリティ機能を設定すると、バッテリーターミナルをはずし、再度接続した場合に、ナビ ゲーションやオーディオなどの機能をロック(使用不可)することができます。 エンジンスイッチがOFFのときはセキュリティインジケーターを点滅させることができます。 また、表示されるシリアルナンバーを控えておくと、盗難などにあったとき、本機と所有者の 確認をすることができます。

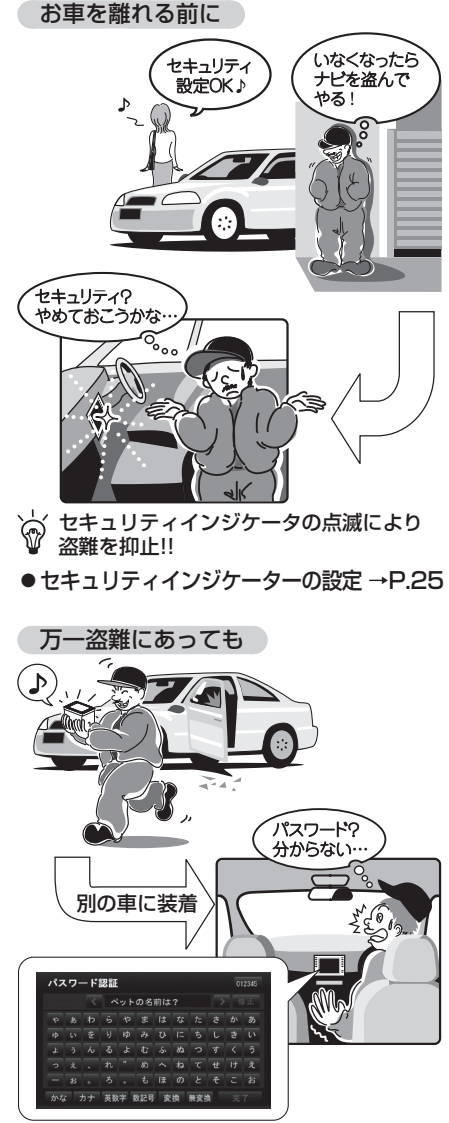

☆ パスワードロックによりナビゲーション の起動を停止することで個人情報を保護 ●起動パスワードの設定 →右記

| 起動パスワードを設定する                                       |  |
|----------------------------------------------------|--|
| 設定する                                               |  |
| ・未走行の場合は設定できません。<br>パスワードは、忘れないようにメモして<br>おいてください。 |  |
| 設定メニュー (P.19) から<br>各種設定を選ぶ                        |  |
| 各種設定画面からその他を選ぶ                                     |  |
| B 起動パスワードの 設定する を選ぶ                                |  |
| L 起動パスワード画面から<br>設定を選ぶ                             |  |
| (すでに起動パスワードが設定されて<br>いる場合のみ)<br>1 はいを選ぶ            |  |
| 2 現在のパスワードを入力し、<br>完了を選ぶ                           |  |
| パスワードを設定する                                         |  |
| マルチワードで設定する場合                                      |  |
| ヒントおよびパスワードの両方を自由<br>に設定できます。                      |  |
| 1 マルチワードで設定を選ぶ                                     |  |
| 2 ヒントを入力し、完了を選ぶ                                    |  |
| 3 パスワードを入力し、完了を選ぶ                                  |  |
| 固定文より設定する場合                                        |  |
| 固定文からヒントを選び、パスワードを自由に設定できます                        |  |
| 1<br>固定文より設定<br>を選ぶ                                |  |
| 2 リストからヒントを選ぶ                                      |  |
| 3 パスワードを入力し、完了を選ぶ                                  |  |

7 パスワードのヒントと

パスワードを確認し、完了を選ぶ

#### パスワードを忘れた場合、本機を使用できなくなります。 お買い上げの販売店にご相談ください。

 
 ・
 文字入力のしかた
 →
 P.190
 ●全角12文字(半角24文字)まで

他人に譲渡する場合などは、起動パスワードの

記動パスワード画面(P.24)から

3 パスワードを入力し、完了を選ぶ

パスワード認証画面が表示されたら

バッテリー交換時など、バッテリーコード が外された後に本機を起動した場合のみ、

パスワード認証画面(下記)が表示されます。

万一、本機が盗難にあった場合の確認用

●ロックが解除され、本機が再起動します。

パスワードを入力してください。

ペットの名前は?

1 パスワード認証画面で

ヒントを確認する

かな カナ 英数字 数記号 変換 シリアルナンバー

ク パスワードを入力する

パスワード認証

番号です。

3 <u>完了</u>を選ぶ ▲ 確認 を選ぶ

解除する

設定を解除してください。

解除を選ぶ

本機を起動時に

2 はいを選ぶ

### インジケーターを設定する

起動パスワードを設定すると、インジケー ターの設定が自動的に[ON]に切り換わり ます。

記動パスワードを解除すると、インジケー ターの設定が自動的に「OFF」に切り換わり ます。

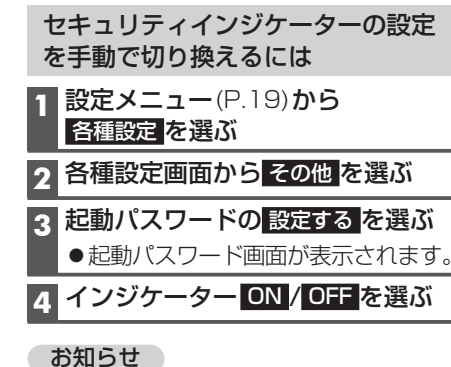

- ●記動パスワードが設定されていない状態 では、インジケーターは常にOFFになり ます。(手動で設定を変更できません)
- はじめに セキ ij ź 機能を設定する

ュ

イ

#### 本機では、SDメモリーカードを使用して下記のことができます。

- ●本機を使って音楽CDからSDメモリーカードに録音した音楽データの再生 (本機のみで再生可能な音楽データ)
- ●パソコンを使ってSDメモリーカードに保存した音楽データ(MP3/WMA)の再生
- ●HDDレコーダーなどで録画した動画(SD動画)の再生→P.113
- ■本機は、SD規格に準拠したSDHCメモリーカード(32 GB以下)\*とSDメモリーカード (2 GB以下)に対応しています。それ以外のSDメモリーカードは使用できません。 ● microSDHCメモリーカード\*、miniSD/microSDメモリーカードも使用できます。 ※ SDHCロゴのある(SD規格準拠)カードのみ使用できます。
- ■SDメモリーカードは、使用する前に本機で初期化してください。(P.173)
- ●または、パソコンで「SDフォーマッター」(フォーマットソフトウェア)を使って初期化 してから使用してください。SDフォーマッターについては、下記サイトをご覧ください。 http://panasonic.jp/support/sd\_w/download/

#### お知らせ

- ●本書では特にことわりのない限り、上記のメモリーカードを「SDメモリーカード」と 総称して表記しています。
- ●無線LAN内蔵のSDメモリーカードは使用できません。

#### SDメモリーカードの取り扱い

- ●SDメモリーカードに書き込むときは、書き込み禁止スイッチを解除 してください。
- SDメモリーカードでデータを読み書きしているときに、SDメモリー カードを取り出したり、電源を切ったりしないでください。
- ●長時間使用すると、SDメモリーカードが温かくなっている場合が ありますが、故障ではありません。
- ●SDメモリーカードには寿命があり、長期間使用すると書き込みや消去などができ なくなる場合があります。
- ●SDメモリーカードが不良品の場合、正常に動作しない場合があります。
- ●データ消滅による損害については、当社は一切の責任を負いかねます。

#### 次のことをお守りください。

- ●本機から取り出したら、必ずケースに収納する
- ●裏面の端子部を手や金属で触れたり、汚したりしない
- ●貼られているラベルをはがさない
- ●シールやラベルを重ねて貼り付けない
- ●強い衝撃を与える、曲げる、落とす、水に濡らすなどしない

#### お願い

●microSDメモリーカードなどを使用する場合は、必ずカードに付属の専用アダプターを 装着してください。取り出すときも、必ずアダプターごと取り出してください。

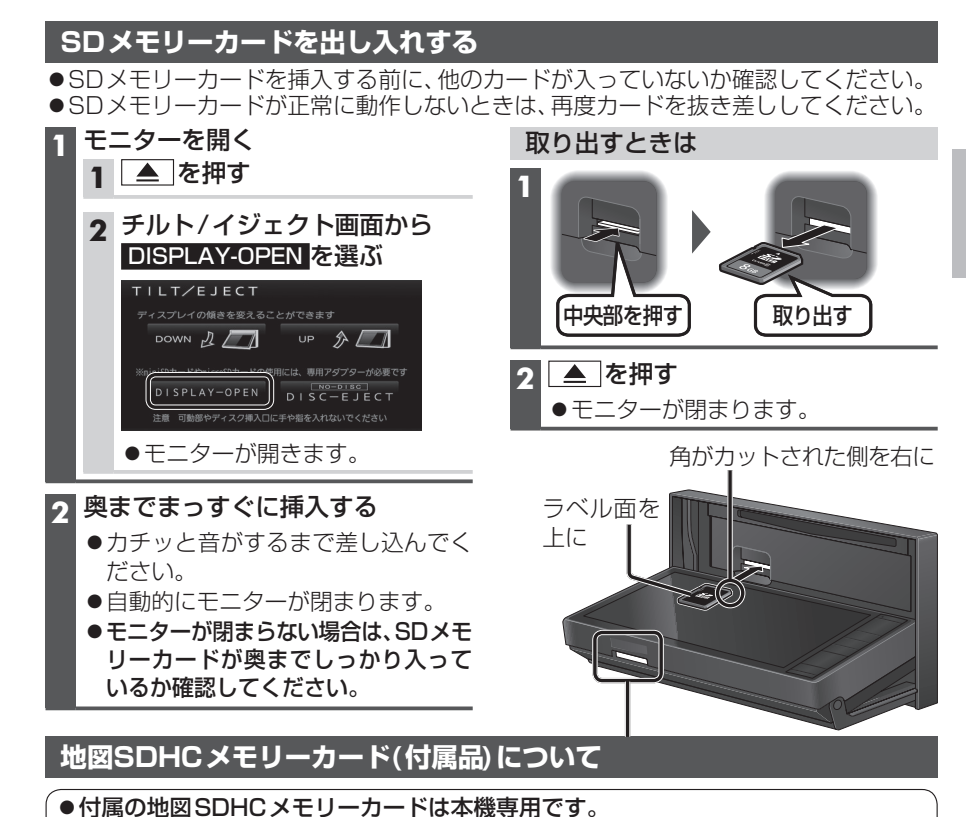

はじめに

SDメモリ

カ

ーについて

27

- ●お買い上げ時に、ナビゲーションユニットのモニター底面に挿入されています。
- ●本機を使用するときは、地図SDHCメモリーカードが必要です。地図のバージョン アップなど、必要なとき以外は取り出さないでください。
- ●他の機器に挿入しても、使用できません。
- ●地図SDHCメモリーカードをSDメモリーカード挿入口に挿入しても使用できません。
- データを他のSDメモリーカードにコピーしても使用できません。
- ●データを、解析・変更・消去・フォーマットしないでください。本機が正常に動作しなくなります。

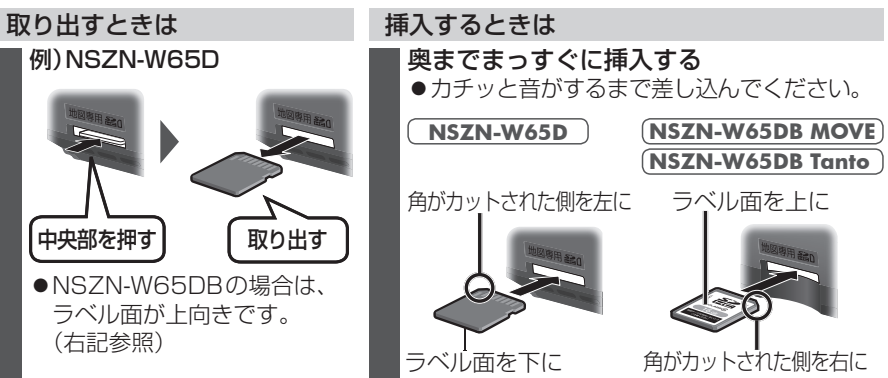

26

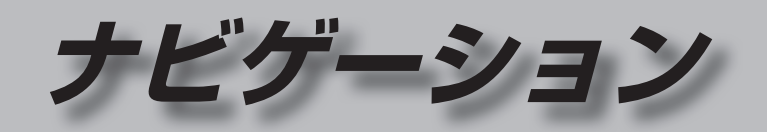

|                                                                                                    | 30                                                         |
|----------------------------------------------------------------------------------------------------|------------------------------------------------------------|
| 市街地図                                                                                                    | 30                                                         |
| 広域地図                                                                                                    | 30                                                         |
| 都市高マップ                                                                                                    | 30                                                         |
| 案内図表示                                                                                                    | 31                                                         |
| 拡大図表示                                                                                                    | 32                                                         |
| 地図の見かた                                                                                                    | 34                                                         |
| 地図画面                                                                                                    | 34                                                         |
| 現在地画面                                                                                                    | 36                                                         |
| 地図モード画面                                                                                                    | 36                                                         |
| ルート案内中の画面                                                                                                    | 37                                                         |
| 地図画面にタッチキーを表示する                                                                                                    | 38                                                         |
| ランチャーメニューの項目を変更する…                                                                                                    | 39                                                         |
| 本機の設定をアレンジする                                                                                                    |                                                            |
| (ナビチューン)                                                                                                    | 40                                                         |
| ルート (ルート探索に関する設定)                                                                                                    | 40                                                         |
| マップ (地図に関する設定)                                                                                                    | 41                                                         |
| 地図の操作                                                                                                    | 42                                                         |
| 地図を動かす(スクロール)                                                                                                    | 42                                                         |
| 縮尺を切り換える                                                                                                    | 43                                                         |
| 向きを切り換える                                                                                                    |                                                            |
| (ノー人アッノ/ヘティンクアッノ)…                                                                                                    | 44                                                         |
| 1 回阻/2回阻、20/30を切り換える<br>20の地図の免疫を調整する                                                                                                    | 44<br>45                                                   |
| 3Dの地図の円皮を調定する<br>3Dの地図を回転させる                                                                                                    | 40<br>75                                                   |
| 2面面時の方面面を操作する                                                                                                    | 45                                                         |
| 地図・案内図・拡大図を切り換える                                                                                                    | 46                                                         |
|                                                                                                    | 40                                                         |
| 都市高マップに切り換える                                                                                                    | 40                                                         |
| 都市高マップに切り換える<br>地図上に表示するランドマークを選ぶ                                                                                                    | 40                                                         |
| 都市高マップに切り換える                                                                                                    | 40<br>47                                                   |
| 都市高マップに切り換える<br>地図上に表示するランドマークを選ぶ<br>(ランドマークセレクト)<br>走行軌跡を表示する                                                                                                    | 40<br>47<br>48                                             |
| 都市高マップに切り換える<br>地図上に表示するランドマークを選ぶ<br>(ランドマークセレクト)<br>走行軌跡を表示する<br>VICS 情報表表示させる道路を                                                                                                    | 46<br>47<br>48                                             |
| 都市高マップに切り換える<br>地図上に表示するランドマークを選ぶ<br>(ランドマークセレクト)<br>走行軌跡を表示する<br>VICS情報を表示する道路を<br>切り換える                                                                                                    | 46<br>47<br>48<br>48                                       |
| 都市高マップに切り換える                                                                                                    | 46<br>47<br>48<br>48<br>48                                 |
| 都市高マップに切り換える<br>地図上に表示するランドマークを選ぶ<br>(ランドマークセレクト)<br>走行軌跡を表示する<br>VICS情報を表示させる道路を<br>切り換える                                                                                                    | 46<br>47<br>48<br>48<br>49                                 |
| <ul> <li>都市高マップに切り換える</li> <li>地図上に表示するランドマークを選ぶ</li> <li>(ランドマークセレクト)</li> <li>走行軌跡を表示する</li> <li>VICS情報を表示させる道路を</li> <li>切り換える</li> <li>地図上に表示させるVICS情報を</li> <li>設定する</li> <li>地図上に表示される</li> <li>VICS情報(レベル3)</li> </ul>                                                     | 46<br>47<br>48<br>48<br>48<br>49<br>50                     |
| <ul> <li>都市高マッブに切り換える</li> <li>地図上に表示するランドマークを選ぶ<br/>(ランドマークセレクト)</li> <li>走行軌跡を表示する</li> <li>VICS情報を表示させる道路を<br/>切り換える</li> <li>地図上に表示させるVICS情報を<br/>設定する</li> <li>地図上に表示される<br/>VICS情報(レベル3)</li> <li>行き先までのルートを作るには</li> </ul>                                                 | 46<br>47<br>48<br>48<br>48<br>49<br>50<br><b>5</b> 2       |
| <ul> <li>都市高マッブに切り換える…</li> <li>地図上に表示するランドマークを選ぶ</li> <li>(ランドマークセレクト)…</li> <li>走行軌跡を表示する…</li> <li>VICS情報を表示させる道路を</li> <li>切り換える…</li> <li>地図上に表示させる VICS情報を</li> <li>設定する…</li> <li>地図上に表示される</li> <li>VICS情報(レベル3)…</li> <li>行き先までのルートを作るには</li> <li>ルート案内を中止する…</li> </ul> | 46<br>47<br>48<br>48<br>49<br>50<br><b>52</b><br><b>53</b> |

|                                                                                                    | 54                                                             |
|----------------------------------------------------------------------------------------------------|----------------------------------------------------------------|
| 施設の名称で探す                                                                                                    | 54                                                             |
| 電話番号で探す                                                                                                    | 54                                                             |
| 登録ポイントから探す                                                                                                    | 54                                                             |
| 住所で探す                                                                                                    |                                                                |
| 日七11/1/1/1/1/1/1/1/1/1/1/1/1/1/1/1/1/1/1                                                                                                    | CC                                                             |
| 田町地・村田地の履歴から休9                                                                                                    |                                                                |
| 周辺の施設をジャンルで探す                                                                                                    | 00                                                             |
| (周辺ジャンル検索)                                                                                                    | 56                                                             |
| 主要施設を探す                                                                                                    | 56                                                             |
| マップコードで探す                                                                                                    | 56                                                             |
| 郵便番号で探す                                                                                                    | 56                                                             |
| ルートを探索する                                                                                                    | 57                                                             |
| 行き先に設定する                                                                                                    | 57                                                             |
| 経由地に設定する                                                                                                    | 58                                                             |
| 提携駐車場を検索する                                                                                                    | 59                                                             |
| 探索結果画面から設定・確認する                                                                                                    | 60                                                             |
| ルート情報を見る                                                                                                    | 60                                                             |
| 5つの条件のルートから選ぶ                                                                                                    | 60                                                             |
| 区間ごとの探索条件を変更する                                                                                                    | 61                                                             |
| 学即規制区间を回避9る                                                                                                    | bl                                                             |
| 裕田地・日町地で禰朱9る<br>  通過道路を編集する                                                                                                    | 63                                                             |
| Δ.2.2.2.2.1.2.1.2.1.2.1.2.1.2.1.2.1.2.1.                                                                                                    | 64                                                             |
|                                                                                                    |                                                                |
| ルートをシミュレーションする                                                                                                    | 65                                                             |
| ルートをシミュレーションする<br>ルートを確認する                                                                                                    | 65                                                             |
| ルートをシミュレーションする<br>ルートを確認する<br>オンルートスクロールで確認する                                                                                                    | 65<br><b>66</b><br>                                            |
| ルートをシミュレーションする<br>ルートを確認する<br>オンルートスクロールで確認する<br>全ルート図で確認する                                                                                                    | 65<br>66<br>67                                                 |
| <ul> <li>ルートをシミュレーションする</li> <li>ルートを確認する</li> <li>オンルートスクロールで確認する</li> <li>全ルート図で確認する</li> <li>ルート探索について</li> </ul>                                                                                  | 65<br>66<br>67<br>67                                           |
| ルートをシミュレーションする<br>ルートを確認する<br>オンルートスクロールで確認する<br>全ルート図で確認する<br>ルート探索について<br>探索条件について                                                                                                    | 65<br>66<br>67<br>67<br>68<br>68                               |
| <ul> <li>ルートをシミュレーションする</li> <li>ルートを確認する</li> <li>オンルートスクロールで確認する</li> <li>全ルート図で確認する</li> <li>ルート探索について</li> <li>探索条件について</li> <li>細街路探索について</li> </ul>                                             | 65<br>66<br>67<br>68<br>68<br>68                               |
| <ul> <li>ルートをシミュレーションする</li> <li>ルートを確認する</li> <li>オンルートスクロールで確認する</li> <li>全ルート図で確認する</li> <li>ゲート探索について</li> <li>採索条件について</li> <li>細街路探索について</li> <li>横付け探索について</li> </ul>                          | 65<br>66<br>67<br>68<br>68<br>68<br>68                         |
| <ul> <li>ルートをシミュレーションする</li> <li>ルートを確認する</li> <li>オンルートスクロールで確認する</li> <li>全ルート図で確認する</li> <li>アート探索について</li> <li>探索条件について</li> <li>横付け探索について</li> <li>曜日時間規制探索について</li> </ul>                       | 65<br>66<br>67<br>68<br>68<br>68<br>68<br>68                   |
| <ul> <li>ルートをシミュレーションする</li> <li>ルートを確認する</li> <li>オンルートスクロールで確認する</li> <li>全ルート図で確認する</li> <li>アート探索について</li> <li>採索条件について</li> <li>横付け探索について</li> <li>曜日時間規制探索について</li> <li>VICS経路探索について</li> </ul> | 65<br>66<br>67<br>68<br>68<br>68<br>68<br>68<br>68             |
| ルートをシミュレーションする<br>ルートを確認する<br>オンルートスクロールで確認する<br>全ルート図で確認する<br>定いート図で確認する                                                                                                    | 65<br>66<br>67<br>68<br>68<br>68<br>68<br>68<br>68<br>69<br>69 |

| ルート音声案内について        | 70  |
|--------------------|-----|
| 音声分岐案内             | 70  |
| 一般道路走行中は           | 70  |
| カーブに近づくと           | 70  |
| 高速道路・有料道路走行中は      | 71  |
| 前方が渋滞していたら         |     |
| (VICS渋滞・規制音声案内)    | 71  |
| 事故多発地点案内           | 71  |
| 経由地・目的地に近づくと       | 71  |
| ルート案内中に            | .72 |
| 現在地・交差占の音声案内を聞く    | 72  |
| 日的地までの地図を表示する      | 72  |
| 居眠り防止案内            | .72 |
| エコ運転アドバイス          | .72 |
| 自動的に最適な縮尺に切り換える    |     |
| (オートスケール)          | 72  |
| 到着予想時刻表示を切り換える     | 73  |
| ルート案内中の曜日時間規制探索    | 73  |
| ルートから外れたとき         |     |
| (オートリルート)          | 73  |
| ルート案内中のVICS経路探索    | 73  |
| もう一度ルートを探索する(再探索)  | 74  |
| 探索条件を変更する          | 74  |
| 次の経由地を消去する         | 74  |
| 次の通過道路を解除する        | 74  |
| 次の入口/出口ICを解除する     | 74  |
| 現在のルートを迂回する        | 74  |
| ルートを変更するときは        | 74  |
| 高速道路・有料道路で、        |     |
| 誤って一般道路の案内をされたら    | 74  |
| 一般道路で、誤って高速道路・有料道路 |     |
| の案内をされたら           | 74  |
| 地点を登録する(登録ポイント)    | .75 |
| 登録ポイントについて         | 75  |
| 地点を登録する            | 75  |
| 登録ポイントを修正する        | 76  |
| 登録ポイントの情報を見る       | 77  |
| 登録ポイントを消去する        | 77  |

| <b>迂回したいエリアを登録する</b><br>(迂回メモリー)<br>迂回メモリーを登録する<br>迂回メモリーを消去する<br>迂回メモリー情報を修正する | <b>78</b><br>78<br>78<br>79 |
|---------------------------------------------------------------------------------|-----------------------------|
| <b>VICS情報を見る</b>                                                                | <b>80</b>                   |
| VICSとは                                                                          | 80                          |
| 地図表示型(レベル3)のVICS情報を<br>受信すると<br>緊急情報を受信すると                                      | 80<br>80                    |
| 事象・規制マークの内容を確認する                                                                | 80                          |
| VICS情報を受信するFM放送局を選ぶ…                                                            | 81                          |
| VICS情報を見る                                                                       | 81                          |
| 渋滞データバンクを見る                                                                     | 82                          |

## 地図の紹介

 $\bigcirc$ 

### 市街地図

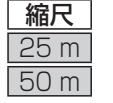

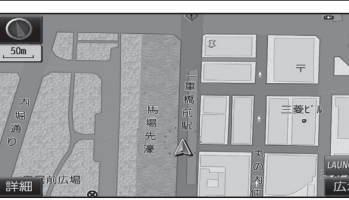

和田倉門

建物の形まで、詳細に表示されます。 (一部地域のみ)

3D表示に切り換える(P.44)と、建物 が立体的に表示されます。

●市街地図を表示させたまま、市街地図が収録されていない地域に移動すると、 広域地図が拡大表示されます。

### 広域地図

- 道幅が5.5 m以上の道路を走行中は、細街路は表示されません。
- ●走行中に地図を動かすと、細街路は表示されません。
- 地図強調表示する/しないの設定(P.171)に連動して、地図表示が切り換わります。

宗康

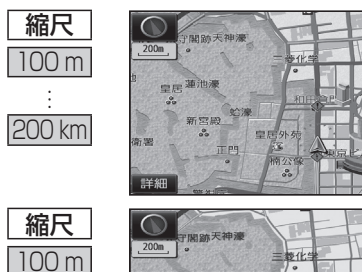

皇居蓮池湯

- 地図強調表示「する」の場合 建物の形状が表示され、道路の幅に応じ て異なる太さの道路が表示されます。
- ●地図の配色を「タウン」に設定する と、街区を色分けし、市街情報をより 際立たせます。(P.41)
- 地図強調表示「しない」の場合 道路の幅に関わらず、道路の太さが均一 の、シンプルな地図が表示されます。

都市高マップ

200 km

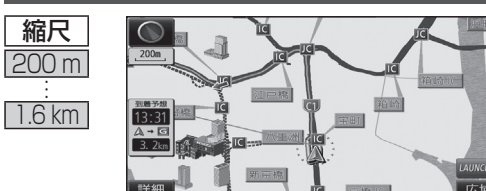

.00

ルート案内中に都市高速道路を走行すると 表示されます。都市高速のIC・JCTの名称、 路線番号がわかりやすく表示されます。

- ●200 m~1.6 km以外の縮尺の地図が 表示されているときは、都市高マップ に切り換わりません。
- ・自動表示する/しないの設定→P.171
- ●手動で切り換えるには→P.46

### 案内図表示

200m

13:31

A + G

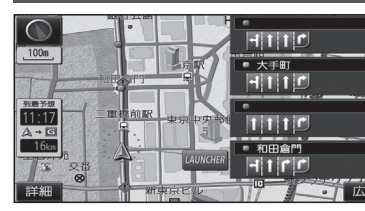

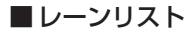

レーンのある分岐交差点と通過する交差点の 名称、車線情報が表示されます。

- 約700 m手前から
- ●自車からレーンのある分岐交差点までの間に、 レーンのある交差点を4つ以上通過(直進) する場合は表示されません。
- ●レーンのある分岐交差点が連続する場合、最初の 分岐交差点までのレーンリストが表示されます。
- ●自動表示する/しないの設定→P.171
- ●手動で切り換えるには→P.46

### ■ターンリスト

案内分岐点での進路情報が表示されます。

- ●自動表示する/しないの設定→P.171
- ●手動で切り換えるには→P.46

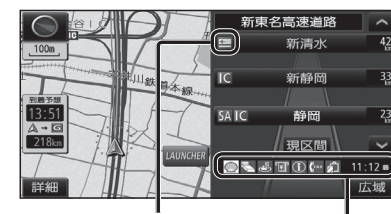

料金所マーク

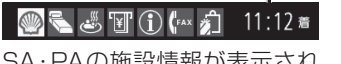

P

r

5

板橋JCT

竹橋JCT 0.4km 🗘

日比谷通り

8.9km 🏌

0.9km 🕻

SA·PAの施設情報が表示され ます。

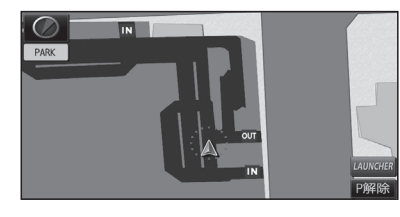

### 解除するには P解除 を選ぶ ●駐車場マップが解除されます。

### ■ハイウェイマップ

都市高速、都市間高速道路、一部の有料道路を 走行すると自動的に表示されます。 SA·PA·IC·JCTの名称、自車からの距離、SA・ PAの施設がわかりやすく表示されます。

- △ ∨ を選ぶと、スクロールできます。
- ●ルート案内していないときは、最大10施設まで 表示されます。
- ●手動で切り換えるには→P.46

#### ■ 駐車場マップ

立体駐車場や地下駐車場などに進入すると、駐車 場内の詳しい地図が表示されます。

- ●地図の情報がない駐車場では表示されません。
- ●駐車場に進入しても、実際の駐車場の形状や走 行のしかたにより、正しく表示されない場合が あります。
- ●駐車場から出ると、自動的に駐車場マップを解除 します。
- ●「ジャイロ角度補正 | と「3Dセンサー補正 | (P.21)が未補正の場合は、表示されません。
- ●自動表示する/しないの設定→P.171
- ●手動で切り換えるには→P.46

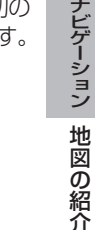

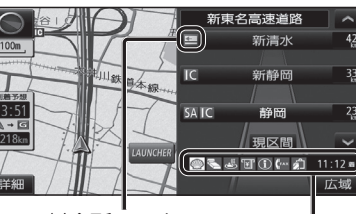

## 地図の紹介

### 拡大図表示

- ●ルート案内中に自動的に表示されます。
- ●地図データの整備上、拡大図や看板などは表示されない場合もあります。

#### 一般道路では

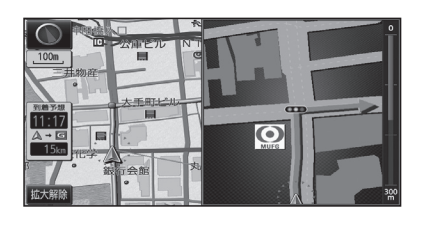

#### ■ 交差点拡大図

交差点までの距離、交差点名称、曲がる方向が 表示されます。

- ●約300 m手前から
- ●直進でも表示される場合があります。
- ●2D/3Dを切り換えられます。(P.172)
- ●自動表示する/しないの設定→P.171

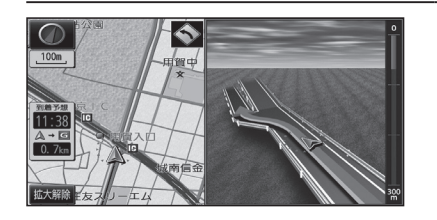

#### ■立体交差点拡大図

立体交差点で表示されます。

- ●約300 m手前から
- ●直進でも表示される場合があります。
- ◆交差点拡大図自動表示の設定に連動して、 表示する/しないの設定が切り換わります。 (P.171)

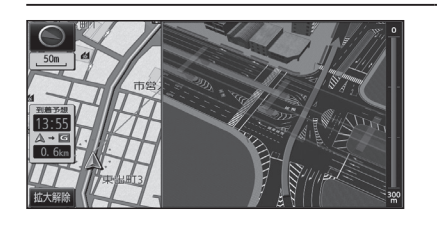

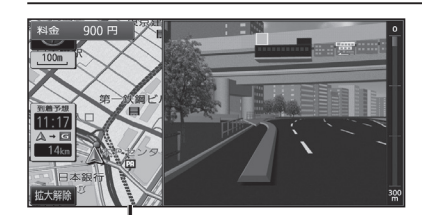

補助地図→
●地図スクロール(P.42)と向きの 切り換えができます。(P.44)

#### ■ 難交差点拡大図

複雑な交差点では、リアルなビル表示とともに、 交差点までの距離、曲がる方向が表示されます。

- ●約300 m手前から
- ●直進でも表示される場合があります。
- ◆交差点拡大図自動表示の設定に連動して、 表示する/しないの設定が切り換わります。 (P.171)

#### ■ハイウェイ入口案内

都市高速の入口付近で表示されます。

- ●約300 m手前から
- ●直進でも表示される場合があります。
- ●交差点拡大図自動表示の設定に連動して、 表示する/しないの設定が切り換わります。 (P.171)

#### 高速道路では

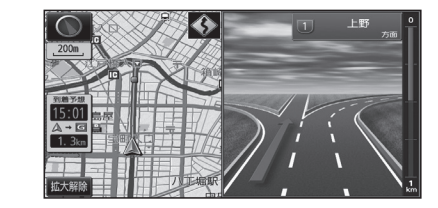

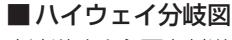

高速道路や主要有料道路を走行中に、分岐点ま での距離、方面案内、分岐方向が表示されます。

- ●約 l km手前から ●直進でも表示される場合があります。
  - ●自動表示する/しないの設定→P.171

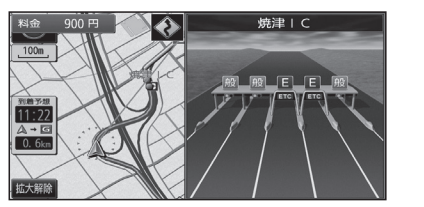

#### ■ETC拡大図 料金所手前でレーン拡大図が表示されます。

●約500 m手前から

- ●表示する/しないの設定→P.172
- ●レーンの種類は下記のマークで表示されます。

| Е     | ETC専用レーン        |
|-------|-----------------|
| 混     | ETC/一般混在レーン     |
| 般     | 一般レーン           |
| ?     | 種類が不明なレーン       |
| • • • | 同じ種類のレーンが4つ以上続く |
|       | 表示できないレーンがある    |
|       |                 |

※表示は実際のレーン運用と異なる場合が あります。必ず、実際の状況に従って運転し てください。

#### 拡大図を消去・再表示するには

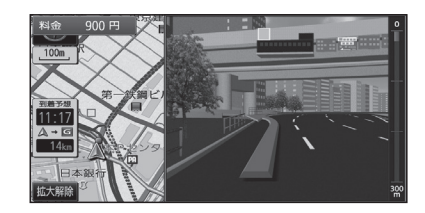

# ■ 消去するには 補助地図から 拡大解除 を選ぶ ● 拡大図が消去されます。

■再表示するには

1 現在地メニューまたは

地点メニュー(P.38)から 案内切換を選ぶ

2 切り換えたい拡大図を選ぶ(P.46)

## 地図の見かた

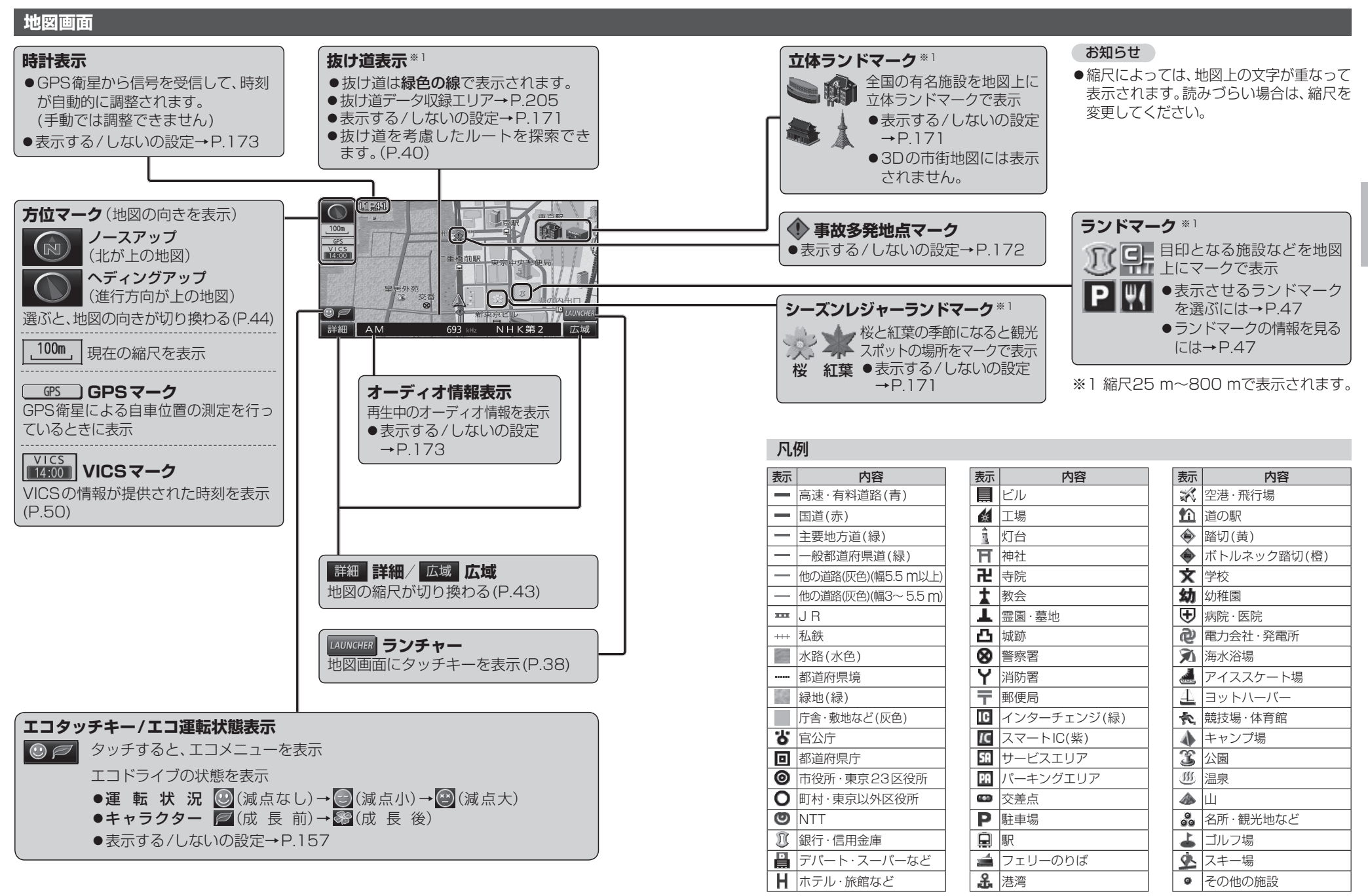

●地図データの整備上、全ての施設等を表示していません。

●改善のため予告なく変更することがあります。

ナビゲーション

地図の見か

た

## 地図の見かた

### 現在地画面

⑥ を押すと、現在地画面が表示されます。

踏切警告

合流警告

踏切にさしかかると表示

地点にさしかかると表示

急なカーブにさしかかると表示

表示されない場合があります。

事故多発地点案内

事故多発地点にさしかかると表示

◆ カーブ警告

(1) レーン警告

にさしかかると表示

 $(P.70 \sim 71)$ 

高速道路を走行中に注意の必要な合流

●カーブの形状や走行速度によっては、

高速道路を走行中に、車線が減少する地点

●マークが表示されている付近にさし

かかると、音声でも案内されます。

●案内する/しないの設定→P.172

道路名称・交差点名称表示 走行中の道路名称や、次に诵過する交差点 名称を表示

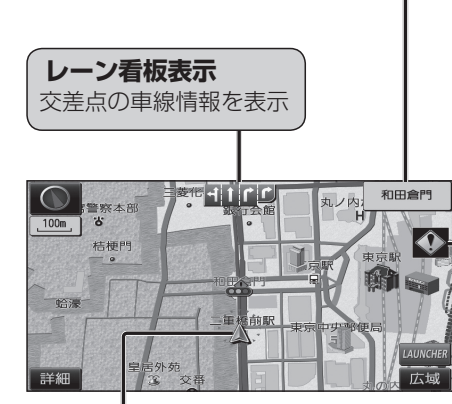

### ▲ 自車マーク 自車位置と進行方向を表示 ●大きさと色を変更するには→P.41

### 地図モード画面

現在地からスクロール(P.42)すると地図モード画面になります。

### 地図スクロール時の地名表示

カーソルの中心付近の地名や道路名称を表示(縮尺:25m~3km) ●表示する/しないの設定→P.171

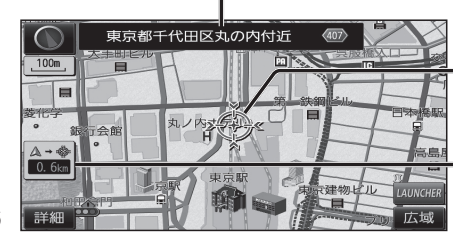

| ×     |               |
|-------|---------------|
| 2 Cha | 地図の中心にカーン川を主子 |
| - Com | 地図の中心にカークルを衣示 |
|       |               |

自車位置からカーソルまでの距離を表示

## ルート案内中の画面

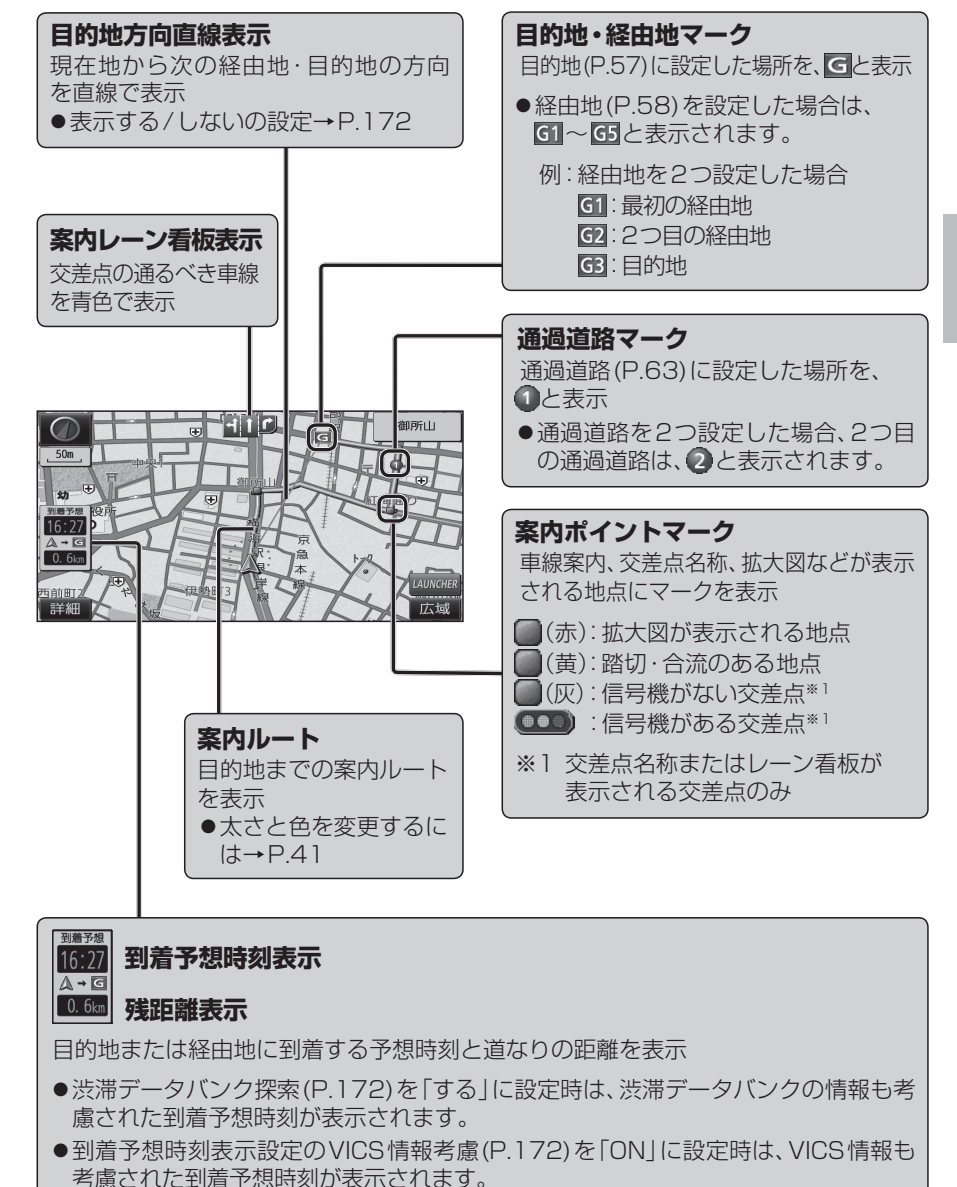

- ●ルートから外れた場合は、目的地までの直線距離と方向を示す矢印が表示されます。
- ●経由地(P.58)を設定している場合、目的地・各経由地の中から表示させる地点を 選べます。(P.73)

## 地図画面にタッチキーを表示する

| 地図画面で LAUNCHER を選ぶ                                                                          | ランチャーメニュー                                   |   | ランチャーメニューの項                                                                                                    | 目を変更する                                                                                                    |
|---------------------------------------------------------------------------------------------|---------------------------------------------|---|----------------------------------------------------------------------------------------------------|----------------------------------------------------------------------------------------------------|
| 100 2番疾本部 新行 11 10 カレウカ 10 合門                                                               | ランチャーメニューによく使う機能を                           |   | 1 設定メニュー(P.19)から                                                                                                 | 、<br>ランチャーカスタマイズ<br>を選ぶ                                                                                                    |
| <ul> <li></li></ul>                                                                         | 豆球じておくと、地図回面から直接その<br>機能を呼び出すことができます。       |   | 2 変更したいタッチキーを ● ☆ は、変更できません 3 割りあてたい機能(下記)                                                                       | 選ぶ<br>。<br>を選ぶ                                                                                                    |
|                                                                                             |                                             |   | ■ ランチャーメニュー機能                                                                                                    | <b>光一覧</b>                                                                                                    |
| 100m<br>電報本部<br>合規門<br>12:06<br>A - C6<br>16:<br>15: 10: 10: 10: 10: 10: 10: 10: 10: 10: 10 |                                             |   | 項<br>目<br>1 画面2D/3D<br>2 画面2D/3D<br>切<br>右画面2D/3D<br>ランドマークセレクト<br>地<br>ポイント登録<br>点<br>方向付きポイント登録<br>音音 たきポイント登録 | 機         能           1 画面2D/1 画面3Dに切換(P.44)         2           2 画面2D/2 画面3Dに切換(P.44)         2           2 画面表示時の右画面の2D/3Dを切換(P.45)         地図上に表示するランドマークを選ぶ(P.47)           地点を登録ポイントとして登録(P.75)         地点を方向付き登録ポイント           地点を方向付き登録ポイント         として登録(P.76)*1*2           地点を声声付き登録ポイント         として登録(P.76) |
|                                                                                             | [1][1][1]] ノノトマーノ扱小切換<br>ランドマークを表示/消ナ(P/17) | - |                                                                                                    | 12月20日戸村さ豆球ボイントでして豆球(P.76)                                                                                                    |
| 詳細 <u>#275-2</u> F99/III 题をがる 1面面 3D P2/5r-2 Drive Pers                                     | ●表示させるランドマークを選ぶには<br>→P47                   | Í |                                                                                                    | <ul> <li>● 未登録の場合:自宅を登録(P.23)</li> <li>● 登録済みの場合:自宅へ帰る(P.55)</li> </ul>                                                                                                    |
|                                                                                             |                                             | ļ | ル 案内音量+                                                                                                    | ナビ案内音量を大きくする(P.16)*3                                                                                                    |
|                                                                                             | 終了 <b>終了</b>                                |   |                                                                                                    | ナビ案内音量を小さくする (P.16) **3                                                                                                    |
|                                                                                             |                                             |   | 案 案内再開/中止                                                                                                    | ルート案内を再開/中止(P.53)                                                                                                    |
|                                                                                             | しダッテキーを消去                                   | ļ | 内ルート確認                                                                                                    | 全ルート図を表示(P.67) <sup>**4</sup>                                                                                                    |
| 現在地メニュー [現在地画面(P.36)のと                                                                      | さに表示]                                       |   | ∀  <br>  UICS表示/消去<br>S                                                                                          | 地図上のVICS情報を全道路表示/消去(P.49)                                                                                                    |
| 再探索 再探索 エー 再探索 メニューを表示*1(P                                                                  | 74)                                         |   | 素 割込情報                                                                                                    | 最新の緊急情報を表示(P.81)                                                                                                    |
|                                                                                             |                                             |   | デジタルTV*5                                                                                                    | デジタルTVに切換(P.86)                                                                                                    |
| ポイント登録 現在地を登録ポイントとして                                                                        | [登録(P.75)                                   |   | CD/DVD*5*6                                                                                                    | CD(P.98)・MP3/WMA(P.99)・DVD(P.94)に切換                                                                                                    |
| 表示変更 表示変更メニューを表示(P                                                                          |                                             |   | FM                                                                                                    | FMに切換(P.93)                                                                                                    |
|                                                                                             |                                             |   | AM                                                                                                    | AMに切換(P.93)                                                                                                    |
| ■ 案内切換 = 案内表示切換×ニューを表示                                                                      | т <sup>≈2</sup> (Р.46)                      |   | A 交通情報                                                                                                    | 交通情報に切換(P.120)                                                                                                    |
| •••••••••••••••••••••••••••••••••••••••                                                     | ••••••••••••••••••••••••                    |   | USD動画再生 <sup>*5</sup>                                                                                            | SD動画再生に切換(P.113)                                                                                                    |
| <b>地点メニュー</b> [地図モード画面(P.36)の                                                               | )ときに表示]                                     |   | MEMORY MUSIC for SD                                                                                              | MEMORY MUSIC for SDに切換(P.102)                                                                                                    |
|                                                                                             | -                                           |   | 0 <mark>SD音楽再生</mark>                                                                                            | SD音楽再生に切換(P.112)                                                                                                    |
| 行き先設定 カーソルの位置を、行き先/                                                                         | 経由地に設定(P.57、58)                             |   | Bluetooth <sup>®</sup> Audio                                                                                     | Bluetooth Audioに切換(P.119)                                                                                                    |
| ポイント登録 カー・ソルの位置を、登録ポイ                                                                       | イントとして登録(P-75)                              |   | iPod/USB                                                                                                    | iPod/USBに切換(P.118/P.115)                                                                                                    |
|                                                                                             |                                             |   | HDMI*5                                                                                                    | HDMIに切換(P.170)                                                                                                    |
| ↓ 表示変更 <del>→ </del> 表示変更メニューを表示(P.                                                         | .44)                                        | - | AUDIO ON/OFF                                                                                                    | AUDIOをON/OFFにする(P.85)                                                                                                    |
| 案内切換 – 案内表示切換メニューを表示                                                                        | π <sup>∗2</sup> (P.46)                      | - | C Drive P@ss*3                                                                                                   | Drive P@ssに切換(P.150)                                                                                                    |
|                                                                                             |                                             | ľ | 他間話をかける                                                                                                    | ハンスフリー画面を表示(P.136)**                                                                                                    |
| ※1ルート案内中のみ操作できます。<br>※2切り換えられる案内図が存在する場合のみ                                                  | 操作できます。                                     |   | ※1 地図モード画面表示中のみ。<br>※2 自車の進行方向で登録されます<br>※3 案内音声出力中に変更した場合<br>※4 ルート案内中のみ。                                       | 。<br>、変更は次回の案内音声から反映されます。                                                                                                    |
|                                                                                             |                                             |   | ※5 走行中は、デジタルTV、DVD、9                                                                                             | 3D動画、HDMI、Drive P@ss (動画など)の映像は表示されません。                                                                                                    |
| <ul> <li>ト記の場合も、タッチキーが消去されます。</li> <li>・地図をスクロールしたとき</li> </ul>                             |                                             | ; | ※ o へつているテイスクの種類によ<br>※ 7 電話帳を登録 (P.138) している                                                                    | ン C ノノテヤーメーユーの衣示//) 英はります。<br>場合、電話帳が表示されます。(P.137)                                                                                                    |

## 本機の設定をアレンジする(ナビチューン)

### 1 ランチャーメニュー (P.38) から

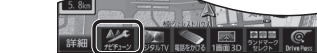

## がた を選ぶ

#### 2 設定する

- ●ルート探索に関する設定→下記
- ●地図に関する設定→P.41

### **ルート** (ルート探索に関する設定)

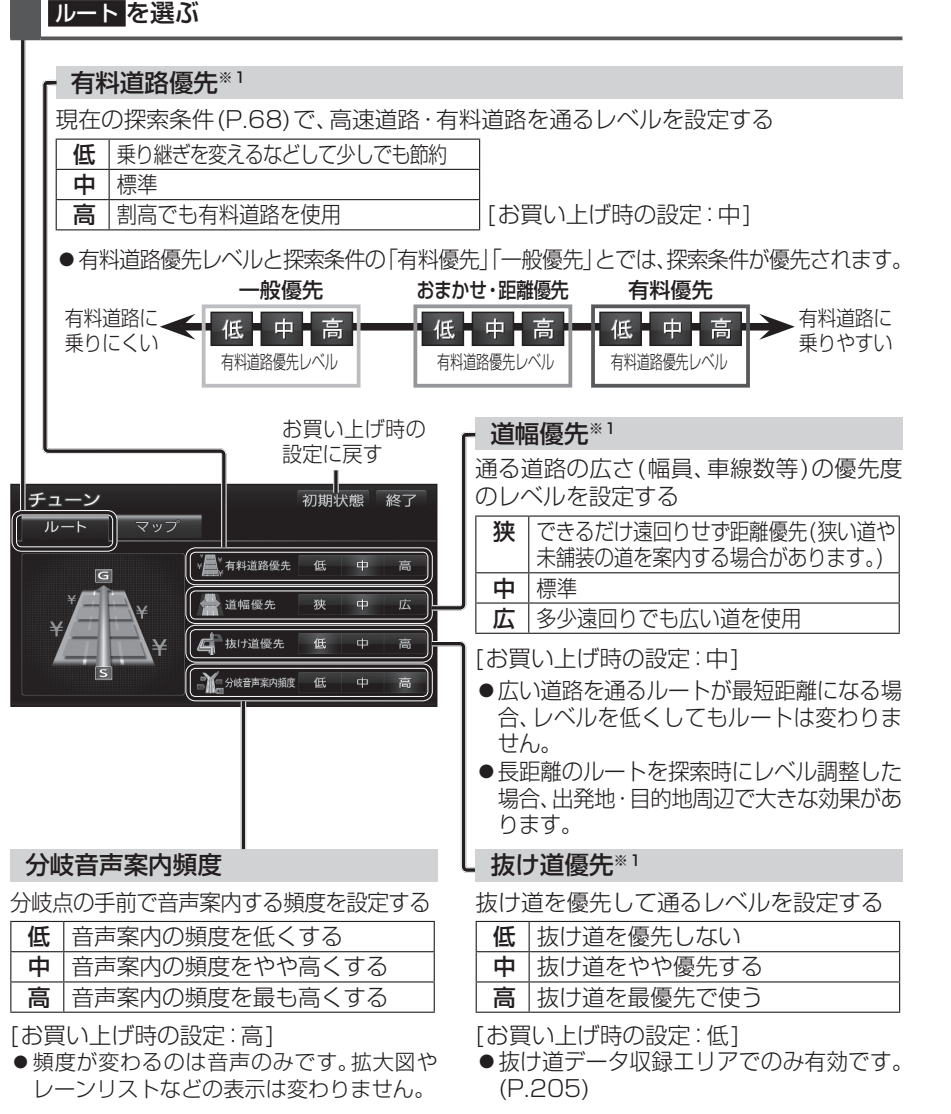

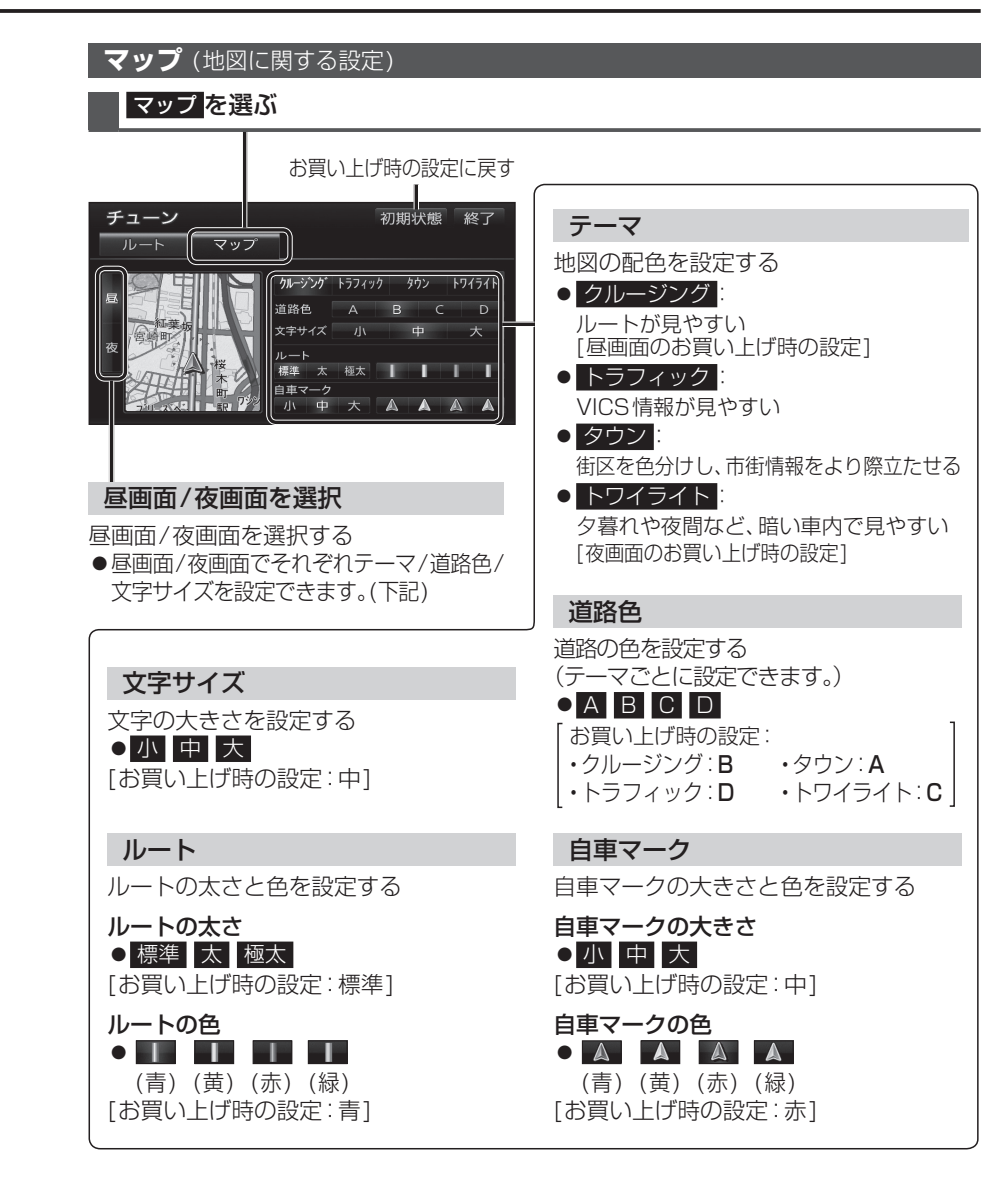

#### ■ 有料道路優先レベル・道幅優先レベル・抜け道優先レベルについて

「探索条件」(P.68)と組み合わせて、ルート探索の条件をより細かくお好みに調整できます。

- ●区間ごとに優先レベルを調整することはできません。
- ●レベルを調整しても、ルートが変わらない場合があります。
- 有料道路優先レベルをダウンさせても、料金が上がってしまう場合があります。 逆の場合もあります。
- 道幅優先レベルや抜け道優先レベルだけを調整したときでも、高速・有料道路の利用区間 が変わる場合があります。
- ●探索条件が「eco」の場合、各優先レベルは考慮されません。

### 地図を動かす(スクロール)

タッチ、フリック、ドラッグ操作で地図をスクロールできます。(タッチパネルの操作→P.13)

●スクロールした地図の中心にはカーソル(\*\*\*)が表示されます。(地図モード画面→P.36)
 ●地図スクロール時の地名表示(P.171)が「する」に設定されているときは、画面中心付近の地名や道路名称、道路番号が表示されます。

### タッチでスクロールする ■ 地図画面をタッチする

## ドラッグでスクロールする スクロールしたい方向にドラッグする

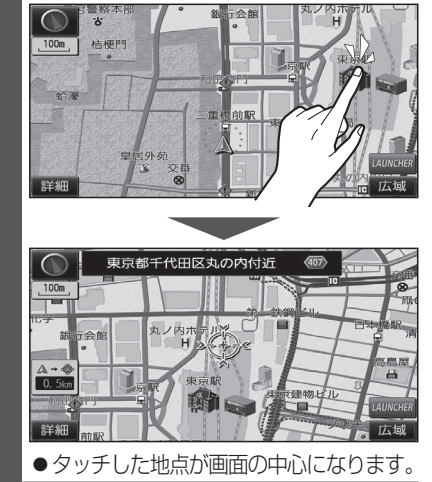

#### フリックでスクロールする

### スクロールしたい方向にフリックする

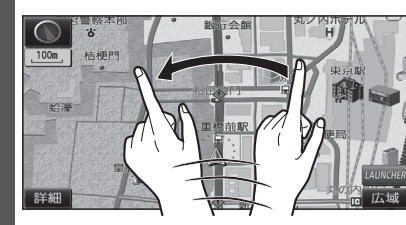

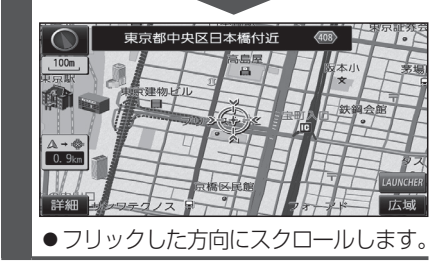

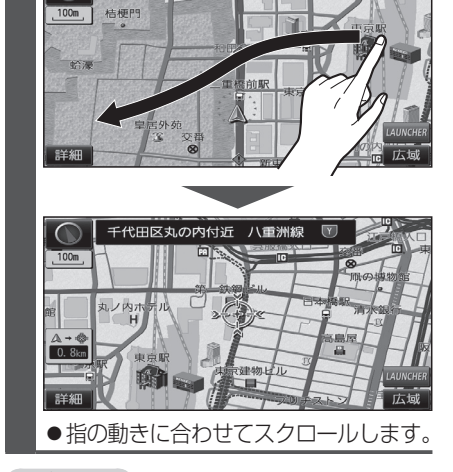

### お知らせ

- ●地図モード画面で、地図の向き・縮尺を切り換えても、現在地画面に戻すと、もとの設定に戻ります。
- 走行中はスクロールできません。
   市街地図(P.30)以外では、走行中もタッチ 操作によるスクロールができます。
   (フリック/ドラッグでは操作できません。)
- ●スクロールさせた3Dの地図は、回転させることができます。(P.45)
- フリック/ドラッグでスクロール中は、
   画面上で他の操作はできません。
- 指の動きより遅れてスクロールする場合 があります。

### 縮尺を切り換える

タッチ、2点タッチ/ダブルタップ、ピンチ操作で縮尺を切り換えられます。 (タッチパネルの操作→P.13)

●縮尺の範囲:25 m~200 km

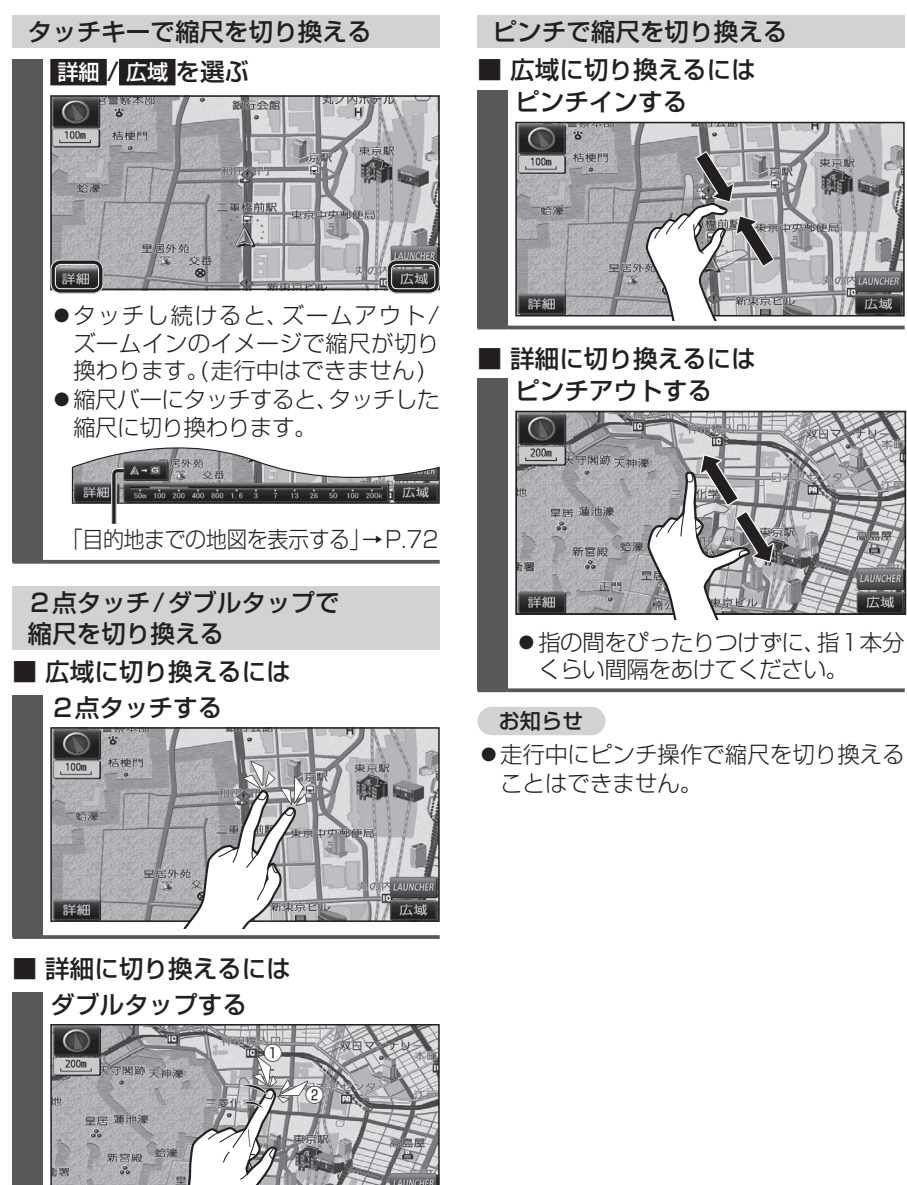

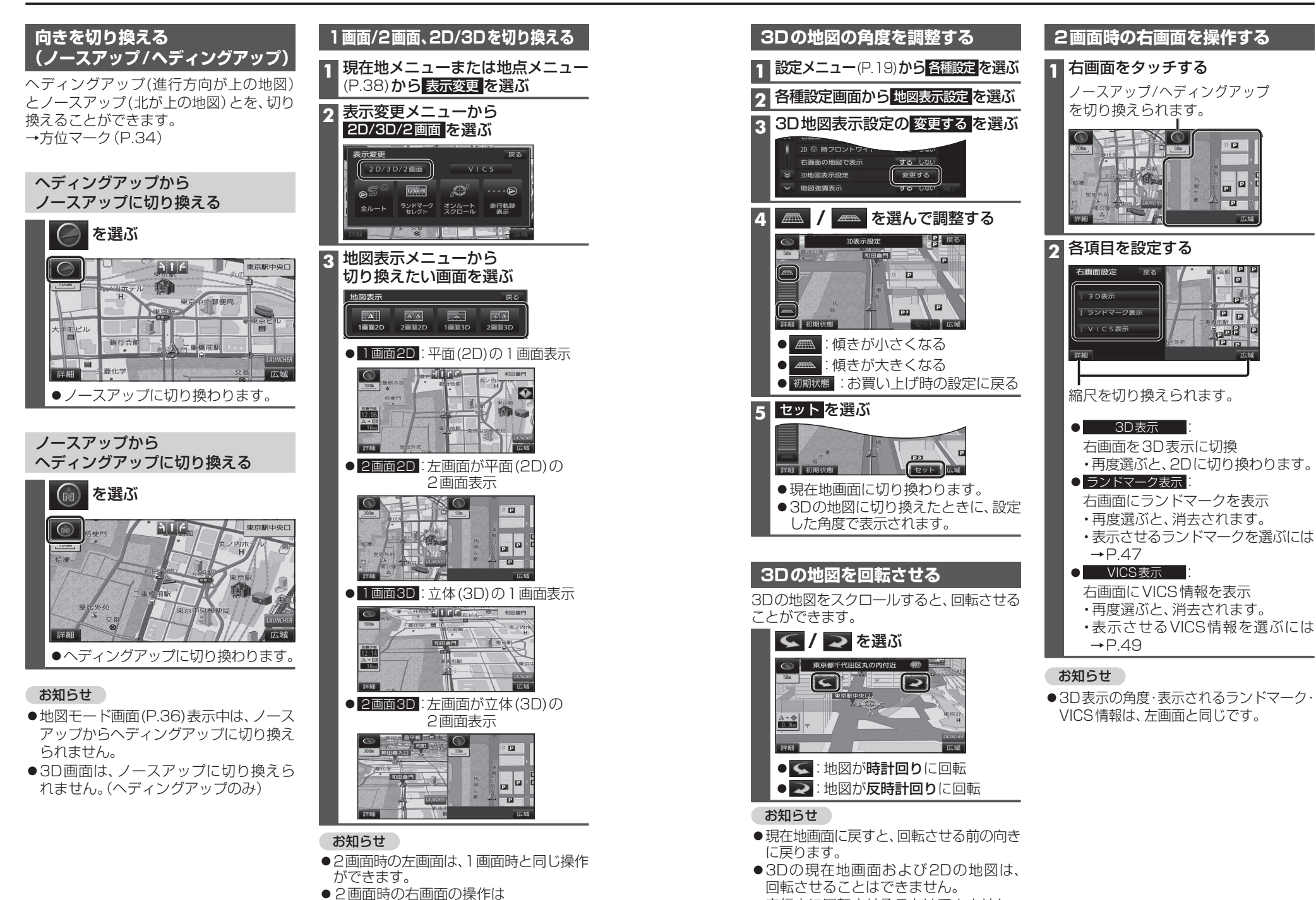

→P.45 [2画面時の右画面を操作する | へ

●走行中に回転させることはできません。

広域

**1** 現在地メニューまたは

HHAS

レーンリストに切換

ターンリストに切換

ETC拡大図に切換

駐車場マップに切換

案内表示切換

地図

レーンリスト

● 拡大図

● ターンリスト

ETC 拡大図

● ハイウェイマップ

● 分岐図 1

● 駐車場マップ

お知らせ

異なります。

33をご覧ください。

2

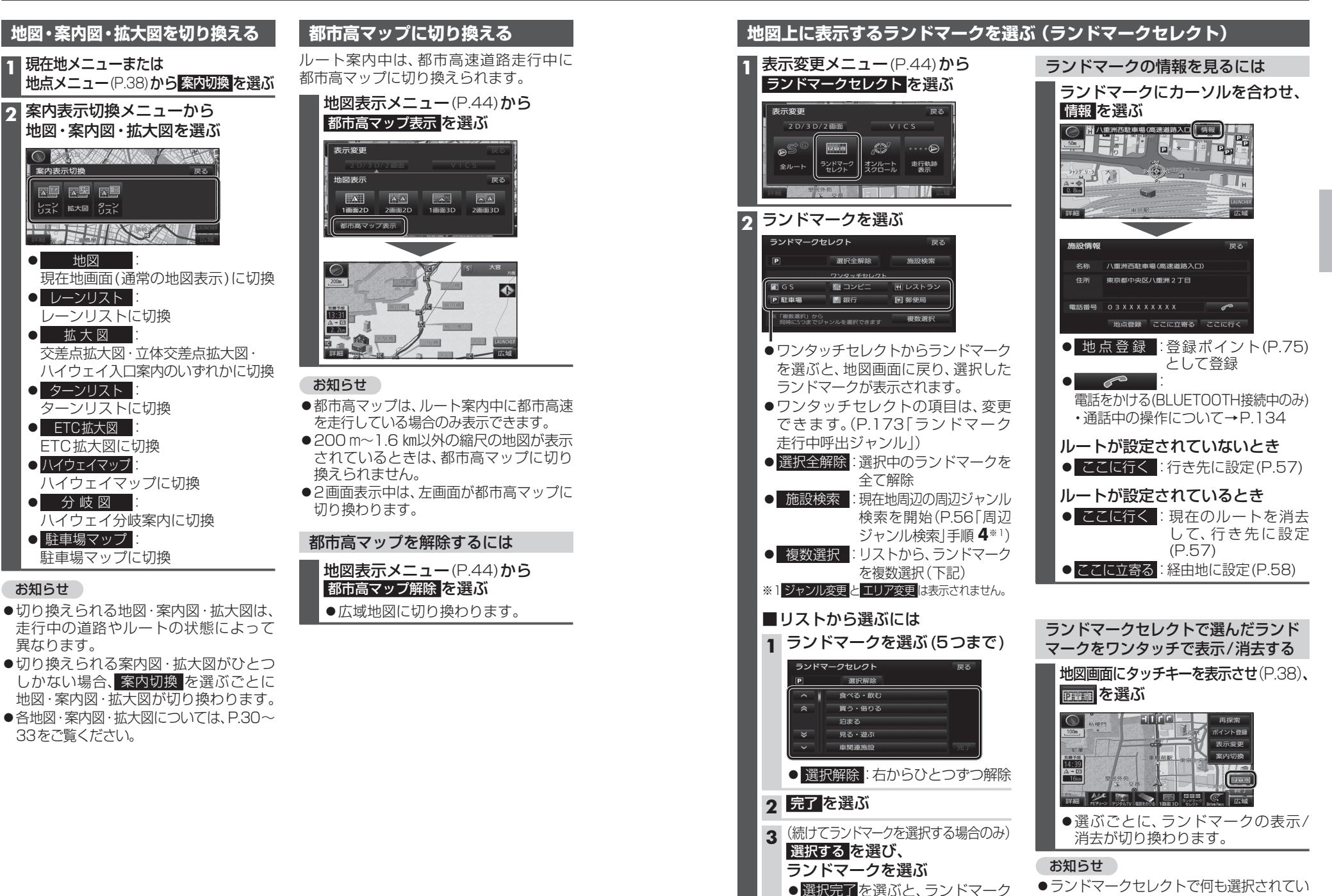

セレクトを終了します。

ないときは、
ここのは表示されません。

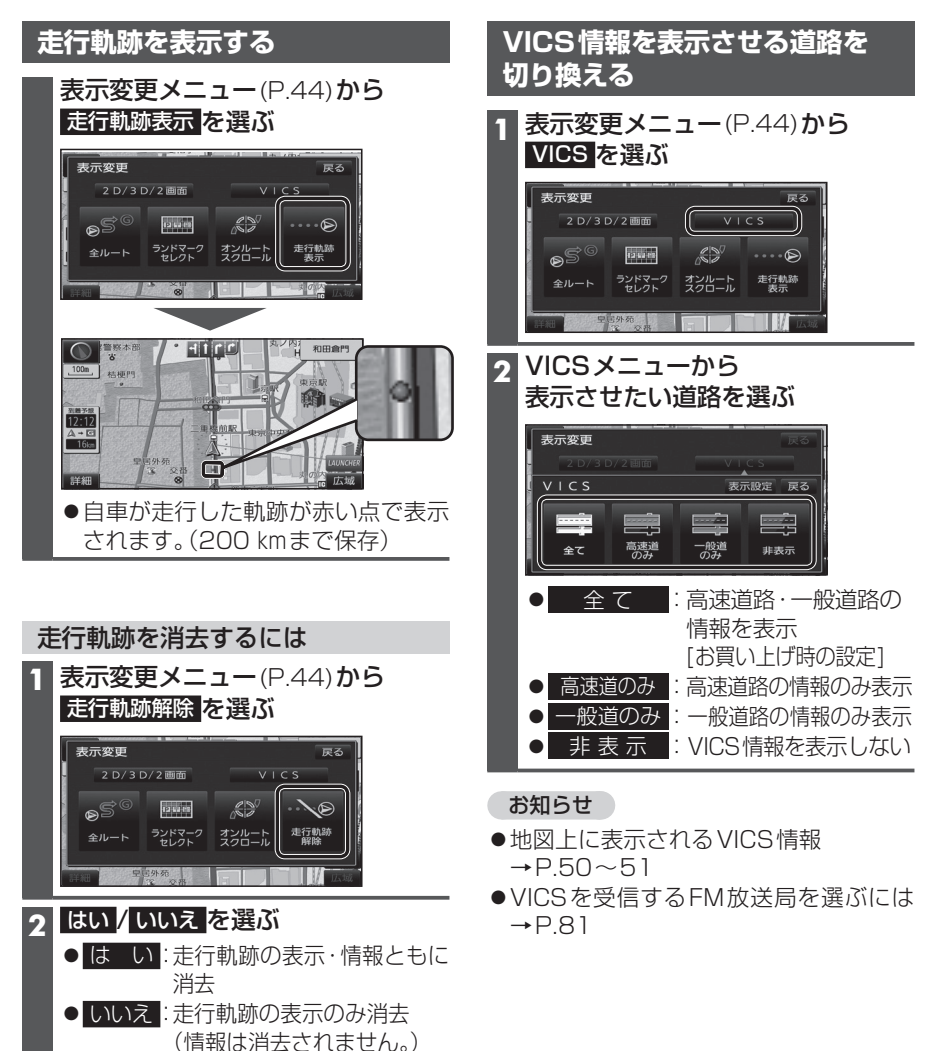

|        | 地図上に表示させるVICS情報を認                                                         |
|--------|---------------------------------------------------------------------------|
|        | 1 VICSメニュー(P.48)から<br>表示設定を選ぶ                                             |
|        | 表示変更<br>2073072100<br>VICS<br>東示設定<br>業で<br>高変通<br>の分<br>一般通<br>単表示       |
| _      | 2 表示させたい情報を選び、<br>完了を選ぶ                                                   |
|        | V   C S表示設定 戻る                                                            |
|        | I     → 沈冊 → 沈冊なし       I     ● 現創備報       I     → 説備初表示                  |
| D      | <ul> <li>● 渋滞・混雑</li> <li>:渋滞情報(渋滞・混雑)</li> <li>[お買い上げ時の設定:表示]</li> </ul> |
|        | <ul> <li>● 渋滞なし</li> <li>:渋滞情報(渋滞なし)</li> <li>[お買い上げ時の設定:表示]</li> </ul>   |
| 示<br>示 | <ul> <li>● 規制情報</li> <li>:事象・規制マーク</li> <li>[お買い上げ時の設定:表示]</li> </ul>     |
|        | ● 駐車場 :駐車場、SA・PA情報<br>[お買い上げ時の設定:非表示]                                     |
|        | ● 道路種別表示: 道路種別表示(右記)<br>[お買い上げ時の設定:表示]                                    |
| lt     | ●選ぶごとに、表示/非表示が切り換わ<br>ります。                                                |
|        | <ul> <li>お知らせ</li> <li>●地図上に表示されるVICS情報</li> <li>→P 50~51</li> </ul>      |

### VICS情報を設定する

●VICSを受信するFM放送局を選ぶには

→P.81

### 道路種別表示について

道路種別を表示すると、VICS情報受信中も、一 般道の種類(国道、主要地方道、一般都道府県道 など)ごとに道路が色分けして表示されます。

非表示にすると、VICS情報受信中は一般道が 下記のように色分けされます。

- ●緑: VICS情報提供の対象となる道路
- **灰**: VICS 情報提供の対象外の道路

### 地図上に表示されるVICS情報(レベル3)

#### VICSマーク

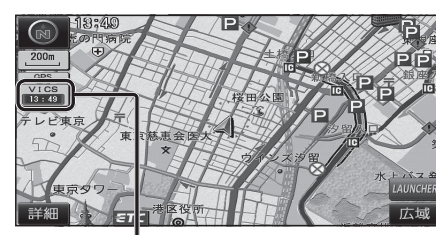

## VICS 13:49

### タイムスタンプ

- 情報が提供された時刻を表示
- ●受信した時刻ではありません。
- ●表示している地図に交通情報がないとき は、時刻は表示されません。
- ●ルート案内中、ルート上の情報により 背景を色分けします。
- ·**赤** 渋滞あり
- ・黄:規制あり
   ・灰:情報なし
- ●タイムスタンプの背景が赤(渋滞)、黄(規制) のときにタイムスタンプをタッチすると、 渋滞・規制の音声案内を聞くことができます。

#### ハイウェイマップ表示中は

#### ●規制情報:

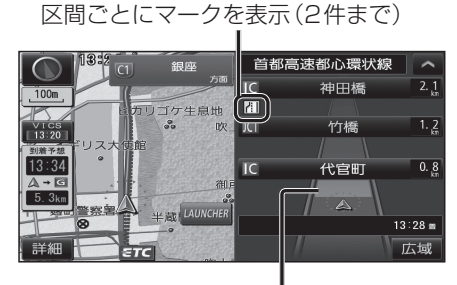

#### ●渋滞・混雑区間: 道路を色分けして表示

渋滞情報

#### 道路の進行方向の矢印の色で表示されます。

### 事象・規制マーク

内容

マ

道路上の事象・規制がマークで表示されます。

マ

内容

| 鱼 | 渋滞度      | 内容              | 表示<br>スケール           |
|---|----------|-----------------|----------------------|
| 赤 | 渋滞       | 交通の流れが<br>非常に悪い | 05 m                 |
| 橙 | 混雑       | 交通の流れが<br>やや悪い  | 20111<br>{<br>1.6.km |
| 緑 | 渋滞<br>なし | 交通の流れが良い        | T.O KIII             |

●表示のしかたを設定できます。(P.48、49)

### 駐車場、SA・PA情報

| 形状  |          |    |     |             |                     |  |
|-----|----------|----|-----|-------------|---------------------|--|
| 駐車場 | SA<br>PA | 色  | 混雑度 | 内容          | 表示<br>スケール          |  |
|     |          | 書月 | 空車  | 利用が<br>可能   | 05                  |  |
| D   | SA<br>PA | 赤  | 満車  | ほぼ満車        | 20 m<br>}<br>1.6 km |  |
|     |          | 橙  | 混雑  | 利用率が<br>高い  | 1.0 Km              |  |
|     |          | 黒  | 不明  | 情報が<br>ない   | 25 m                |  |
| Ŕ   | SA<br>PA | 赤  | 閉鎖  | 閉鎖され<br>ている | ,<br>400 m          |  |

●表示する/しないの設定→P.49

| ク          |            | ク                    |           |
|------------|------------|----------------------|-----------|
| X          | 事故         | 0                    | 進入禁止      |
|            | 故障車        |                      | 対面通行      |
| !          | 障害物、路上障害   | $\nabla$             | 徐行        |
| K          | 工事         |                      | 大型通行止め    |
| S.         | 凍 結        | X                    | 入口閉鎖      |
| 0          | 作業         | $\mathbf{\tilde{z}}$ | 入口制限      |
| $\otimes$  | 通行止め・閉鎖    | Y                    | 出口規制      |
| K          | 片側交互通行     | 80                   | 速度規制      |
| <b>4</b> 8 | チェーン規制     | 41                   | 車線規制      |
| イベント       | イベント(行事など) | 3                    | 雪         |
| •          | 右折禁止       | Ť                    | 雨         |
| ۲          | 左折禁止       | ()                   | 注意        |
| ٦          | 直進禁止       | Ś                    | 火災        |
| ●表         | 示スケールは、マー  | った                   | よって異なります。 |

例: (進入禁止):25 m~800 m (入口閉鎖):25 m~800 m

【(工 事):25 m~200 m

●通行止め、出入口の閉鎖区間は、黒い線

(表示スケール:25 m~800 m) ●マークの内容を確認できます。(P.80) ●表示する/しないの設定→P.49

故):25 m~200 m

(事

で表示されます。

## 行き先までのルートを作るには

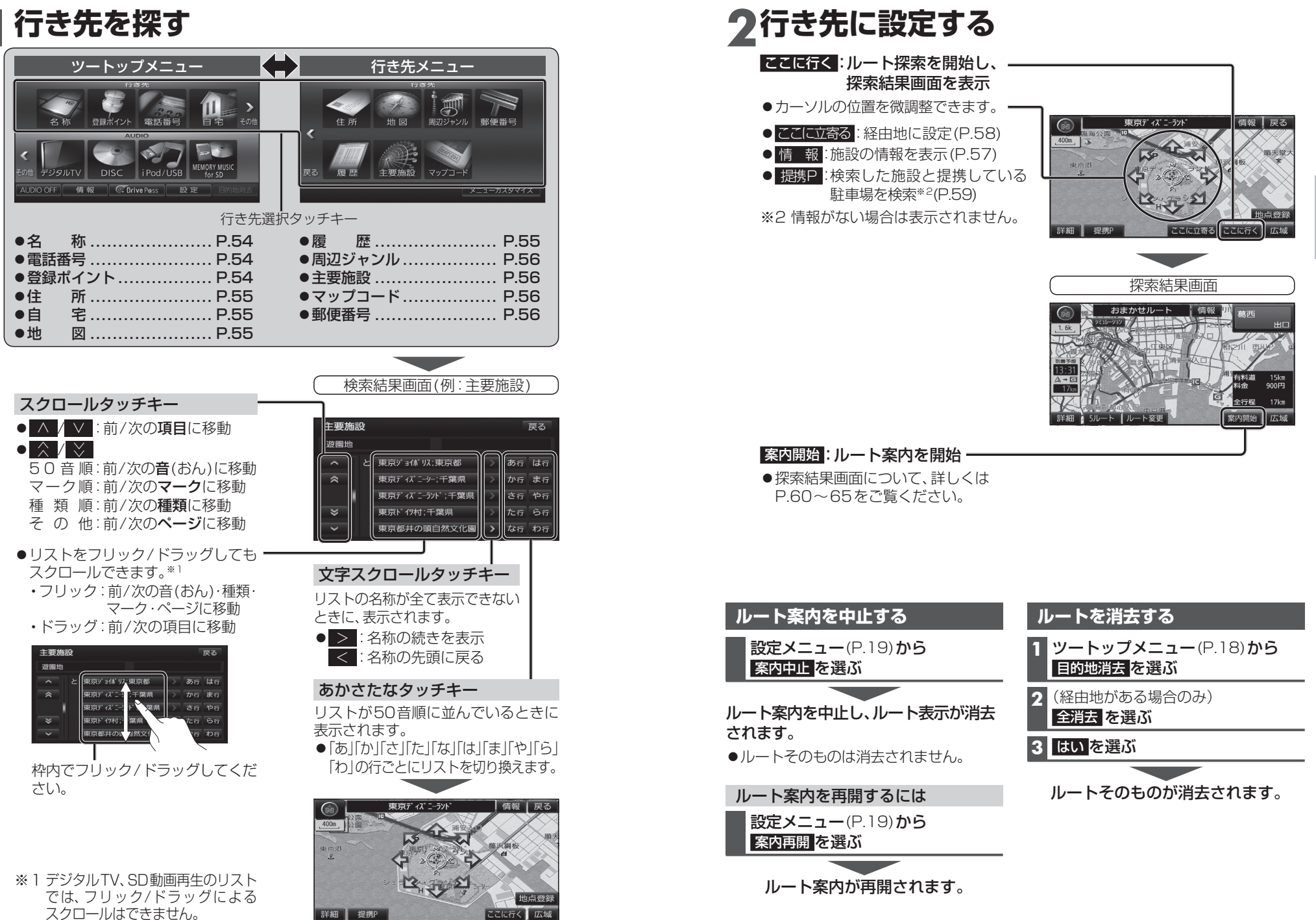

52

## 行き先を探す

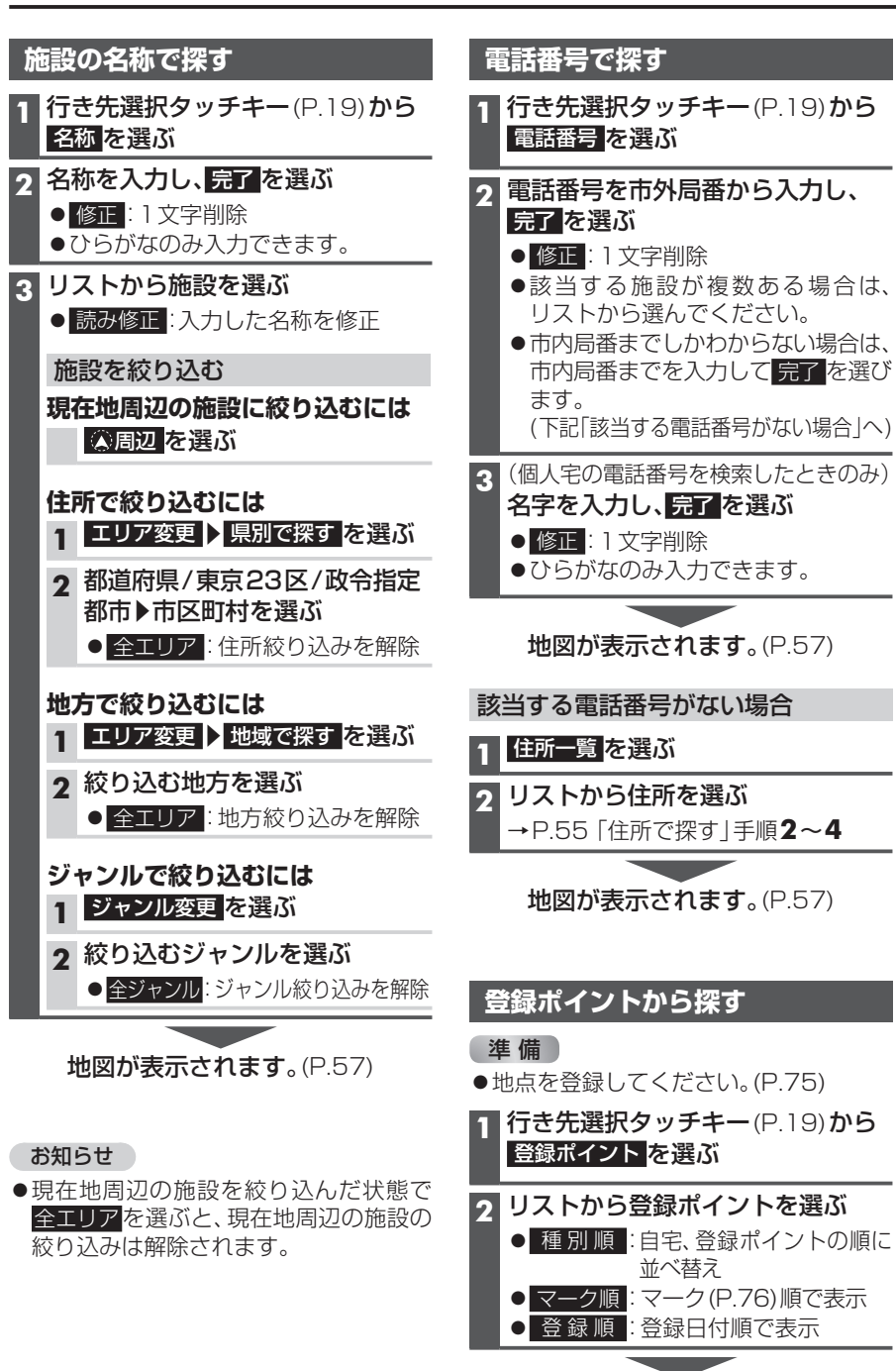

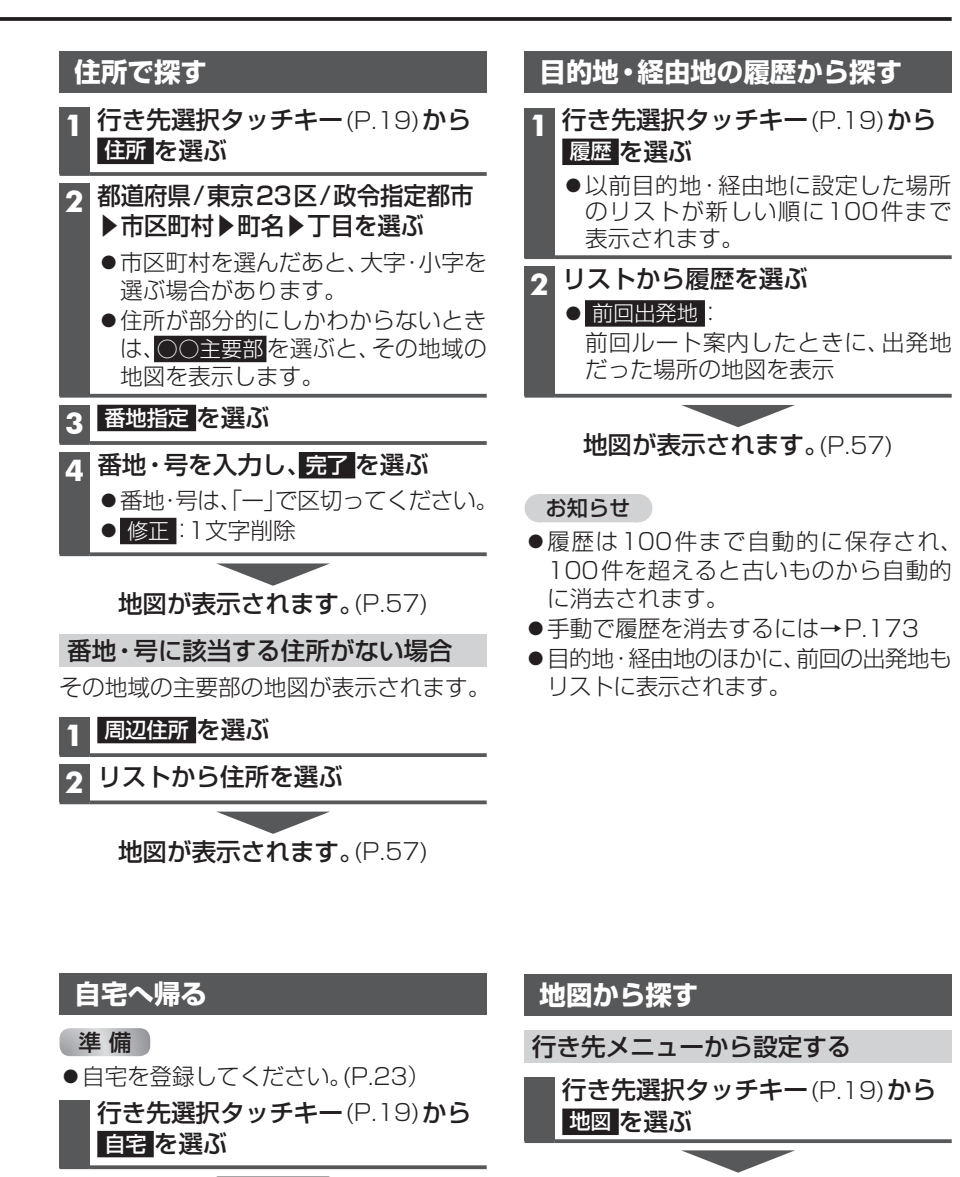

*前回表示していた地点の地図が ルートが設定されていない場合* 

 現在地から自宅までのルートが探索され、

探索結果画面が表示されます。(P.60)

ルートが設定されている場合

地図が表示されます。(P.57)

55

**ナビゲーション** 

行き先を探

## 行き先を探す

### 周辺の施設をジャンルで探す (周辺ジャンル検索) 指定した地点の周辺の施設を、ジャンル から検索できます。(最大200件) 行き先選択タッチキー(P.19)から 周辺ジャンルを選ぶ 2 施設分類名/施設ジャンル/ 企業名・小分類を選び、完了を選ぶ ●企業名・小分類は選択しない場合が あります。 ●5ジャンルまで選べます。 施設分類の異なる小分類・施設 (例:「駅|と「レストラン」など)は、 組み合わせられません。 ● 選択解除: 右からひとつずつ解除 3 基準点\*1を選び、決定を選ぶ 駅から設定 : 選んだ駅周辺 ご覧ください。 ● 住所から設定 : 選んだ住所周辺 目的地周辺 : 選んだ目的地・経由地 周辺 ● 現在地周辺 : 現在地周辺を検索 ● 先程設定した場所:前回指定した地点 周辺 ※1基準点:検索する範囲の中心となる 地占 リストから施設を選ぶ ジャンル変更 再度企業名・小分類を 選ぶ ● エリア変更 : 再度基準点を選ぶ ● ルートサイド: ルート沿いの施設を 絞り込み ● 距離順:基準点に近い順に並べ替え ● 種類順:ジャンルの種類ごとに並べ 替え 地図が表示されます。(P.57)

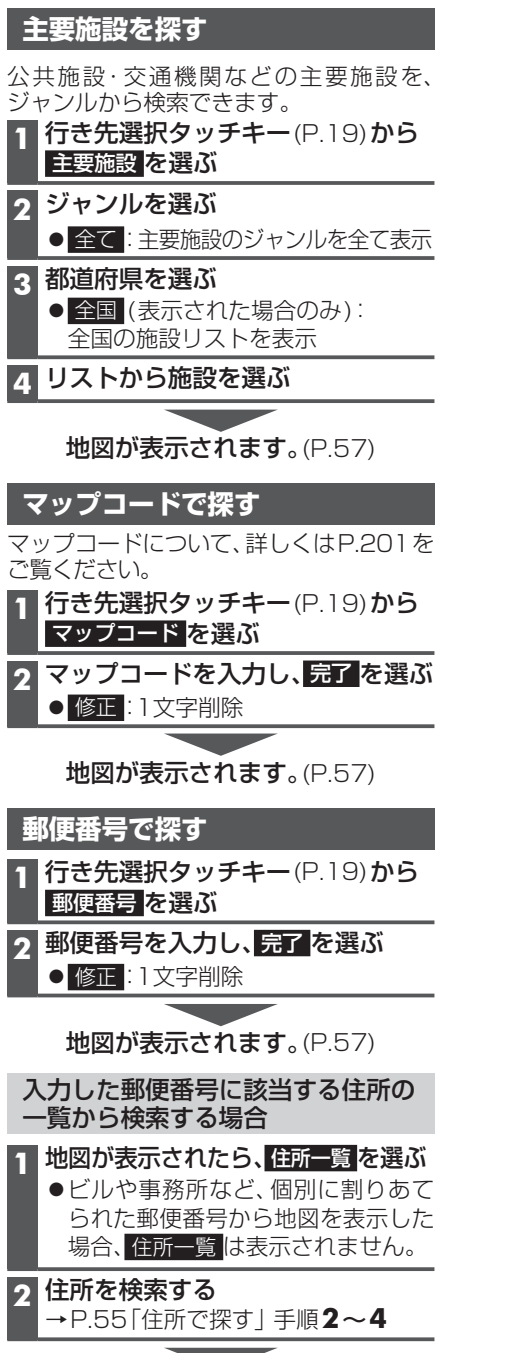

地図が表示されます。(P.57)

## ルートを探索する

### 行き先に設定する

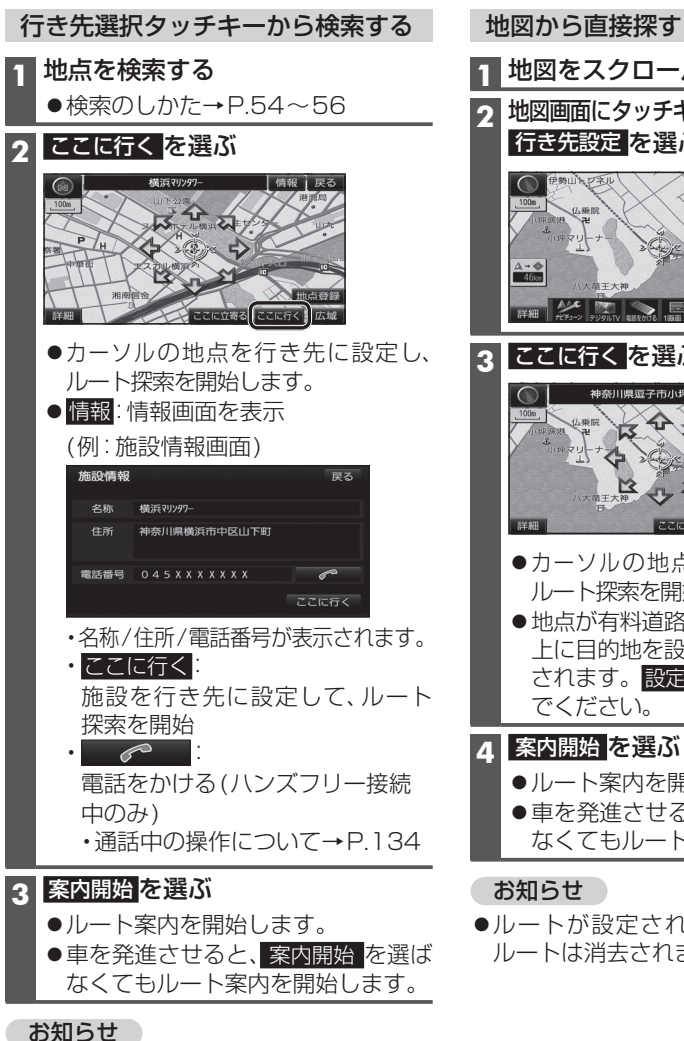

●ルートが設定されている場合、現在の

ルートは消去されます。

### 1 地図をスクロールさせる 地図画面にタッチキーを表示させ(P.38)、 行き先設定を選ぶ 行き先設定 イント登録 表示変更 ここに行くを選ぶ 神奈川県逗子市小坪付近 र के य to the to 12 J. M こに立寄るここに行く」広域 ●カーソルの地点を行き先に設定し、 ルート探索を開始します。 ●地点が有料道路付近などの場合[○○ 上に目的地を設定しますか? |と表示 されます。設定する/他の道路を選ん でください。 案内開始を選ぶ ●ルート案内を開始します。 ●車を発進させると、案内開始を選ば なくてもルート案内を開始します。

●ルートが設定されている場合、現在の ルートは消去されます。

56

ナビゲーション

行き先を探す

Í٧

を探索する

## ルートを探索する

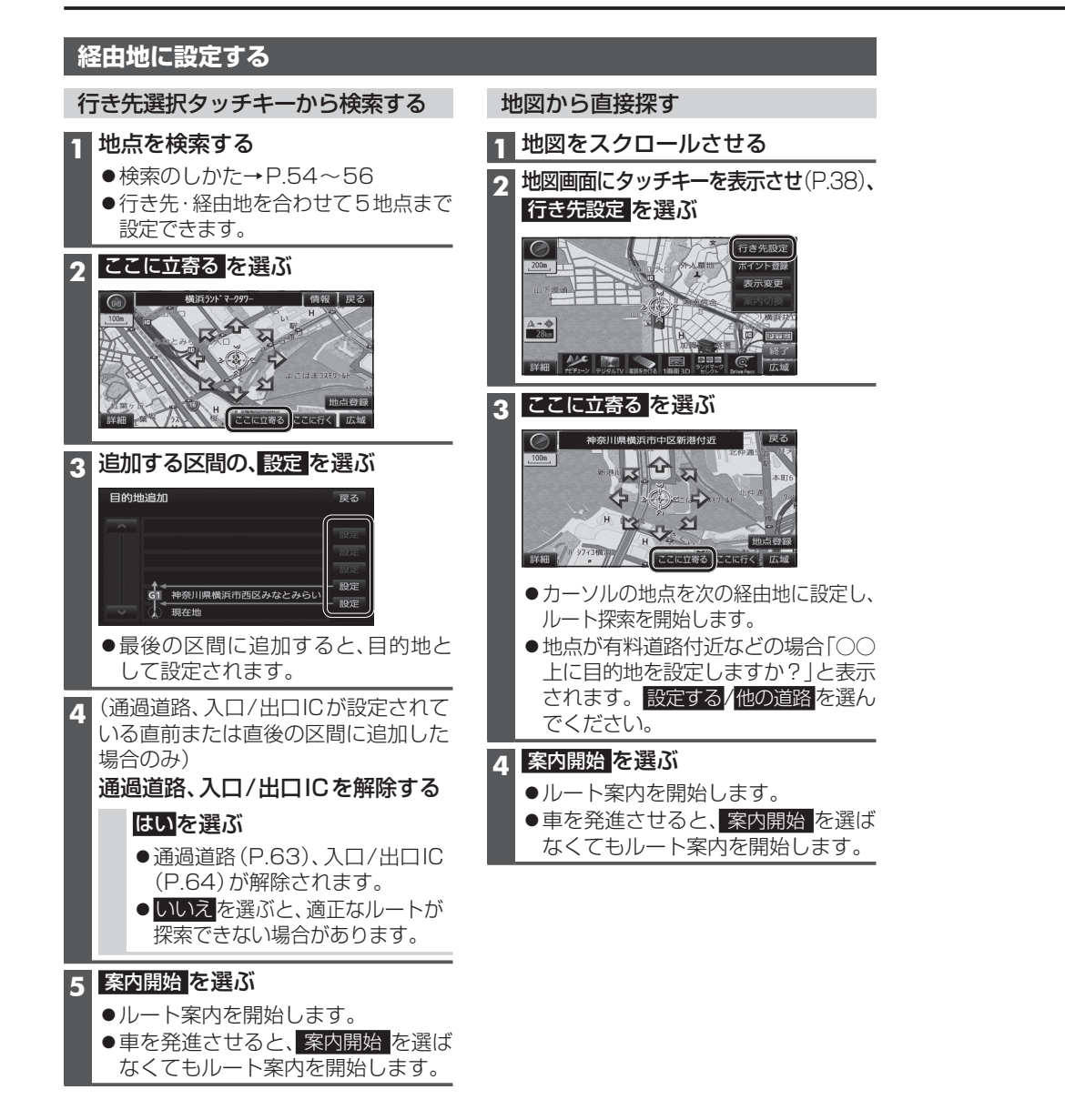

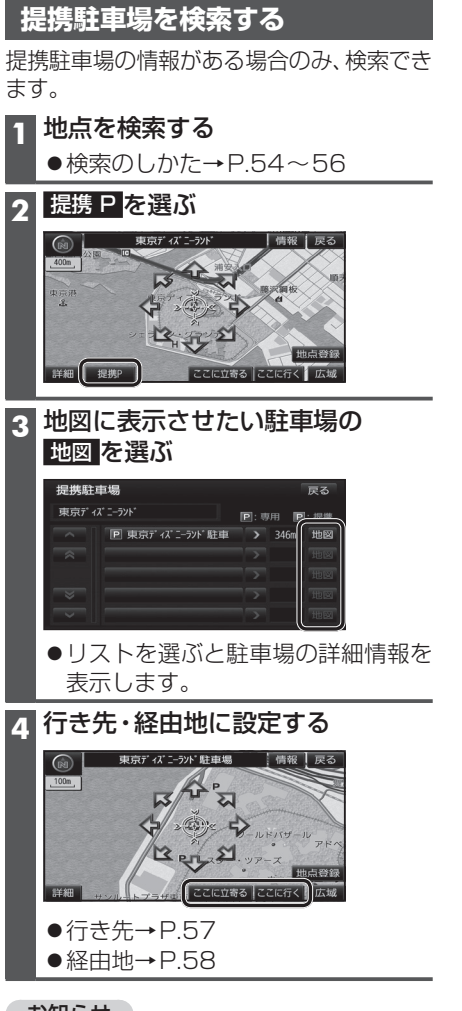

#### お知らせ

- ●施設の専用駐車場は青、提携駐車場は 緑の P で表示されます。
- ●表示される駐車場は、車両情報(P.22)の 設定に基づいています。

## 探索結果画面から設定・確認する

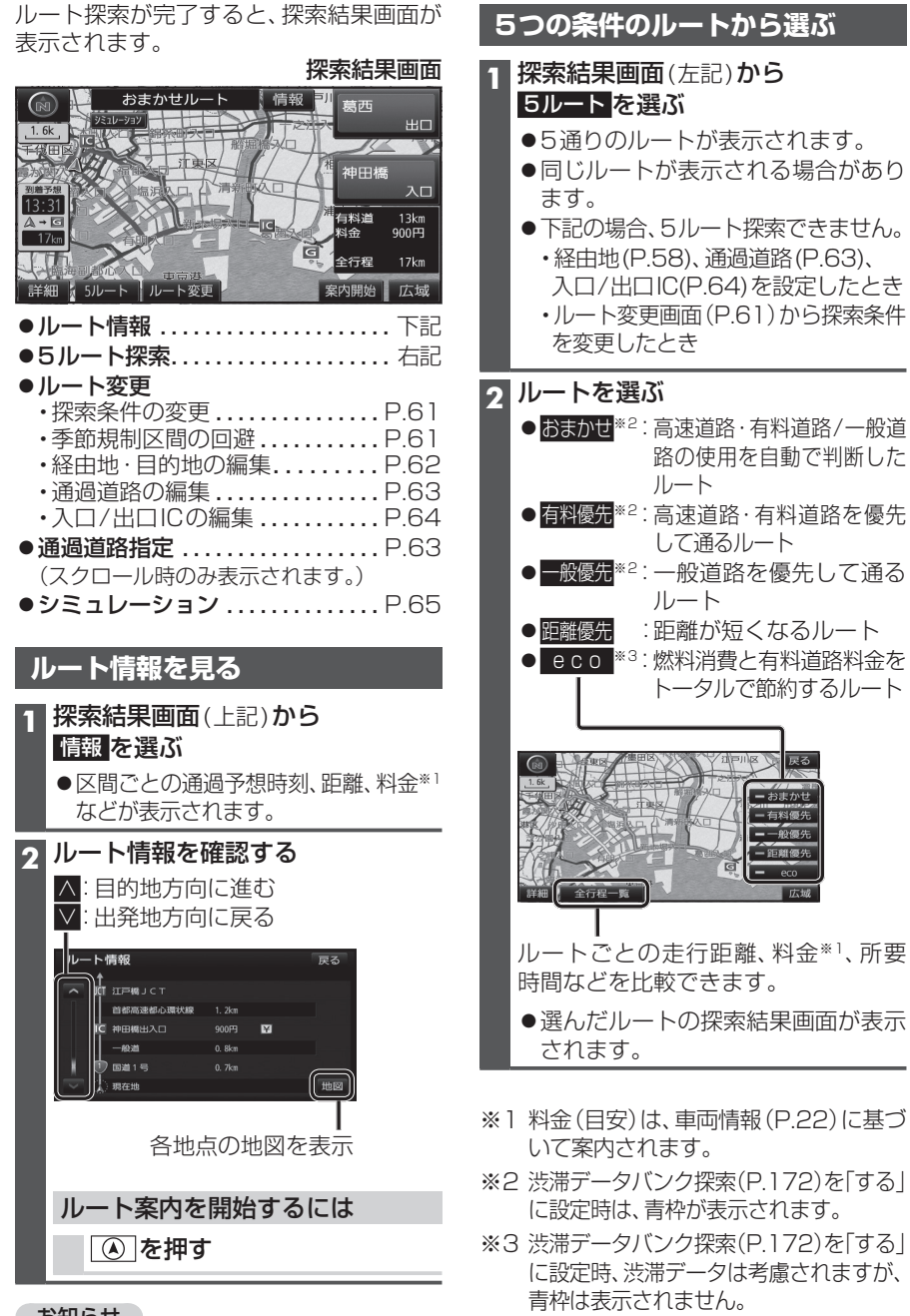

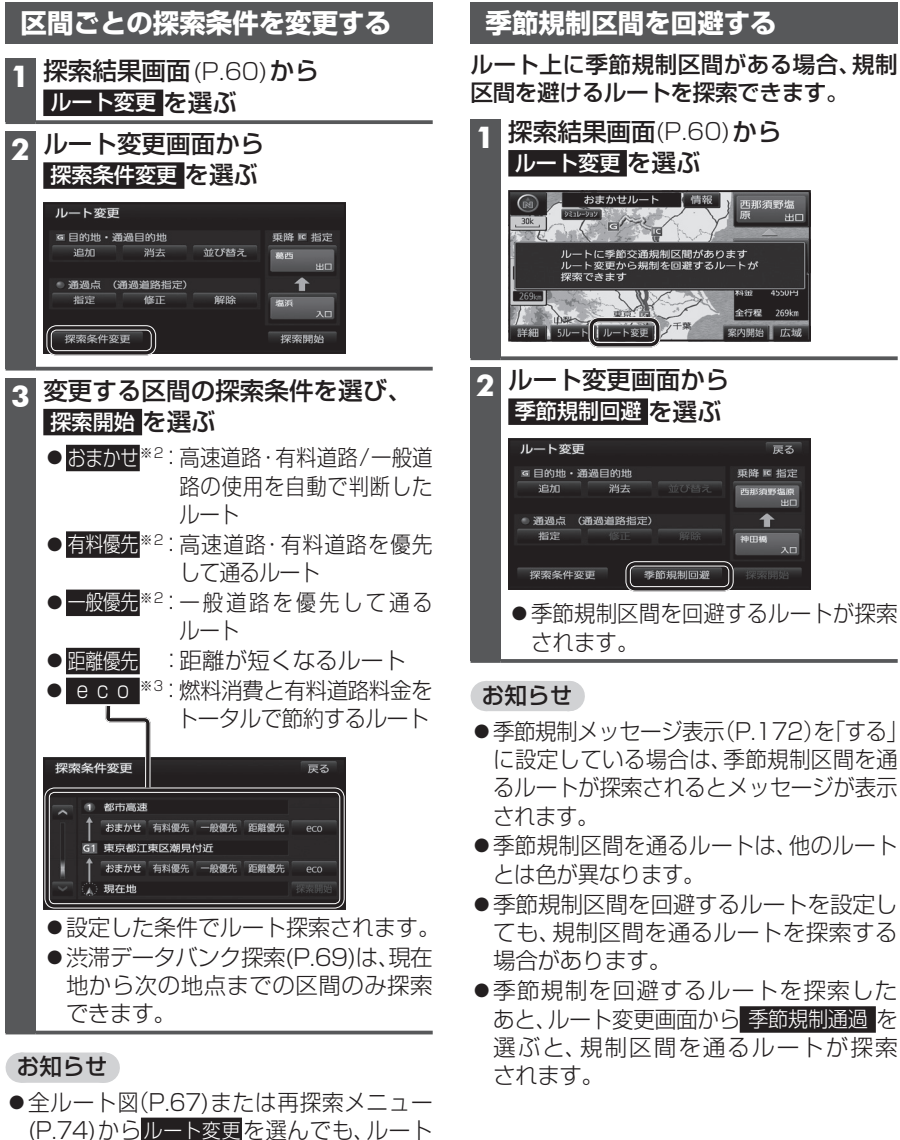

変更画面を表示できます。

●季節規制メッセージ表示(P.172)を「する」 に設定している場合は、季節規制区間を通 るルートが探索されるとメッセージが表示

全行程 269km

戻る

乗降 ◙ 指定

西那須野塩原

1

案内開始 広域

- ●季節規制区間を通るルートは、他のルート
- ●季節規制区間を回避するルートを設定し ても、規制区間を通るルートを探索する
- ●季節規制を回避するルートを探索した あと、ルート変更画面から 季節規制通過 を 選ぶと、規制区間を通るルートが探索

#### お知らせ

 ● 全ルート図からも、ルート情報を見ること ができます。(P.67)

## 探索結果画面から設定・確認する

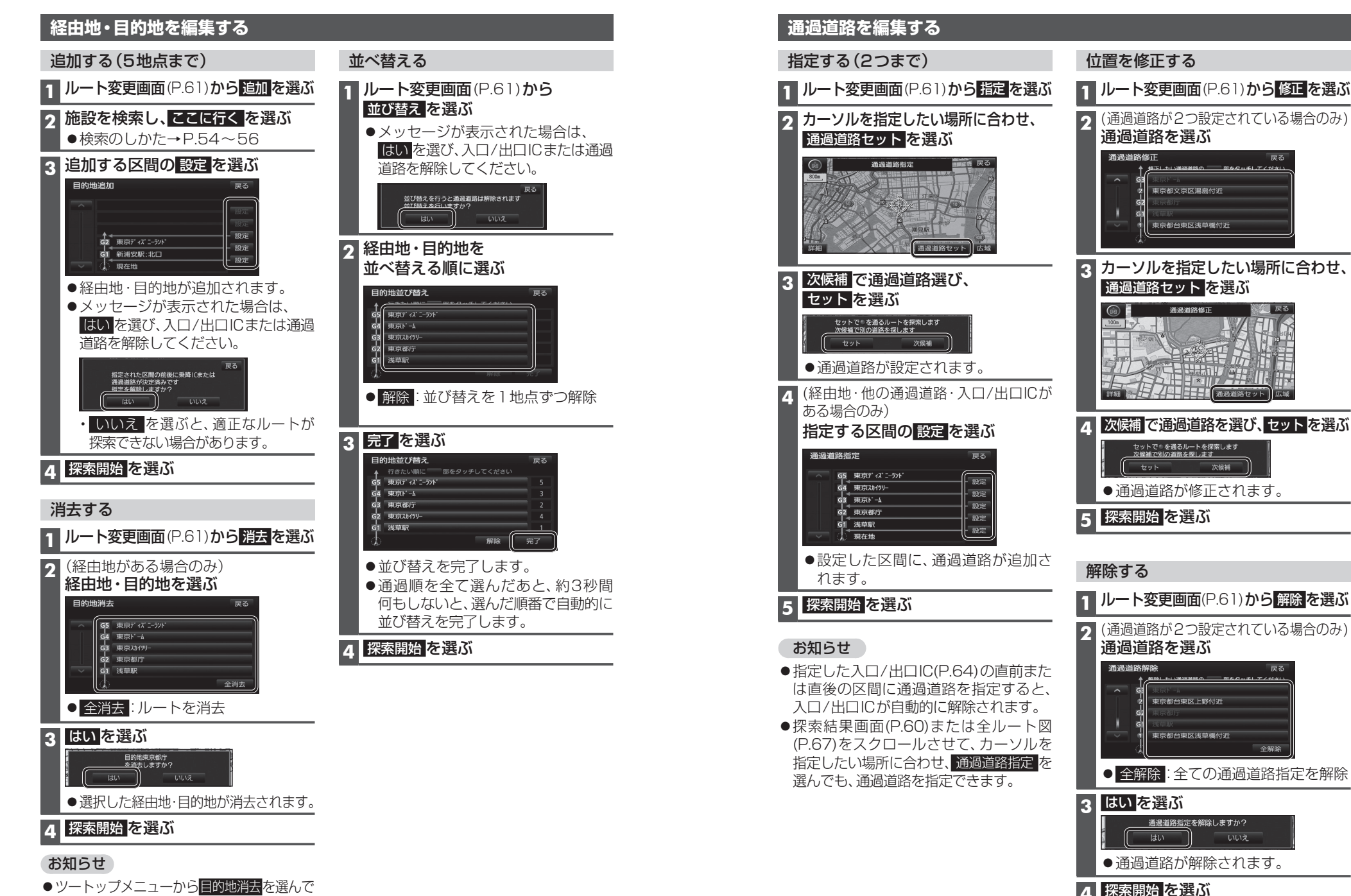

デビゲーション 探索結果画面から設定・確認する

も、経由地・目的地を消去できます。(P.53)

### 入口/出口ICを編集する

#### 設定する

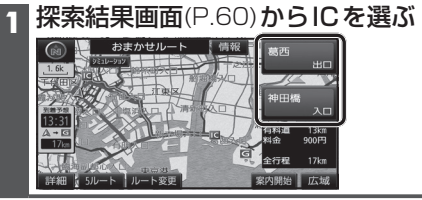

### 2 利用したいICを選ぶ

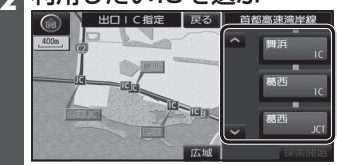

● 左画面でスクロールすると、中心付近 のICが右画面に表示されます。

#### 3 探索開始を選ぶ

 ●入口/出口ICが設定され、ルート探索を 開始します。

### ■指定したICに複数の出入口がある場合は

| で補で | (日/出口 | IICを選び、 | セット | を選ぶ |
|-----|-------|---------|-----|-----|
|-----|-------|---------|-----|-----|

#### セットで を乗降ICに設定します 次保補で別の出入口を探します セット 次候補

●選んだ出入口が、入口/出口ICに設定 され、ルート探索を開始します。

### お知らせ

- ●目的地が高速道路上の場合は、出口の 指定はできません。
- ●現在地が高速道路上の場合は、入口の 指定はできません。
- ●ルート変更画面(P.61)からICを選んでも、 入口/出口ICを編集できます。

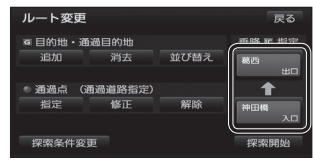

●全ルート図(P.67)からICを選んでも、 入口/出口ICを編集できます。

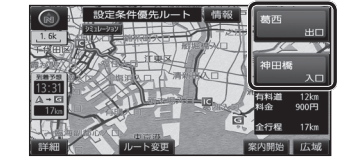

#### 解除する

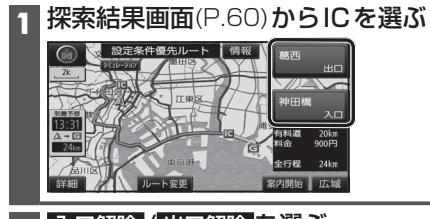

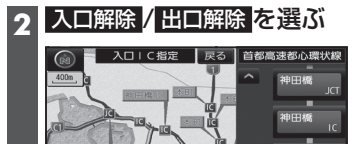

●入口/出口IC指定が解除され、ルート 探索を開始します。

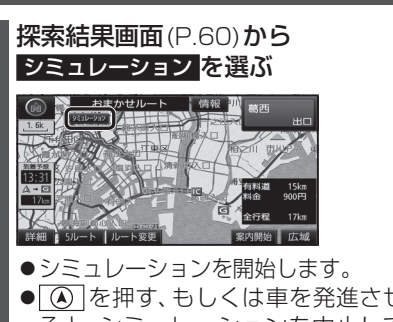

ルートをシミュレーションする

#### 

### お知らせ

- 縮尺を広域にすると、シミュレーション 走行速度が速くなりますが、案内ポイント 付近などでは速度は遅くなります。
- 長距離のシミュレーションには時間が かかります。
- ルートを確認するには→P.66、67

## ルートを確認する

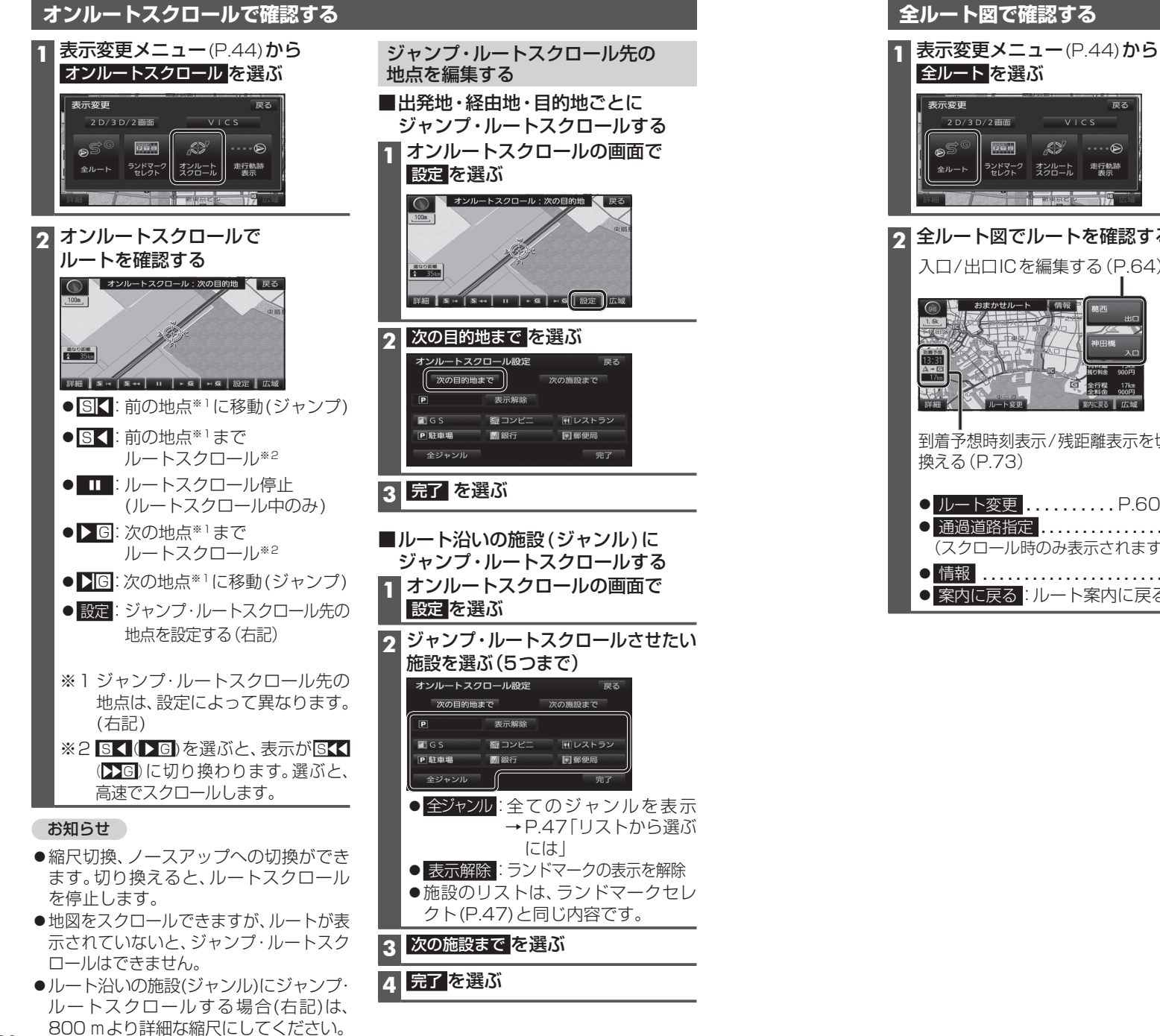

2 D/3 D/2 画面 12 6 2 12 全ルート ランドマーク オンルート 走行軌跡 セレクト スクロール 表示 W MARCIN I ク 全ルート図でルートを確認する 入口/出口ICを編集する(P.64) 到着予想時刻表示/残距離表示を切り 換える(P.73) ● ルート変更 ..... P.60~64 ● 通過道路指定 ......P.63 (スクロール時のみ表示されます。) ● 情報 .....P.60 ● 案内に戻る:ルート案内に戻る

### 探索条件について

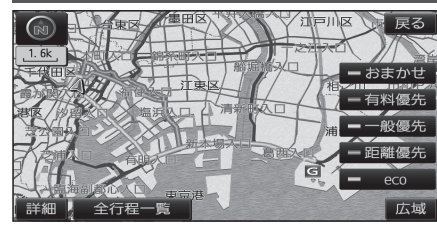

- おまかせ:高速道路·有料道路/一般道路の 使用を自動で判断したルート (通常はおまかせで探索します。)
- 有料優先:高速道路・有料道路を優先して 通るルート

一般優先:一般道路を優先して通るルート

距離優先:距離が短くなるルート

**eco** :燃料消費量と有料道路料金を トータルで節約するルート

#### お知らせ

- ●一般優先で探索しても、有料道路を含むルートを探索する場合があります。
- ●探索条件を変更するには→ P.61、74
- ●「eco」で探索したルートを走行しても、道路条件や運転のしかたで、燃料消費量が多く なる場合があります。
- ●「eco」で探索されるルートの算出には、パナソニック独自の技術を使用しています。

### 細街路探索について

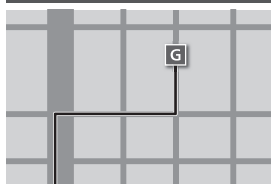

出発地・経由地・目的地周辺は、道幅3 m以上5.5 m未満の 細い道路も含めてルートを探索します。

走行できない道路、または交通規制により通行を禁止している 道路も含めたルートを探索する場合があります。必ず、実際の 交通規制や道路標識などに従って運転してください。

### 横付け探索について

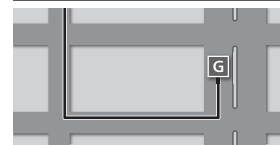

目的地が中央分離帯のある道路に隣接している場合、施設 の前に到着するように(施設が自車の左側になるように) ルートを探索します。

 ●横付け探索することによりルートが遠回りになる場合、 横付け探索しないことがあります。

#### 曜日時間規制探索について

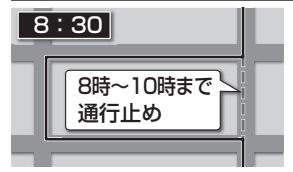

月・曜日・時間による規制を考慮したルートを探索します。 規制があっても案内することがありますので、必ず、実際の 交通規制や道路標識などに従って運転してください。

●規制区間(常時進入禁止区間を含む)を通るルートを探索した場合、ルート上にズ(黄色)が表示されることがあります。

#### VICS 経路探索 について

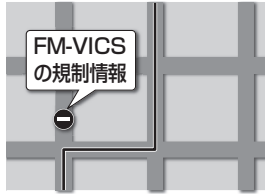

- FM-VICSの規制情報(通行止など)をもとに、規制の場所を 避けたルートを探索します。
- (FM-VICSの渋滞情報は考慮されません。)
- ●現在地から遠く離れた場所の規制の情報は、考慮されない 場合があります。

#### 渋滞データバンク探索について

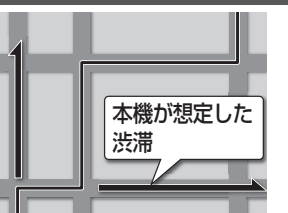

- 過去のVICS情報などから、年月日・曜日・時間などと渋滞の相関を割り出して作成したデータベースから、将来起こるであろう渋滞を予測し、その結果を考慮したルートを 探索します。
- ●渋滞データバンクで探索されたルートを通っても、早く 着くとは限りません。
- ●渋滞データバンク探索する/しないの設定ができます。 (P.172)

### スマートICを通るルートについて

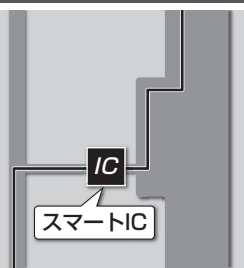

スマートICの利用を考慮したルートを探索します。 その際、通行できる時間帯や入口/出口の情報は考慮 されますが、通行できる車種の情報は考慮されません。 また、ETC車載器/DSRC車載器を搭載していない車両や、 ETCカードを挿入していない場合でも、スマートICを通る ルートが探索される場合があります。必ず、実際のスマート ICの状況に従って通行してください。

●スマートICの利用を考慮したルートを探索する/しないの設定ができます。(スマートIC自動利用探索→P.172)

お願い

- ●スマートICは、ETC専用のインターチェンジです。ETC車載器またはDSRC車載器を搭載 していない車両の場合は、スマートIC自動利用探索を「しない」に設定してください。
- ●スマートIC自動利用探索の設定に関わらず、スマートICを入口/出口IC(P.64)または 経由地(P.58)に設定すると、スマートICを通るルートが探索されます。ただし、通行でき る時間帯や入口/出口ICの情報は考慮されません。
- ●ルート案内中にスマートIC自動利用探索設定を変更したときは、設定内容をルートに 反映させるため、再探索メニューから探索条件を選び、再探索してください。(P.74)

<sup>●</sup>細街路上のルートは、他のルート色にある縁どりがありません。

## ルート音声案内について

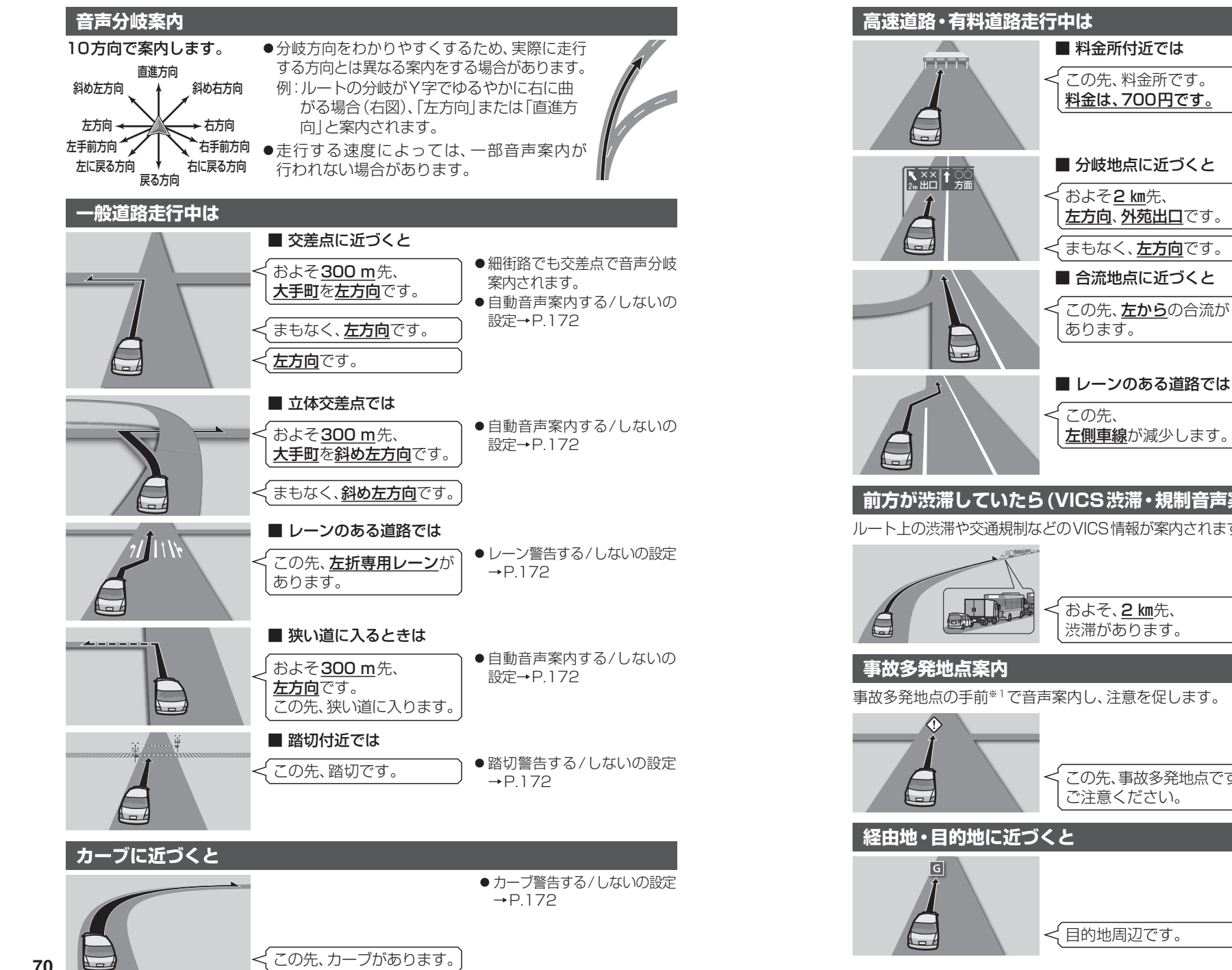

## ナビゲーション ル ト音声案内につ い Ć

●料金(目安)は、車両情報(P.22)

に基づいて案内されます。

→P 172

設定→P.172

→P172

→P.172

料金案内する/しないの設定

●自動音声案内する/しないの

● 合流警告する/しないの設定

● レーン警告する/しないの設定

●自動音声案内する/しないの

設定→P.172

### 前方が渋滞していたら(VICS渋滞・規制音声案内)

ルート上の渋滞や交通規制などのVICS情報が案内されます。(前方約10km以内)

#### ●再度渋滞規制音声案内を聞く には、VICSマークをタッチ してください。 ● VICS 渋滞 · 規制音声自動発声 する/しないの設定→P.172

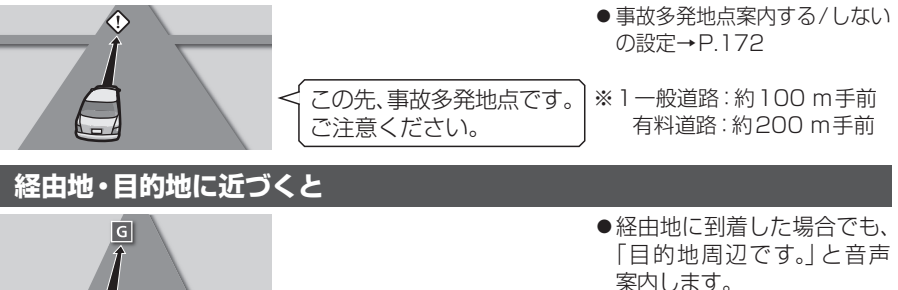
## ルート案内中に

#### 現在地・交差点の音声案内を聞く

|ルート案内中に、 🙆 を押す

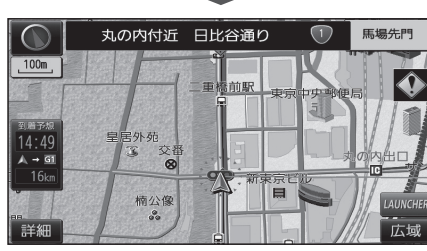

- ●現在地の名称を表示して、次の分岐交差点 などが案内されます。
- ●現在地の名称は、付近の地名や道路名称、 道路番号などで表示されます。
- 市区町村の境界付近では、隣の市区町村が 現在地として表示される場合があります。

#### 目的地までの地図を表示する

ルートが設定されている場合に、現在地から 目的地までの地図を適切な縮尺で表示します。

#### 1 詳細/広域を選ぶ

#### 2 ▲→ <sup>G</sup> を選ぶ

- A-G
- 詳細 50m 100 200 400 800 1.6 3 7 13 26 50 100 2006 広域
- ●目的地までの地図が表示されます。
- ●走行中は操作できません。

#### 居眠り防止案内

長時間の運転中、音声で安全運転を促します。

例:長時間運転している場合、

長時間の運転お疲れ様です。 安全運転を心掛けましょう

● 居眠り防止案内する/しないの設定→P.172

#### エコ運転アドバイス

エコドライブをすすめる音声案内を約1週間 に一度の割合で出力します。

発進時は、おだやかにアクセルを踏んで ゆっくりと走り出しましょう。

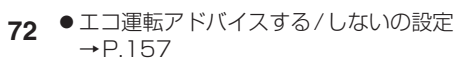

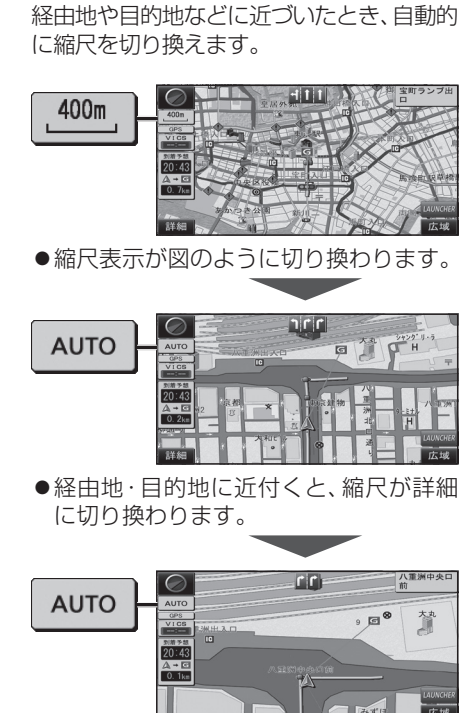

自動的に最適な縮尺に切り換える

(オートスケール)

●さらに近付くと、さらに縮尺が詳細になり ます。

#### お知らせ

- ●オートスケールする/しないの設定がで きます。(P.171)
- ●オートスケールが動作中に縮尺を切り換 えると、経由地・目的地にさらに近付く か、次の経由地・目的地に近付くまでオー トスケールは動作しません。

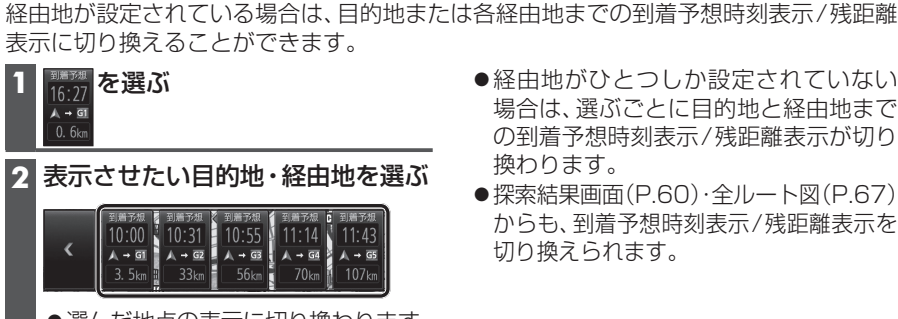

到着予想時刻表示を切り換える

- ●経由地がひとつしか設定されていない 場合は、選ぶごとに目的地と経由地まで の到着予想時刻表示/残距離表示が切り 換わります。
- ●探索結果画面(P.60)・全ルート図(P.67) からも、到着予想時刻表示/残距離表示を 切り換えられます。
- ●選んだ地点の表示に切り換わります。

#### ルート案内中の曜日時間規制探索

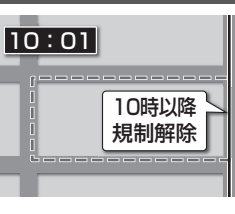

ルートトの現在地周辺の月・曜日・時間による規制を常に 確認し、それを考慮したルートに変更します。 規制があっても案内することがありますので、必ず、実際の 交通規制や道路標識などに従って運転してください。

●規制区間(常時進入禁止区間を含む)を通るルートを探索 した場合、ルート上に※(黄色)が表示されることがあり ます。

#### ルートから外れたとき(オートリルート)

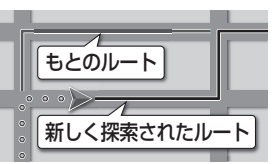

ルートを外れても、自動的に再探索します。

- ●一部の細街路では、オートリルートされない場合があります。
- ●オートリルートする/しないの設定ができます。(P.172)

#### ルート案内中のVICS経路探索

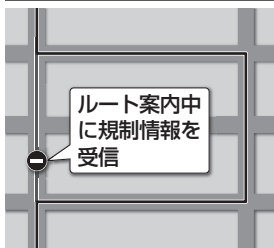

FM-VICSの規制情報(P.51)を受信すると、規制を考慮した ルートに変更します。

(FM-VICSの渋滞情報は考慮されません。)

●ルートが変更されたときは、「規制情報が変わりました」と 音声案内します。

# もう一度ルートを探索する(再探索)

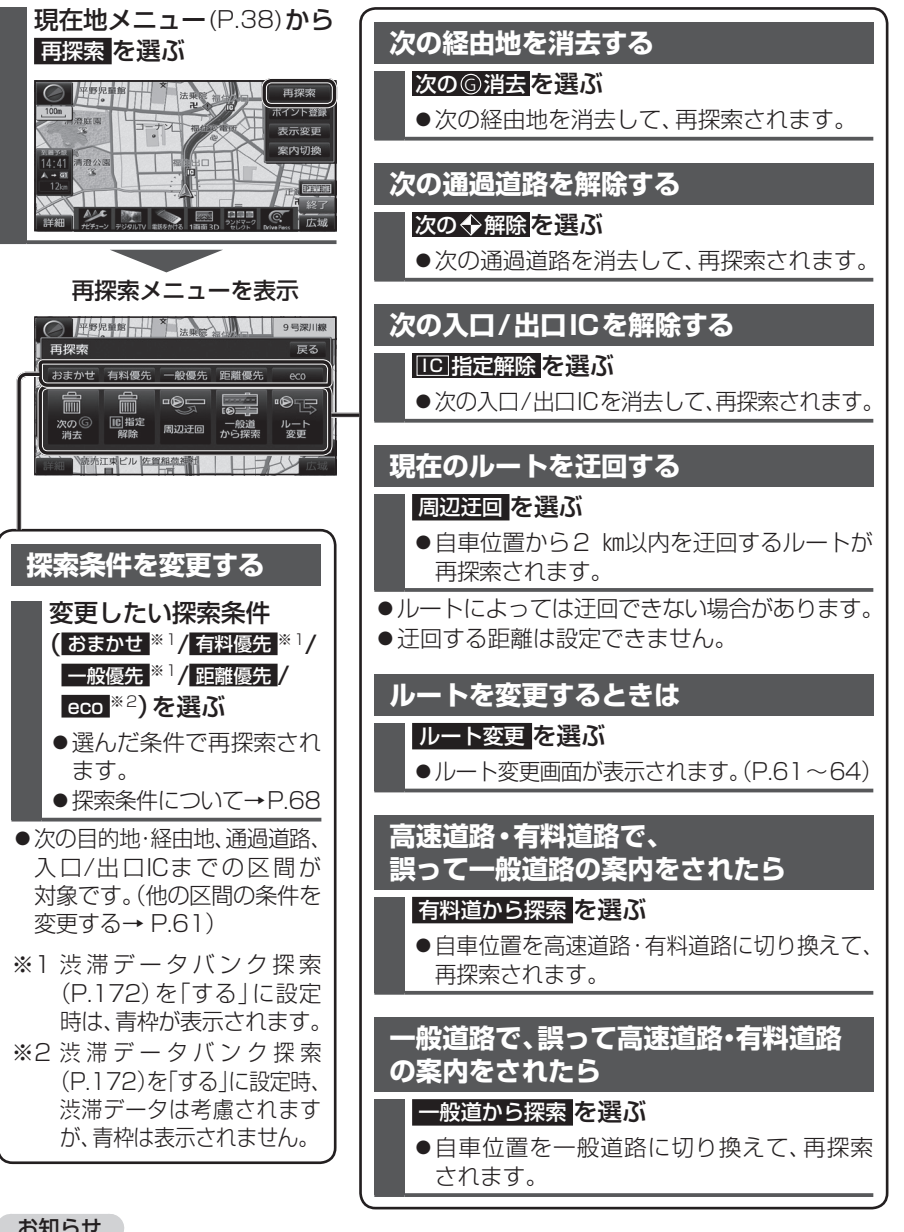

#### お知らせ

- ●経由地が設定されていない場合は、次の◎消去は表示されません。
- ●経由地、指定した入口/出口IC(P.64)が通過道路より手前にある場合は、次の◆解除は表示されません。
- ●経由地・指定した通過道路(P.63)が入口/出口ICより手前にある場合は、
   □□指定解除
   は表示されません。
- 74 一般道から探索 / 有料道から探索 は、異なる道路種別で隣接している並行な道路が対象です。

# 地点を登録する(登録ポイント)

#### 登録ポイントについて

- ●最大106件まで登録できます。(自宅を含む)
- ●登録された地点は、グマークで表示されます。
- ●高速道路上で現在地を登録した場合は、 ●マークで表示されます。 ●マークに近づくと、音声でお知らせします。

#### 地点を登録する

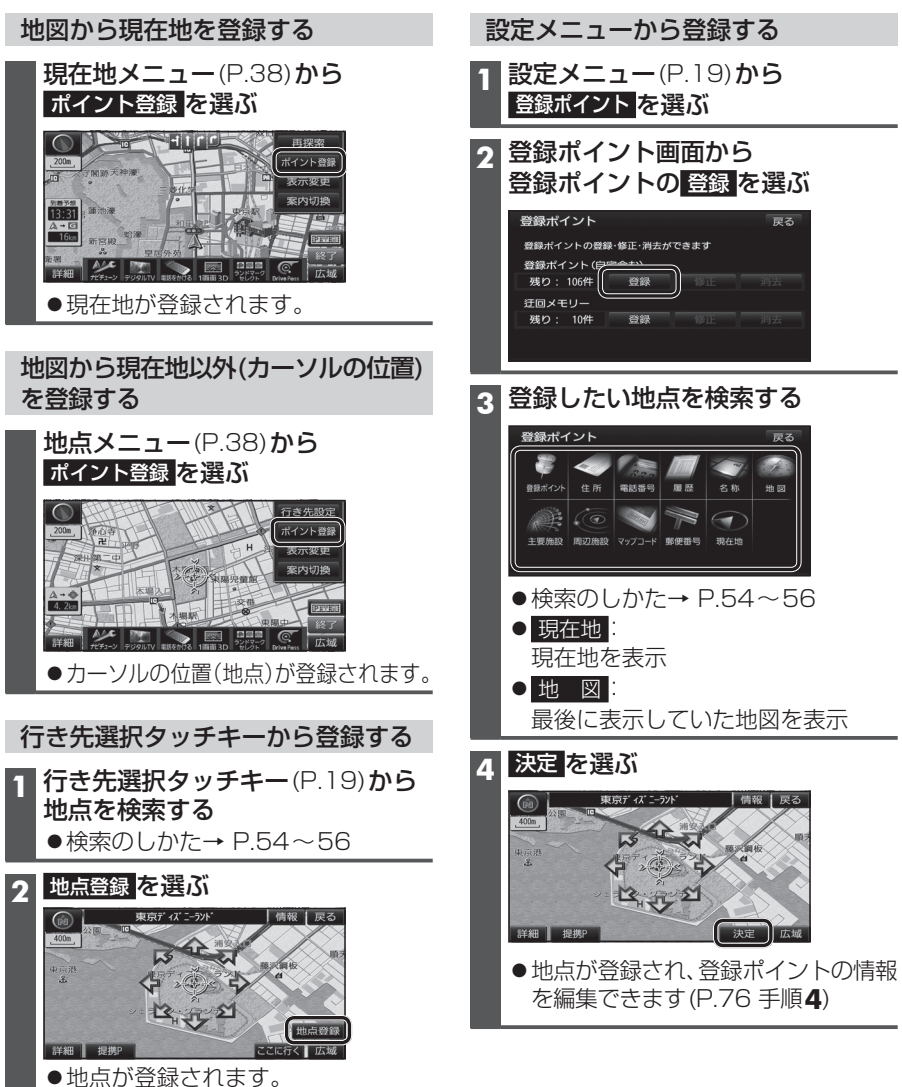

## 地点を登録する(登録ポイント)

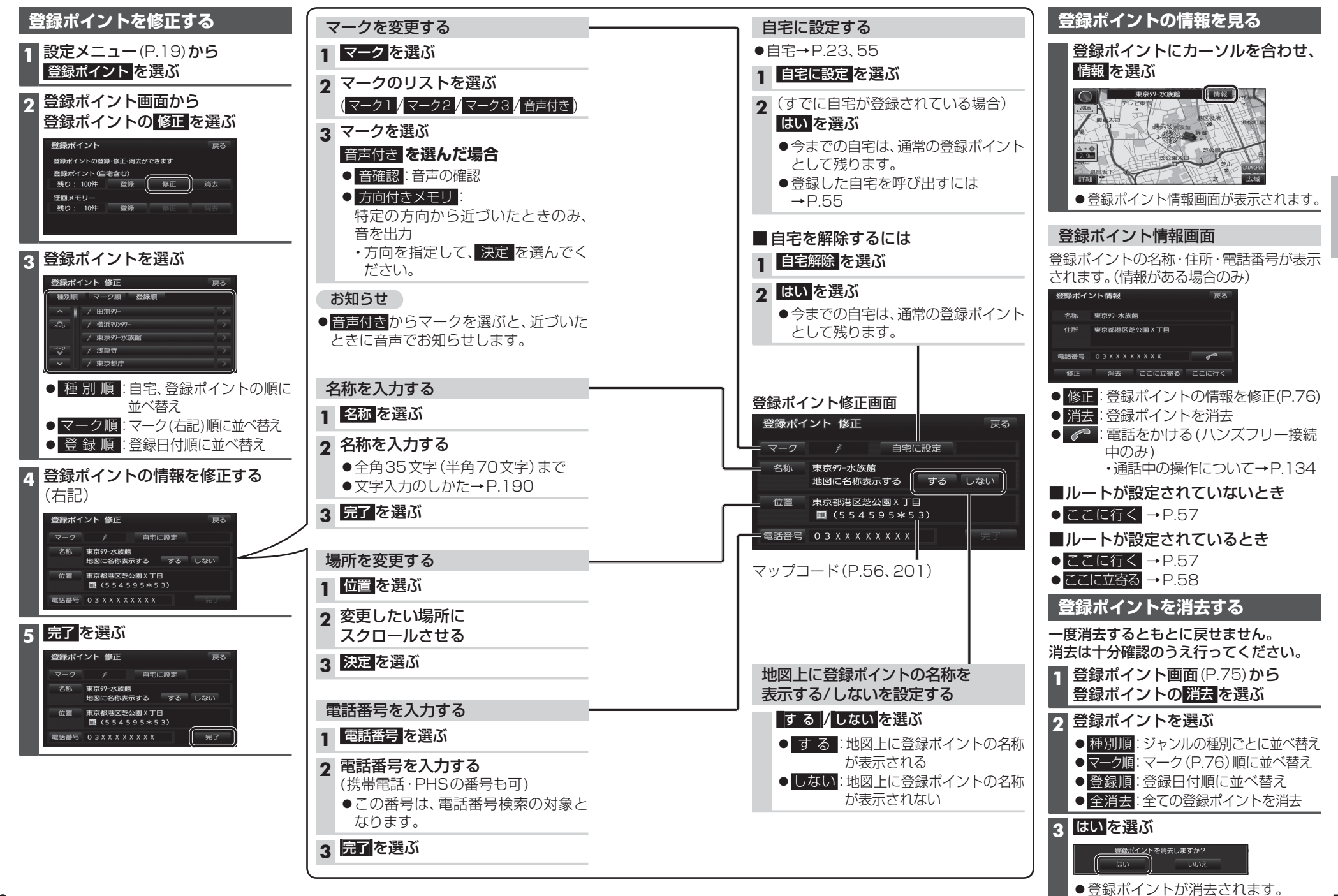

## 迂回したいエリアを登録する(迂回メモリー)

迂回したいエリアや地点を登録しておくと、そこを回避するルート探索ができます。 (最大10カ所まで)

- ●登録された迂回エリア/地点は、地図画面上に □(黄色の枠)/■で表示されます。
- ●ルートが設定されている場合(ルート案内中止時を含む)は、登録後ルートを再探索します。

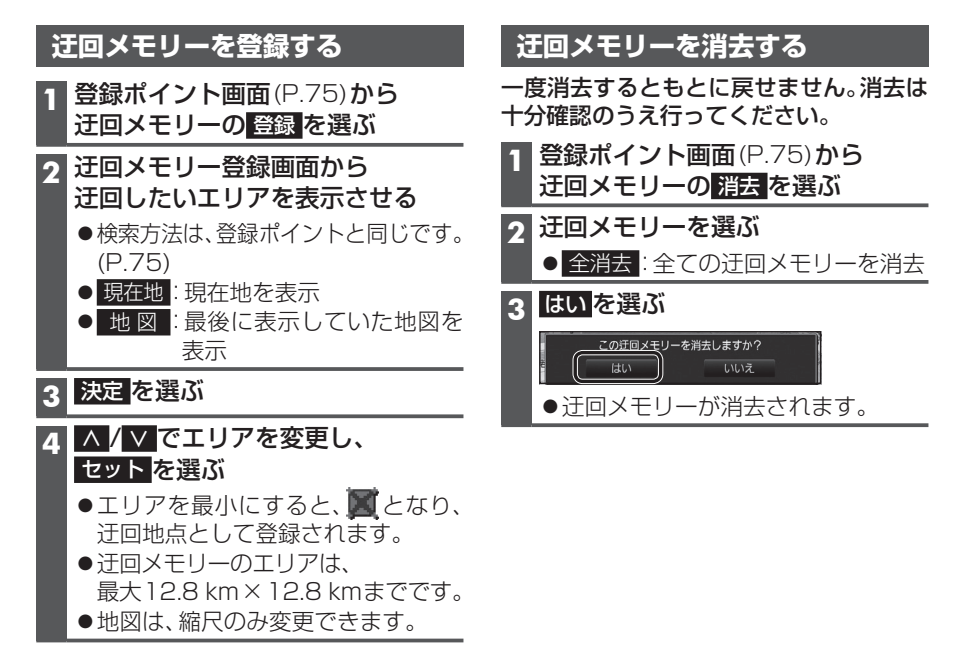

#### 5 <u>完了</u>を選ぶ

#### 迂回メモリー情報を修正する 登録ポイント画面(P.75)から 迂回メモリーの修正を選ぶ 2 迂回メモリーを選ぶ 3 項目を選び、修正する 設定項目 操作 ルート探索に考慮させる(有効)/ 有効 / 無効 を選ぶ させない(無効)を選ぶ 名称を入力し、完了を選ぶ 名称を入力する 名称を選ぶ ● 全角35文字(半角70文字)まで ・ 文字入力のしかた→P.190 名称を地図上に表示する/しない する / しない を選ぶ を選ぶ 変更したい位置にスクロールさせ、 場所を変更する 位置 を選ぶ セットを選ぶ 迂回エリア変更を < / > でエリアを変更し、 迂回エリアを変更する 選ぶ セットを選ぶ ▲ 完了 を選ぶ

#### お知らせ

- ●迂回エリア/地点の設定が「無効」(P.79)の場合、ルート探索に考慮されません。
- ●下記の場合は、迂回エリア/地点を通るルートが探索されます。
- ・迂回エリア内に自車や目的地がある。
- ・目的地までが一本道などで、迂回エリア/地点を回避できない。
- ●迂回エリア内の高速道路は、迂回対象になりません。高速道路を迂回するルートを探索 するには、エリアを最小(迂回地点)にして、高速道路上に設定してください。

# vics情報を見る

#### VICSとは

渋滞・事故などの影響による規制、目的地までの所要時間など の道路交通情報をナビゲーションに送信するシステムです。 VICS & Vehicle Information and Communication System (道路交通情報通信システム)の略です。

 ●本機では、FM多重放送のVICS情報を受信することがで きます。

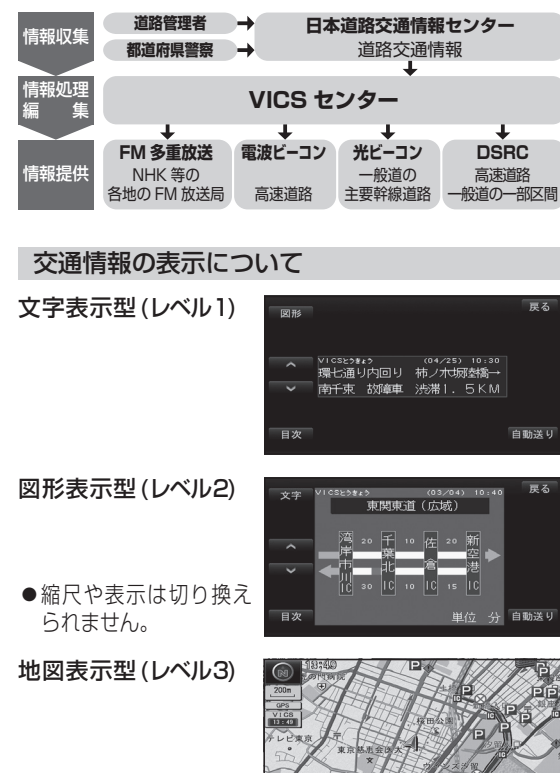

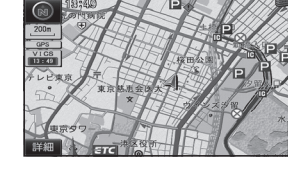

#### お知らせ

- ●新しい情報が受信されないと、約30分後にVICS情報 は消去されます。
- ●GPS信号で現在時刻の情報を受信していないとき は、VICS情報を受信できません。

#### 地図表示型(レベル3)の VICS 情報を 受信すると

渋滞、規制、駐車場、SA·PA情報 (レベル3)を受信すると、自動的 に表示されます。

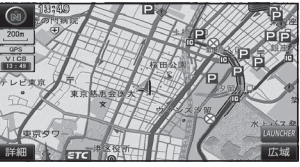

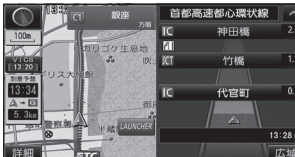

#### お知らせ

- ●新しい情報を受信すると、情報 が更新されます。
- ●表示する/しないの設定 →P.48, 49
- ●レベル3情報の見かた →P.50~51

## 緊急情報を受信すると

受信するとただちに表示されます。

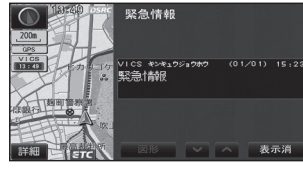

#### 事象・規制マークの 内容を確認する

事象・規制マークにカーソル を合わせ、赤枠を表示させる

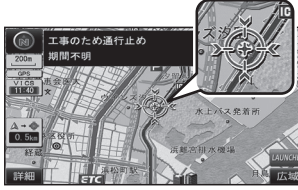

 ●情報が約6秒間表示され、 自動的に消去されます。

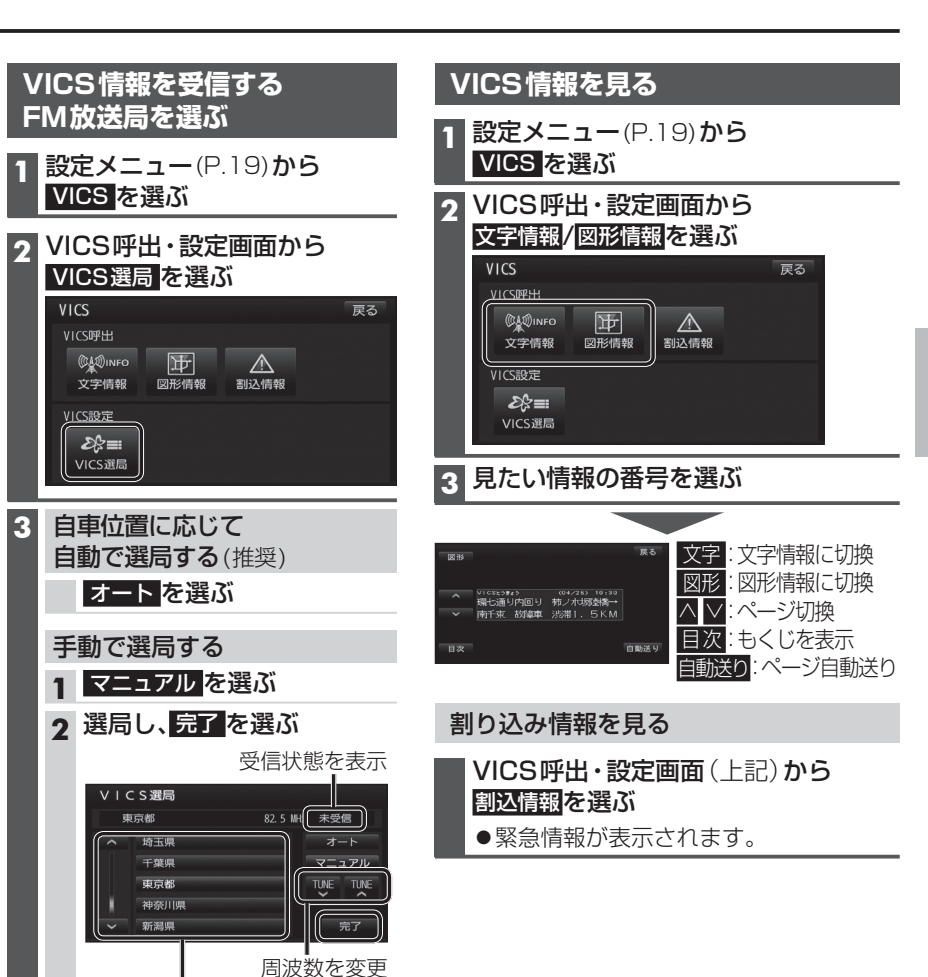

自車位置のある都道府県を選ぶ

## VICS 情報 を 見る

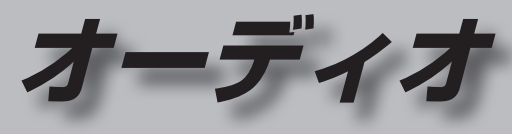

#### 渋滞データバンクを見る

お好みの日時/場所の渋滞データバンクの情報を表示できます。

#### ■渋滞データバンクについて

過去のVICS情報などから、年月日・曜日・時間などと渋滞の相関を割り出して作成した データベースから、将来起こるであろう渋滞を考慮します。そのた 内容は、実際の渋滞状況とは異なる場合があります。

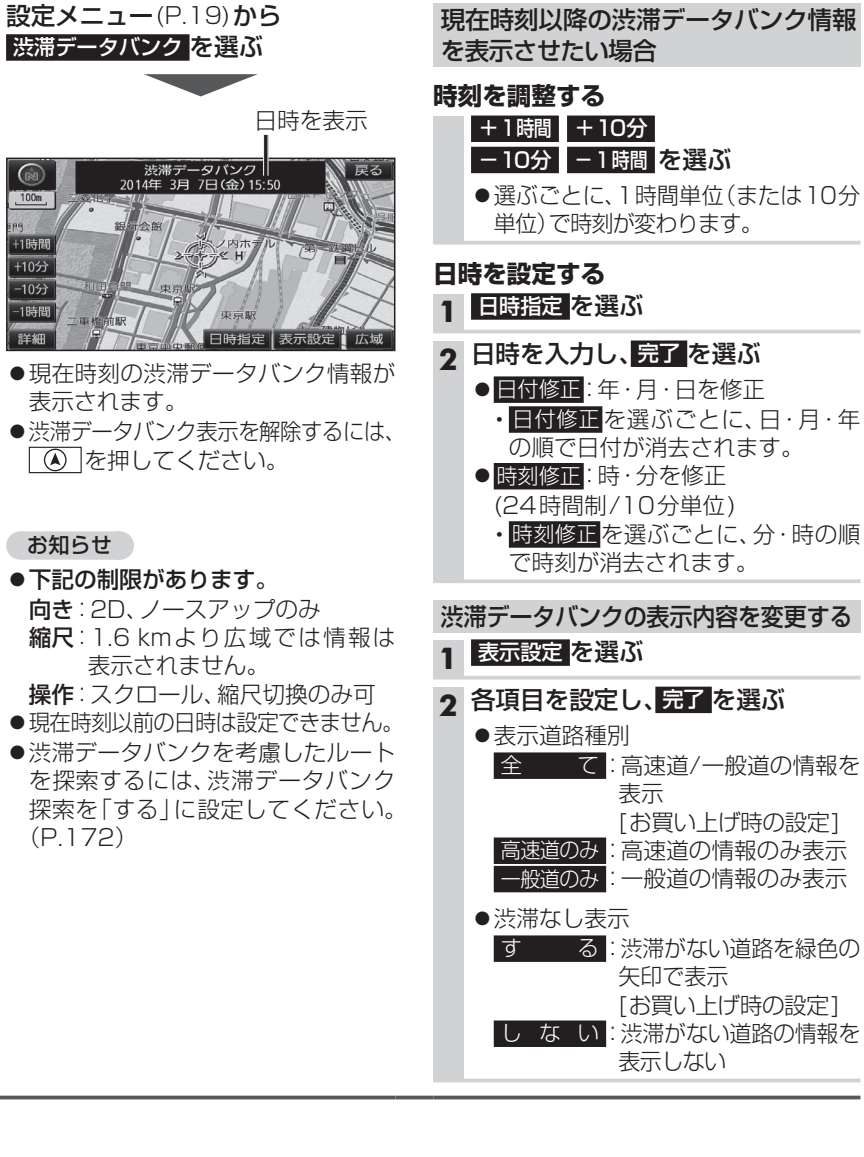

| こめ、渋滞データバンクの                                                                                     |  |
|--------------------------------------------------------------------------------------------------|--|
| 渋滞データバンク情報<br>場合                                                                                 |  |
| <b>0分<br/>時間 を選ぶ</b><br>1時間単位(または10分<br>が変わります。                                                  |  |
|                                                                                                  |  |
| <b>八完了を選ぶ</b> F・月・日を修正   を選ぶごとに、日・月・年   すが消去されます。   F・分を修正    /10分単位)    を選ぶごとに、分・時の順    尚去されます。 |  |
| クの表示内容を変更する<br>暑ぶ                                                                                |  |
| <b>2し、<mark>完了</mark>を選ぶ</b><br>別<br>: 高速道/一般道の情報を<br>表示                                         |  |
|                                                                                                  |  |

| ~                                                       |                                                                                                    |
|---------------------------------------------------------|----------------------------------------------------------------------------------------------------|
| <b>オーディオの基本操作</b>                                       | 本機で録音した音楽データを再生する102<br>プレイリストを編集する104<br>アルバム・曲の情報を編集する106<br>タイトル情報を更新する108<br>録音状況を確認する111<br>SDメモリーカードを再生する112<br>音楽データ(MP3/WMA)を再生する<br>[SD音楽再生]113<br>USBメモリーを再生する114<br>音楽データ(MP3/WMA)を再生する |
| 設定をする                                                   | [USB-Audio]       114         iPodを再生する       116         iPodを本機に接続する       117         BLUETOOTH Audioを再生する       119         交通情報を聞く       120                                                  |
| DVDを再生する94<br>DVDの初期設定を変える                              | <ul> <li>         ×通信報の放送局を変更する         <ul> <li>アスペクトを切り換える</li></ul></li></ul>                                                                                                    |
| SDメモリーカードに<br>音楽CDを録音する100<br>録音に関する設定をする100<br>録音する100 | 現仕地画面にオーティオ映像を<br>表示する124                                                                                                    |

| 平成で或自じに自来) 一 ダを円主する                                                                  |                   | U                |                     |
|--------------------------------------------------------------------------------------|-------------------|------------------|---------------------|
| プレイリストを編集するアルバム・曲の情報を編集する<br>タイトル情報を更新する<br>録音状況を確認する                                | . 1<br>. 1<br>. 1 | C<br>C<br>C<br>1 | )4<br>)6<br>)8<br>1 |
| SDメモリーカードを再生する                                                                       | . 1               | 1                | 2                   |
| <ul><li>音楽データ (MP3/WMA) を再生する</li><li>[SD音楽再生]</li><li>SDビデオを再生する [SD動画再生]</li></ul> | . 1<br>. 1        | 1<br>1           | 2<br>3              |
| USBメモリーを再生する                                                                         | . 1               | 1                | 4                   |
| 音楽データ (MP3/WMA) を再生する<br>[USB-Audio]                                                 | . 1               | 1                | 4                   |
| iPodを再生する                                                                            | . 1               | 1                | 6                   |
| iPodを本機に接続する                                                                         | . 1               | 1                | 7                   |
| BLUETOOTH Audioを再生する                                                                 | . 1               | 1                | 9                   |
| 交通情報を聞く                                                                              | . 1               | 2                | 20                  |
| 交通情報の放送局を変更する                                                                        | . 1               | 2                | 20                  |
| アスペクトを切り換える                                                                          | . 1               | 2                | 21                  |
| 音質・音場を調整する                                                                           | _                 | _                | _                   |
|                                                                                      | . 1               | 2                | 22                  |
| 現在地画面にオーディオ映像を<br>表示する                                                               | . 1               | 2                | 22                  |

# オーディオの基本操作

走行中は、デジタルTV、DVD、SD動画、HDMI、Drive P@ss(動画など)の映像は 表示されません。 安全な場所に停車し、サイドブレーキを引いてご覧ください。 走行中でも、2台目のモニターには映像が出力されます。 「SD動画、HDMI、Drive P@ss(動画など)の映像は2台目のモニターには出力されません。] 押してください。 オーディオに切り換える ♪を押す ●オーディオの画面に切り換わります。 お知らせ オーディオの種類を選ぶ 切換タッチキーから ステアリングスイッチで選ぶには オーディオを選ぶ MODEを押す FM ● 押すごとにオーディオが切り換わります。 切換タッチキーで 1 76.0 wHz 2 78.0 wHz 3 83.0 wHz b a y - FM ●オーディオOFF時はオーディオON 4 88 0 wtz 5 90 0 wtz 6 90 0 wtz OFF を選ぶ に切り換わります。 ●交通情報画面(P.120)表示中は、FMに FM 音響効果 切り換わります。 ● 選んだオーディオに切り換わります。 ●1秒以上押すと、消音になります。 ●切換タッチキーには、ツートップメ ← Drive P@ss <sup>\*5</sup> AM ニューにあるオーディオ選択タッチ ↓ キー(P.18)が表示されます。 SD音楽再生 \*\*3 FM MEMORY デジタルTV 切換タッチキーにない MUSIC for SD ₩. オーディオを選ぶ場合は DVD·CD· 1 MP3/WMA SD動画再生 \*\*3 1 その他を選ぶ ON を選ぶ ـ \*2 ●他のオーディオのメニューが表示 iPod/USB-Audio HDMI されます。 4 Bluetooth<sup>®</sup> Audio 2 切り換えたいオーディオを選ぶ ※1 ディスク(DVD·CD·MP3/WMA) 挿入時のみ ※2 iPod/USBメモリー接続時のみ ※3 SDメモリーカード挿入時のみ 2 017 ※4録音中(P.101)は切り換わりません。 HDMI ※5 Drive P@ss 接続時のみ DISC i Pod/USE ● 選んだオーディオに切り換わります。

#### お知らせ

- ●オーディオ選択タッチキーから選ぶこともできます。(P.18)
- ●切換タッチキー・ツートップメニューにあるオーディオ選択タッチキーの項目は変更 できます。(P.20)
- ●ハンズフリー通信中(通話中、発着信中)は、切り換えることができません。
- 84 ●オーディオの音量を調整するには→P.16

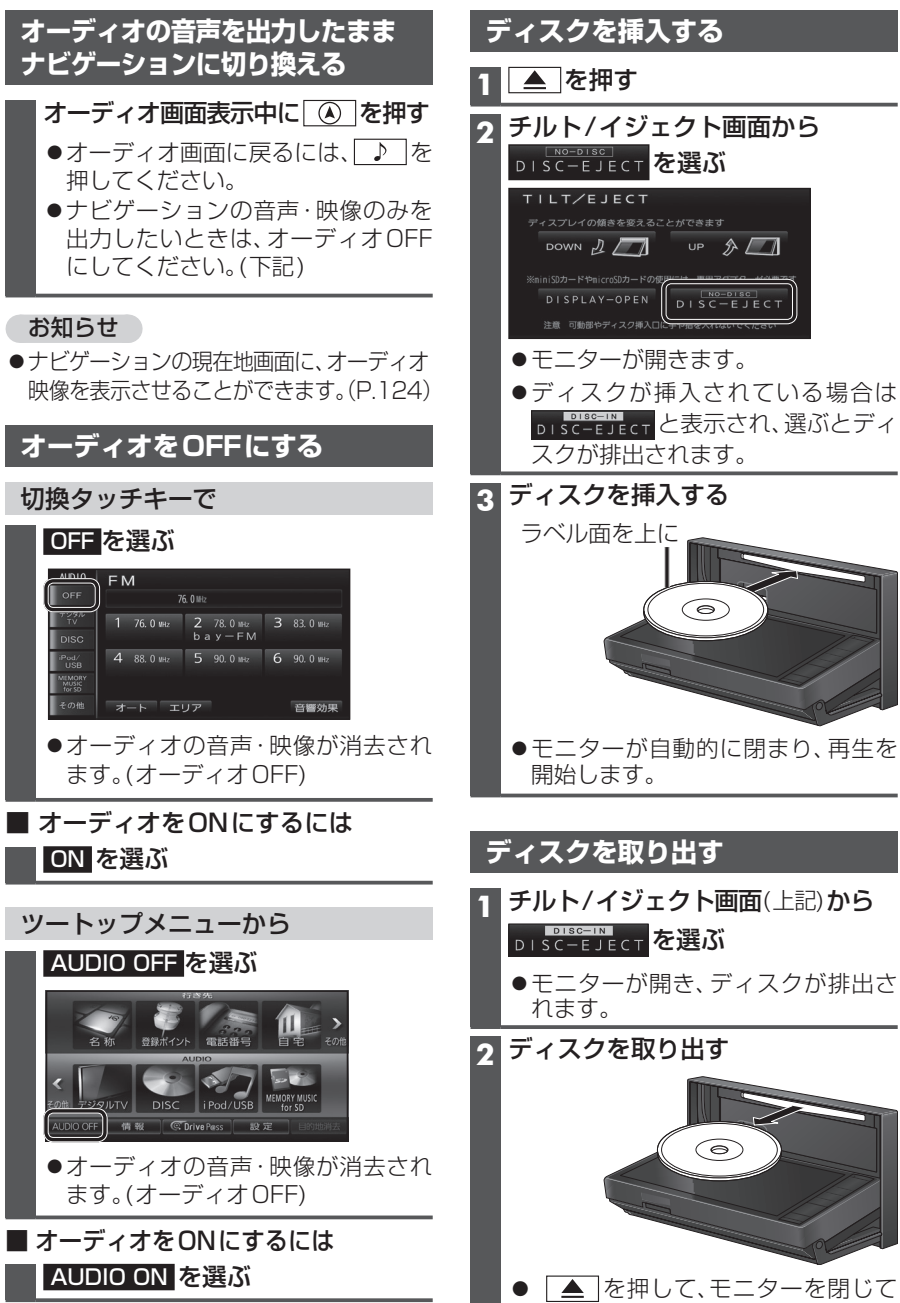

ください。

#### お知らせ

●ハンズフリー通信中(通話中、発着信中)
 は、切り換えることができません。

# 地上デジタルTVを見る

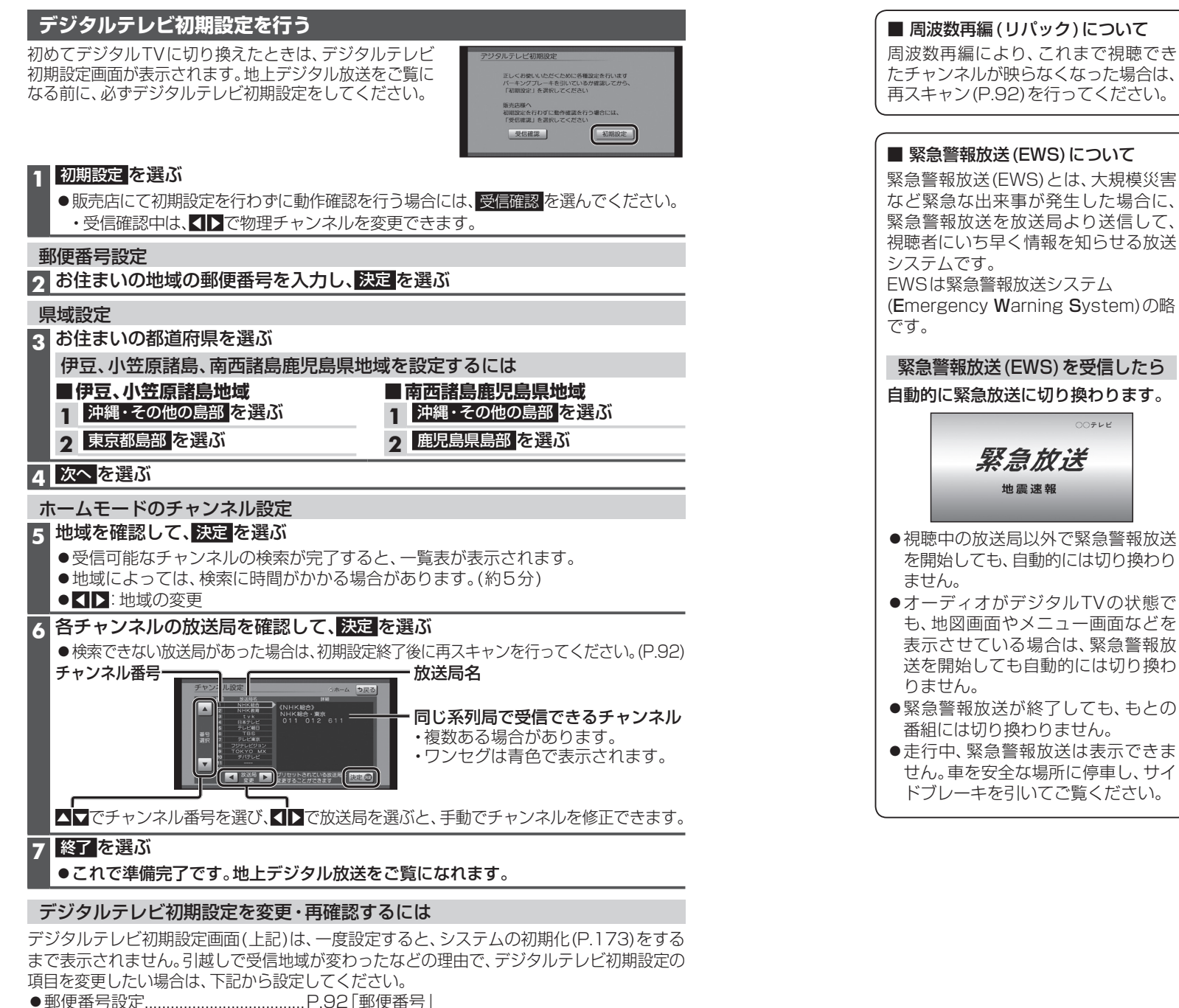

- ●県域設定......P.92「県域|
- 86 ●ホームモードのチャンネル設定……P.92「ホームチャンネル」

- 緊急警報放送 (EWS) について 緊急警報放送(EWS)とは、大規模災害 など緊急な出来事が発生した場合に、 緊急警報放送を放送局より送信して、 視聴者にいち早く情報を知らせる放送 EWSは緊急警報放送システム (Emergency Warning System)の略 緊急警報放送(EWS)を受信したら 自動的に緊急放送に切り換わります。 00725 緊急放送 ●視聴中の放送局以外で緊急警報放送 を開始しても、自動的には切り換わり ●オーディオがデジタルTVの状態で も、地図画面やメニュー画面などを 表示させている場合は、緊急警報放 送を開始しても自動的には切り換わ 
   ・緊急警報放送が終了しても、もとの
   番組には切り換わりません。
- ●走行中、緊急警報放送は表示できま せん。車を安全な場所に停車し、サイ ドブレーキを引いてご覧ください。

## 地上デジタルTV を見る

#### デジタルTVの基本操作 デジタルTV視聴中に画面をタッチすると、 順送りで選局する カーソルパネルの操作 選局パネル(下記)が表示されます。 Image: Image: Ima ●約10秒間何も操作しないと、選局パネルは 00データ放送 ● 1 チャンネルずつ切り換わります。 8 1 9 赤口緑口 ・項目を選択 自動的に消去されます。 気象情報 青口 黄口 データ放送の表示/消去 選局パネル A 0 ★ (ホームモード)/ あす 0時 リストから選局する \* à ← (おでかけモード)を表示 を消去 6時 ▲ 決定 ▶ ▲▶▲▼:項目の選択/ ひとつの放送局で複数の番組が放送され × C 9時 決定:選んだ項目に決定 ▼ 戻る ているときは、同じチャンネルを続けて 選局パネル 12時 選ぶと、番組を切り換えられます。 ×. ・カーソルパネルを消去 15時 地上D 011 NHK総合·東京 ●地域によっては、同じチャンネル番号に複数の 87 B 01011 番組表 NHK総合・東京 放送局(**枝番号**)が登録されることがあります。 は、選局パネル(P.88)を表示させて、 NHKEテレ東京 2021 例: [NHK総合·大阪]、[NHK総合·京都]が ●操作を選んでください。 番組内容 031 tvk 1チャンネルに登録されている場合など 日本テレビ 041 カーソルパネルを移動 数字パネルに切換 ●ひとつの放送局が同じ時間帯に異なる 0 テレビ朝日 **5**051 番組を放送している場合でも、チャンネル 00データ放送 100 気象情報 テレビ東京 071 番号が最も小さいチャンネルしか選べな 4 5 6 7 8 9 あす 0時 $\star$ いことがあります。 < 決定 ▶ \$0 \*0 \* 10/0 11/# 12/ ●フリック/ドラッグによるスクロールは 64\*64 12時 デジタルTVメニューを表示(P.90) できません。 位置 </lin ●操作:カーソルパネルに戻す 番組表を見る 番組内容を見る 番組表を消去 選局パネル/ 番組表 番組表に戻る 番組内容画面 地上口番組表 《前日》2 (火) 翌日▶ 《チャンネル チャンネル》 ※終了 [2] デジタルTV視聴中に ♪ を押すと、 データ放送を見る 10:41 1 011 1 012 2 02 NHK総合1・東京 NHK総合2・東京 NHKEテレ1東京 番組内容 地上D 011 NHK総合1・東京 。 **う**戻る 状態表示画面が表示されます。 選問 1 尓 余 信: カーソルパネル(上記)から 回を選ぶ 6月25日(火) ニュース・気象情報 11:00~12:00 番組 ■番組機要 ニュース・気象情報 データ放送が表示されます。 状態表示画面 ▲時間 ■番組詳細内容 ニュース・事件・芸能・スポーツ・最新トレンドに至るまでを、分かり やすく伝えます! ●情報量が多いときは、表示に時間が 00ニュース 00 ニュース 0ニュース AUDIO デジタルTV ▼時間 かかる場合があります。 OFF 1 011 NHK総合・東京 25 気余情報 20 気余情報 25ニュース ●再度 0 を選ぶとデータ放送が消去 デジタル TV 内容 属性 今すぐ見る され、通常の放送に戻ります。 4 5 6 番組内容を 選んで番組内容 7 8 9 見る(右記) を見る(右記) 内容 :番組内容画面を見る お知らせ 10 11 12 ● 属性: [属性画面(詳細な情報)を見る 緑線部分:放送時間の短い番組があります。 双方向データサービスやワンセグの 選ぶと番組が表示されます。 ● 今すぐ見る:今放送中の番組を見る MENII ボタンを2秒押すと両質を調整できます 音響効果 データ放送には対応していません。 ●拡大/縮小:番組表の拡大/縮小 ■ 画面キーボードが表示されたら 全画面で表示 音質・音場を調整 ●▲時間/▼時間:時間帯を選ぶ ● ▶ を押しても、 する(P.122) 画面キーボードで文字を入力する ● 【前日/翌日】:別の日の番組表を見る 全画面で表示できます。 ● ◀ チャンネル/チャンネル ▶ : チャンネルを選ぶ チャンネル番号から選曲する やぁわらやまはなたさかぁ ● 選 局 : 選局パネルに戻る ゆいをりゆみひにちしきい 1~12を選ぶ ようんるよじふぬつすくう 22 れ めへ ね て せ け え お ろ も ほの と そ こ お ●電源を入れた直後は、番組表が表示される ●選んだ放送局に切り換わります。 まで約1分かかる場合があります。 | かな | 】 カナ | 異数字 | 数記号 | ●受信可能な放送局の番組表が表示されない お知らせ 場合は、その局を選ぶと表示されます。 ●本機の画面ではなく、番組独自のキー ●同じチャンネル番号に複数の放送局

ボードが表示された場合は、データ

放送の画面の説明に従ってください。

(数分かかることがあります。) ● 地上デジタル放送は8日分まで、ワンセグは

89

## 地上デジタルTV を見る

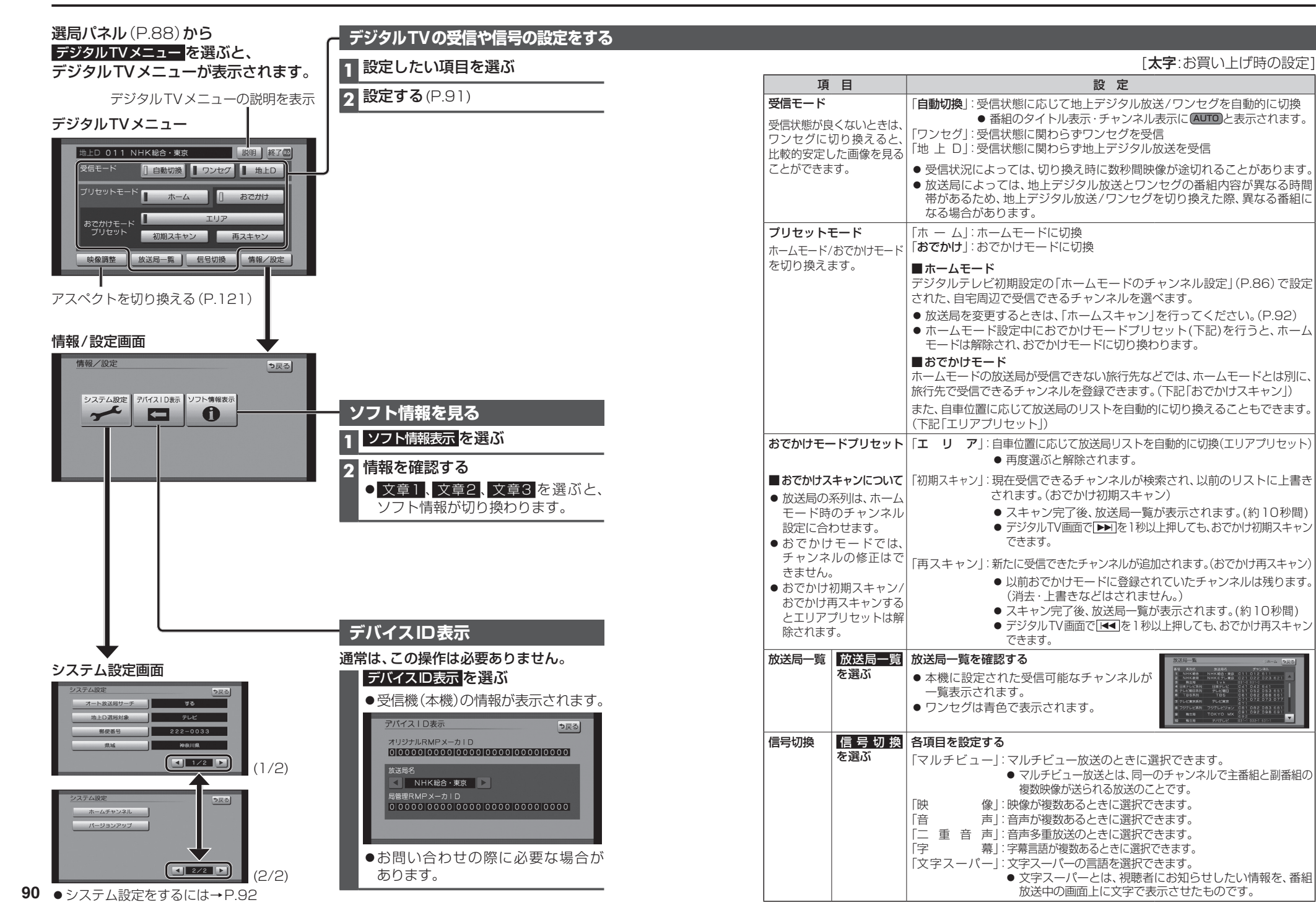

ーディオ 地上デジタル TVを見る

オ

## 地上デジタルTVを見る

#### デジタルTVのシステム設定をする

#### 1 システム設定画面(P.90)から設定したい項目を選ぶ

#### 2 設定する(下記)

[太字:お買い上げ時の設定]

| 項目                                                    | 設定                                                                                                    |  |  |  |
|-------------------------------------------------------|----------------------------------------------------------------------------------------------------|--|--|--|
| オート放送局サーチ<br>移動などで受信状態が悪く                             | 「 <b>す る</b> 」:オート放送局サーチする。<br>「し な い」:オート放送局サーチしない。                                                                                                    |  |  |  |
| なった場合に、自動的に受<br>信状態の良い中継局、また<br>は同じ系列の放送局に切り<br>換えます。 | <ul> <li>● 県境を越えて移動した場合など、オート放送局サーチ設定中でも放送局を<br/>切り換えられない場合があります。そのときは、手動で選局してください。</li> <li>(P.88「リストから選局する」)</li> <li>● 放送局によっては、同じ系列でも、番組内容が異なる時間帯があるため、オー</li> </ul>                                                                                                    |  |  |  |
|                                                       | <ul> <li>ト放法局サーナで放送局を切り換えた除、美なる番組になる場合かのります。</li> <li>「テレビサービスのみ選局する。*2</li> </ul>                                                                                                    |  |  |  |
| テレビサービスのみを選局<br>するか、テレビサービスと                          | 「テレビ/データ」:テレビサービスと独立データサービスを選局する。                                                                                                    |  |  |  |
| 独立データサービスの両方<br>を選局するかを設定します。                         | ※1地上デジタル放送のみ設定できます。ワンセグに対しては設定できません。<br>※2番組表もテレビサービスのみ表示されます。                                                                                                    |  |  |  |
| 郵便番号                                                  | お住まいの地域の郵便番号を入力する。 決定を選ぶ                                                                                                    |  |  |  |
| お住まいの地域の郵便番号<br>を設定します。                               |                                                                                                    |  |  |  |
| <b>県域</b><br>お住まいの都道府県を設定<br>します。                     | P.86「デジタルテレビ初期設定を行う」手順3と同じ操作で都道府県を選ぶ                                                                                                    |  |  |  |
| ホームチャンネル                                              | ホームモードで使用するチャンネルを設定します。(ホームスキャン)<br>単備<br>● ホームモードに切り換えてください。(P.91)                                                                                                    |  |  |  |
| 放送局を上書きして<br>チャンネルを記憶する<br>(初期スキャン)                   | <ul> <li>初期スキャンを選ぶ</li> <li>現在受信できるチャンネルが検索され、以前のリストに上書きされます。</li> <li>チャンネルを修正するには<br/>→P.86 手順●</li> </ul>                                                                                                    |  |  |  |
|                                                       | 引越しなどで受信地域が変わり、ホームモードを再設定するときに行ってください。                                                                                                    |  |  |  |
| 放送局リストに<br>チャンネルを追加する<br>(再スキャン)                      | <ul> <li>再スキャンを選ぶ</li> <li>新たに受信できたチャンネルが追加されます。</li> <li>以前ホームモードに登録されていたチャンネルは残ります。</li> <li>チャンネルを<br/>(消去・上書きなどはされません。)</li> <li>チャンネルを<br/>修正するには<br/>→P.86 手順●</li> </ul>                                                                                                    |  |  |  |
|                                                       | 自宅付近に新しく開設された放送局や、自宅に隣接した地域で受信できる<br>放送局を追加するときなどに行ってください。                                                                                                    |  |  |  |
| 設定したチャンネルを<br>修正する(マニュアル)                             | マニュアル         を選ぶ         チャンネルを修正する         決定         決定         を選ぶ           → P.86 手順         ●         ●         ●         ●         ●         ●         ●         ●         ●         ●         ●         ●         ●         ●         ●         ●         ●         ●         ●         ●         ●         ●         ●         ●         ●         ●         ●         ●         ●         ●         ●         ●         ●         ●         ●         ●         ●         ●         ●         ●         ●         ●         ●         ●         ●         ●         ●         ●         ●         ●         ●         ●         ●         ●         ●         ●         ●         ●         ●         ●         ●         ●         ●         ●         ●         ●         ●         ●         ●         ●         ●         ●         ●         ●         ●         ●         ●         ●         ●         ●         ●         ●         ●         ●         ●         ●         ●         ●         ●         ●         ●         ●         ●         ●         ●         ●         ● <t< td=""></t<> |  |  |  |
| バージョンアップ                                              | 地上デジタルTVチューナーの内部ソフトウェアバージョンアップの際に<br>使用します。                                                                                                    |  |  |  |

ラジオを聞く

## [AM][FM] に切り換えるには →P.84 [オーディオの種類を選ぶ」

| <ul> <li>AM 22 10</li> <li>AM 22 10</li> <li>AM 22 10</li> <li>AM 22 10</li> <li>AM 22 10</li> <li>AM 22 10</li> <li>AM 22 10</li> <li>AM 22 10</li> <li>AM 22 10</li> <li>AM 22 10</li> <li>A 956 2</li> <li>A 956 2</li> <li>A 956</li></ul> | ラジオ画面                                                                                                    | お知らせ                                                     |
|----------------------------------------------------------------------------------------------------|----------------------------------------------------------------------------------------------------|----------------------------------------------------------|
| 「日本日本         「日本日本         「日本         「日本日本         「日本         「日本          日本         「日本         「日本 </th <th>AUD10<br/>OFF 522 kitz MOL.P</th> <th>● AMステレオには対応していません。</th>                                                                                                    | AUD10<br>OFF 522 kitz MOL.P                                                                                            | ● AMステレオには対応していません。                                      |
| 「「」」」         「」」」」」         「」」」」」         「」」」」」         「」」」」」         「」」」」」         「」」」」」         「」」」」」         「」」」」」         「」」」」         「」」」」         「」」」」         「」」」」         「」」」」         「」」」」         「」」」」         「」」」」         「」」」」         「」」」」         「」」」」         「」」」」         「」」」」         「」」」」         「」」」」         「」」」」         「」」」」         「」」」」         「」」」」         「」」」」         「」」」」         「」」」」         「」」」」         「」」」」         「」」」」         「」」」」         「」」」」         「」」」」         「」」」」         「」」」」         「」」」」         「」」」」         「」」」」         「」」」」         「」」」」         「」」」」         「」」」」         「」」」」         「」」」」         「」」」」         「」」」」         「」」」」         「」」」」         「」」」」         「」」」」         「」」」」         「」」」」         「」」」」         「」」」」         「」」」」         「」」」」         「」」」         「」」」         「」」」         「」」」         「」」」         「」」」         「」」」         「」」」         「」」」         「」」」         「」」」         「」」」         「」」」         「」」」         「」」」         「」」」         「」」」         「」」」         「」」」         「」」」         「」」」         「」」」         「」」」         「」」」         「」」」         「」」」         「」」」         「」」」」         「」」」」                                                                                                    | デジタル<br>TV<br>NHK第1 NHK第2 AFN                                                                                          | 周波数から選局する                                                |
| <ul> <li> <ul> <li></li></ul></li></ul>                                                                                                    | USB 4 954 kHz 5 1134 kHz 6 1422 kHz<br>USB 7 954 kHz 5 1134 kHz 6 1422 kHz                                             | ▶ ▲ ▶ を押す                                                |
| <ul> <li>交通情報を聞く**1<br/>(P.120)</li> <li>音質・音場を調整する<br/>(P.122)</li> <li>自車位置に応じて放送局を<br/>切り換える(エリアモード)</li> <li>エリアモード時:<br/>自車位置の地域に応じた放送局<br/>切り換える(エリアモード)</li> <li>エリアモード解除時:<br/>オートブリセット・ブリセットメモリーで<br/>記憶させた放送局</li> <li>エリアモード解除するには<br/>エリアモード本解除するには</li> <li>エリアモードを解除するには</li> <li>エリアモードを解除するには</li> <li>エリアモードは解除されます。</li> <li>愛信中の放送局を手動で選局してくだ<br/>さい。(上記)</li> <li>記憶させたい放送局を手動で選局してくだ<br/>さい。(上記)</li> <li>記憶させたい放送局を手動で選局してくだ<br/>さい。(上記)</li> <li>記憶させたい放送局を手動で選局してくだ<br/>さい。(上記)</li> <li>記憶させたい放送局を手動で選局してくだ<br/>さい。(上記)</li> <li>記憶させたい放送局を手動で選局してくだ<br/>さい。(上記)</li> <li>記憶させたいか枠(番号)を<br/>2秒以上タッチする</li> <li>受信状態の良い放送局から順に上書き<br/>され、記憶されます。</li> <li>予備中の放送局が、選んだ枠(番号)に<br/>記憶されます。</li> <li>ジ目アモード時はプリセットメモリー<br/>できません。</li> <li>地域によっては、リストに実際とは異な<br/>の放送局名が表示されたり、周波数のみ<br/>が表示される場合があります。</li> </ul>                                                                                                    | ● 「BS ラシオ 又化放去 ラシオ日本」           *****           その他           オート           エリア 交通情報           音響効果                    | ●2秒以上押して離すと選局を始め、受信<br>すると止まります。(シーク選局)                  |
| <ul> <li>交通情報を聞く*1         <ul> <li>(P.120)</li> <li>音質・音場を調整する</li></ul></li></ul>                                                                                                    |                                                                                                    |                                                          |
| <ul> <li>音質・音場を調整する<br/>(P.122)</li> <li>ヨ車位置に応じて放送局を<br/>切り換える (エリアモード)</li> <li>ゴリアを選ぶ</li> <li>・自車位置の地域に応じた放送局<br/>のリストが表示されます。</li> <li>エリアモードを解除するには<br/>エリアモードやに<br/>エリアを選ぶ</li> <li>オートブリセットンモリーで記憶させる (プリセットメモリーで<br/>記憶させたい放送局を手動でリストに記憶させる (プリセットメモリー)</li> <li>運備</li> <li>・記憶させたい放送局を手動で選局してくだ<br/>さい。(上記)</li> <li>記憶させたい放送局を手動で選局してくだ<br/>さい。(上記)</li> <li>記憶させたい枠(番号)を<br/>2秒以上タッチする</li> <li>・受信中の放送局が、選んだ枠(番号)に記憶されます。</li> <li>・受信中の放送局が、選んだ枠(番号)に記憶されます。</li> <li>・受信中の放送局が、選んだ枠(番号)に記憶されます。</li> <li>・近切アモード時はプリセットメモリー<br/>できません。</li> <li>・近りアモード時はプリセットメモリー</li> <li>・近期でもの放送局が見つからないときば、<br/>1周してもどの放送局に戻ります。</li> </ul>                                                                                                    | 交通情報を聞く**1           (P.120)                                                                                           | リストから選局する<br>状態に応じてリストの内容が異なります。                         |
| <ul> <li>(P.122)</li> <li>自車位置に応じて放送局を<br/>切り換える (エリアモード)</li> <li>エリアを選ぶ</li> <li>●自車位置の地域に応じた放送局<br/>のリストが表示されます。</li> <li>エリアモードを解除するには</li> <li>エリアモードを解除するには</li> <li>エリアモードや中に</li> <li>エリア を選ぶ</li> <li>・オートブリセットしても、<br/>エリアモードは解除されます。</li> <li>アモードは解除されます。</li> <li>記憶させたい放送局を手動でリストに記憶させる (プリセットメモリー)</li> <li>準備</li> <li>記憶させたい放送局を手動で選局してくだ<br/>さい。(上記)</li> <li>記憶させたい枠(番号)を<br/>2秒以上タッチする</li> <li>受信中の放送局が、選んだ枠(番号)に記憶されます。</li> <li>受信中の放送局が、選んだ枠(番号)に記憶されます。</li> <li>受信中の放送局が、選んだ枠(番号)に記憶されます。</li> <li>受信中の放送局が、選んだ枠(番号)に記憶されます。</li> <li>ジロレアモード時はプリセットメモリー<br/>できません。</li> <li>エリアモード時はプリセットメモリー<br/>できません。</li> <li>地域によっては、リストに実際とは異なる<br/>な放送局名が表示されたり、周波数のみ<br/>が表示される場合があります。</li> </ul>                                                                                                    | <br>  音質·音場を調整する                                                                                                    | ● <b>エリアモード時</b> :                                       |
| <ul> <li>エリアモード解除時:<br/>オートブリセット・ブリセットメモリーで記憶させた放送局<br/>のリストが表示されます。</li> <li>エリアモードを解除するには<br/>エリアモード本解除するには<br/>エリアモード中に<br/>エリアモード中に<br/>エリアモードは解除されます。</li> <li>オートブリセットメモリー)</li> <li>逆信中の放送局を手動でリストに記憶させる(ブリセットメモリー)</li> <li>準備</li> <li>記憶させたい放送局を手動で選局してください。(上記)</li> <li>記憶させたい放送局を手動で選局してください。(上記)</li> <li>記憶させたいや(番号)を<br/>2秒以上タッチする</li> <li>受信中の放送局が、選んだ枠(番号)に記憶されます。</li> <li>ご憶されます。</li> <li>(下M/AM各6局まで)</li> <li>受信できる放送局が見つからないときは、<br/>1周してもとの放送局に戻ります。</li> <li>エリアモード時はプリセットメモリー<br/>できません。</li> <li>地域によっては、リストに実際とは異なる放送局名が表示されたり、周波数のみが表示される場合があります。</li> </ul>                                                                                                    | (P.122)                                                                                                    | 自車位置の地域に応じた放送局                                           |
| <ul> <li>         はの換える(エリアモード)<br/>エリアを選ぶ         <ul> <li>自車位置の地域に応じた放送局のリストが表示されます。</li> <li>             エリアモードを解除するには             エリアモードやに             エリアモード中に             エリアを選ぶ             ・オートブリセットしても、             エリアモードは解除されます。</li> </ul> </li> <li>         Ø信中の放送局を手動でリストに         記憶させる(プリセットメモリー)<br/>2個<br/>金属が、<br/>金属を自動的に記憶させる<br/>(オートブリセット)<br/>たび、<br/>アードを2秒以上タッチする<br/>受信中の放送局が、選んだ枠(番号)を<br/>2秒以上タッチする<br/>・受信中の放送局が、選んだ枠(番号)に<br/>記憶させたい枠(番号)を<br/>2秒以上タッチする<br/>・受信中の放送局が、選んだ枠(番号)に<br/>記憶されます。<br/>てリアモード時はプリセットメモリー<br/>できません。<br/>・エリアモード時はプリセットメモリー<br/>できません。<br/>・地域によっては、リストに実際とは異な<br/>る放送局名が表示されたり、周波数のみ         が表示される場合があります。<br/>(古してもとの放送局に戻ります。<br/>(古してもとの放送局に戻ります。<br/>(力)<br/>(力)</li></ul>                                                                                                    | 自車位置に応じて放送局を                                                                                                    | ●エリアモード解除時:<br>オートプリセット・プリセットメモリーで<br>記憶させた放送局           |
| <ul> <li> <ul> <li>                  日車位置の地域に応じた放送局のリストが表示されます。                  エリアモードを解除するには                  エリアモードを解除するには                  エリアモード中に                  エリアを選ぶ                       ・オートプリセットしても、                        エリアモードは解除されます。</li></ul></li></ul>                                                                                                    | 切り換える(エリアモード)                                                                                                    | ■放送局を選ぶ                                                  |
| <ul> <li>エリアモードを解除するには</li> <li>エリアモード中に</li> <li>エリアを選ぶ</li> <li>・オートプリセットしても、<br/>エリアモードは解除されます。</li> <li>⑦信を自動的に記憶させる<br/>(オートプリセット)</li> <li>本ートを2秒以上タッチする</li> <li>⑦信状態の良い放送局から順に上書きされ、記憶されます。</li> <li>⑦気信状態の良い放送局から順に上書きされ、記憶されます。</li> <li>⑦気信できる放送局が見つからないときは、<br/>1周してもとの放送局に戻ります。</li> <li>第にないなどのなどのなどのなどのなどのなどのなどのなどのなどのなどのなどのなどのなどのな</li></ul>                                                                                                    | エリア を選ぶ<br>● 自車位置の地域に応じた放送局<br>のリストが表示されます。                                                                            | ●選んだ放送局に切り換わります。                                         |
| <ul> <li> <b>生 少 ア に ア ア ア ア 一 大 一 ト プ ア 一 ド に ア ア 一 ド に ア ア 一 ド に ア ア 一 ド に ア ア 一 ド 市 に に に が が に に じ に じ に じ に じ じ に じ じ じ じ じ じ じ じ じ じ じ じ じ じ じ じ じ じ じ じ じ じ じ じ じ じ じ じ じ じ じ じ じ じ じ じ じ じ じ じ じ じ じ じ じ じ じ じ じ じ じ じ じ じ じ じ じ じ じ じ じ じ じ じ じ じ じ じ じ じ じ じ じ じ じ じ じ じ じ じ じ じ じ じ じ じ じ じ じ じ じ じ じ じ じ じ じ じ じ じ じ じ じ じ じ じ じ じ じ じ じ じ じ じ じ じ</b></li></ul>                                                                                                    | エリアモードを解除するには                                                                                                    | 受信中の放送局を手動でリストに<br>記憶させる(プリセットメモリー)                      |
| <ul> <li>オートプリセットしても、<br/>エリアモードは解除されます。</li> <li>記憶させたい放送局を手動で選局してくだ<br/>さい。(上記)</li> <li>記憶させたい枠(番号)を<br/>2秒以上タッチする</li> <li>受信中の放送局が、選んだ枠(番号)に<br/>記憶されます。</li> <li>受信状態の良い放送局から順に上書き<br/>され、記憶されます。<br/>(FM/AM各6局まで)</li> <li>受信できる放送局が見つからないときは、<br/>1周してもとの放送局に戻ります。</li> <li>記憶させたいなど間を手動で選局してくだ<br/>さい。(上記)</li> <li>記憶させたい枠(番号)を<br/>2秒以上タッチする</li> <li>受信中の放送局が、選んだ枠(番号)に<br/>記憶されます。</li> <li>サゴレマットメモリー<br/>できません。</li> <li>地域によっては、リストに実際とは異な<br/>る放送局名が表示されたり、周波数のみ<br/>が表示される場合があります。</li> </ul>                                                                                                    | エリアを選ぶ                                                                                                    | 準備                                                       |
| <ul> <li>         はごによっては、リストに実際とは異なる         か送局を自動的に記憶させる         (オートプリセット)     </li> <li>         オートを2秒以上タッチする         ・受信中の放送局が、選んだ枠(番号)に         記憶されます。         (FM/AM各6局まで)         ・受信できる放送局が見つからないときは、         1周してもとの放送局に戻ります。     </li> <li>         はばによっては、リストに実際とは異なる         な放送局名が表示されたり、周波数のみ         が表示される場合があります。     </li> </ul>                                                                                                    | <ul> <li>オートプリセットしても、<br/>エリアモードは解除されます。</li> </ul>                                                                    | ●記憶させたい放送局を手動で選局してくだ<br>さい。(上記)                          |
| <ul> <li>放送局を自動的に記憶させる<br/>(オートプリセット)</li> <li>●受信中の放送局が、選んだ枠(番号)に<br/>記憶されます。</li> <li>●受信状態の良い放送局から順に上書き<br/>され、記憶されます。<br/>(FM/AM各6局まで)</li> <li>●受信できる放送局が見つからないときは、<br/>1周してもとの放送局に戻ります。</li> <li>●受信できる協送局が見つからないときは、<br/>1周してもとの放送局に戻ります。</li> </ul>                                                                                                    |                                                                                                    | 記憶させたい枠 (番号)を<br>2秒以上タッチする                               |
| <ul> <li>オートを2秒以上タッチする</li> <li>●受信状態の良い放送局から順に上書き<br/>され、記憶されます。<br/>(FM/AM各6局まで)</li> <li>●受信できる放送局が見つからないときは、<br/>1周してもとの放送局に戻ります。</li> <li>お知らせ</li> <li>エリアモード時はプリセットメモリー<br/>できません。</li> <li>●地域によっては、リストに実際とは異な<br/>る放送局名が表示されたり、周波数のみ<br/>が表示される場合があります。</li> </ul>                                                                                                    | _<br>放送局を自動的に記憶させる<br>(オートプリセット)                                                                                       | <ul> <li>●受信中の放送局が、選んだ枠(番号)に</li> <li>記憶されます。</li> </ul> |
| <ul> <li>●受信状態の良い放送局から順に上書き<br/>され、記憶されます。<br/>(FM/AM各6局まで)</li> <li>●受信できる放送局が見つからないときは、<br/>1周してもとの放送局に戻ります。</li> <li>エリアモード時はプリセットメモリー<br/>できません。</li> <li>●地域によっては、リストに実際とは異な<br/>る放送局名が表示されたり、周波数のみ<br/>が表示される場合があります。</li> </ul>                                                                                                    | オート を2秒以上タッチする                                                                                                    | お知らせ                                                     |
| <ul> <li>● 受信できる放送局が見つからないときは、<br/>1周してもとの放送局に戻ります。</li> <li>● ごさません。</li> <li>● 地域によっては、リストに実際とは異なる放送局名が表示されたり、周波数のみが表示される場合があります。</li> </ul>                                                                                                    | ●受信状態の良い放送局から順に上書き                                                                                                    | <ul> <li>●エリアモード時はプリセットメモリー</li> </ul>                   |
| ●受信できる放送局が見つからないときは、<br>1周してもとの放送局に戻ります。<br>る放送局名が表示されたり、周波数のみ<br>が表示される場合があります。                                                                                                    | (FM/AM各6局まで)                                                                                                    | ●地域によっては、リストに実際とは異な                                      |
|                                                                                                    | <ul> <li>●受信できる放送局が見つからないときは、</li> <li>1周してもとの放送局に戻ります。</li> <li>●オートプリセット中にオートを選ぶと、</li> <li>オートプリセット中にオート</li> </ul> | る放送局名が表示されたり、周波数のみ<br>が表示される場合があります。                     |

※1 AM画面でのみ表示されます。

オーディオ

地上デジタル

Т

>を見る/ラジオを聞く

- てくだ
  - 番号)に
- モリー
- は異な 数のみ

#### ディスクを再生する : [DVD]に切り換えるには→P.84[オーディオの種類を選ぶ] ディスクの出し入れ→P.85

#### DVDを再生する

●本機で再生できるディスクについて→P.192

本編再生中に画面をタッチすると、基本操作タッチキーが表示されます。

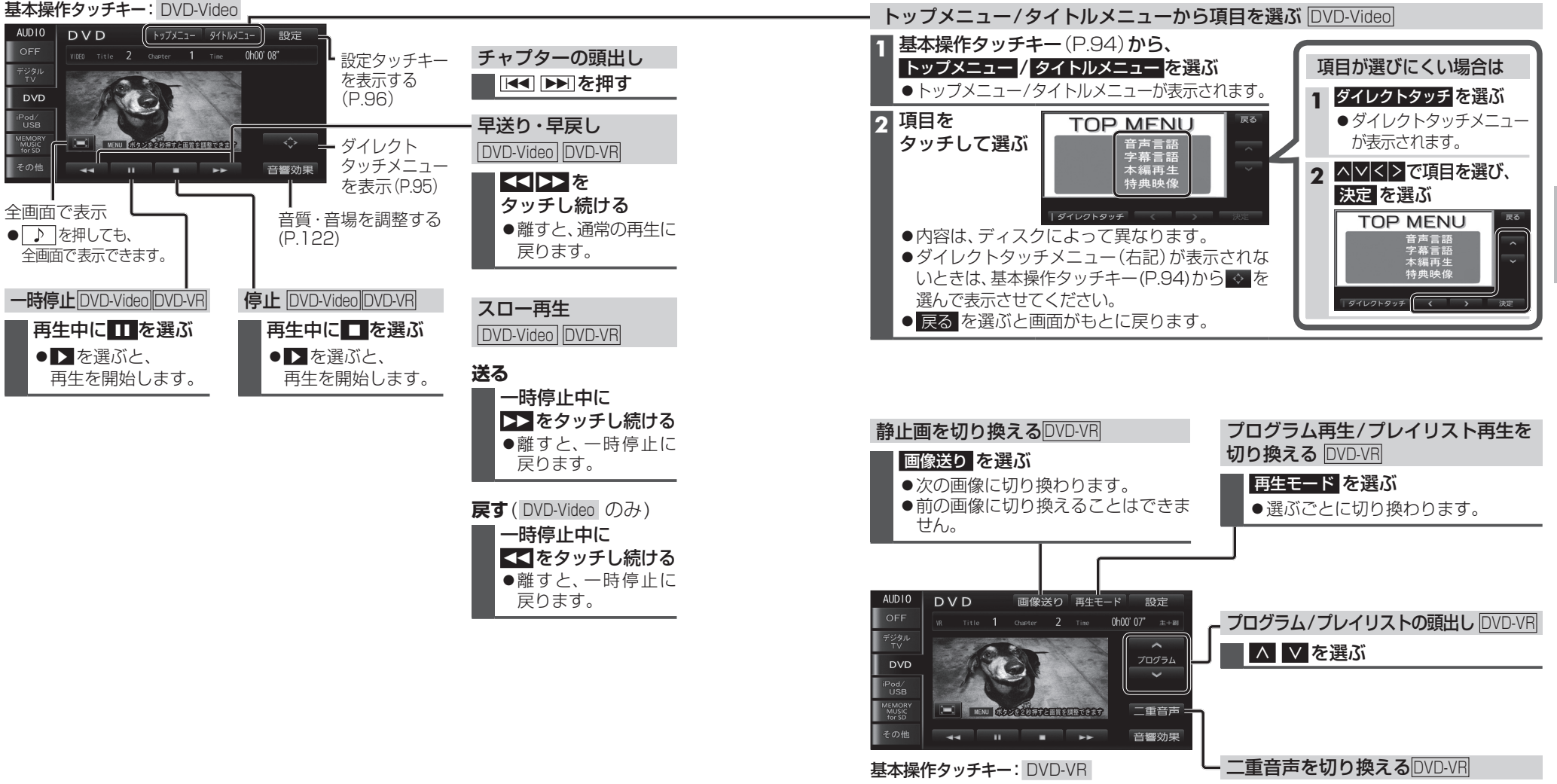

●基本操作タッチキーが DVD-Video とは 一部異なります。

95

二重音声を選ぶ

●選ぶごとに、切り換わります。
 主(主音声)

**主+副**(主音声+副音声) —

副(副音声)

## ディスクを再生する

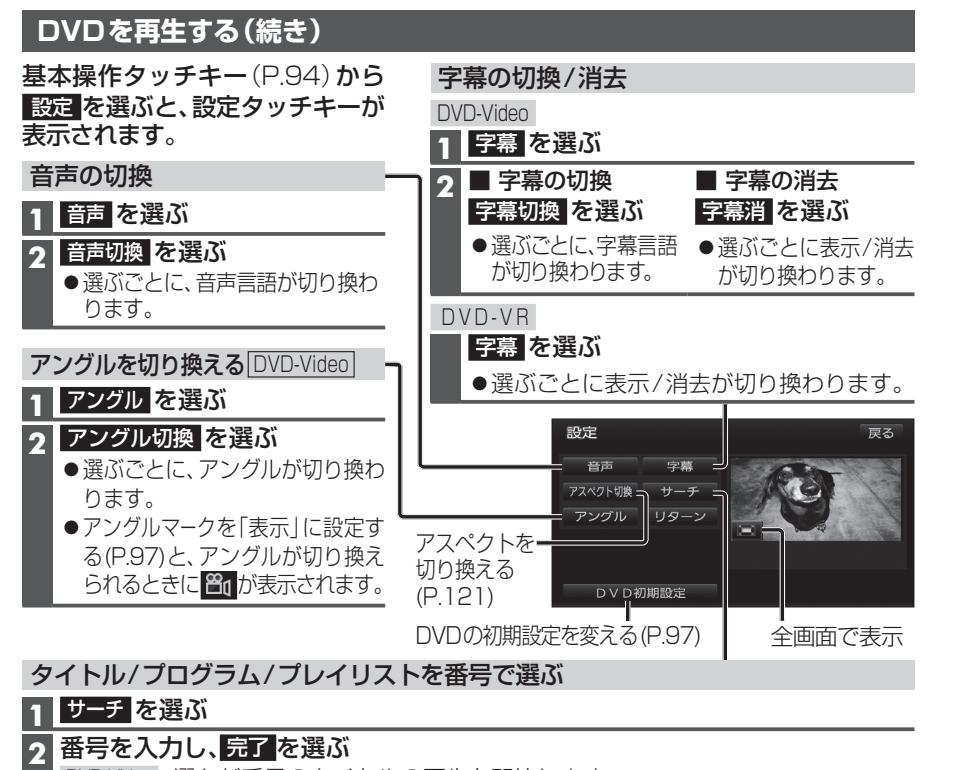

DVD-Video: 選んだ番号のタイトルの再生を開始します。 DVD-VR:プログラム再生中は、選んだ番号のプログラム、 プレイリスト再生中は、選んだ番号のプレイリストの再生を開始します。

#### お知らせ

●DVD-Videoの場合、ディスクによっては、リターンを選ぶと、ディスク側で決められた位置から 再生を開始する場合があります。(動作はディスクによって異なります)

| E | )VDの初期設定を変える                                   |
|---|------------------------------------------------|
| 1 | 設定タッチキー(P.96)からDVD初期設定を選ぶ                      |
| 2 | 各項目を設定する(下記)                                   |
|   | <ul> <li>初期状態: DVD初期設定がお買い上げ時の状態に戻る</li> </ul> |
| 3 | 完了を選ぶ                                          |

成人向け × × O

○視聴可 ×視聴不可

#### [太字:お買い上げ時の設定] 項目 設定 音声言語を設定する 音声を選ぶ ●「日本語」●「英語」 ● 「フランス語」 ● 「スペイン語」 ●「ドイツ語」●「イタリア語」●「オランダ語」●「その他」 「その他」を選んだ場合 字幕を選ぶ 言語コードを入力し、完了を選ぶ 字幕言語を設定する ● DVD言語コード一覧表→P.198 ● 修下:1文字削除 メニュー言語を設定する ソフトメニューを選ぶ 設定した言語がDVDに収録されていない場合や、DVD に優先言語が設定されている場合などは、本機の設定ど おりに再生されない場合があります。 アングルマークを表示 アングルマークを選ぶ ● 「表示」:アングル切換が可能なときに、再生画面の する/しないを設定する 右上に 😂 を表示する。 ●「非表示」:アングルマークを表示しない。 走行中に自動再生する/ 自動再生を選ぶ ●「**す る**|: DVDを挿入すると自動的に再生を開始する。 しないを設定する ● 「しない」: 自動再生しない。 DVDの設定が優先されるため、本機の設定どおりに再生 されない場合があります。 音声ダイナミックレンジ | 音声ダイナミックレンジ | ● 「MAX |: 圧縮しない、 映画館そのままのモード の圧縮率を設定する\*1 を選ぶ ● 「STD」: ソフトの制作者が小音量での視聴用として推奨する モード (ドルビーデジタル再生時 ●「MIN|:最も圧縮した、一般のテレビ放送などに近いモード のみ) ※1 音声ダイナミックレンジについて ノイズに埋もれてしまわない最小音と音割れしない最大音との音量差を圧縮 する機能です。小さい音声が大音量の効果音などで消えてしまわないように設定 できます。 ワイドサイズDVD再生時 映像出力切換 を ● [16:9(ワイド)] の映像サイズを設定する選ぶ ●「4:3(パンスキャン)」 ●[4:3(レターボックス)] 通常は「16:9(ワイド)」に設定してください。 2台目のモニターに4:3のモニターを接続した場合は設定 を変更してください。 視聴制限を選ぶ 暗証番号(4桁)を入力し、完了を選ぶ 視聴制限レベル 再生できるDVDを 制限する (左記)を選ぶ ● 修正:1文字削除 ■視聴制限レベル ● お買い上げ時は暗証番号が設定されていません。初めて視聴制限を設定する 2 ときに入力した4桁の番号が、暗証番号として設定されます。 8 ● 暗証番号を設定していない場合は、画面に「----」と表示されます。 子供向け ● 暗証番号を設定すると、視聴制限の設定を変更する際に暗証番号を入力する 一般向け $\times$ 必要があります。

● 暗証番号を忘れた場合には、修正を10回選ぶと暗証番号を解除できます。

もう一度設定しなおしてください。

# オーデ ィオ デ ィスクを再生する

#### 音楽CDを再生する

ナビゲーション画面表示中にディスクを挿入すると、ナビゲーション画面を表示した まま再生します。オーディオ画面に切り換えるには、♪ を押してください。 ●本機で再生できるディスクについて→P.192

#### CD再生画面

| AUDIO                  | CD            |          |          |       |            |                |              |
|------------------------|---------------|----------|----------|-------|------------|----------------|--------------|
| OFF                    |               |          |          |       |            | 33"            |              |
| デジタル<br>TV             | ₽             | HIGH     | NAY      |       |            |                |              |
| CD                     |               | BEST     |          |       |            |                |              |
| iPod/<br>USB<br>MEMORY | ය             | 0☆       | バンド      |       |            |                |              |
| MUSIC<br>for SD        | AUT<br>256 ki | o<br>ops | STOP     | -     |            |                |              |
| その他                    | 録音調           | 安定       | 録音開!<br> | 始     | プレイモ<br>II | -ド 音           | 響効果<br>II    |
| 録音設                    | 定(P.          | 100      | ))       | -+ -7 | 音調         | í質・<br>i<br>整す | <br>音場を<br>る |
| 録音を<br>(P.10           | 開始す<br>1)     | 56/      | ′停止      | _する   | (F         | P. 12          | 2)           |
|                        |               |          |          |       |            |                |              |
| プレー                    | ィモー           | ·ドt      | 刀換       |       |            |                |              |
| (リピ-                   | =             | ランク      | ダム/      | スキャ   | ン)         |                |              |

#### 1 プレイモード を選ぶ

#### 2 プレイモードを切り換える

#### リピート ランダム スキャン

- 選択したプレイモードのインジケーター が点灯します。
- ●再度選ぶと、解除されます。

#### 繰り返し再生(リピート)

●再生中の曲を繰り返し再生

#### 順不同に再生(ランダム)

● 再生中のディスク内の全曲を順不同 に再生

#### 曲を探す(スキャン)

 ●再生中のディスク内の全曲を10秒 ずつ再生

#### 早送り・早戻し

#### | ◀◀ ▶▶ | を押し続ける

●離すと、通常の再生に戻ります。

#### 曲の頭出し

| ◀◀ ▶▶ を押す

#### タイトル表示について

- 音楽CDを挿入すると、本機内の音楽データ ベース\*1(以降Gracenote®データベース) を検索し、情報があれば、アルバム名・曲名 などを表示します。
- CD-TEXT 情報がある場合は、CD-TEXT 情報が優先的に表示されます。
- ●本機のGracenoteデータベースに一致 する情報がないときはタイトル情報は 表示されません。異なるタイトル情報を 表示する場合もあります。
- タイトルを表示して再生するまで、しば らく時間がかかる場合があります。
- ※1 Gracenote 音楽認識サービスのデータベース の抜粋

#### CD-R/RWを再生する[MP3/WMA]

ナビゲーション画面表示中にディスクを挿入すると、ナビゲーション画面を表示した まま再生します。オーディオ画面に切り換えるには、 <br/>
<br/>
を押してください。

●本機で再生できるディスクについて→P.193

●再生順序やタイトル表示・ファイル作成時の留意点について→P.194

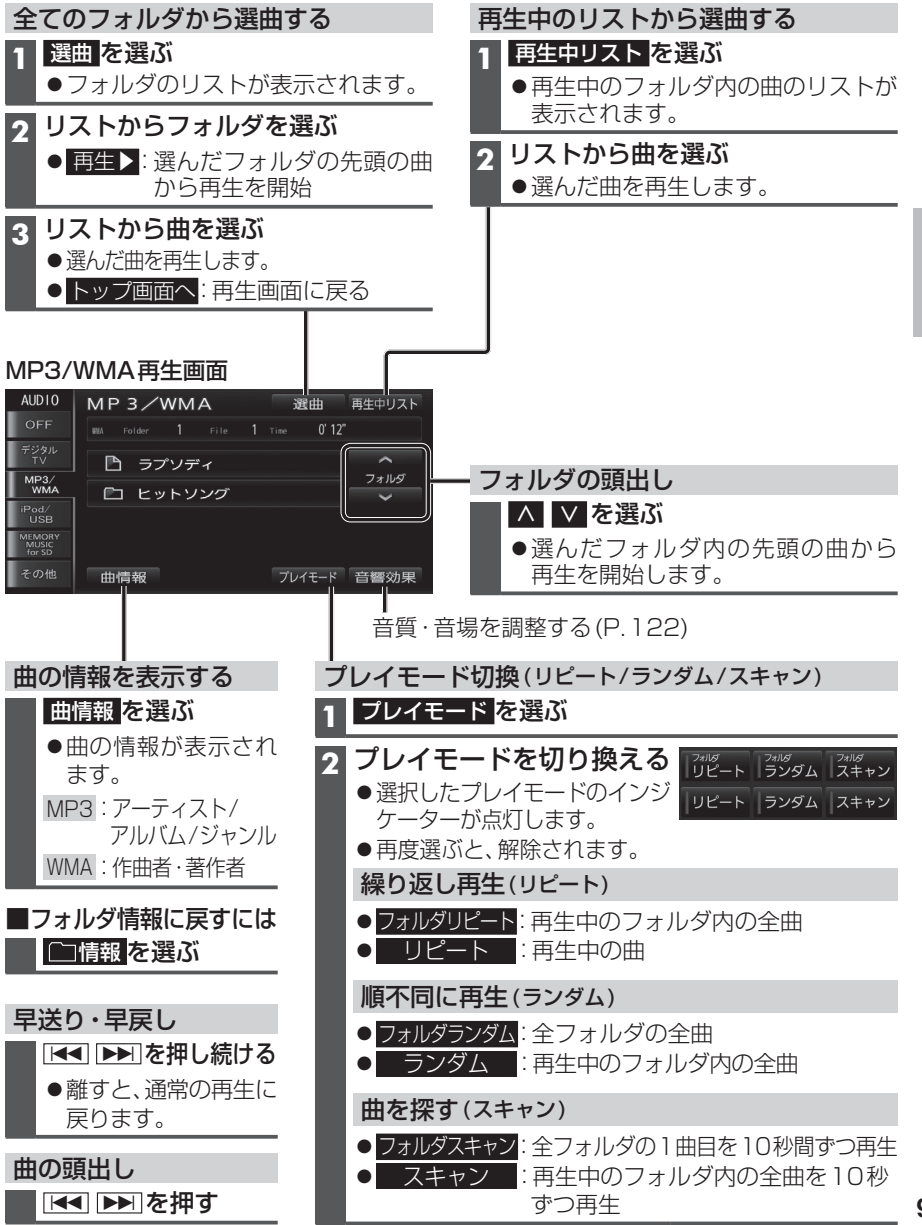

# SDメモリーカードに音楽CDを録音する

本機で音楽CDをSDメモリーカード に録音し、再生することができます。

- ●本機および地図SDHCメモリー カードには録音できません。
- ●本機で録音した音楽データは、本機 のみで再生可能な音楽データのた め、本機以外の機器(パソコンなど) では再生できません。

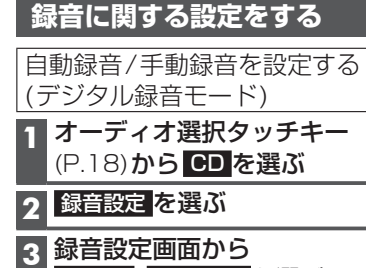

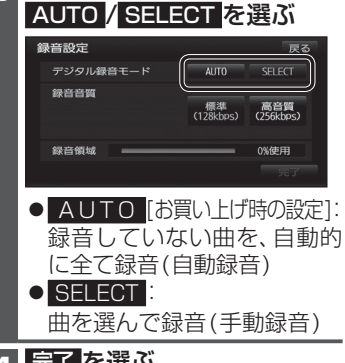

▲ 完了 を選ぶ

録音音質を設定する(録音音質設定)

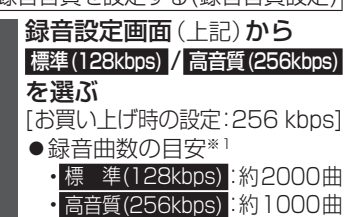

※1空き容量が8GBのSDHCカードに、 4分程度の曲を録音した場合。 (ファイル管理上は、最大10000曲/ 2000アルバムまで保存できます。)

#### お知らせ

したあとに設定を変更してください。

#### 録音する

- 音楽CDの録音について
- ●音楽CD再生中は、等倍速で録音されます。
- 録音中は、SD音楽再生、MEMORY MUSIC for SD、 SD動画再生に切り換えることができません。
- ●録音中にCD以外のオーディオ(FM、AM、デジタルTV、 交通情報、iPod、USB-Audio、HDMI)、Drive P@ss やAUDIO OFFに切り換えても録音は継続されま す。その場合、本機の動作状態に応じて、録音速度 は自動で切り換わります。(等倍速~4倍速)
- •CD以外のオーディオに切り換えた状態で録音 しているときは、音楽CD再生の音声は聞こえ ません。
- ・CDに戻ると、録音中の曲が再生されます。
- ●電源を入れた直後は、録音できるまで約20秒 かかります。
- ●アルバム/曲の情報は、本機のGracenoteデータ ベースから検索したタイトル情報が付与されます。
- ●タイトル情報が付与されない(本機のGracenote) データベースにない)場合は、手動で編集(P.106) したり、PCツールを使用してインターネット経由で 取得(P.108)したり、Drive P@ssアプリ(P.146) の「Title Finder」を使用して取得できます。「Title Finder については、下記サイトをご覧ください。 http://panasonic.jp/navi/
- ●CD-TEXT情報のある音楽CDを録音すると、 CD-TEXT情報が付与されます。
- ●CD-R/RWに保存されたMP3/WMAファイルは、 録音できません。
- ●ノンストップCDを録音した場合、再生時に曲間で 音が途切れます。
- ●録音したものは、オリジナルと音質が異なる場合 や、ノイズが発生する場合があります。ご容赦く ださい。
- ●高温や低温時は、録音できない場合があります。
- ●録音済みの曲は、録音の音質を変更しても、重複 して録音できません。
- ●録音された曲には、MEMORY MUSIC for SD再生 画面で録音音質が表示されます。

- 進 備
- ●音楽CDの録音に関する設定→P.100
- ●本機で初期化したSDメモリーカードを挿入してください。(P.26~27)

音楽CDを挿入する(P.85)

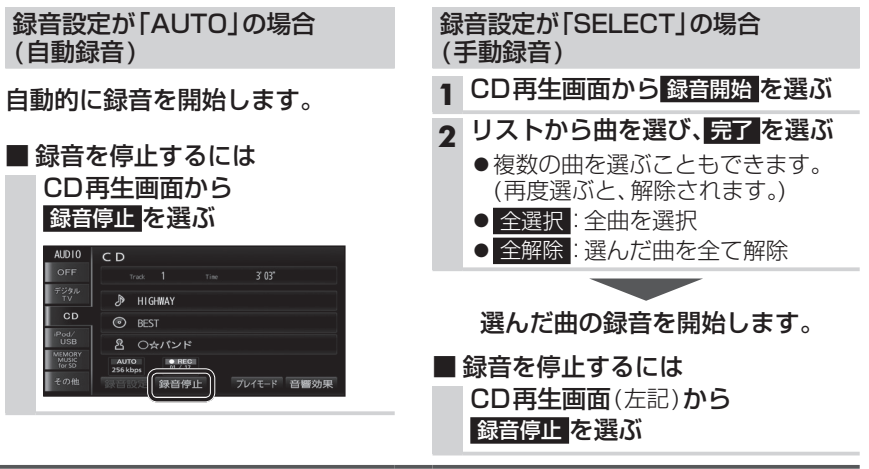

#### (お願い)

●SDメモリーカードの「PRIVATE」フォルダの内容を、変更・消去しないでください。 録音したデータが消去される場合があります。

#### 録音状態表示について

#### HIGHWAY CD BEST 各 ○☆バンド 01 / 17 ブレイモード 音響効果 録音済み曲数-- 録音対象の曲数 録音の進捗状況(1曲ごと) • (REC) :録音中\*1

- **■** (STOP) :録音停止中\*1
- ※1 チルト/イジェクト画面にも表示されます。

#### 地図画面上には下記のように表示されます。 (例:録音音質256 kbpsで録音時) ●REC 256kbps (赤):録音中

- REC 256kbps (灰):録音停止中/全曲録音済み
- 表示なし、: 上記(灰)以外で録音していない 状態(ディスク未挿入時など)

SDメモリ カ ドに音楽CDを録音する

オーディオ

音楽CD録音時の制限について

#### ●本機の動作が遅くなる場合があります。

- ●録音中に車のACCをOFFにすると、録音 は停止されます。録音を停止された曲の データは破棄されます。
- ●録音中は、MEMORY MUSIC for SD に切り 換えることができません。
- ●録音中は下記の操作ができません。 録音中の曲以外の再生
- ・頭出し
- ・早送り /早戻し
- ・リピート /ランダム /スキャン
- ・タイトル情報検索のためのPCツール の出力や、音楽情報の出力と更新 ・ダウンロードキーの出力
- ●音楽CDをデジタル録音したCD-Rなど からは、録音できません。 [連続複製防止システム(SCMS)が働くため]

#### 準備

●本機で音楽CDをSDメモリーカードに録音してください。(P.101)

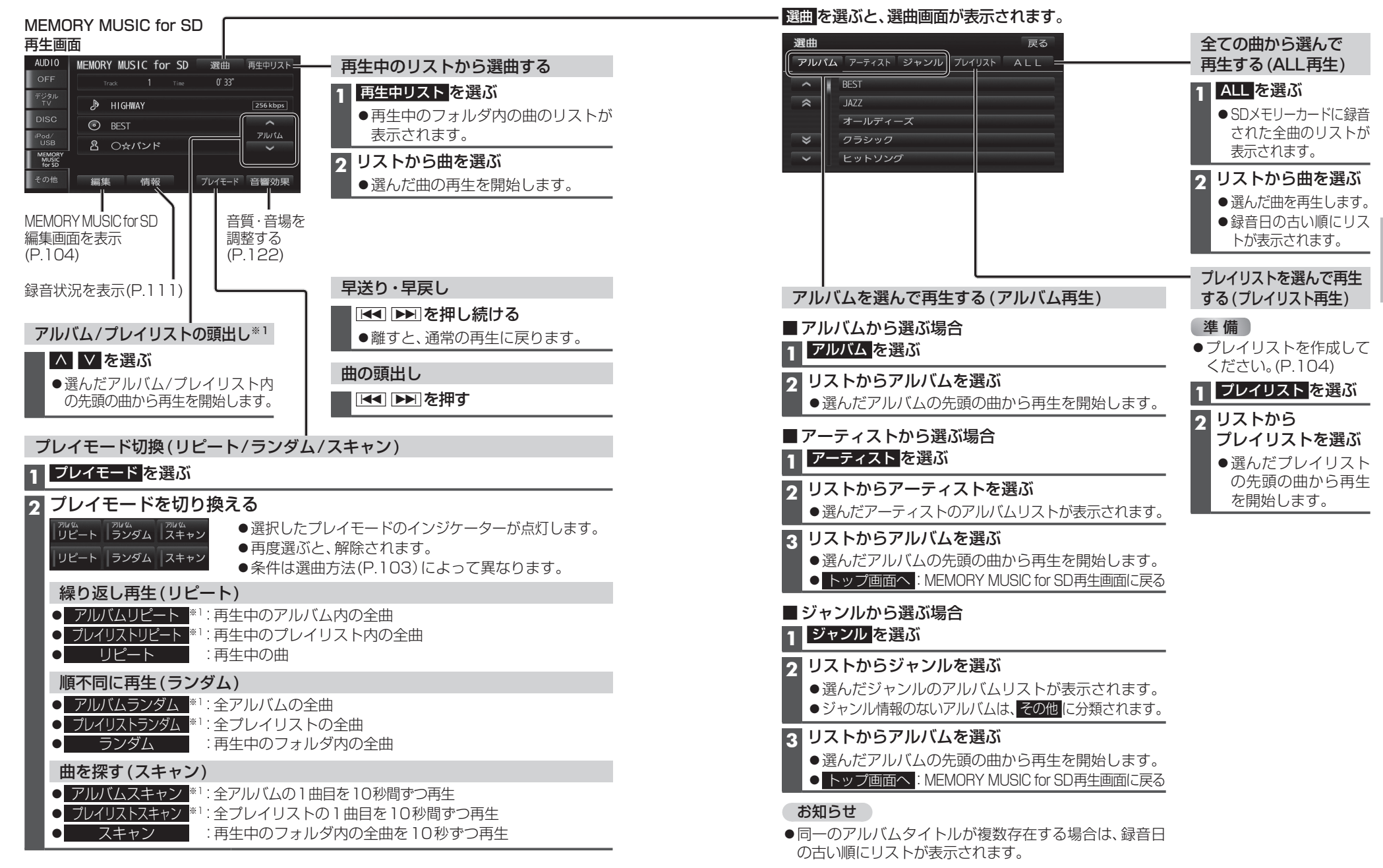

**102** ※1 ALL再生(P.103)の場合は操作できません。

S D

オーディオ

本機で録音し

た音楽デ

タを再生する

MEM

0

R

M

U

š

#### プレイリストを編集する

MEMORY MUSIC for SD再生画面(P.102)から 編集 を選ぶと、 MEMORY MUSIC for SD編集画面が表示されます。

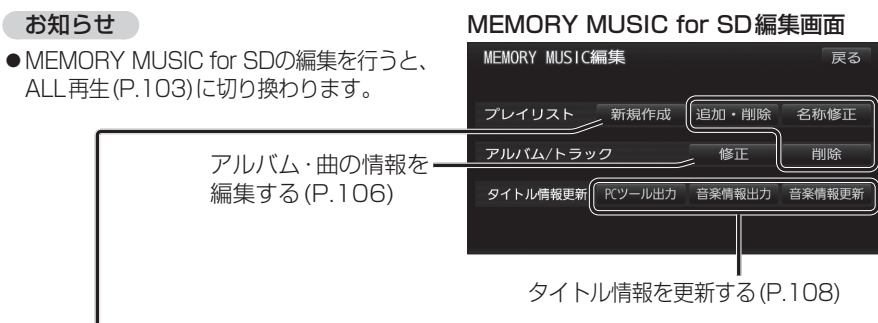

#### プレイリストを作成する

本機に保存した曲の中から、目的に合わせて最大100のプレイリスト(ひとつのプレイ リストあたり最大99曲)を作成できます。

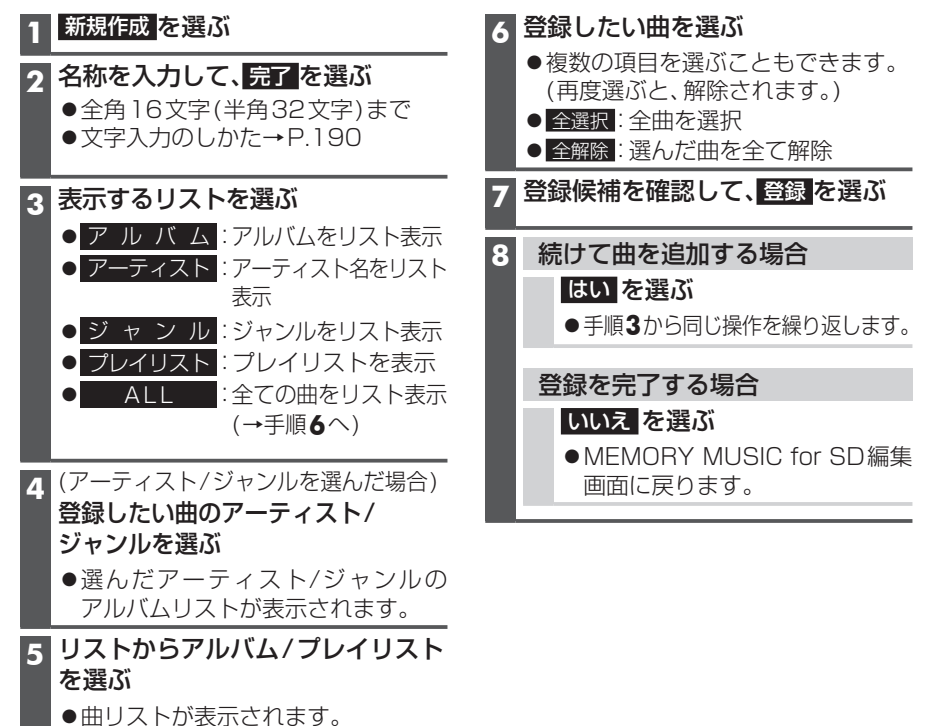

プレイリストに曲を追加する アルバム/曲を削除する 本機で録音したアルバム、曲を選んで削除 1 追加・削除を選ぶ します。 2 プレイリストを選ぶ ●一度消去するともとに戻せません。消去は 十分確認のうえ行ってください。 3 トラックを追加を選ぶ ●消去中はエンジンを止めないでください。 本機が正しく動作しなくなる場合があります。 P.104「プレイリストを作成する」 1 削除 を選ぶ 手順3~8と同じ操作で曲を追加する 2 表示するリストを選ぶ プレイリストの曲を削除する アルバム:アルバムをリスト表示 プレイリストから曲を消去しても、アル ● アーティスト:アーティスト名をリスト バムからは消去されません。 表示 1 追加・削除を選ぶ ジャンル:ジャンルをリスト表示 2 プレイリストを選ぶ 3 (アーティスト/ジャンルを選んだ場合) 削除したいアルバム・曲を含む 3 トラックを削除を選ぶ アーティスト/ジャンルを選ぶ アルバムのリストが表示されます。 ●複数の項目を選ぶこともできます。 A リストからアルバムを選ぶ (再度選ぶと、解除されます。) アルバムのタイトル情報が表示 ● 全選択: 全曲を選択 されます。 ● 全解除: 選んだ曲を全て解除 5 アルバムを削除する場合 5 はいを選ぶ 1 このアルバムを削除を選ぶ **2** はい を選ぶ プレイリストを削除する 1 追加・削除を選ぶ 曲を削除する場合 2 プレイリストを選ぶ 1 トラックを削除を選ぶ 2 リストから曲を選び、削除を選ぶ 3 このプレイリストを削除を選ぶ ●複数の項目を選ぶこともできます。 4 はいを選ぶ (再度選ぶと、解除されます。) ● 全選択: 全曲を選択 プレイリストの名称を変更する 全解除: 選んだ曲を全て解除 1 名称修正 を選ぶ **3** はいを選ぶ 2 プレイリストを選ぶ お知らせ 3 名称を入力して、完了を選ぶ ●消去した曲がプレイリスト(P.103)に ●全角16文字(半角32文字)まで 登録されている場合は、プレイリスト 
 ・文字入力のしかた→P.190
 からも消去されます。

#### アルバム・曲の情報を編集する

| 1                                                                     | MEMORY MUSIC for SD編集画面                                                                                                    |                                                              |                                                                                                    |                                                                                                    |                                                                                                    |                  |
|-----------------------------------------------------------------------|----------------------------------------------------------------------------------------------------|--------------------------------------------------------------|----------------------------------------------------------------------------------------------------|----------------------------------------------------------------------------------------------------|----------------------------------------------------------------------------------------------------|------------------|
|                                                                       |                                                                                                    | 項目                                                           |                                                                                                    | 操作                                                                                                  | F                                                                                                    |                  |
| 2                                                                     | アルバムを探す<br>アルバムから探す場合                                                                                                    | アルバム名を変更する                                                   | アルバムを選ぶ                                                                                                    | アルバムを選ぶ     アルバム名を入力し、完了を選ぶ       ● 全角 16 文字(半角 32 文字)まで                                            |                                                                                                    |                  |
|                                                                       | アルバムを選ぶ                                                                                                    | アルバムのアーティスト名を変更する                                            | アルバムアーティスト<br>を選ぶ                                                                                                    | マニュアル入力する<br>を選ぶ                                                                                    | アーティスト名を入力し、<br><b>完了</b> を選ぶ                                                                         |                  |
|                                                                       | アーティスト名から探す場合<br>1 アーティスト<br>を選ぶ                                                                                                    |                                                              |                                                                                                    | リストから選択する                                                                                           | <ul> <li>● 全角16文字(半角32文字)まで</li> <li>リストからアーティストを選ぶ</li> </ul>                                        |                  |
|                                                                       | <b>2</b> リストからアーティストを選ぶ                                                                                                    | アルバムのジャンルを変更する                                               | ジャンル を選ぶ                                                                                                    | アルバムのジャンルを<br>アルバムのジャンルを                                                                            | <br>E選ぶ                                                                                               |                  |
|                                                                       | ジャンルから探す場合                                                                                                    | ア アルバム情報を再更新する<br>● アルバムと曲のタイトル情報が更新され                       | 再更新  を選ぶ                                                                                                    | (複数の候補がある場)<br>リストからアルバム名                                                                           | 合のみ)<br>登録<br>なを選ぶ を選ぶ                                                                                |                  |
|                                                                       | 1 シャンルを選ぶ                                                                                                    |                                                              | ●タイトルが付与されていないアルバムの場合                                                                                                    |                                                                                                    |                                                                                                    |                  |
|                                                                       | 2 リストからジャンルを選ぶ                                                                                                    | of<br>辑<br>を                                                 | タイトル情報を更新(P<br>● <b>誤ったタイトルが付</b><br>リストに正しいアルバム                                                                         | 108) すると、その内容に<br>与されているアルバムの<br>ム名があれば、それを選んで                                                      | <sup>と</sup> 新されます。<br><b>場合</b><br>付与することができます。                                                      | 完了を選ぶ            |
| 3                                                                     | アルバムの情報を編集する場合                                                                                                    | 編  リストに正しいアルバム名がない場合には、一度アルバム情報<br>■ タイトル情報を更新(P.108)してください。 |                                                                                                    |                                                                                                    |                                                                                                    | -                |
|                                                                       | <b>アルバムを選ぶ→</b> 右記へ                                                                                                    | 3                                                            | お知らせ                                                                                                    |                                                                                                    |                                                                                                    |                  |
| l                                                                     | <ul> <li>アルバム修正画面が表示されます。</li> <li>アルバム修正 尿る</li> <li>アルバム BEST</li> <li>アルバムアライスト 〇☆パンド</li> <li>ジャンル POPS・ROCK</li> <li>トラルグル RET THY</li> </ul> |                                                              | <ul> <li>地図の年度更新を行う<br/>が付与されていなかっか<br/>にアルバム情報を再更報<br/>新版地図については、販</li> <li>アルバムまたは曲のどれ</li> <li>手動で編集したタイトリ</li> </ul> | と、本機のGracenoteデー<br>たり、誤ったタイトルが付き<br>新すると、正しいタイトルが<br>読店にお問い合わせくださ<br>ちらか一方のみのタイトル<br>レは、録音時に自動で付与さ | タベースが更新されます。タイトル<br>すされているアルバムは、年度更新後<br>付与される場合があります。(年度更<br>い。)<br>「報を更新することはできません。<br>れたタイトルに戻ります。 |                  |
|                                                                       | 曲の情報を編集する場合                                                                                                    | <b>アルバムの情報を削除する</b><br>● 誤ったタイトルが付与されたアルバムの                  | 削除を選ぶ                                                                                                    | <mark>はい</mark> を選ぶ                                                                                 |                                                                                                    |                  |
|                                                                       | 1 アルバム修正画面(上記)から                                                                                                    | ー度アルバム情報を更新(P.108)9る場合、                                      |                                                                                                    |                                                                                                    |                                                                                                    |                  |
|                                                                       | トラックを修正を選ぶ                                                                                                    |                                                              |                                                                                                    | 1                                                                                                   |                                                                                                    |                  |
|                                                                       | 2 曲を選ぶ→右記へ                                                                                                    | 百日                                                           |                                                                                                    | 操作                                                                                                  | =                                                                                                    |                  |
| <ul> <li>●トラック修正画面が表示されます。</li> <li>トラック修正</li> <li>▶ラック修正</li> </ul> |                                                                                                    | 曲<br>曲<br>信                                                  | トラック <mark>を選ぶ</mark>                                                                                                    | 曲名を入力し、完了を選ぶ         ● 全角 16文字(半角32文字)まで                                                            |                                                                                                    |                  |
|                                                                       | トラック HIGHNAY<br>トラックアーティスト O☆パンド<br>第7                                                                                                    | 報<br>歯のアーティスト名を変更する<br>編<br>集<br>す                           | トラックアーティスト<br>を選ぶ                                                                                                    | マニュアル入力する<br>を選ぶ                                                                                    | <ul> <li>アーティスト名を入力し、</li> <li>完了を選ぶ</li> <li>● 全角16文字(半角32文字)まで</li> </ul>                           | <b>完了</b><br>を選ぶ |
|                                                                       |                                                                                                    | ā                                                            |                                                                                                    |                                                                                                    |                                                                                                    | -                |

#### お知らせ

●タイトル情報を編集しても、本機のGracenoteデータベースは更新されません。 そのため、SDメモリーカードに録音したアルバム・曲情報は更新されますが、CD再生 時は編集されていない情報が表示されます。

リストから選択する

を選ぶ

リストからアーティストを選ぶ

#### タイトル情報を更新する

新譜など、本機のGracenoteデータベースにないタイトル情報を、パソコンでGracenote サーバーにアクセスする、またはスマートフォンでDrive P@ss(P.146)のアプリケーション 「Title Finder」を利用して取得できます。

- ●パソコンで更新する場合は、必ず本機のPCツール出力(P.109)で保存される「STFINDER. EXE」を使用してください。
- ●PCツールについては、PCツール出力(P.109)時に保存されるテキストファイル 「README.TXT」も併せてご覧ください。

#### ■ご利用の流れ

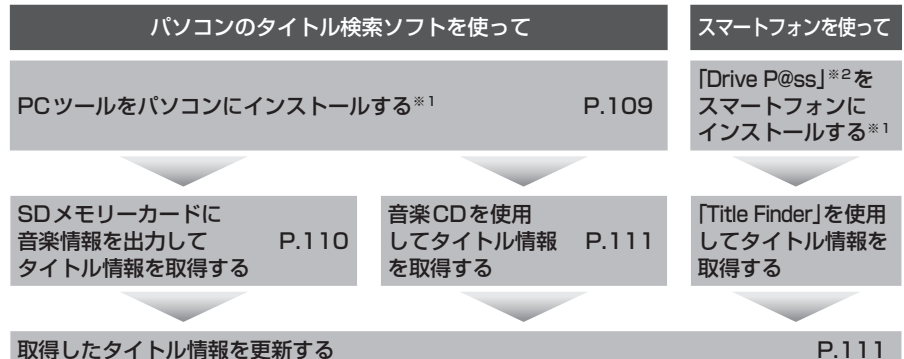

※1インストールは、一度行うと再度行う必要はありません。

※2使用方法については、「Title Finder」アプリ内の操作ガイド、または下記サイトをご覧ください。 http://panasonic.jp/navi/

#### ■PCツールの動作環境(2014年4月現在動作確認済み)

- S : Windows Vista<sup>®</sup>(Ultimate/Business/Home Basic/Home Premium) Service Pack 1/ Windows<sup>®</sup> 7(Ultimate/Professional/Home Premium) Windows<sup>®</sup> 8/Windows<sup>®</sup> 8 Pro/Windows<sup>®</sup> 8.1
- ●HDD:200 MB以上の空き容量
- ●その他:SDメモリーカードリーダー/ライターと、空き容量が4 MB以上のSDメモリー カードが別途必要です。

#### お知らせ

●タイトル情報を更新しても、本機のGracenoteデータベースは更新されません。その ため、SDメモリーカードに録音したタイトル情報は更新されますが、CD再生時は更 新されていない情報が表示されます。

#### PCツールをパソコンにインストールする

| ┃ 本機での操作                                                                                 | 5 パソコンでの操作                                                                                                    |
|------------------------------------------------------------------------------------------|----------------------------------------------------------------------------------------------------|
| <b>SDメモリーカードを</b><br>本機に挿入する(P.27)                                                       | 取り出したSDメモリーカードを<br>パソコンに挿入する                                                                                   |
| 2 MEMORY MUSIC for SD再生画面<br>(P.102)から編集を選ぶ                                              | 6 フォルダ(PRIVATE ¥CUSTOM)<br>をパソコンにコピーする                                                                         |
| <ul> <li>3 PCツール出力 を選ぶ</li> <li>● SDメモリーカードにPCツールが<br/>出力されます。</li> </ul>                | <ul> <li>● PC ツール (STFINDER.EXE) と管理情<br/>報 (regist.dat)は、必ず同じフォルダに<br/>保存してください。</li> </ul>                   |
| 「出力先フォルダ:                                                                                | 7 PCツールを起動し、「接続設定」を選ぶ                                                                                          |
| PRIVATE¥CUSTOM]<br>· PCツール「STFINDER.EXE」<br>· 管理情報「regist.dat」<br>· テキストファイル「BEADME TXT」 | Internet Explorerをお使いの場合<br>「Internet Explorerの設定を<br>使用する」にチェックする                                             |
| 4 SDメモリーカードを<br>本機から取り出す                                                                 | Internet Explorer以外のブラウザ<br>をお使いの場合                                                                            |
|                                                                                          | <ul> <li>「Internet Explorerの設定を</li> <li>使用する」のチェックを解除し、</li> <li>各種項目(下記)を設定する</li> </ul>                     |
|                                                                                          | ●「LAN接続を使用」<br>LAN接続の場合にチェックします。                                                                               |
|                                                                                          | ●「ダイヤルアップ接続を使用」<br>ダイヤルアップ接続の場合に<br>チェックし、接続先を選んでくだ<br>さい。                                                     |
|                                                                                          | <ul> <li>・「タイトル取得の完了時に回線<br/>を自動で切断」</li> <li>タイトル取得完了時に、自動的に</li> <li>回線を切断する場合にチェック</li> <li>します。</li> </ul> |
|                                                                                          | ●「プロキシサーバーを使用」<br>プロキシサーバーを使用する場合<br>にチェックし、サーバーのアドレス<br>とポート番号を入力してください。                                      |
|                                                                                          | <ul> <li>●インターネット接続設定の詳細については、ご契約のプロバイダにお問い合わせください。</li> </ul>                                                 |
|                                                                                          | 8 「設定」を選び、「終了」を選ぶ                                                                                              |

#### タイトル情報を更新する(続き)

| SDメモリーカードに音楽情報を出力してタイトル情報を取得する                                                                                                    |                                                                                                    |  |  |  |
|----------------------------------------------------------------------------------------------------|----------------------------------------------------------------------------------------------------|--|--|--|
| 1 本機での操作<br>SDメモリーカードを<br>本機に挿入する(P.27)                                                                                                    | 7 パソコンでの操作<br>取り出したSDメモリーカードを<br>パソコンに挿入する                                                                                                    |  |  |  |
| 2 MEMORY MUSIC for SD再生画面<br>(P.102)から編集を選ぶ                                                                                                   | 8 PCツール「STFINDER.EXE」を<br>起動し、「参照」を選ぶ                                                                                                    |  |  |  |
| 3 音楽情報出力を選ぶ<br>メッセージが表示された場合は<br>はいを選んでください。<br>● PC ツールがSD メモリーカードに保存                                                                        | 9 SDメモリーカードに保存され<br>ているアルバム情報ファイル<br>「EXPORT.DAT」を選び、<br>「開く」を選ぶ                                                                                                 |  |  |  |
| されます。PCツールをパソコンにイン<br>ストールしていない場合は、インストー<br>ルしてください。(P.109)                                                                                   | <ul> <li>10 「FileからCDDB検索」を選ぶ</li> <li>● Gracenote サーバーにアクセスし、<br/>検索を開始します。</li> </ul>                                                                          |  |  |  |
| 4 タイトル情報を取得したい<br>アルバムを選び、完了を選ぶ                                                                                                    | 11 (複数の候補がある場合のみ)<br>アルバム名を選び、「選択」を選ぶ                                                                                                    |  |  |  |
| <ul> <li>複数のアルバムを選ぶこともできます。<br/>(再度選ぶと、解除されます。)</li> <li>タイトル無し全選択:<br/>タイトルが付与されていないアルバム<br/>を全て選択</li> <li>全解除:<br/>溜んだアルバムを全て解除</li> </ul> | <ul> <li>12 ダウンロードが完了したら</li> <li>「保存」を選ぶ</li> <li>●タイトル情報ファイル「import.DAT」が、<br/>SDメモリーカード内の「EXPORT.DAT」と<br/>同じ階層(「PRIVATE¥CUSTOM」フォルダ)<br/>に保存されます。</li> </ul> |  |  |  |
|                                                                                                    | 13 「OK」を選び、「終了」を選ぶ                                                                                                    |  |  |  |
| <ul> <li>アルバム情報ファイル「EXPORT.DAT」が、</li> <li>SDメモリーカードの「PRIVATE¥CUSTOM」</li> <li>フォルダに出力されます。</li> </ul>                                        | 14 SDメモリーカードを<br>パソコンから取り出す                                                                                                    |  |  |  |
| 6 SDメモリーカードを<br>本機から取り出す                                                                                                    | P.111「取得したタイトル情報を更新する」へ                                                                                                    |  |  |  |

| 音楽CDを使用してタイトル情報を取得する                                                                                                    | SI<br>バ |
|----------------------------------------------------------------------------------------------------|---------|
| 音楽CDを使用してタイトル情報を更新すると、CD<br>をSDメモリーカードに録音する際、タイトル情報                                                                                             | き       |
| を付与できます。                                                                                                    | 1       |
| 1 パソコンでの操作                                                                                                    |         |
| 取得したいCDをパソコンに挿入する                                                                                                    | 2       |
| ● SDメモリーカードに[PRIVATE¥CUSTOM]                                                                                                    |         |
|                                                                                                    |         |
|                                                                                                    |         |
|                                                                                                    |         |
| <ul> <li>4 [CDからCDDB検索]を選ぶ</li> <li>● Gracenoteサーバーにアクセスし、検索を<br/>開始します。</li> </ul>                                                             |         |
| 5 (複数の候補がある場合のみ)                                                                                                    |         |
| アルバム名を選び、「選択」を選ぶ                                                                                                    |         |
| <ul> <li>6 ダウンロードが完了したら、保存先<br/>(SDメモリーカード内の[PRIVATE¥CUSTOM]フォルダ)</li> <li>を選び、「保存」を選ぶ</li> <li>●タイトル情報ファイル「import.DAT」が保存<br/>されます。</li> </ul> |         |
| ● 広ず、SDメモリーカート内のIPHIVATE¥CUSTOM」<br>フォルダに保存してください。                                                                                              |         |
| 7「OK」を選び、終了を選ぶ                                                                                                    |         |
| 8 SDメモリーカードをパソコンから取り出す                                                                                                    |         |
| 取得したタイトル情報を更新する                                                                                                    |         |
| 1 本機での操作<br>取り出したSDメモリーカードを本機に挿入する                                                                                                    |         |
| 2 MEMORY MUSIC for SD再生画面(P.102)<br>から編集を選ぶ                                                                                                    |         |
| 3 音楽情報更新を選ぶ                                                                                                    |         |
| 4 はいを選ぶ<br>●タイトル情報が更新されます。                                                                                                    |         |
| お願い<br>●SDメモリーカードの「PRIVATE」フォルダの内容を、<br>変更・消去しないでください。取得したタイトル情報が                                                                               |         |

消去される場合があります。

#### 録音状況を確認する

SDメモリーカードの容量、アル バム数、収録トラック数を確認で きます。

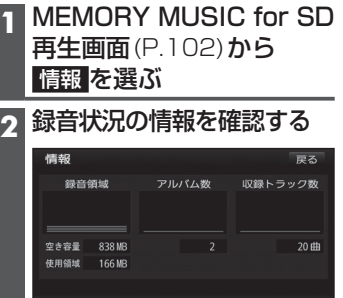

#### 音楽データ(MP3/WMA)を再生する[SD音楽再生]

#### 準備

● MP3/WMAが保存されたSDメモリーカードを本機に挿入してください。(P.27)
 ● 再生順序やタイトル表示・ファイル作成時の留意点について→P.194

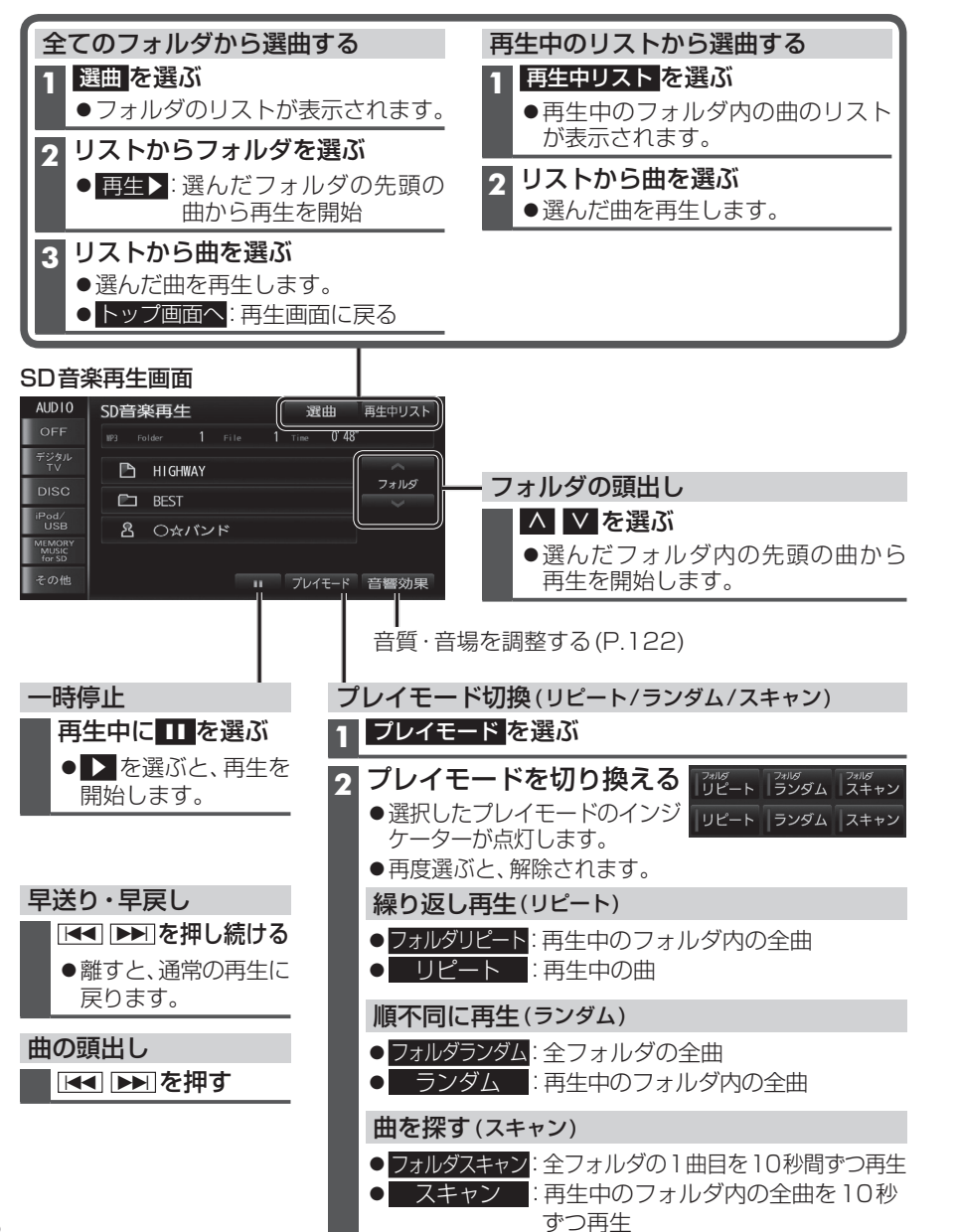

#### SDビデオを再生する[SD動画再生]

#### 準備

●ビデオファイルが保存されたSDメモリーカードを本機に挿入してください。(P.27) ●本機で再生できるファイル形式について→P.193

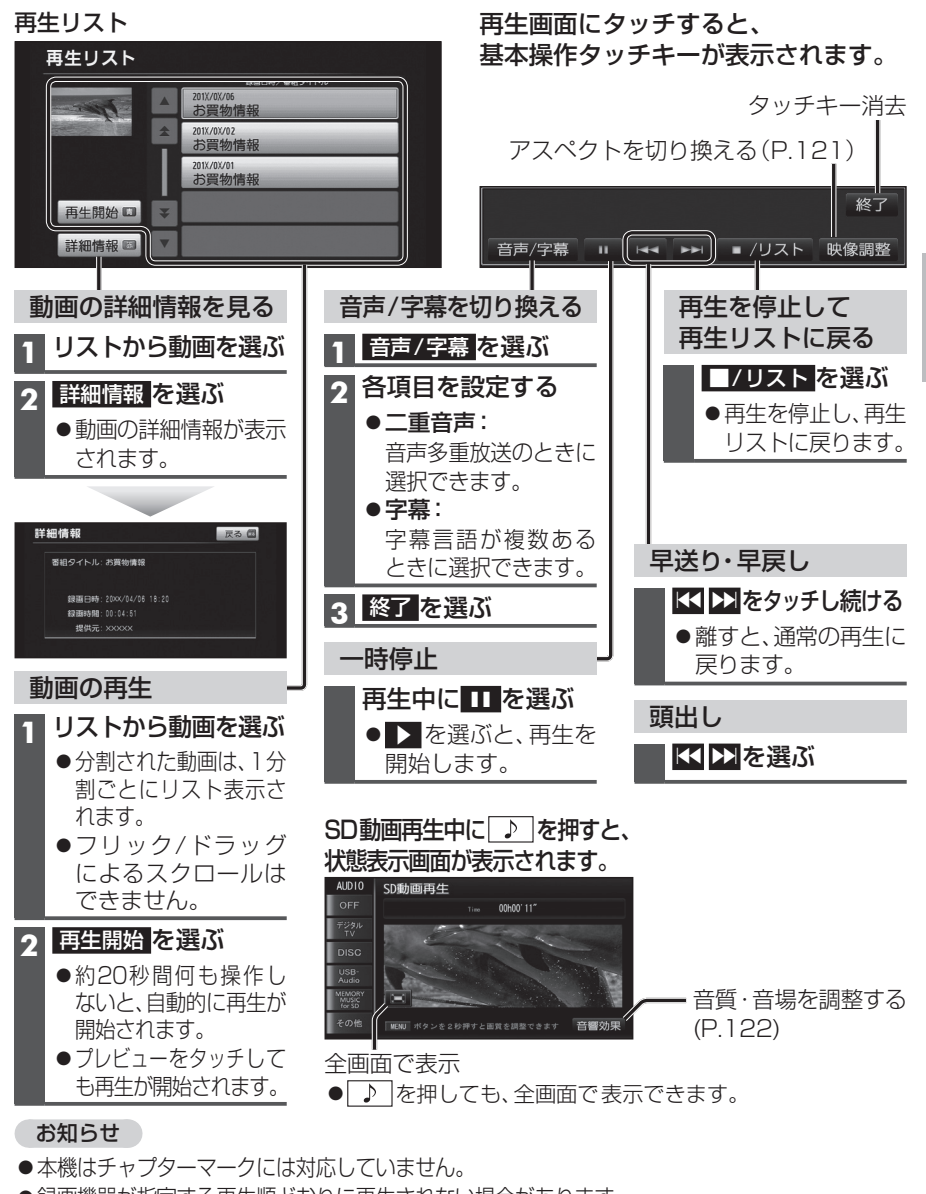

- ●録画機器が指定する再生順どおりに再生されない場合があります。
- ●非対応の文字は、正常に表示されません。異なる文字が表示されたり、何も表示されない場合があります。
- ●録画については、録画機器の説明書をご覧ください。

オーディオ

S D

シモリ

カ

ドを再生する

# USBメモリーを再生する

#### 音楽データ(MP3/WMA)を再生する[USB-Audio]

#### 進備

●MP3/WMAが保存されたUSBメモリーを本機に接続してください。

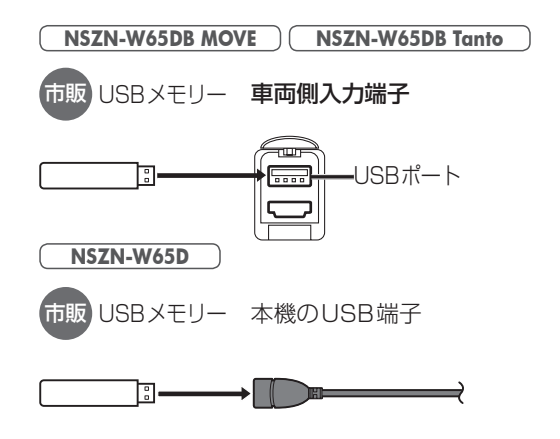

#### (お願い)

- ●オーディオがUSB-Audioのときに、USBメモリーの取り付け・取り外しをしないで ください。雑音が発生し、スピーカーを破損する原因となる場合があります。
- コネクターは確実に差し込んでください。
- ●USBメモリーの取り付け・取り外しをするときにケーブルを引っ張らないでください。
- ●USBメモリーおよびケーブルは、運転や乗り降りを妨げたり、エアバッグの動作を 妨げないように固定してください。
- ●USBメモリーを車内の温度が高くなる場所に長時間放置しないでください。
- ●正しく動作しないときは、USBメモリーを本機から外して、約10秒たってから再度接続 してください。

#### お知らせ

- ●USBメモリーとiPodは、同時には接続できません。
- ●長時間使用すると、USBメモリーが温かくなっている場合がありますが、故障では ありません。

●本機で再生できるUSBメモリーについて→P.195

3

●再生順序やタイトル表示・ファイル作成時の留意点について→P.194

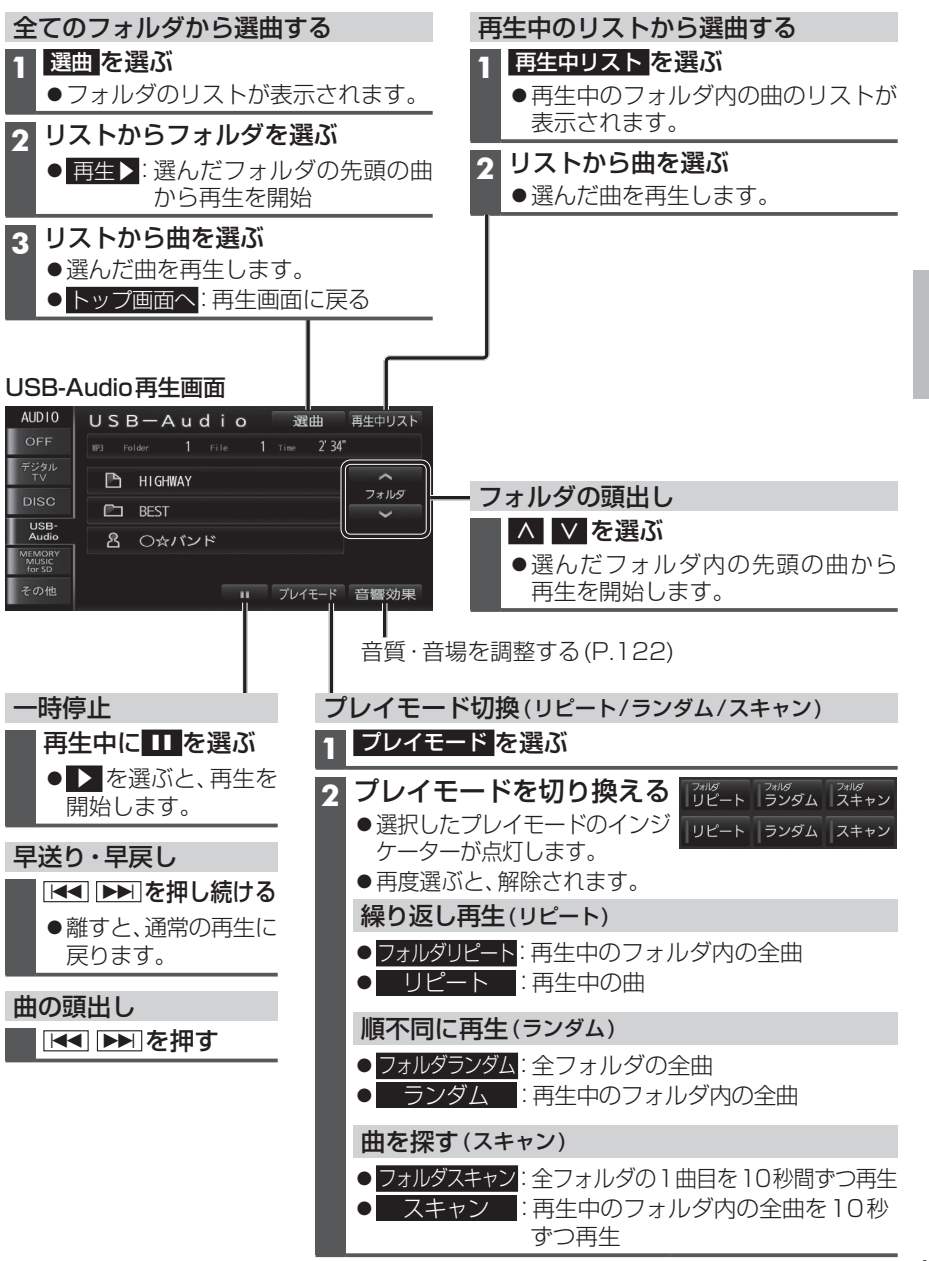

| 適合機種(2014年6月現在 接続確認済み) |                 |                |  |  |  |
|------------------------|-----------------|----------------|--|--|--|
| Made for               |                 |                |  |  |  |
| iPhone 5s              | iPod touch 第5世代 | iPod nano 第7世代 |  |  |  |
| iPhone 5c              | iPod touch 第4世代 | iPod nano 第6世代 |  |  |  |
| iPhone 5               | iPod touch 第3世代 | iPod nano 第5世代 |  |  |  |
| iPhone 4s              | iPod touch 第2世代 | iPod nano 第4世代 |  |  |  |
| iPhone 4               | iPod touch 第1世代 | iPod nano 第3世代 |  |  |  |
| iPhone 3GS             | iPod classic    | iPod nano 第2世代 |  |  |  |
| iPhone 3G              | iPod 第5世代       | iPod nano 第1世代 |  |  |  |
|                        |                 |                |  |  |  |

#### お願い

- iPodは、電源を入れたうえで本機と接続してください。
- iPodのリモコンやヘッドホンなどは、接続しないでください。正しく動作しない場合があります。
- ●オーディオがiPodのときに、iPodの取り付け・取り外しをしないでください。雑音が発生し、 スピーカーを破損する原因となる場合があります。
- コネクターは確実に差し込んでください。
- iPodの取り付け・取り外しをするときにケーブルを引っ張らないでください。
- iPodおよびケーブルは、運転や乗り降りを妨げたり、エアバッグの動作を妨げないよう に固定してください。
- iPodを車内の温度が高くなる場所に放置しないでください。
- ACCをOFFにしたあとは、必ずiPodを取り外してください。iPodの電源が切れず、iPodの 電池を消耗することがあります。
- iPodが正しく動作しないときは、本機からiPodを取り外してリセットし、再度接続してください。
- iPod に楽曲を追加する操作を行う場合は、iPod を本機から取り外してください。
- iPodの説明書もよくお読みください。

#### お知らせ

- ●iPodとUSBメモリーは、同時には接続できません。
- ●本機と接続中、iPodは充電されます。
- iPodの動作状態によっては、充電に時間がかかる、または充電されない場合があります。
- ●iPodの動作やバージョンアップされるiPod、ソフトへの対応は、保証いたしかねます。
- ●本機と接続してiPodを使用中に、iPodのデータが消失した場合は、その補償はいたしかねます。
- iPodは、著作権のないマテリアル、または法的に複製・再生を許諾されたマテリアルを個人 が私的に複製・再生するために使用許諾されるものです。著作権の侵害は法律上禁止されて います。
- iPodまたはiPhoneをケーブルで接続すると、ケーブルでの接続が優先されるため、iPhoneでここいこ♪ /NaviCon/Drive P@ss/CarAV remoteを利用することはできません。

#### iPodを本機に接続する

- ●ケーブルで接続するiPhoneをBluetooth® Audio機器としても登録している場合は、 iPhoneを操作して音声出力先を「Dockコネクタ」に設定してください。 機種やOSのバージョンによっては、音声出力先の設定を切り換えられない場合があります。
- ●iPodビデオは再生できません。

iPhone

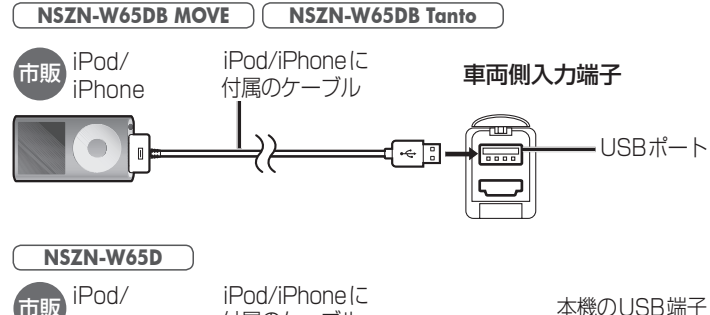

÷÷ ¦

付属のケーブル

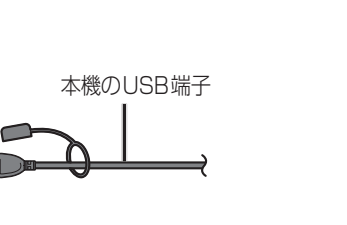

## iPodを再生する

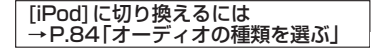

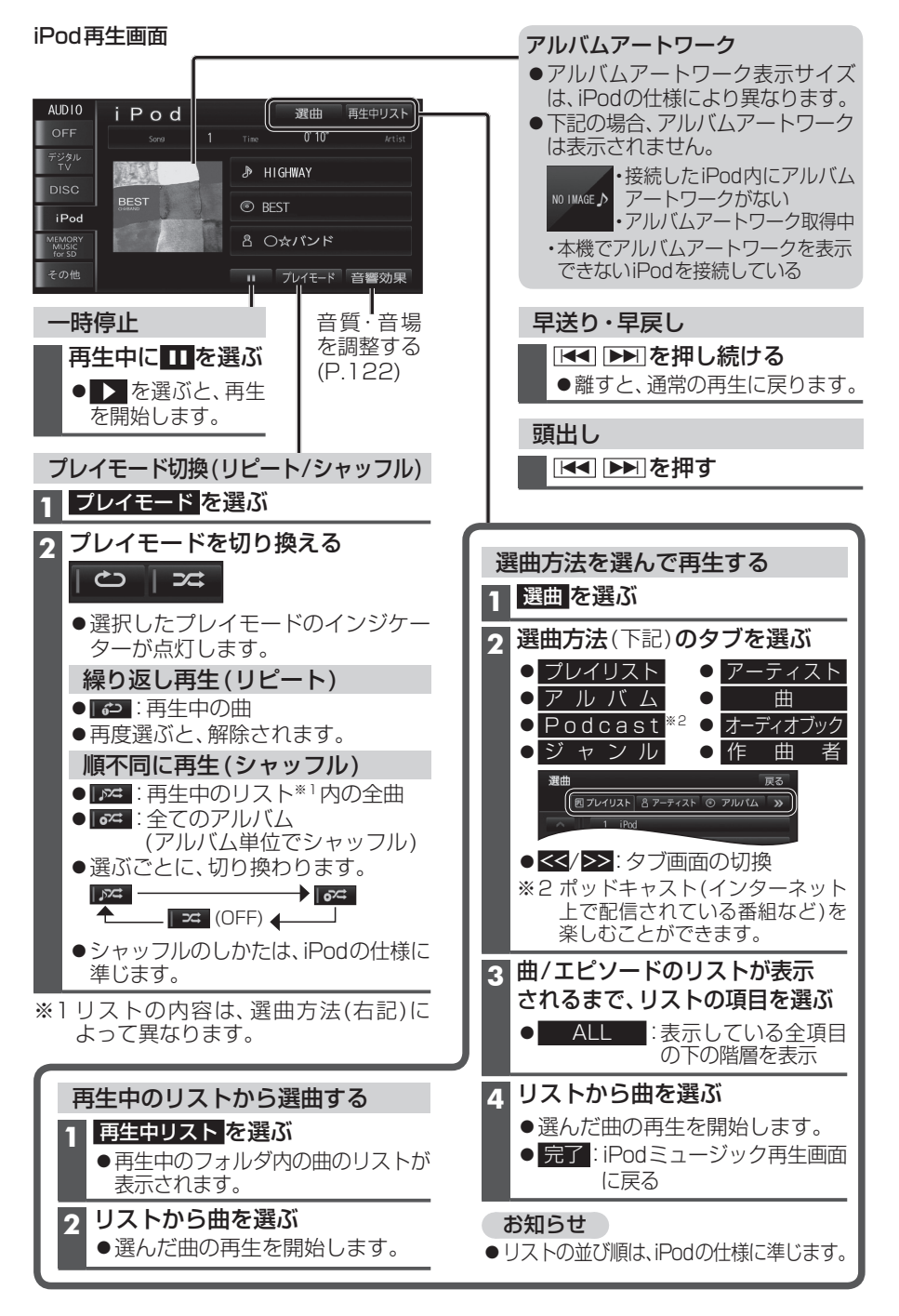

ブルートゥースオーディオ BLUETOOTH Audioを再生する →P.84「オーディオの種類を選ぶ」

#### 準備

●BLUETOOTH対応機器を本機に登録してください。(P.128)

#### Bluetooth<sup>®</sup> Audio再生画面

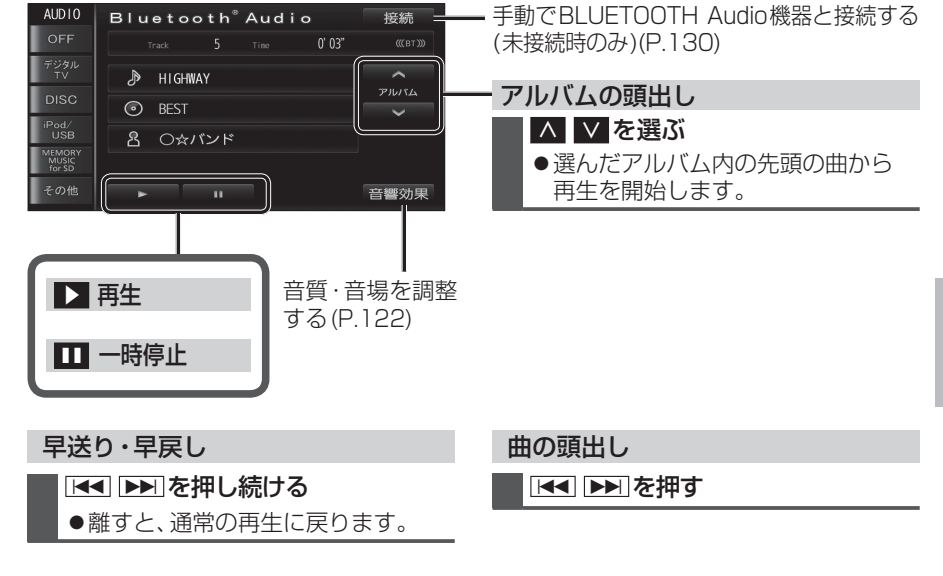

#### お知らせ

- ●接続機器によっては、音声出力や画面表示に時間がかかる場合があります。
- 接続機器によっては、音楽プレーヤーを起動する必要があります。また、音楽プレーヤー 再生中でないと正しく操作できない場合があります。
- ●接続機器によっては、画面表示が更新されない場合があります。
- ●接続機器によっては、アルバム名/トラック名/アーティスト名が表示されない場合が あります。
- ●接続機器や使用する音楽プレーヤーによっては、ナビゲーションから操作できない場合 があります。その場合は、接続機器で操作してください。
- 接続機器で動画再生中の音声をBLUETOOTH Audioとしてナビゲーションから出力 する場合、接続機器側の映像よりも音声が遅れて出力される場合があります。
- ●接続するスマートフォンで複数のアプリを起動している場合、ナビゲーションから操作できなかったり、音声出力と画面表示される楽曲が異なる場合があります。その場合は、
   BLUETOOTH Audioに切り換える前に全てのアプリを終了して、BLUETOOTH Audioを接続しなおしてください。
- ●接続機器やナビゲーションとの接続状況によっては、BLUETOOTH Audioを使用する際に、接続機器側の音声出力先を本機に設定する必要がある場合があります。 (例) iPhone にて、ケーブル接続している場合

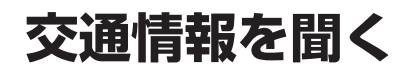

#### [交通情報]に切り換えるには →P.84「オーディオの種類を選ぶ」

オーディオを交通情報に切り換えると、交通情報を聞くことができます。 [お買い上げ時の設定:1620 kHz]

#### 交通情報画面

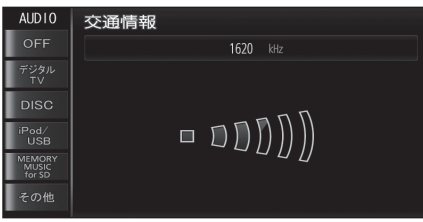

#### お知らせ

●交通情報の周波数を変更できます。(下記)

#### 交通情報の放送局を変更する

#### 1 [AM]に切り換える

●オーディオの切り換えかた→P.84

- 2 記憶させたい放送局を選ぶ
  - ●放送局の選びかた→P.93

#### 3 交通情報を、2秒以上タッチする

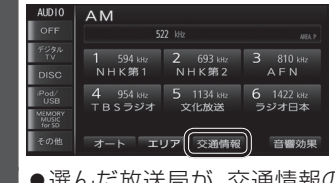

●選んだ放送局が、交通情報の周波数 として記憶されます。

# アスペクトを切り換える

「デジタルTV ] 再生中の場合 SD動画再生 再生中の場合 デジタルTV視聴中に画面をタッチする 1 再生画面をタッチする 2 選局パネル(P.88)から 2 基本操作タッチキー(P.113)から デジタルTVメニュー を選ぶ 映像調整を選ぶ 3 映像調整を選ぶ HDMI 再生中の場合 画面をタッチする DVD 再生中の場合 本編再生中に画面をタッチする 2 基本操作タッチキー(P.95)から 設定を選ぶ 2 アスペクト切換を選び(下記) ●デジタルTV/DVD/SD動画再生/HDMIの映像が調整できます。 ●表示される設定項目は、オーディオによって異なります。 3 完了 を選ぶ

#### 設定 フル 映像が画面全体になるように横方向に伸ばした画面 (どの位置も伸ばす比率は同じ) ワイド(お買い上げ時の設定) NSZN-W65D 16:9(横:縦)の画面 左右が少し黒くなる。 ●4:3の映像は、横方向に引き伸ば されます。 **NSZN-W65DB MOVE** NSZN-W65DB Tanto 上下が少し黒くなる。 ズーム ノーマル画面の比率のまま、左右に合わせて拡大した画面 (上下が少しカットされる) ●16:9の映像は、横方向に圧縮されます。 ●デジタルTV、SD動画再生、HDMIの場合は切り換えられません。 ノーマル 4:3(横:縦)の画面(左右が黒くなる) ●16:9の映像は、横方向に圧縮されます。

●営利目的、または公衆に視聴させることを目的として画面の圧縮・引き伸ばしなどを 行うと、著作権法上で保護されている著作者の権利を侵害するおそれがあります。

●ワイドでない通常(4:3)の映像をフル・ズーム・ワイドで画面いっぱいに拡大すると、周辺の画像が一部見えなくなったり変形したりします。制作者の意図を尊重したオリジナル映像は、ノーマルでご覧ください。

# 音質・音場を調整する

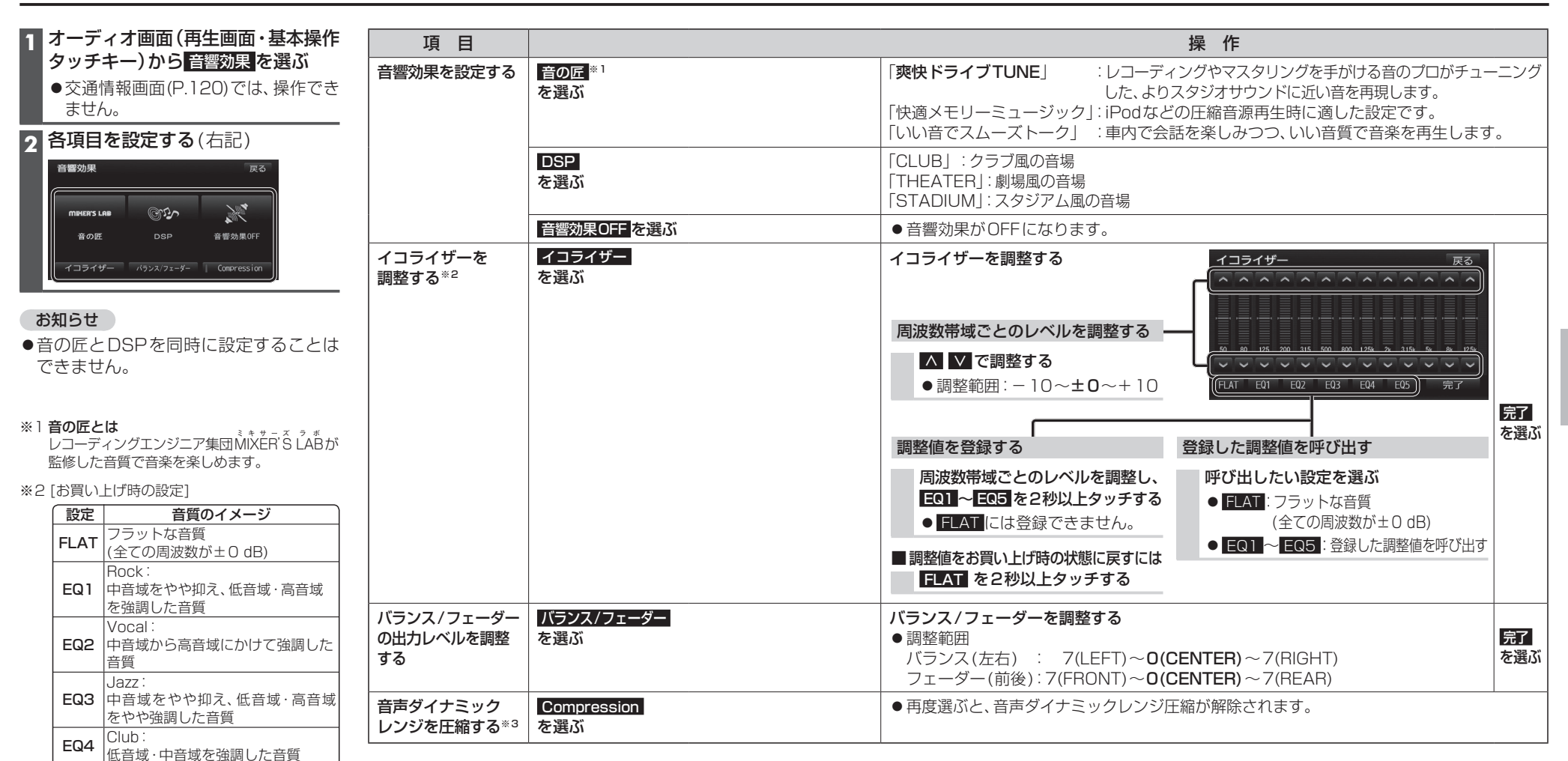

#### ※3ダイナミックレンジ圧縮とは

EQ5

フラットな音質

ノイズに埋もれない最小音と音割れしない最 大音との音量差を圧縮し、小さい音声が大音量 の効果音などで消えないようにする機能です。

(全ての周波数が±0 dB)

# 現在地画面にオーディオ映像を表示する

現在地画面に、デジタルTV、DVD、SD動画再生、HDMIの映像を表示できます。

| 1 設定メニュー(P.19)から<br>各種設定を選ぶ                                                                                                    | 現在地画面からオーディオ映像を<br>消去するには                                                                       |
|----------------------------------------------------------------------------------------------------|-------------------------------------------------------------------------------------------------|
| 2 各種設定画面から その他 を選ぶ                                                                                                    | 1 設定メニュー(P.19)から<br>各種設定を選ぶ                                                                     |
|                                                                                                    | 2 各種設定画面から その他 を選ぶ                                                                              |
| <ul> <li>各種設定 初期状態 反る</li> <li>ナビ+オーディオ情報表示 する しない</li> <li>オビ+物理表示 する しない</li> <li>おビ+物理表示 する かい</li> <li>起動パスワード 設定する</li> <li>第月出カスピーカー 設定する</li> <li>第月出カスピーカー 設定する</li> <li>ジンメモリーカードの初期化 初期化する(第7)</li> <li>明在地画面にオーディオ映像が表示<br/>されます。</li> </ul> | 3 ナビ+映像表示のしないを選び<br>完了を選ぶ                                                                       |
|                                                                                                    | <ul> <li>お知らせ</li> <li>●走行中は、オーディオ映像は消去さ<br/>現在地画面のみ表示されます。</li> <li>地図上にオーディオ映像を表示さ</li> </ul> |

| 消 | 去す | るには                                                                                                    |                                                       |  |
|---|----|----------------------------------------------------------------------------------------------------|-------------------------------------------------------|--|
| 1 | 設約 | <b>主メニュー</b> (P.<br>種設定 <mark>を選ぶ</mark>                                                                            | .19) <b>から</b>                                        |  |
| 2 | 各種 | 重設定画面かり                                                                                                    | ら その他 <mark>を選ぶ</mark>                                |  |
| 2 |    | イ+映像表示(                                                                                                    | のしたい を選び                                              |  |
| 3 | 完  | 了を選ぶ                                                                                                    |                                                       |  |
| 3 | 完  |                                                                                                    | 初期状態反る                                                |  |
| 3 | 完都 |                                                                                                    | 初期状態 戻る                                               |  |
| 3 | 完容 |                                                                                                    | 初期状態 戻る<br>する しない<br>する しない                           |  |
| 3 |    | <ul> <li>・レス(家主人)への</li> <li>を選ぶ</li> <li>・レビ+オーディオ情報表示</li> <li>・レビ+取像表示</li> <li>レビ+取像表示</li> <li>レレード</li> </ul> | 初期状態 戻る<br>する しない<br>お気でする<br>1000                    |  |
| 3 |    |                                                                                                    | 初期状態 戻る<br>する し <u>ない</u><br>する(しない)<br>設定する<br>変更する  |  |
| 3 |    |                                                                                                    | 初期状態 戻る<br>する L20.<br>する L20.<br>設定する<br>設定する<br>設定する |  |

- 消去され、 示させる ときは、安全な場所に停車して、サイド ブレーキを引いてご覧ください。
- ●拡大図(P.32)表示中や地図モード画面 (P.36)は、オーディオ映像は表示され ません。
- ●現在地画面のオーディオ映像は、表示 位置やアスペクトの変更ができません。
- ●オーディオ映像が表示されている部分を タッチすると、映像が全画面表示され、 オーディオの操作ができます。
- ●現在地画面にオーディオ映像を表示中は、 本体のボタンでのオーディオの音量調整 のみできます。

(他のオーディオの操作はできません。)

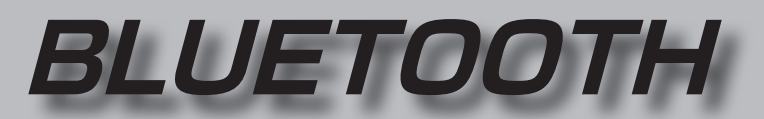

BLUETOOTH通信を利用してBluetooth<sup>®</sup> Audio、ハンズフリー通話(P.134)、 おでかけナビサポート ここいこ  $\mathcal{P}(P, 142)$ 、NaviCon(P.142)、Drive P@ss(P.146)、 CarAV remote (P.151)の機能を利用できます。

#### ■ BLUETOOTH対応機器を合計5台まで登録できます。

●すでに5台登録しているときは、不要な登録データを削除してください。(P.129) ●操作方法は携帯電話によって異なります。 詳しくは、BLUETOOTH対応機器の説明書をご覧ください。

#### ■ 本機で利用できるプロファイルについて

| サービス             |          | プロファイル                                                                                   |
|------------------|----------|------------------------------------------------------------------------------------------|
| ハンズフリー           | ハンズフリー通話 | Hands-Free Profile (HFP)                                                                 |
|                  | 電話帳転送    | Object Push Profile (OPP)<br>Phone Book Access Profile (PBAP)                            |
| Bluetooth® Audio |          | Advanced Audio Distribution Profile (A2DP)<br>Audio/Video Remote Control Profile (AVRCP) |
| 「ここいこ♪」/「Nav     | iConJ    |                                                                                          |
| [Drive P@ss]     |          | Serial Port Profile (SPP)                                                                |
| CarAV remote     |          |                                                                                          |
|                  |          |                                                                                          |

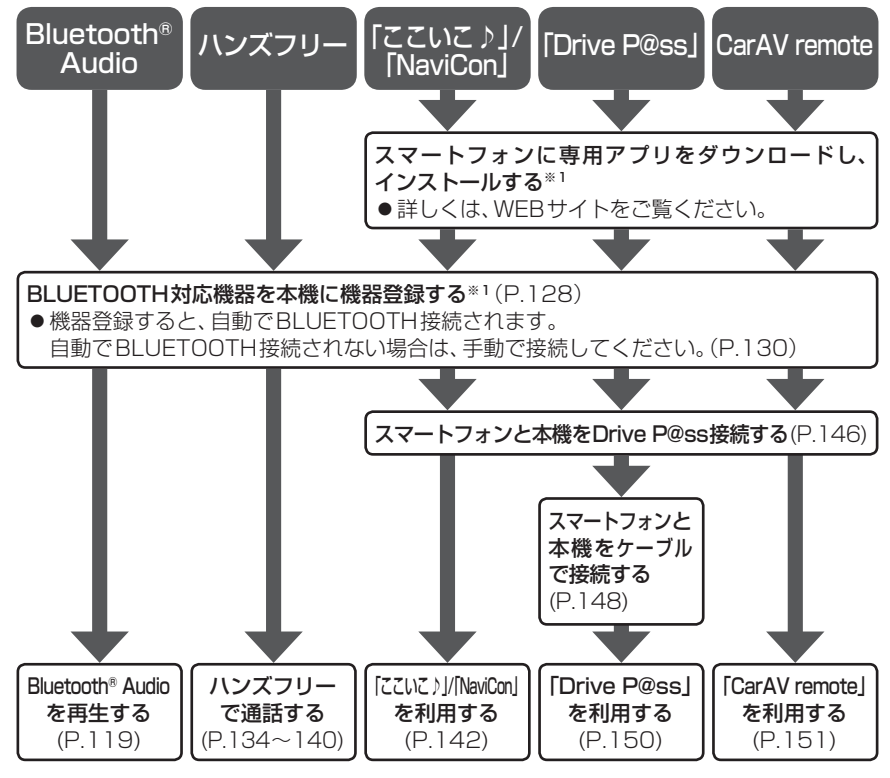

#### BLUETOOTH対応機器を 本機に登録する......128 本機の準備をする......128 BLUETOOTH対応機器を 本機に機器登録する.....128 BLUETOOTH対応機器の 登録データを削除するには......129 BLUETOOTH対応機器を 手動で本機と接続する......130 ハンズフリー用の携帯電話を 手動で接続する.....130 BLUETOOTH Audio機器を 手動で接続する......130 スマートフォン連携のスマートフォンを 手動で接続する......130 BLUETOOTH対応機器の状態を 確認するには.....131 接続を解除するには......131 BLUETOOTH対応機器の 機器詳細情報を見る.....132 詳細設定を変更する......133 ハンズフリーで通話する......134 電話がかかってきたら......134 通話中の操作......134 通話中に電話がかかってきたら (割り込み着信)......135 電話をかける......136 携帯電話の電話帳を転送して登録する...138 ワンタッチダイヤルを登録する ......139 ワンタッチダイヤルを削除する ......140

| 電話をかける                                                                                        | 141                                           |
|-----------------------------------------------------------------------------------------------|-----------------------------------------------|
| ここいこ♪ /NaviCon<br>(スマートフォン連携)                                                                 | 142                                           |
| スマートフォン連携とは                                                                                   | 142                                           |
| ご利用の流れ                                                                                        | 143                                           |
| 「ここいこ♪」を利用する                                                                                  | 144                                           |
| 「NaviCon」を利用する                                                                                | 145                                           |
| Drive P@ssを利用する<br>(スマートフォン連携)                                                                | 146                                           |
| フマートフォンの進備をする                                                                                 | 146                                           |
|                                                                                               | 140                                           |
| 本機の準備をする                                                                                      | 140                                           |
| 本機の準備をする<br>スマートフォンを本機に機器登録する                                                                 | 146                                           |
| 本機の準備をする<br>スマートフォンを本機に機器登録する<br>スマートフォンと本機を                                                  | 146<br>147                                    |
| 本機の準備をする<br>スマートフォンを本機に機器登録する<br>スマートフォンと本機を<br>Drive P@ss接続する                                | 140<br>146<br>147                             |
| へ、「フォンの平備をする<br>本機の準備をする<br>スマートフォンを本機に機器登録する<br>スマートフォンと本機を<br>Drive P@ss接続する<br>スマートフォンと本機を | 140<br>146<br>147<br>147                      |
| ペークォンの年間をする<br>本機の準備をする<br>スマートフォンを本機に機器登録する<br>スマートフォンと本機を<br>Drive P@ss接続する                 | 140<br>146<br>147<br>147                      |
| ★機の準備をするそうの準備をする                                                                              | 140<br>146<br>147<br>147<br>147<br>148<br>150 |

| (スマートフォン連携)       | 1 | 5 | 1 |
|-------------------|---|---|---|
| ご利用の流れ            | 1 | 5 | 1 |
| CarAV remoteを利用する | 1 | 5 | 1 |

※1初回利用時のみ

## BLUETOOTH対応機器を本機に登録する

(初回利用時のみ)

BLUETOOTH対応機器の

登録データを削除するには

| 1 | 本機での操作<br>設定メニュー(P.1<br>BLUETOOTH設定 | 9)から<br>を選ぶ  |  |  |  |
|---|-------------------------------------|--------------|--|--|--|
| 2 | BLUETOOTH設定画面から<br>機器登録を選ぶ          |              |  |  |  |
|   | BLUETOOTH設定                         | 戻る           |  |  |  |
|   | 接続する機器の取扱                           | 説明書をご準備ください  |  |  |  |
|   | 機器登録                                | オーディオ接続      |  |  |  |
|   | 電話機接続                               | Drive P@ss接続 |  |  |  |
|   | 電話帳設定                               | 詳細設定         |  |  |  |
|   |                                     |              |  |  |  |
|   |                                     |              |  |  |  |

#### 3 新規機器登録を選ぶ

太機の進備をする

- 4 (すでにBLUETOOTH対応機器が本機に BLUETOOTH接続されている場合のみ) はい を選ぶ
  - BLUETOOTH対応機器と本機との BLUETOOTH接続が、すべて切断 されます。

#### ● BLUETOOTH 接続画面が表示されます。

| BLUET00TH接続 |           | 詳しくは接続する機器の取扱説明書をご覧ください    |
|-------------|-----------|----------------------------|
| B<br>機器     | LUE<br>を拶 | TOOTH登録待機中<br>操作して登録してください |
| 機器名称        |           | CAR MULTIMEDIA             |
| 機器アドレス      |           | BC6A2941XXXX               |
| パスキー        |           | 0000                       |
|             |           | 中止                         |

#### お知らせ

 電話機選択画面(P.130)から新規登録を 選んでもBLUETOOTH接続画面が表示 されます。

#### BLUETOOTH対応機器を 本機に機器登録する

- 5 Bluetooth®対応機器での操作 周辺のBluetooth®対応機器 (本機)を探す
  - ●周辺のBluetooth<sup>®</sup>対応機器が検索され、
     登録機器リストが表示されます。

#### 6 登録する機器(本機)を選ぶ

**7** (Bluetooth<sup>®</sup>パスキー入力画面が表示 された場合のみ)

本機のBluetooth<sup>®</sup>パスキー(P.133) を携帯電話に入力する

- [お買い上げ時の設定:0000]
- ●Bluetooth<sup>®</sup>対応機器によっては、 この操作は必要ありません。

#### 8 Bluetooth<sup>®</sup>対応機器を本機に 接続する

- ●本機に機器登録完了のメッセージが表示 されるまで、本機を操作したり、電源を 切ったりしないでください。
- 機器登録画面が表示されます。(P.129)

|                        | 機器登録画面                 |
|------------------------|------------------------|
| 機器登録                   | 戻る                     |
| 登録可能件数 3/5             |                        |
| 1 <b>****</b> * ♪ √≦ @ | 新規機器登録                 |
| 2 ****                 | 機器削除                   |
| 3 未登録                  | 機器詳細                   |
| 4 未登録                  |                        |
| 5 未登録                  | Drive Pess<br>接続へ      |
| 各携帯電話が利用できるサービス        | 、<br>を表示 <sup>*1</sup> |
| Bluetooth® Audio       |                        |
| <b>い</b> え ハンズフリー      |                        |
| CarAV remote」、「N       | e P@ss]<br>JaviCon]    |
| 機器登録されたスマートフ           | オンを本機と                 |

#### 機器登録されたスマートフォフを本機と Drive P@ss接続する(P.147手順**8**)

- ●登録後に初めてDrive P@ss接続する ときは、必ず手動で接続してください。
- ※1機器によっては、利用できないサービス が表示される場合があります。
   ※2表示されない場合も、手動でDrive P@ss
- ※2 表示されない場合も、手動でDIVE P@ss 接続すると表示される場合があります。 (P.130)

#### 一度削除するともとに戻せません。 (再度登録が必要になります。) 削除は十分確認のうえ行ってください。 1 本機での操作 設定メニュー(P.19)から BLUETOOTH設定 を選ぶ 2 機器登録を選ぶ 3 機器削除を選ぶ 4 削除したいBLUETOOTH対応機器を 選び、はいを選ぶ ●削除完了のメッセージが表示される まで、本機の電源を切らないでくだ さい。登録データの削除が正しく 行われない場合があります。 お知らせ ●再度登録する場合には、BLUETOOTH 対応機器側の登録も解除してください。

# BLUETOOTH対応機器を手動で本機と接続する

接続するBluetooth対応機器を変更する場合やBluetooth対応機器の電源をOFF/ON したときなど、本機の接続が解除されている場合には、本機と手動で接続してください。

#### お知らせ

● BLUETOOTH 接続中は、地図画面に Bluetooth が表示されます。

#### ハンズフリー用の携帯電話を手動で接続する

#### BLUETOOTH設定画面(P.128)から 電話機接続を選ぶ

電話機選択画面から BLUETOOTH接続したい電話機を選ぶ ●本機と携帯電話がBLUETOOTH接続 されます。

| 電話機選択                      |                | 戻る   |
|----------------------------|----------------|------|
| <b>53</b> *****<br>  ***** | ♪ 4E @<br>♪ 4E | 新規登録 |
|                            |                |      |
|                            |                |      |

戻る

#### BLUETOOTH Audio機器を手動で接続する

#### 1 BLUETOOTH設定画面 (P.128) から オーディオ接続 を選ぶ

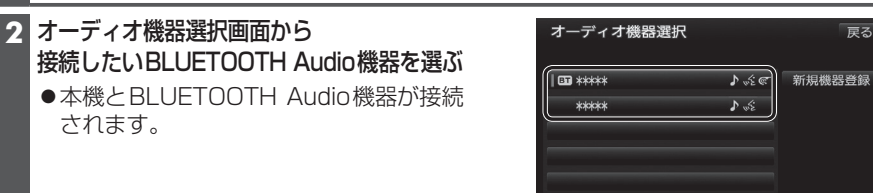

#### お知らせ

●うまく接続できないときは、接続方法を「ポータブル機から」に設定して、BLUETOOTH Audio機器から接続してください。(P.132)

#### スマートフォン連携のスマートフォンを手動で接続する

#### 進備

- 専用アプリケーション (無料)の [ここいこ♪ |/ [NaviCon |/ [Drive P@ss |/ [CarAV remote] をインストールしてください。(P.142、146、151)
- スマートフォン連携に接続したいスマートフォンを、本機に登録し、BLUETOOTH接続してください。(P.128)
- 1 スマートフォンを操作して、「ここいこ♪」/「NaviCon」/「Drive P@ss」/ [CarAV remote]を起動する

2 BLUETOOTH設定画面 (P.128) から Drive P@ss接続を選ぶ

3 手順1で起動させたアプリ (Drive P@ss ここいこ ) CarAV remote / NaviCon ) を選ぶ

- A リストから接続したいスマートフォンを選ぶ
- ●本機とスマートフォンが接続されます。

#### お知らせ

- ●ハンズフリー用の携帯電話やBLUETOOTH Audio機器として、複数のスマートフォン を登録している場合でも、スマートフォン連携のスマートフォンとして本機と接続でき るのは1台だけです。(2台以上を同時に接続できません。)
- ●機器登録画面 (P.129) または「ここいこ♪ | 手順画面 (P.143) から、Drive P@ss 接続へ
- を選んでもDrive P@ss 接続できます。 130

#### BLUETOOTH対応機器の状態を確認するには

#### 1 BLUETOOTH設定画面 (P.128) から 確認したい項目 (電話機接続 / オーディオ接続 / Drive P@ss接続 )を選ぶ

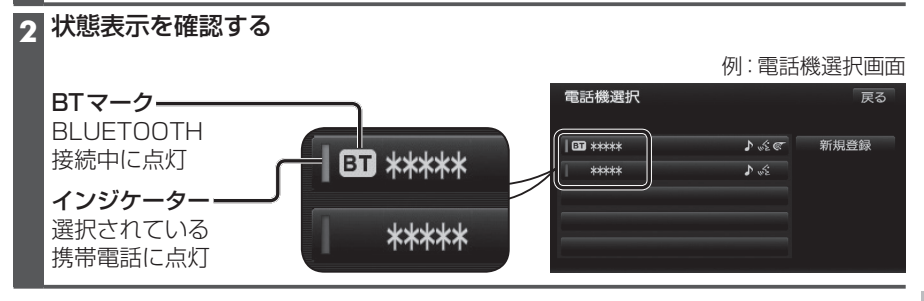

#### 接続を解除するには

#### BLUETOOTH設定画面(P.128)から

#### 接続を解除したい項目(電話機接続/オーディオ接続/Drive P@ss接続)を選ぶ

- 電話機接続 / オーディオ接続 を選ぶと、Drive P@ss 接続も解除されます。
- Drive P@ss接続を選ぶと、Drive P@ss接続のみ解除され、電話機接続/オーディオ 接続は解除されません。

#### 接続中の携帯電話を選び、はいを選ぶ

- ●本機とBLUETOOTH対応機器の接続が解除されます。
- ●状態表示(上記)は、インジケーターが点灯・BTマークが消灯します。 この状態で本機の電源を切り、再起動すると、インジケータが点灯している携帯 電話が自動的に接続されます。

#### お知らせ

●スマートフォン連携のスマートフォンとしてiPhoneを使用している場合、お使いの iPhoneのOSバージョンによっては、ハンズフリーまたはBLUETOOTH Audioの接 続を解除すると、スマートフォン連携の通信ができなくなる場合があります。 Drive P@ss 接続をいったん解除してから、再度接続しなおしてください。

# BLUETOOTH対応機器の機器詳細情報を見る

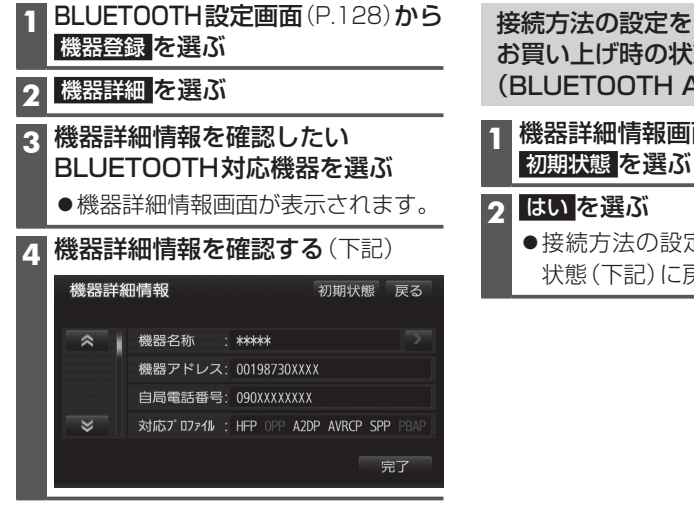

お買い上げ時の状態に戻すには (BLUETOOTH Audio) |機器詳細情報画面(左記)から

●接続方法の設定が、お買い上げ時の 状態(下記)に戻ります。

| 「大字・ | お買い | トげ時の設定1 |
|------|-----|---------|
|      |     |         |

| 項目                                         | 内容                                                                                |
|--------------------------------------------|-----------------------------------------------------------------------------------|
| 機器名称                                       | BLUETOOTH対応機器の名称を表示                                                               |
| 機器アドレス                                     | BLUETOOTH対応機器の固有の機器アドレス(12桁の英数字)を表示                                               |
| 自局電話番号                                     | BLUETOOTH対応機器の自局の電話番号を表示                                                          |
| 対応プロファイル BLUETOOTH対応機器が対応しているプロファイルを表示     |                                                                                   |
|                                            | ● プロファイルについては、P.126も併せてご覧ください。                                                    |
| <b>接続方法</b> BLUETOOTH Audio機器の接続方法を設定できます。 |                                                                                   |
|                                            | 「 <b>車 載 機 か ら</b> 」:本機からBLUETOOTH Audio機器を接続する。<br>多くの機器が、この設定で接続できます。           |
|                                            | ボータフル機から」:BLUETOOTH Audio機器から本機を接続する。<br>「車載機から」に設定された状態で接続ができないときに、設定<br>してください。 |

# 詳細設定を変更する

● 修正:1 文字削除

です。

BLUETOOTH

接続確認表示

ポータブル機

接続確認表示

■BLUETOOTHパスキーとは

にBLUETOOTHパスキーが不要な場合があります。

| 1                                                                 | BLUETOO<br>詳細設定 を                                                                                      | TH設定画面(P.128)から<br>選ぶ                                                                                      | 詳細設定を<br>お買い上げ時の状態に戻すには               |
|-------------------------------------------------------------------|----------------------------------------------------------------------------------------------------|----------------------------------------------------------------------------------------------------|---------------------------------------|
| 2 詳細設定画面から<br>各項目を設定する(下記)                                        |                                                                                                    | <b>面から</b><br>定する(下記)                                                                                      | 1 詳細設定画面 (左記) から<br>初期状態 を選ぶ          |
|                                                                   | 詳細設定     初期状態     戻る       BLUET00TH接続     0N       車載機機器名称     : CAR MULTIMEDIA       パスキー変更     0000 |                                                                                                    | 2 はいを選ぶ<br>●詳細設定が、お買い上げ時の状態に<br>戻ります。 |
| 3                                                                 | ⇒<br>東載<br>「<br>完了」を選び                                                                                 | 機機器アドレス: BC6A2941XXXX<br>完了<br>S                                                                           |                                       |
|                                                                   |                                                                                                    |                                                                                                    | [太字:お買い上げ時の設定]                        |
| 副                                                                 | 定する項目                                                                                                  | 設 定                                                                                                    |                                       |
| BLUETOOTH接続「ON」:BLUETOOTH接続できる状態にする<br>「OFF」:BLUETOOTH接続できない状態にする |                                                                                                    | る状態にする<br>よい状態にする                                                                                          |                                       |
|                                                                   |                                                                                                    | <ul> <li>● BLUETOOTH接続「OFF」に設定された状態で、BLUETOOTH対応機器を手動接続<br/>すると、BLUETOOTH接続の設定が自動的に「ON」に変更されます。</li> </ul> |                                       |
| パ                                                                 | スキー変更                                                                                                  | BLUETOOTHパスキー(4~8桁の数字)を入力する<br>[お買い上げ時の設定:0000]                                                            |                                       |

BLUETOOTHによる接続を他人に許可なく使われないためのパスワード

携帯電話によっては、あらかじめ設定されていて変更できない場合や、接続時

「する」:携帯電話がBLUETOOTH接続されたときに、メッセージで通知する。

「しない」: BLUETOOTH Audio機器が接続されても、メッセージで通知しない。

「する」: BLUETOOTH Audio機器が接続されたときに、メッセージで通知する。

「しない」:携帯電話がBLUETOOTH接続されても、メッセージで通知しない。

完了

を選ぶ

в

#### ■ハンズフリー通話する前に

- ●通話が聞き取りやすいように、車の窓を閉めてください。
- ●マイク(P.11)に向かって大きな声ではっきりと話してください。

#### 電話がかかってきたら

#### 自動的に着信画面に切り換わります。

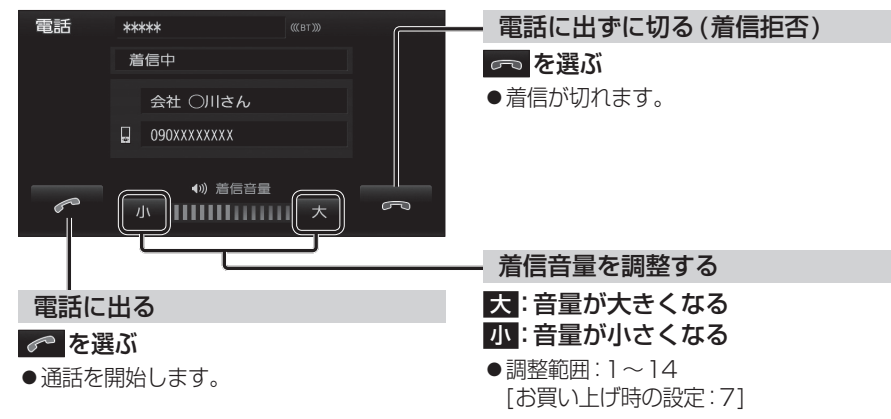

#### お知らせ

- ●着信時は、ナビゲーションシステム固定の着信音が出力されます。
- ●携帯電話の機種によっては、着信中に 🗖 を選んでも電話に出る場合があります。

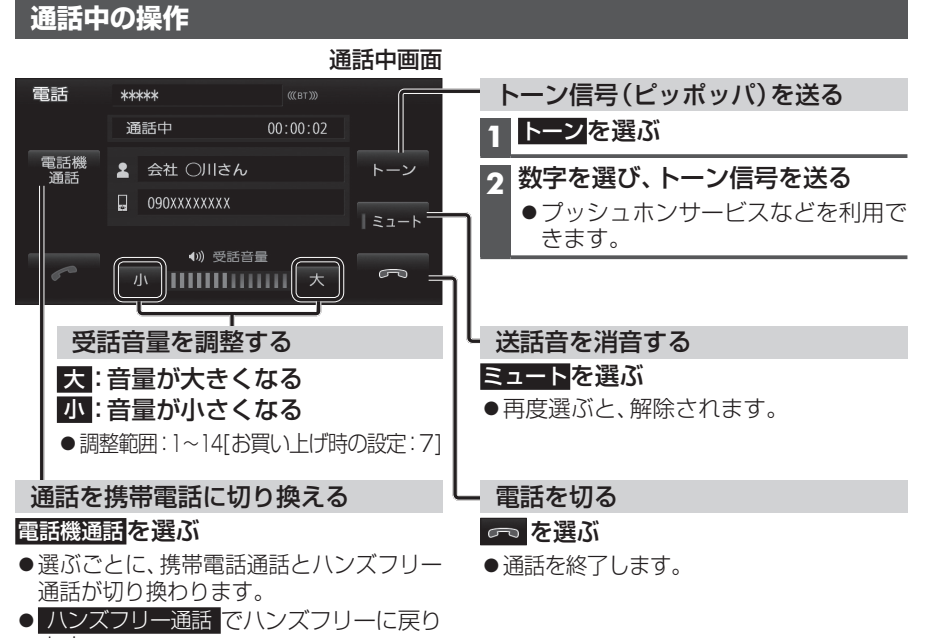

#### お知らせ

- ●携帯電話を待受画面にしないとハンズフリー通話ができない場合があります。
- ●携帯電話によっては、本機とBLUETOOTH接続中は、携帯電話を操作して電話をかけても(電話に出ても)ハンズフリー通話になる場合があります。

#### 通話中に電話がかかってきたら(割り込み着信)

割り込み着信が利用できるサービスへの契約、および携帯電話での設定が必要です。

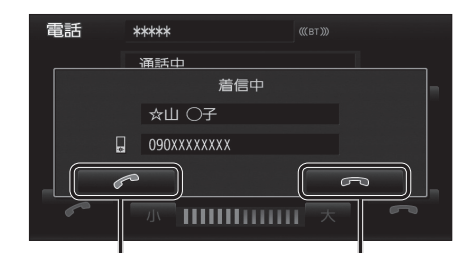

### かかってきた電話に出る (通話中の相手との通話を保留する)

#### かかってきた電話に出ずに切る の を選ぶ

- ●割り込み着信が切れます。
- ●割り込み着信の相手と通話を開始し、 通話中画面が表示されます。
- ●前に通話していた相手は、保留状態になります。

通話中画面

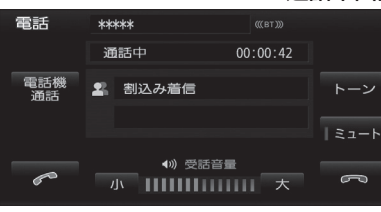

#### 🥟 :通話の相手を切り換える

・選ぶごとに、通話の相手が切り換わります。 ・もう一方の相手は、保留状態になります。

📼 :通話中の相手との電話を切る

・保留中の相手との通話を開始します。

#### お知らせ

●携帯電話によっては、前に話していた相手を保留できずに終話になったり、割り込み着 信拒否できない場合があります。

#### 電話をかける

●交通事故防止のため、安全な場所に停車してください。

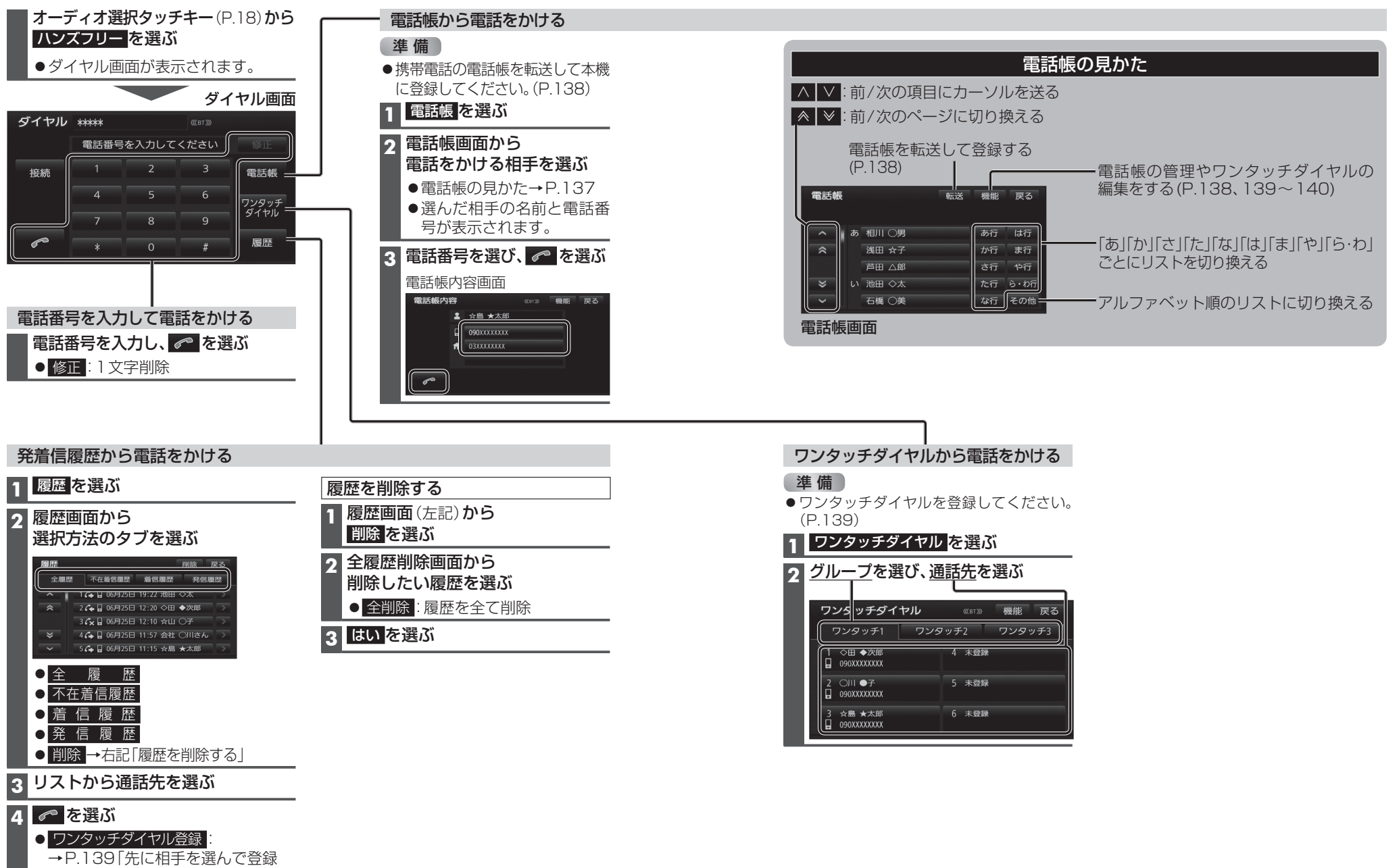

する | 手順4へ

BLUETOOTH

Л

ンズフリー

で通話する

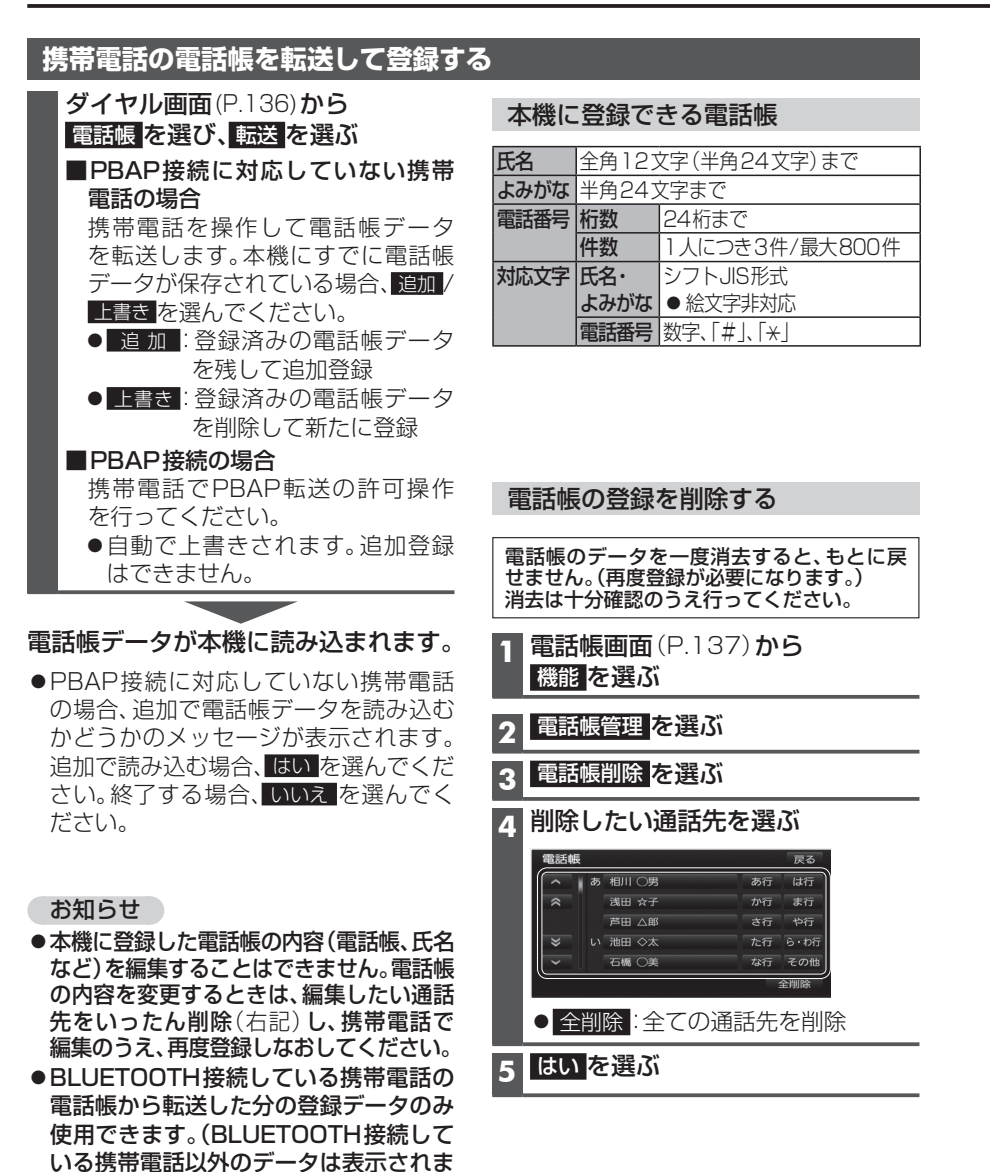

| ワンタッチダイヤルを登録する                                                                             |                                                                                                    |
|--------------------------------------------------------------------------------------------|----------------------------------------------------------------------------------------------------|
| 電話帳や発着信履歴から、よく連絡する相手を「                                                                     | フンタッチダイヤルに登録できます。(最大 18件)                                                                                                  |
| 先にグループを選んで登録する                                                                             | 先に相手を選んで登録する                                                                                                    |
| 1 ダイヤル画面(P.136)から<br>ワンタッチダイヤルを選ぶ                                                          | 1 ワンタッチダイヤル画面(左記)から<br>機能を選ぶ                                                                                               |
| 2 ワンタッチダイヤル画面から<br>グループを選び、登録先を選ぶ<br>ワンタッチダイヤル (@12) 機能 戻る<br>ワンタッチ1 ワンタッチ2 ワンタッチ3         | <ul> <li>2 表示させるリストを選ぶ</li> <li>● 電話帳からワンタッチダイヤル登録:<br/>電話帳のリストを表示</li> <li>● 履歴からワンタッチダイヤル登録:<br/>発着信履歴のリストを表示</li> </ul> |
| 1         未登録           2         未登録   5 未登録                                              | 3 リストから登録したい通話先を選ぶ<br>●電話帳の見かた→P.137                                                                                       |
|                                                                                            | 4 登録先選択画面から<br>グループを選び、登録先を選ぶ<br>●ワンタッチダイヤルが登録されます。                                                                        |
| <ul> <li>●電話帳:電話帳のリストを表示</li> <li>●履歴:発着信履歴のリストを表示</li> <li>●中止:登録を中止</li> </ul>           | 5 (すでに登録されている場合)<br>はい を選ぶ                                                                                                 |
| <ul> <li>4 リストから登録したい通話先を選ぶ</li> <li>●電話帳の見かた→P.137</li> <li>●ワンタッチダイヤルが登録されます。</li> </ul> | 電話帳内容画面(P.136)から<br>ワンタッチダイヤルを登録する<br>1 電話帳(P.137)から登録したい相手を選ぶ                                                             |
| お知らせ                                                                                       | 2 機能を選び、ワンタッチダイヤル登録を選ぶ                                                                                                    |
| <ul> <li>● 電話帳画面 (P.137) から</li> </ul>                                                     | 3 リストから登録したい通話先を選ぶ                                                                                                    |
| 機能 → ワンタッチダイヤル編集<br>→ 電話帳からワンタッチダイヤル登録 /<br>履歴からワンタッチダイヤル登録 を選んでも、                         | 4 登録先選択画面から<br>グループを選び、登録先を選ぶ<br>● ワンタッチダイヤルが登録されます。                                                                       |
| ワンタッチダイヤルを登録できます。                                                                          | 5 (すでに登録されている場合)<br>はいを選ぶ                                                                                                  |

せん。)

●電話帳画面(P.137)から

機能 → 電話帳管理 → 電話帳転送 を 選んでも、電話帳を登録できます。

# ワンタッチダイヤルを削除する ワンタッチダイヤルを一度消去すると、もとに戻せません。(再度登録が必要になります。) 消去は十分確認のうえ行ってください。 1件削除する 2ワンタッチダイヤル画面(P.139)から 機能を選ぶ 2ワンタッチダイヤル削除を選ぶ 3削除したいワンタッチダイヤルを選ぶ 4 はいを選ぶ

#### お知らせ

●電話帳画面 (P.137) から 機能 → ワンタッチダイヤル編集 → ワンタッチダイヤル削除 を選んでも、ワンタッチダイヤルを削除できます。

# JAF・道路交通情報センターなどへ電話をかける

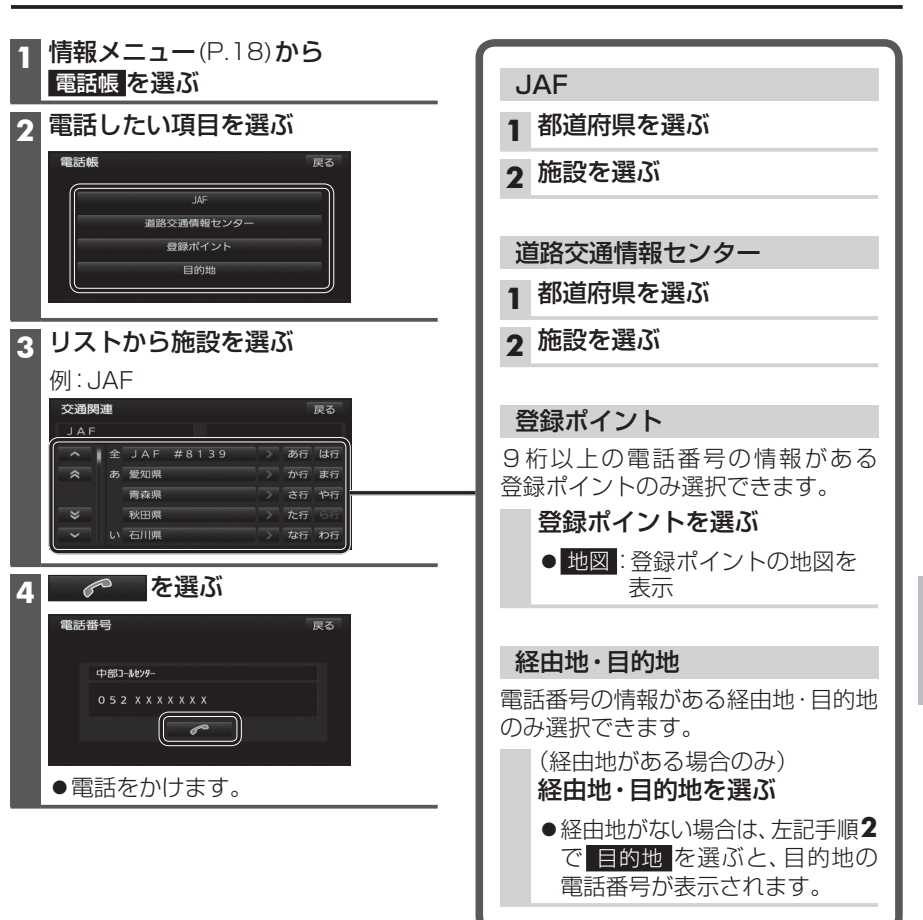

# ここいこ ) /NaviCon(スマートフォン連携)

#### スマートフォン連携とは

BLUETOOTH通信を利用して、スマートフォン専用のアプリケーションから検索した施設 や地点を本機へ送信してルートを探索します。 本機は、下記のアプリに対応しています。

#### おでかけナビサポート ここいこ♪

パナソニック株式会社が提供するスマートフォン向けアプリケーションです。 アプリケーションの詳細やスマートフォンの適合機種などについては、Webサイト (http://panasonic.jp/navi/)をご覧ください。

#### ■ 問い合わせ先

パナソニック株式会社 オートモーティブ&インダストリアルシステムズ社 お客様ご相談センター

20120-50-8729 ※携帯電話 PHSからもご利用になれます。

#### 上記電話番号がご利用いただけない場合

045-929-0511 ※ご利用の際の通話料金はお客様のご負担となります。

#### NaviCon

株式会社デンソーが提供するスマートフォン向けアプリケーションです。 アプリケーションの詳細やスマートフォンの適合機種などについては、Webサイト (http://www.daihatsu.co.jp/accessory/audio/smapho/index.htm)をご覧ください。

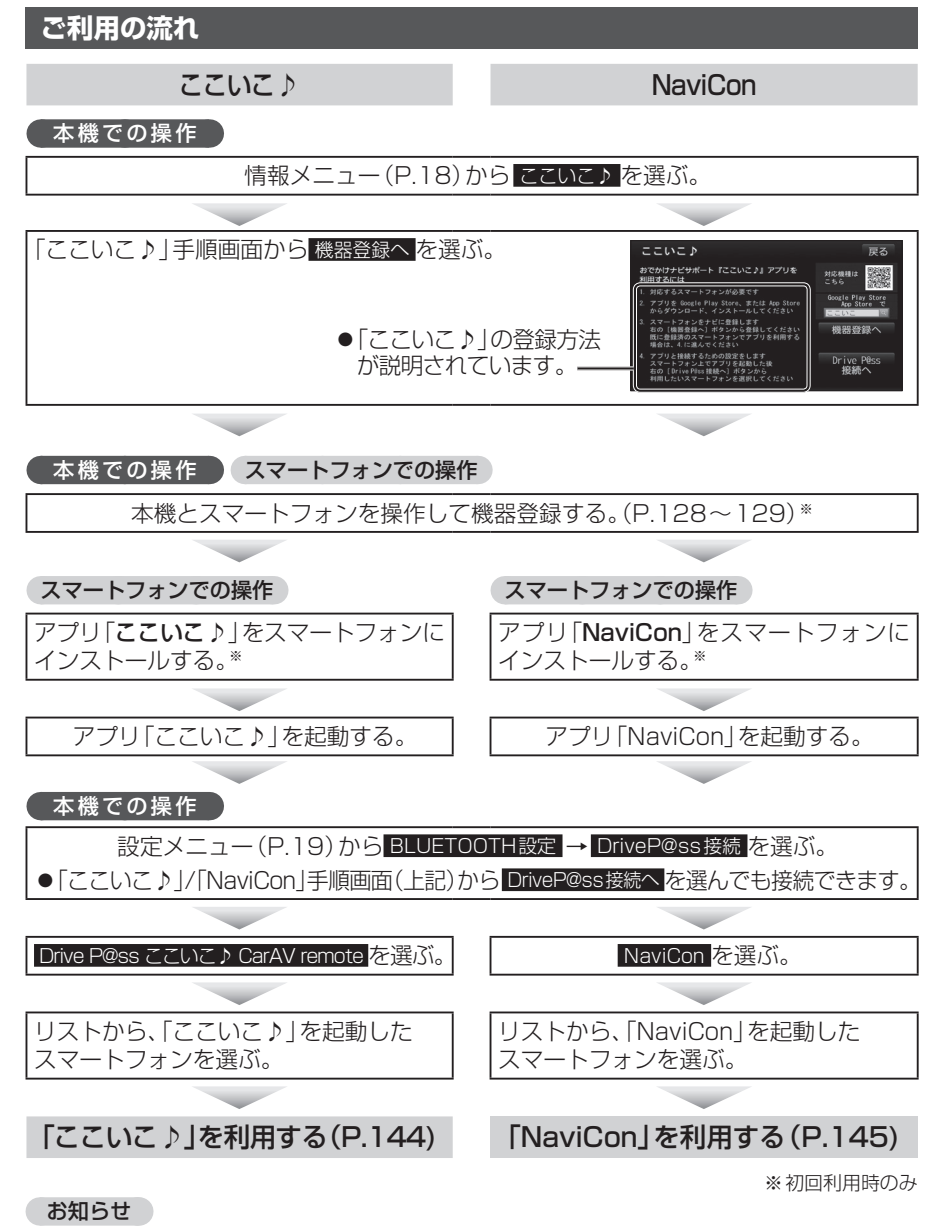

- ●アプリケーションのバージョンアップなどにより、操作方法が変更になる場合があります。
- iPodまたはiPhoneと本機をケーブルで接続すると、ケーブルでの接続が優先されるため、 iPhoneでここいこ♪ /NaviConを利用することはできません。iPhoneでここいこ♪/ NaviConを利用する場合は、iPodまたはiPhoneを本機にケーブルで接続しないでください。
- 「ここいこ♪」1.4.0より以前のバージョンは、本機では利用できません。
   最新のバージョンをダウンロードし、バージョンアップしてください。
## ここいこ ♪ /NaviCon(スマートフォン連携)

#### 「ここいこ♪」を利用する 「NaviCon」を利用する 「ここいこ ♪」で検索した地点をすぐに本機に送信する 「NaviCon」で検索した地点を本機に送信する スマートフォンでの操作 スマートフォンでの操作 「ここいこ ♪」から、地点を検索し、目的地・経由地として本機に送信する 「NaviCon」から、地点を検索し、目的地として本機に送信する 本機で地点情報を受信し、探索結果画面\*1が表示されます。(P.60) 本機で地点情報を受信し、探索結果画面が表示されます。(P.60) 「NaviCon」のルート探索について ●現在地がルートの出発点に設定されます。 「ここいこ ♪」で検索した地点を日時を指定して本機に送信する ●探索条件(P.68)「おまかせ」で探索されます。 ●ルートが設定されている場合は、現在のルートは消去されます。 ■ iPhone版 ■ Android<sup>™</sup>版 ●スマートフォンから受信した地点は、本機の目的地履歴(P.55)に保存されます。 iPhoneでの操作 Android端末での操作 登録ポイント(P.75)には保存されません。 「ここいこ♪」から、地点を検索し、 「ここいこ♪」から、地点を検索し、 送信する日時を予約する 送信する日時を予約する [NaviCon]で本機の地図の位置を変更する (本機での操作) 予約した日時になると、Android端末と 予約した日時になると、iPhoneに 現在地画面または地図モード画面を表示させる お知らせのメッセージが表示されます。 本機がBLUETOOTH接続されたときに 自動的に予約内容が本機に送信されます。 ク スマートフォンでの操作 iPhoneでの操作 2 本機での操作 「NaviCon」の地図をスクロールする メッセージに従って、 ルート設定の確認画面が表示されたら 予約した内容を本機に送信する 設定するを選ぶ 「NaviCon」でスクロールさせた地点の地図が、本機の地図画面に表示されます。 探索結果画面\*\* が表示されます。(P.60) あとで設定する 「NaviCon」で本機の地図の縮尺を変更する 送信されたルートは消去されます。 (スマートフォンから手動で再度送信 ( 本機での操作 ) できます) 現在地画面または地図モード画面を表示させる このルートは不要: 2 スマートフォンでの操作 送信されたルートを消去し、スマート 「NaviCon」の地図の縮尺を変更する フォン側の予約も消去されます。 探索結果画面\*\*<sup>1</sup>が表示されます。(P.60) 本機の地図の縮尺が、「NaviCon」で変更した縮尺に切り換わります。 「ここいこ ♪ |のルート探索について 「NaviCon」での地図操作(位置・縮尺の変更)について ●現在地がルートの出発点に設定されます。 ●現在地画面または地図モード画面以外の地図(探索結果画面・全ルート図など)の位置 ●探索条件(P.68)「おまかせ」で探索されます。 縮尺を変更することはできません。 ●すでに通過した経由地がある場合、通過した経由地を解除してルートを探索します。 ●二画面表示中は、左画面の位置・縮尺を変更できます。 縮尺は、25 m/50 m/100 m/200 m/400 m/800 m/1.6 km/3 km/7 km/13 km/26 km/ ●本機で通過道路(P.63)、入口/出口IC指定(P.64)を設定している場合、設定を解除して 50 km / 100 km / 200 kmのいずれかに切り換わります。 ルートを探索します。 ●「NaviCon」で25 mよりも詳細な縮尺に切り換えた場合、本機の地図は25 m縮尺に ●実際とは異なる道路種別で表示される場合があります。 切り換わります。 ●スマートフォンから受信した地点は、本機の目的地履歴(P.55)に保存されます。 登録ポイント(P.75)には保存されません。 ●「NaviCon1で200 kmよりも広域な縮尺に切り換えた場合、本機の地図は200 km縮尺

に切り換わります。

# BLUETOOTH ここいこ♪/ NaviCon(スマートフォン連携

144 ※1「ここいこ♪」で探索すると、 ここでが表示されます。

#### ■ DriveP@ssとは

パナソニックが提供するスマートフォン向けアプリケーションです。 スマートフォンと本機を接続して、スマートフォン専用のアプリケーション「Drive P@ss」 を起動すると、本機を操作してスマートフォンに収録された音楽を再生したり、本機の画面 でインターネットのニュースを見ることができます。

されます。

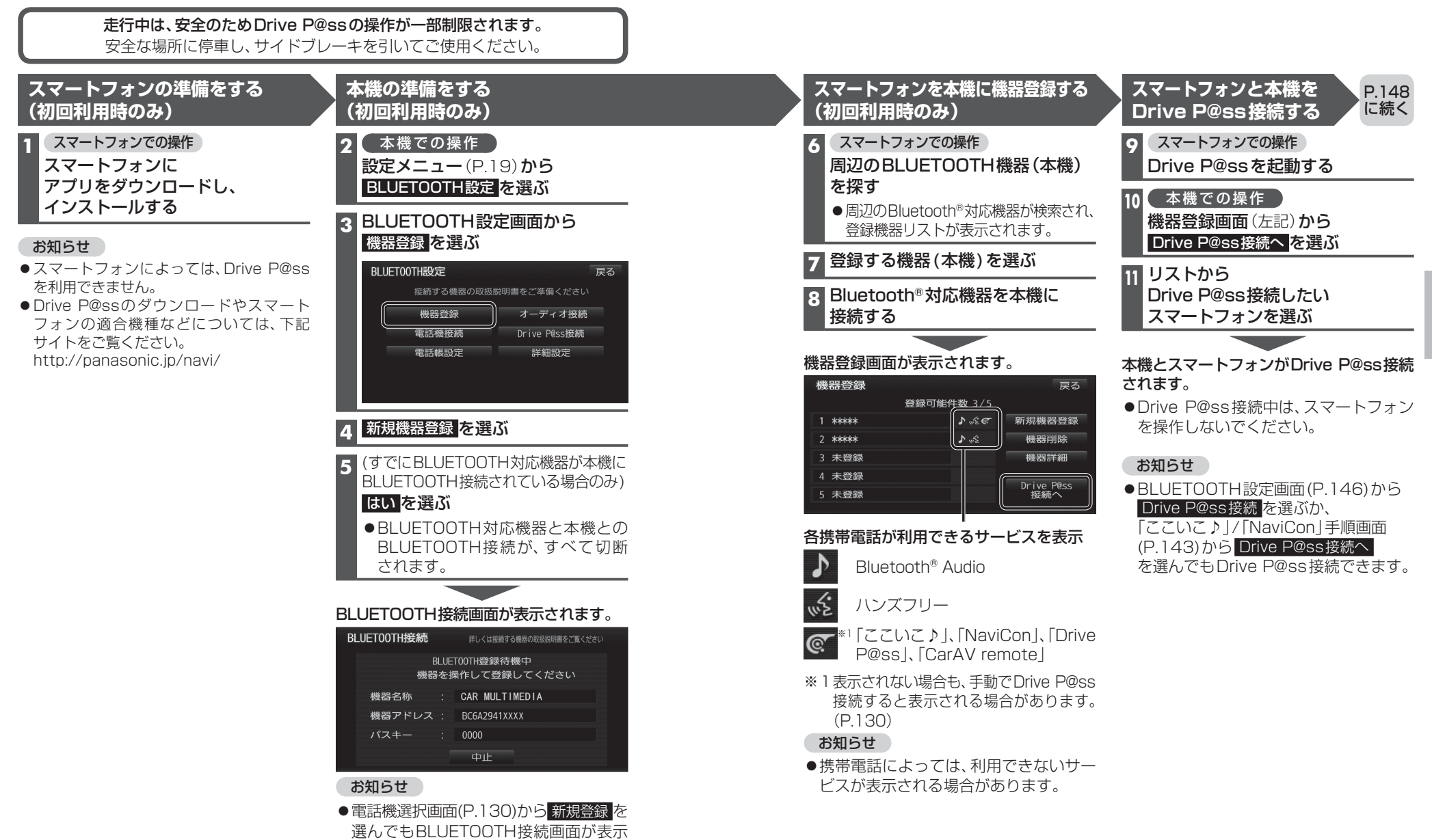

#### スマートフォンと本機をケーブルで接続する

#### お願い

- ●スマートフォンは、電源を入れたうえで本機と接続してください。
- ●スマートフォンのヘッドホンなどは、接続しないでください。 正しく動作しない場合があります。
- Drive P@ss利用中に、スマートフォンの取り付け・取り外しをしないでください。 雑音が発生し、スピーカーを破損する原因となる場合があります。
- ●コネクターは確実に差し込んでください。
- ●スマートフォンの取り付け・取り外しをするときにケーブルを引っ張らないでください。
- ●スマートフォンおよびケーブルは、運転や乗り降りを妨げたり、エアバッグの動作を 妨げないように固定してください。
- ●スマートフォンを車内の温度が高くなる場所に放置しないでください。
- ●ACCをOFFにしたあとは、必ずスマートフォンを取り外してください。
- ●スマートフォンが正しく動作しないときは、本機からスマートフォンを取り外して 電源を入れなおし、再度接続してください。
- ●スマートフォンに楽曲を追加する操作を行う場合は、スマートフォンを本機から取り 外してください。
- ●スマートフォンの説明書もよくお読みください。

#### お知らせ

- ●本機と接続中、スマートフォンは充電されます。
- ●スマートフォンの動作状態によっては、充電に時間がかかる、または充電されない場合 があります。
- スマートフォンの動作やバージョンアップされるスマートフォン、ソフトへの対応は、
   保証いたしかねます。
- ●本機と接続してスマートフォンを使用中に、スマートフォンのデータが消失した場合は、 その補償はいたしかねます。
- ●iPhoneは、著作権のないマテリアル、または法的に複製・再生を許諾されたマテリアル を個人が私的に複製・再生するために使用許諾されるものです。著作権の侵害は法律上 禁止されています。
- ●スマートフォンとは右記以外の方法では接続できません。
- ●Androidスマートフォンを接続する場合、接続するスマートフォンに適合したMHL変 換アダプターやUSBケーブルをご使用ください。
- ●iPhone 4sを接続する場合、iPodミュージックも再生できます。
- ●iPhone 5/iPhone 5s/iPhone 5cを接続する場合、Drive P@ssを利用しながら iPodミュージックを再生することはできません。
   Drive P@ss利用中は、Drive P@ss用のアプリ「Music Player for Drive P@ss]を使って

iPhone内の音楽を再生するか、配線を変えてiPodミュージックを再生してください。 (P.117)

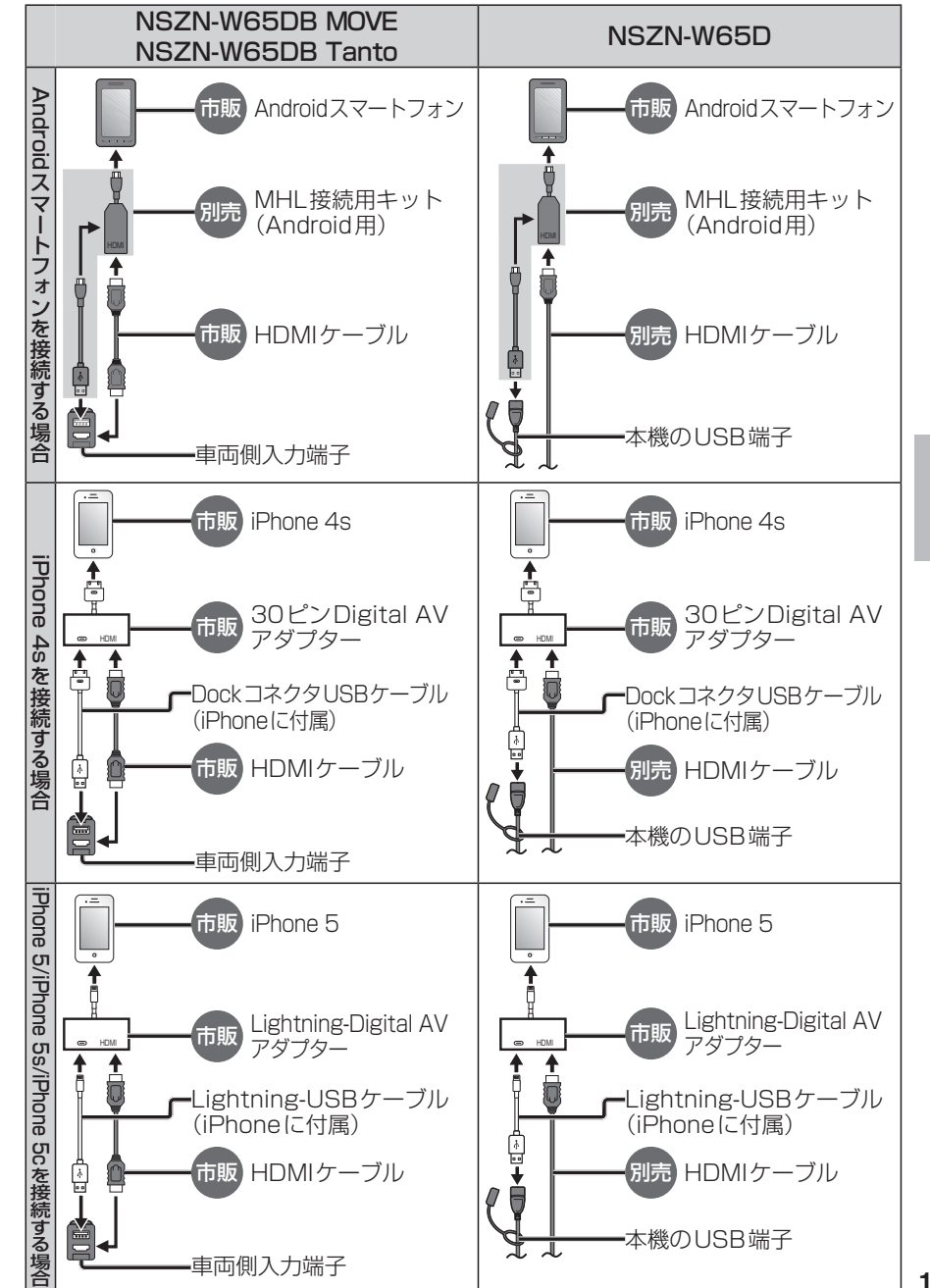

P.150 に続く

## Drive P@ssを利用する(スマートフォン連携)

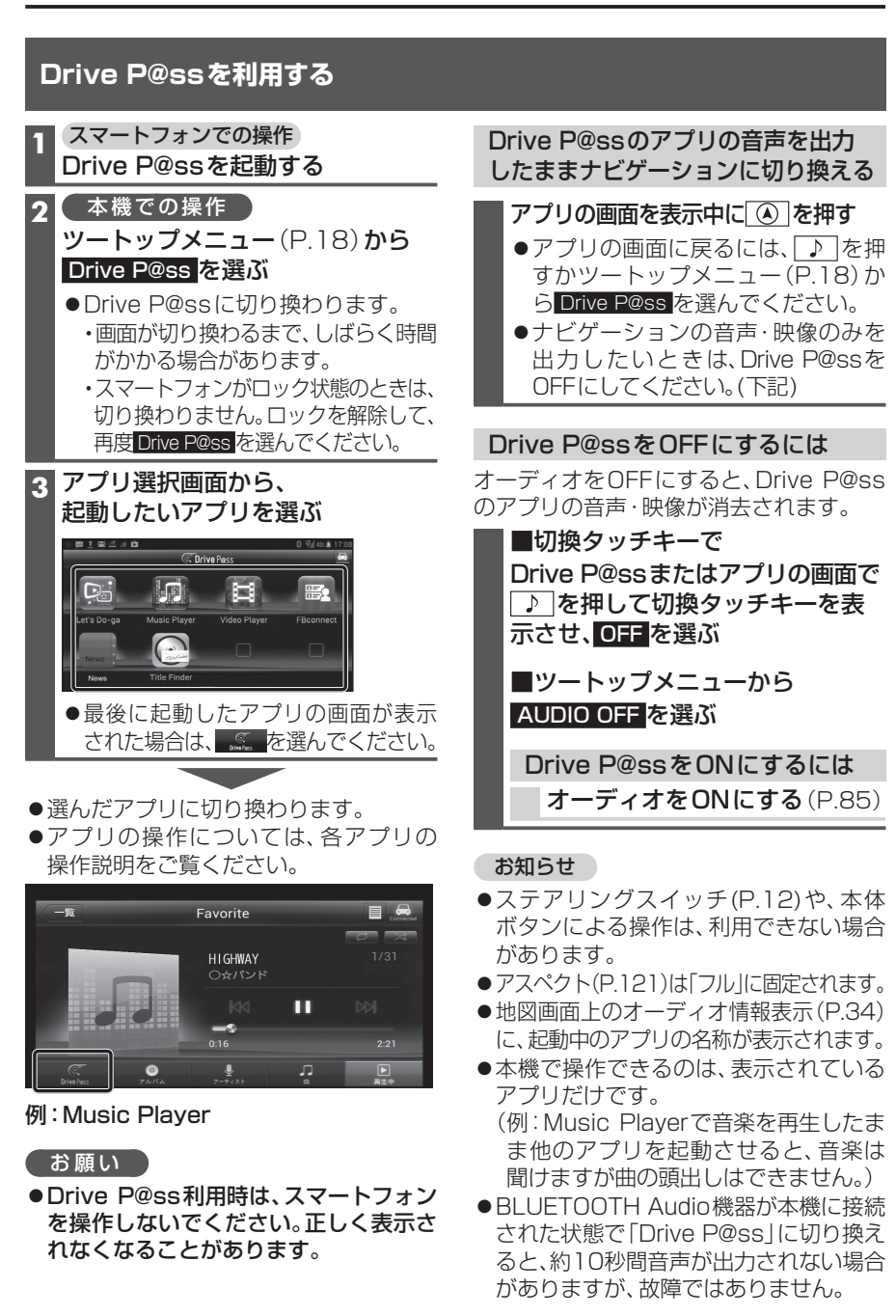

# スマートフォンをリモコンとして使う(スマートフォン連携)

#### ご利用の流れ

本機での操作 スマートフォンでの操作 本機とスマートフォンを操作して機器登録する。(P.128~129)\* スマートフォンでの操作 アプリ「CarAV remote」をスマートフォンにインストールする。\* アプリ「CarAV remote」を起動する。
本機での操作
設定メニュー (P.19)からBLUETOOTH設定 → DriveP@ss接続を選ぶ。
Drive P@ss ここいこ > CarAV remote を選ぶ。
リストから、「CarAV remote」を起動したスマートフォンを選ぶ。
「CarAV remote」を利用する(下記)

※ 初回利用時のみ

# BLUETOOTH スマートフォンをリモコンとして使う(スマ

D

**a** 

S

s

を利用する

(スマ

トフォン連携)

#### お知らせ

- ●アプリケーションのバージョンアップなどにより、操作方法が変更になる場合があります。
- iPodまたは iPhone と本機をケーブルで接続すると、ケーブルでの接続が優先されるため、 iPhone で CarAV remote を利用することはできません。 iPhone で CarAV remote を利用する場合は、 iPodまたは iPhone を本機にケーブルで接続しないでください。

#### CarAV remoteを利用する

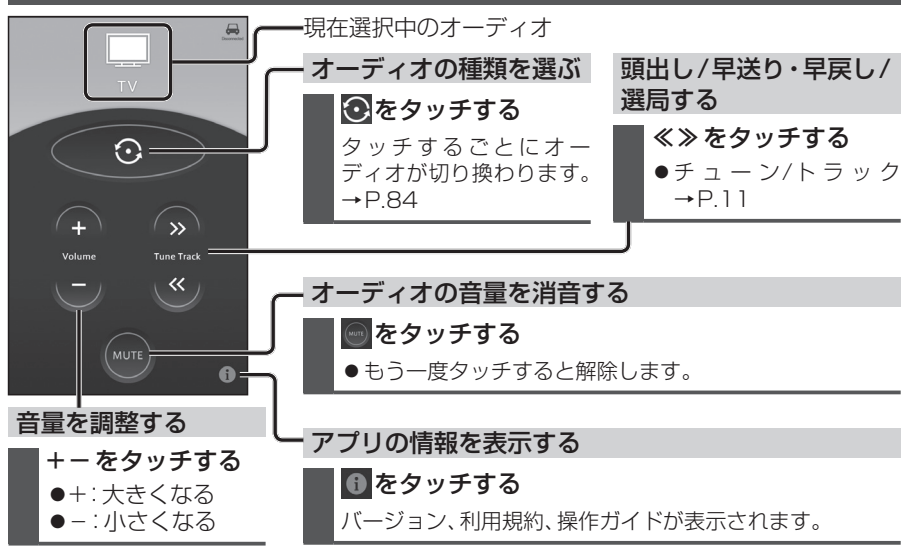

151

フ

オ

シ連携

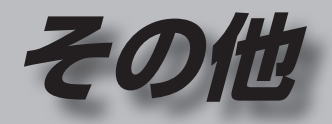

P.175

| その他の機能                                                                                                    | P.154                                                   | 困ったとき                                                                                         |
|----------------------------------------------------------------------------------------------------|---------------------------------------------------------|-----------------------------------------------------------------------------------------------|
| エコ機能を使う<br>エコ機能とは<br>急加減速・アイドリング・高速<br>診断結果を見る(ドライン<br>燃費を計算する<br>燃費を確認する<br>ドライブ診断の評価を用いて<br>キャラクターを育成する(エ<br>エコ機能の各種設定をする) | 154<br>渡走行の<br>ブ診断)154<br>155<br>二de育成)156<br>(エコ設定)157 | よくあるお問い<br>故障かな!?<br>●電源・共通<br>●ナビゲーショ<br>●オーディオ[<br>●オーディオ[<br>●オーディオ[<br>●オーディオ<br>[MP3/WMA |
| 別売品                                                                                                    | P.158                                                   | [SD音楽再生<br>● オーディオ                                                                            |
| バックモニター使用時のお<br>バックモニター(3モード)<br>の映像を見る                                                                                      | 願い158<br>メラ除く)<br>                                      | [MEMORY f<br>●オーディオ[S<br>●オーディオ[i<br>● BLUETOOT<br>こんなメッセー<br>結露について…                         |
| フイト線を調整する<br>バックモニター(3モード)                                                                                                   | 162<br>(כענ)                                            | 文字入力のしか                                                                                       |
| の映像を見る<br>後方の映像を映す<br>バックモニターの表示を切<br>バックモニターのガイド線を<br>バックモニターの見かた…                                                          | 163<br>163<br>り換える…164<br>切り換える…164<br>165              | お手入れ<br>ディスクの取り<br>再生できるディ<br>データ作成時の<br>Gracepote音楽                                          |
| ETCシステムの概要<br>ETCシステムの概要<br>ETCシステムの状態を見る<br>ETC料金履歴を見る<br>ETC登録情報を見る<br>ETCの設定をする                                           | 166<br>                                                 | BLUETOOTH<br>DVD言語コート<br>ナビゲーション<br>VICSについて                                                  |
| 2台目のモニターと組み合語<br>ビデオカメラと組み合わせ                                                                                                | わせる169<br>る 170                                         | 地図テータペー<br>さくいん                                                                               |
| ダウンロードキーの出力…                                                                                                    |                                                         | 商標などについ                                                                                       |
| 設定                                                                                                    | P.171                                                   | 仕 様                                                                                           |
| 利用に応じた設定に変える(<br>各種設定画面を表示する…<br>各種設定をお買い上げ時の                                                                                | <b>各種設定)171</b><br>171<br>犬態に戻す174                      | , ,,,-, <b>-</b> ,-                                                                           |

| ▼■/ブ4:<br>電源・共通<br>ナビゲーション<br>オーディオ[デジタルTV]<br>オーディオ[AM]/[FM]<br>→オーディオ[DVD]<br>オーディオ            | <b>176</b><br>176<br>177<br>178<br>179<br>179 |
|--------------------------------------------------------------------------------------------------|-----------------------------------------------|
| [MP3/WMA(CD-R/CD-RW)].<br>[SD音楽再生]/[USB-Audio]<br>▶オーディオ                                         | /<br>180                                      |
| [MEMORY MUSIC for SD]<br>オーディオ [SD動画再生]<br>オーディオ [iPod]<br>BLUETOOTH<br>たんなメッセージが出たときは<br>拮露について | 181<br>181<br>182<br>182<br>187<br>189        |
| <b>必要なとき</b> P.                                                                                  | .190                                          |
| 文字入力のしかた<br>6手入れ<br>ディスクの取り扱い                                                                    | 190<br>191<br>191                             |

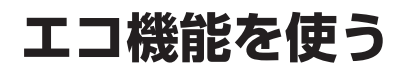

#### エコ機能とは

以下の機能で、環境に優しい「エコドライブ」 をサポートします。

#### ■ドライブ診断

急加減速・アイドリング・高速度走行から、 環境に負荷をかける走りかたをしていない か診断します。

#### ■燃費計算

給油量と走行距離をもとに、燃費を計算 します。

#### ■エコde育成

ドライブ診断の評価を用いて、キャラク ターを育成することができます。

#### ■エコ設定

各種エコ機能の設定ができます。

#### お知らせ

- ●GPS信号で現在時刻の情報を受信できなかった場合、ドライブ診断と燃費計算の履歴には、日付は表示されません。
- ●ドライブ診断や燃費計算の結果は目安 であり、その内容を当社は保証するもの ではありません。

| 急加減速・アイドリング・高速度走行<br>の診断結果を見る(ドライブ診断)                                                                                                    |
|----------------------------------------------------------------------------------------------------|
| <ol> <li>情報メニュー (P.18)から</li> <li>エコを選ぶ</li> <li>●地図画面でエコタッチキーを選んでも、<br/>エコメニューが表示されます。</li> </ol>                                                                                                    |
| <ol> <li>エコメニューから<br/>ドライブ診断を選ぶ</li> <li>エコメニュー<br/>ドライブ診断を選ぶ</li> <li>エコ級正<br/>エコ級正<br/>エコ級定<br/>エコメニュー<br/>医<br/>エコ級正<br/>エコ級に、アイドリング理解<br/>エコ級正<br/>エコメニュー<br/>医<br/>の<br/>の<br/>の<br/>の<br/>の<br/>の<br/>の<br/>の<br/>の<br/>の<br/>の<br/>の<br/>の<br/>の<br/>の<br/>の<br/>の<br/>の</li></ol> |
| 5日分の履歴と総合ランクを表示<br>●A(最高)~E(最低)の5段階評価                                                                                                    |
| ● 履歴を消去する:<br>本日の診断内容、過去の履歴、<br>総合ランクを全て消去                                                                                                    |
| ドライブ診断     履歴を消去する     戻る       本日の診断     総合 A ランク       急加減速     9/05       アイドリング     8/15       高速度走行     7/15                                                                                                    |
| <ul> <li>● 診断をやり直す</li> <li>● 診断をやり直す:</li> <li>本日の診断内容のみを消去し、</li> <li>診断をやりなおします。</li> </ul>                                                                                                    |
| 本日の診断<br>エコマーク(2)が多いほど高評価です。<br>(「20000」が最高)<br>●急加減速:急加速/急減速を行うと、<br>エコマークが減少                                                                                                    |
| <ul> <li>●アイドリング:長時間のアイドリングで、<br/>エコマークが減少</li> <li>●高速度走行:高速度での走行が多いと、<br/>エコマークが減少</li> </ul>                                                                                                    |
| <ul> <li>お知らせ</li> <li>●ドライブ診断画面を表示中は、診断結果は更新されません。</li> <li>● ACC ON状態(エンジン OFF)でもアイドリング状態と診断されます。</li> </ul>                                                                                                    |

● eco(P.68)で探索したルートを走行しても、 道路条件や運転のしかたで、ドライブ診断 の結果が悪くなる場合があります。

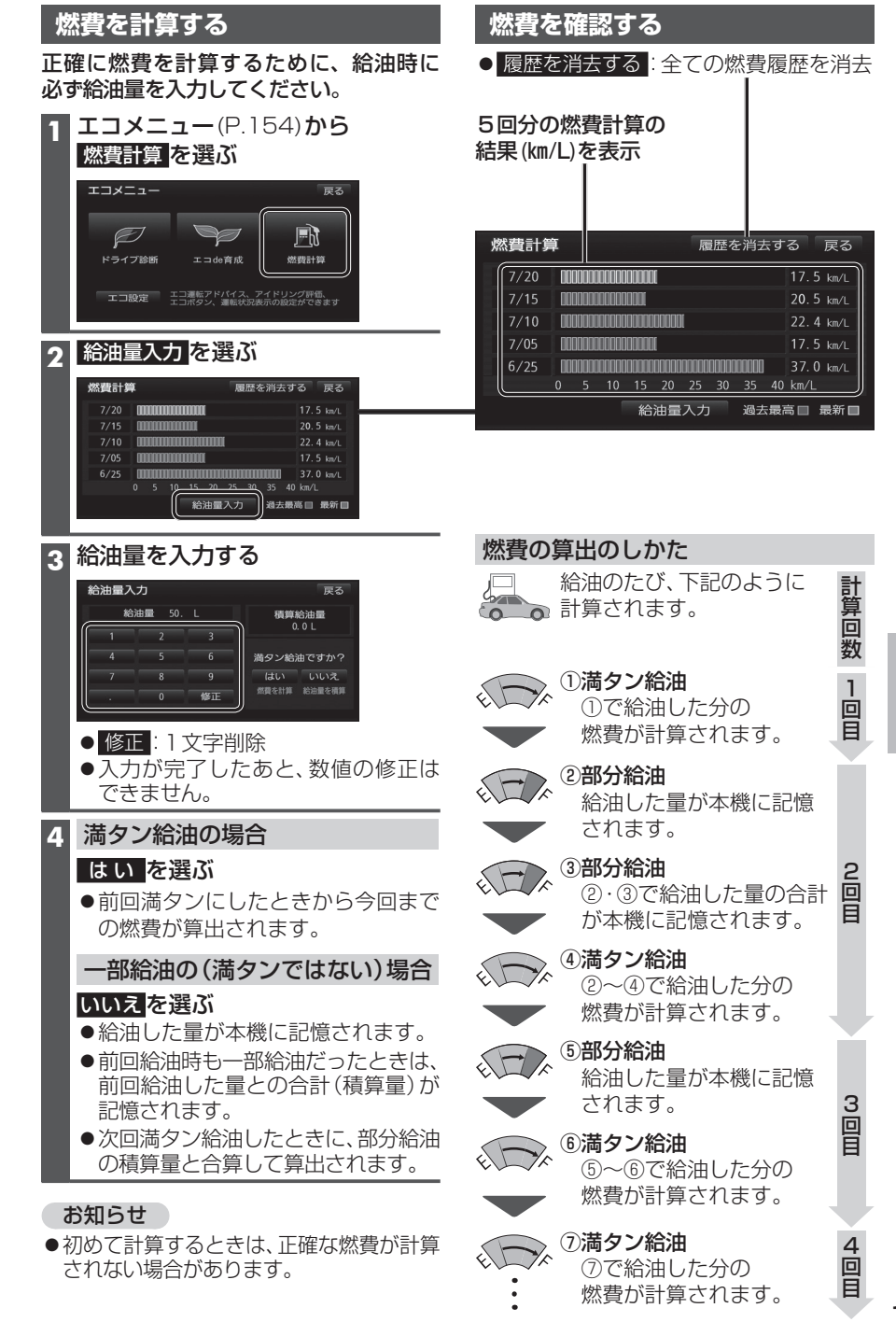

## エコ機能を使う

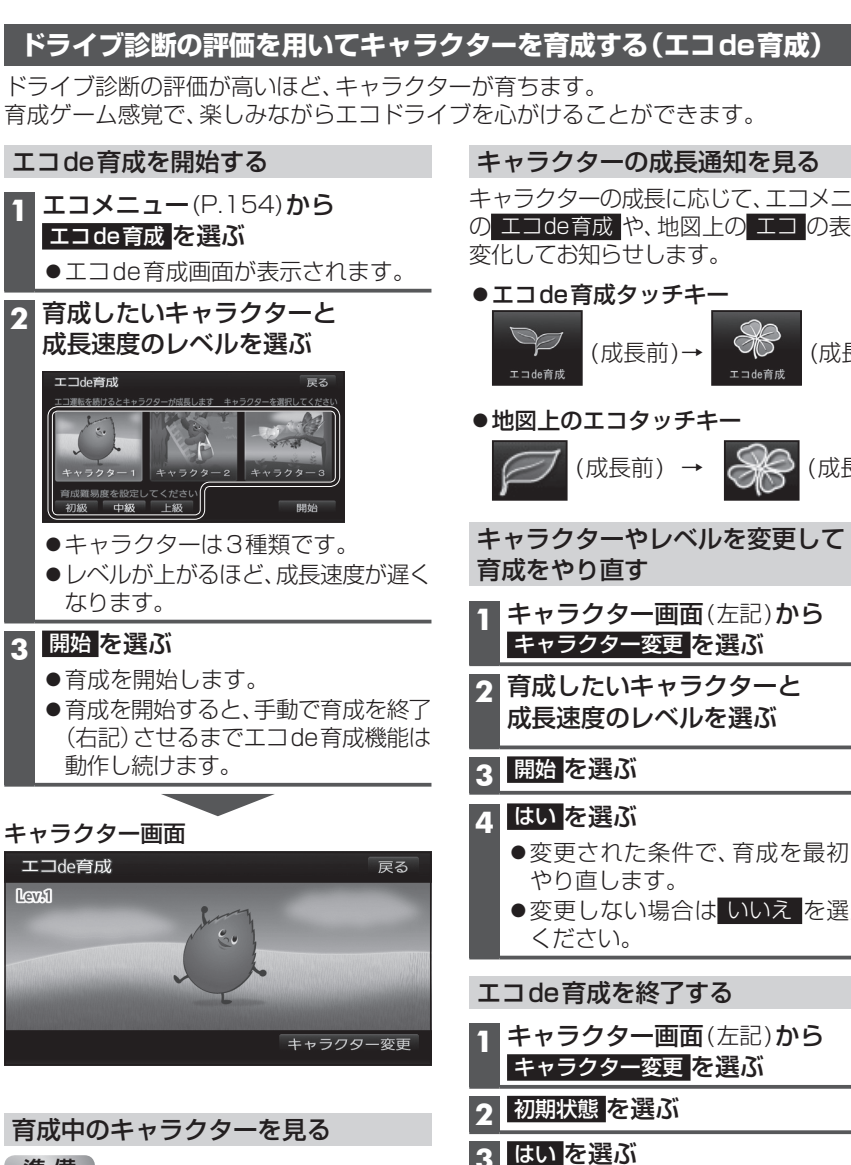

#### 準備

●エコde育成を開始してください。

**エコメニュー**(P.154)**から** エコ de 育成 を選ぶ

●育成中のキャラクター画面に切り換 わります。

| ラジターの成長通知を見る                    |
|---------------------------------|
| ラクターの成長に応じて、エコメニュー              |
| コロビ育成や、地図上のエコの表示が<br>してお知らせします。 |
| コde育成タッチキー                      |
| deād (成長前)→ (成長後)               |
| 図上のエコタッチキー                      |
| (成長前) → (成長後)                   |
| ラクターやレベルを変更して<br>をやり直す          |
| キャラクター画面(左記)から<br>キャラクター変更を選ぶ   |
|                                 |
| はしたいキャラクターと<br>成長速度のレベルを選ぶ      |
| 開始<br>を選ぶ                       |
|                                 |

- ●変更された条件で、育成を最初から
- ●変更しない場合は いいえ を選んで

#### 3 はい を選ぶ

- ●エコde育成を終了します。
- ●終了しない場合は いいえ を選んで ください。

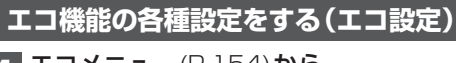

**エコメニュー**(P.154)から エコ設定を選ぶ

#### ク 各項目を設定する

3 完了を選ぶ

太字:お買い上げ時の設定

| 設定する項目              | 設定                                        |  |
|---------------------|-------------------------------------------|--|
| <b>エコ運転アドバイス</b>    | 「 <b>す る</b> 」:起動時にエコドライブをすすめる音声案内が出力される。 |  |
| (P.72)              | 「しない」:エコ運転アドバイスは出力されない。                   |  |
|                     | 「再アドバイス」*1:前回の音声案内が出力される。                 |  |
| <b>アイドリング評価の反映</b>  | 「する」:アイドリングの評価をドライブ診断に反映させる。              |  |
| (P.154)             | 「しない」:アイドリングの評価をドライブ診断に反映させない。            |  |
| <b>地図上へのエコボタン表示</b> | 「する」: 地図上にエコタッチキーを表示させる。                  |  |
| (P.34)              | 「しない」: 地図上にエコタッチキーを表示させない。                |  |
| <b>運転状況表示</b>       | 「する」:エコタッチキーに運転状況を表示させる。                  |  |
| (P.34)              | 「しない」:エコタッチキーに運転状況を表示させない。                |  |

※1 エコ運転アドバイス「する」に設定時のみ

# バックモニター使用時のお願い

別売の **- J-イハンジタタロデ** バックモニターを接続した場合、シフトレバーを[R] (リバース)にすると、本機のモニター画面に自動で後方のカメラ映像およびガイド線・目安線 (車両の車幅や距離感覚を補う補助線)を映すことができます。

- ●カメラ映像を過信しないでください。バックモニターは、障害物などの確認のための<u>補</u> 助<u>手段</u>として使用してください。
- ●カメラで映し出す範囲は限られていますので、モニター画面だけを見ながら後退する ことは絶対にしないでください。必ずルームミラー、ドアミラーを併用し、後方および 周辺の安全を充分確認してください。
- ●雨滴などがカメラに付着すると映りが悪くなるおそれがあります。
- ●以下のような状況では使用しないでください。
   ・凍結したり、すべりやすい路面、または雪道
   ・バックドアが完全に閉まっていないとき
   ・タイヤチェーン、応急タイヤを使用しているとき
   ・坂道など平坦でない道
- ●ディスプレイが冷えているときに、映像が尾を引いたり、通常より暗くなり確認しにく くなる場合があります。必ず周囲の安全を直接目で確認しながら運転してください。
- 自車の状況 (乗車人数・積載量) により、画面のガイド線・目安線の示す位置は変化します。 必ず、後方および周囲の安全を直接確認しながら運転してください。
- ●カメラ部を強くたたいたり、物をぶつけるなど、強い衝撃を与えないでください。 カメラの位置、取り付け角度がずれてバックモニターが正常に作動しなくなるおそれが あります。
- ●カメラ部をぶつけたときは、カメラの故障などによりバックモニターが正常に作動 しなくなるおそれがあります。早めに販売店で点検を受けてください。
- ●カメラ本体は、レンズの結露防止のため防滴密閉構造となっています。カメラ本体の ネジを緩めたり、分解することは絶対にやめてください。防滴性能の劣化をまねき故障 などの原因になります。
- ●カメラ本体をケーブルでぶらさげたり、ケーブルを引張ったりなどは、絶対に行わない でください。防滴性が低下したり、ケーブルの断線など、故障の原因になります。
- ●寒いときにお湯をかけるなど、カメラに急激な温度変化を与えないでください。故障の 原因になることがあります。
- ●高圧洗車機を使用する場合、カメラまたはカメラの周囲に直接ノズルを向けることは 避けてください。カメラが脱落するおそれがあります。

#### お知らせ

- ●太陽光を直接長時間撮像しないでください。焼き付け現象が残ることがあります。
- ●50Hz電源地域の蛍光灯下では、画面のちらつき(フリッカー現象)が起こりますが故障 ではありません。
- ●レンズ前面のカバーが汚れていると鮮明な画像が得られません。水滴、雪、泥などが付着したときは水を含ませた柔らかい布などで拭き取ってください。ゴミなどが付いた状態で、乾いた布などで強くこするとレンズカバーにキズが付くことがあります。
- ●湿度の高いとき(雨の日など)は、カメラが曇り、映像が見づらくなることがあります。
- ●本機の映像は鏡像となっています。鏡像とは映し出される画像が車両のバックミラーやサイドミラーで見るのと同じ左右反転させた画像です。これに対し直接目で見るのと同じ画像を正像と呼びます。
- ●夜間または暗所ではカメラの映像が見えないまたは見にくいことがあります。
- ●カメラの映像は、車体の一部が映し出されるように調整してください。
- ●カメラの映像は、広角レンズを使用しているため、実際の距離と感覚が異なります。

# バックモニター(ヨモードカメラ除く)の映像を見る

#### 後方の映像を映す

#### 車のシフトレバーを「R(リバース)」に入れる

●バックモニターの映像が表示されます。

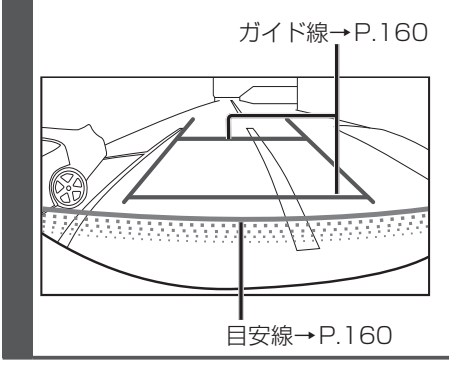

#### お知らせ

- ●車のシフトレバーを「R」に入れないと、カメラの映像は表示されません。
- ●車や路面の状況により、映る範囲は異なることがあります。
- ●カメラに映る範囲には限度があり、バンパーの両端付近やバンパーの下にあるものは 映りません。
- ●後方の映像は実際の色合いと異なる場合があります。
- ●画面の明るさ・コントラストを調整することができます。(P.17)
- 次のようなときは、画面が見づらくなることがありますが、異常ではありません。
   ・暗いところ(夜間など)
  - ・レンズ付近の温度が高い、または低いとき
  - ・カメラに水滴がついたときや、湿度が高いとき(雨天時など)
  - ・カメラ付近に異物(泥など)がついたとき
  - ・太陽やヘッドランプの光が直接カメラのレンズに当たったとき

#### バックモニターの見かた

#### ガイド線・目安線

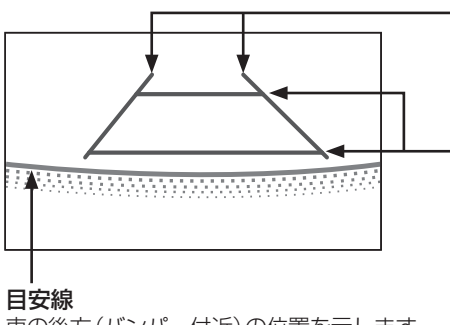

#### **車幅延長線(ガイド線)** 車幅の延長線で、車をまっすぐ後退させた ときの進路の目安を示します。

距離目安線(ガイド線)

車の後方(バンパー後端から)の距離を示 します。

- ●ハンドル操作と連動しません。
- それぞれの中心位置で、手前から 約0.5 m先(1本目)→約2 m先(2本目) を示します。

車の後方 (バンパー付近)の位置を示します。

#### お知らせ

●車両によりガイド線が左右にずれて表示されることがありますが、故障ではありません。

#### 距離目安線の精度について

距離目安線は路面に対して表示されているため、立体物との距離を判断することはできません。

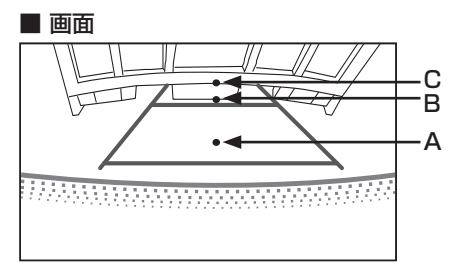

#### ■ 実際のABCの位置

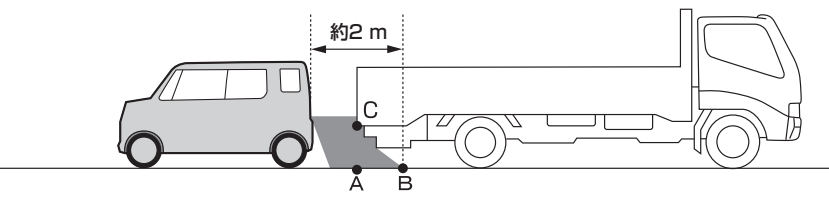

画面では、距離目安線により約2 m先(Bの位置)にトラックが駐車してあるように見えますが、実際にはAの位置まで後退すると、ぶつかります。

画面ではA、B、Cの順に近く見えますが、実際の距離はAとCは同じ距離で、BはA、C より遠い距離にあります。

#### 画面と実際の路面との誤差

以下の状態のときは、画面のガイドと実際の路面上の距離・進路に誤差が生じます。 (図は標準的なカメラ取付位置の場合の例です)

#### 急な上り坂が後方にあるときは

■ 画面

■ 車の状況

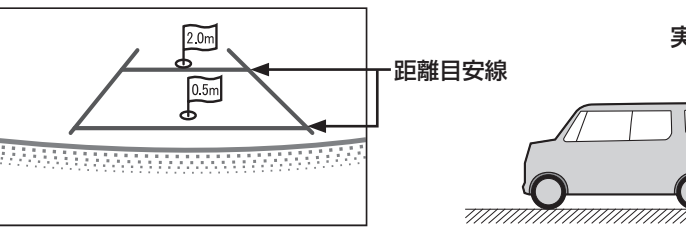

実際の距離 安線 した 設差 設差 設差

距離目安線は、平らな路面に対しての距離の目安を示しています。 そのため、上り坂が後方にあるときには、実際の距離より手前に距離目安線が表示されます。 例えば、上り坂に障害物があった場合には、実際より遠くにあるように見えます。 同様にガイド線と実際の路面上の進路にも誤差が生じます。

#### 急な下り坂が後方にあるときは ■ 画面

■ 車の状況

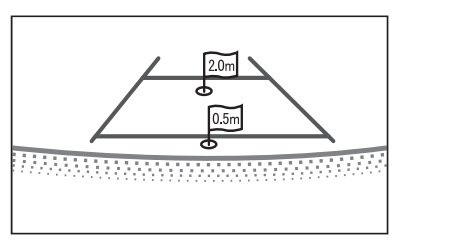

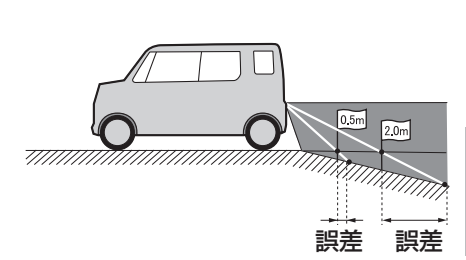

下り坂が後方にあるときには、実際の距離よりうしろに距離目安線が表示されます。 下り坂に障害物があった場合には、実際より近くにあるように見えます。 同様にガイド線と実際の路面上の進路にも誤差が生じます。

#### ガイド線・目安線を消去/再表示するには

1 カメラ設定画面(P.162)を表示させ、 画質調整画面が表示されるまで ■ を2秒以上押す

#### 2 目安線 / ガイド線 を選ぶ

●選ぶごとに、消去/再表示が切り換わり ます。

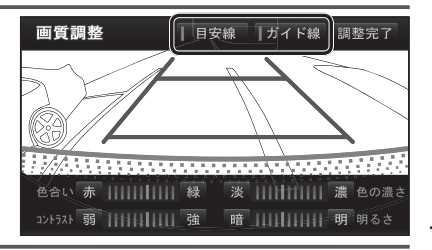

## バックモニター(3モードカメラ除く)の映像を見る

#### ガイド線を調整する

●ガイド線を調整する際には、車を安全な場所に停止して行ってください。
 ●車を降りて目印を付ける際には、必ず車のエンジンを停止してください。

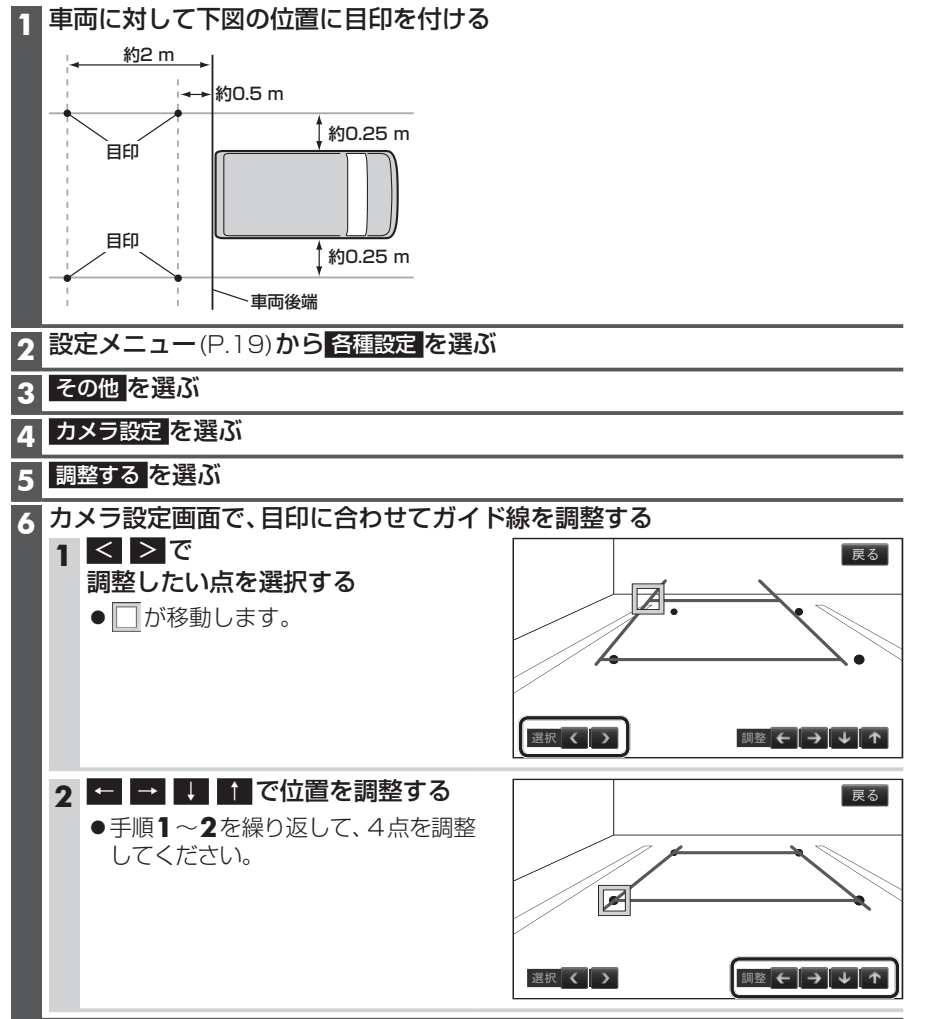

# バックモニター(3モードカメラ)の映像を見る

#### 後方の映像を映す

#### 車のシフトレバーを「R(リバース)」に入れる

● 3モードカメラの映像が表示されます。

ガイド線(固定)→P.165

ガイド線(予測)→P.165

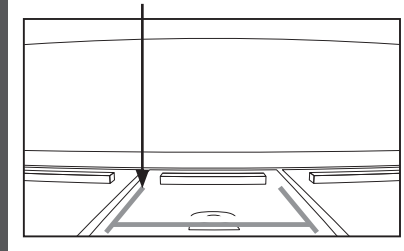

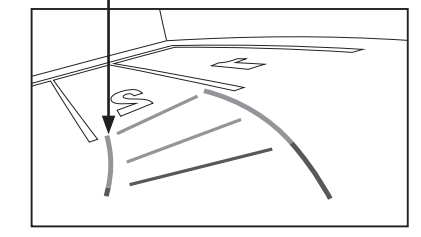

#### ■ 表示・ガイド線(固定/予測) 切り換えかた→P.164

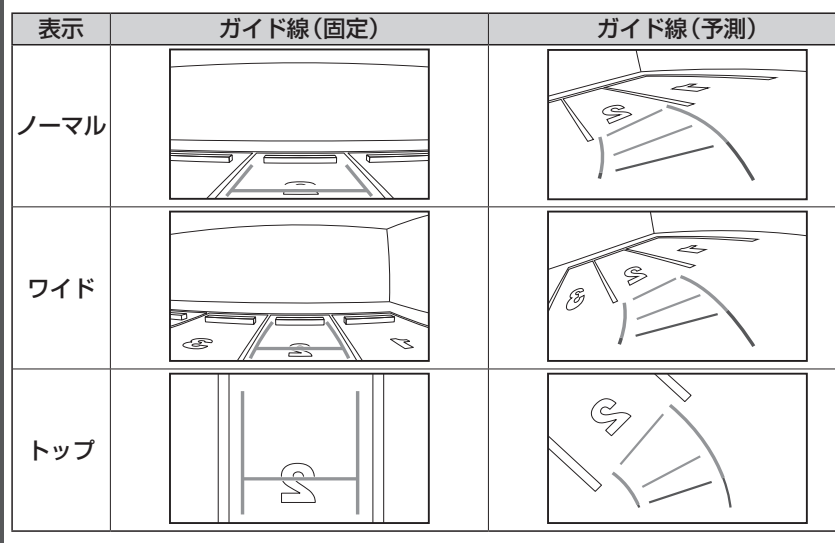

#### お知らせ

●車のシフトレバーを「R」に入れないと、カメラの映像は表示されません。

- ●車や路面の状況により、映る範囲は異なることがあります。
- ●カメラに映る範囲には限度があり、バンパーの両端付近やバンパーの下にあるものは 映りません。
- ●後方の映像は実際の色合いと異なる場合があります。
- 画面の明るさ・コントラストを調整することができます。(P.17)
- ●次のようなときは、画面が見づらくなることがありますが、異常ではありません。
   ・暗いところ(夜間など)
- ・レンズ付近の温度が高い、または低いとき
- ・カメラに水滴がついたときや、湿度が高いとき(雨天時など)
- ・カメラ付近に異物(泥など)がついたとき
- ・太陽やヘッドランプの光が直接カメラのレンズに当たったとき

## バックモニター(3モードカメラ)の映像を見る

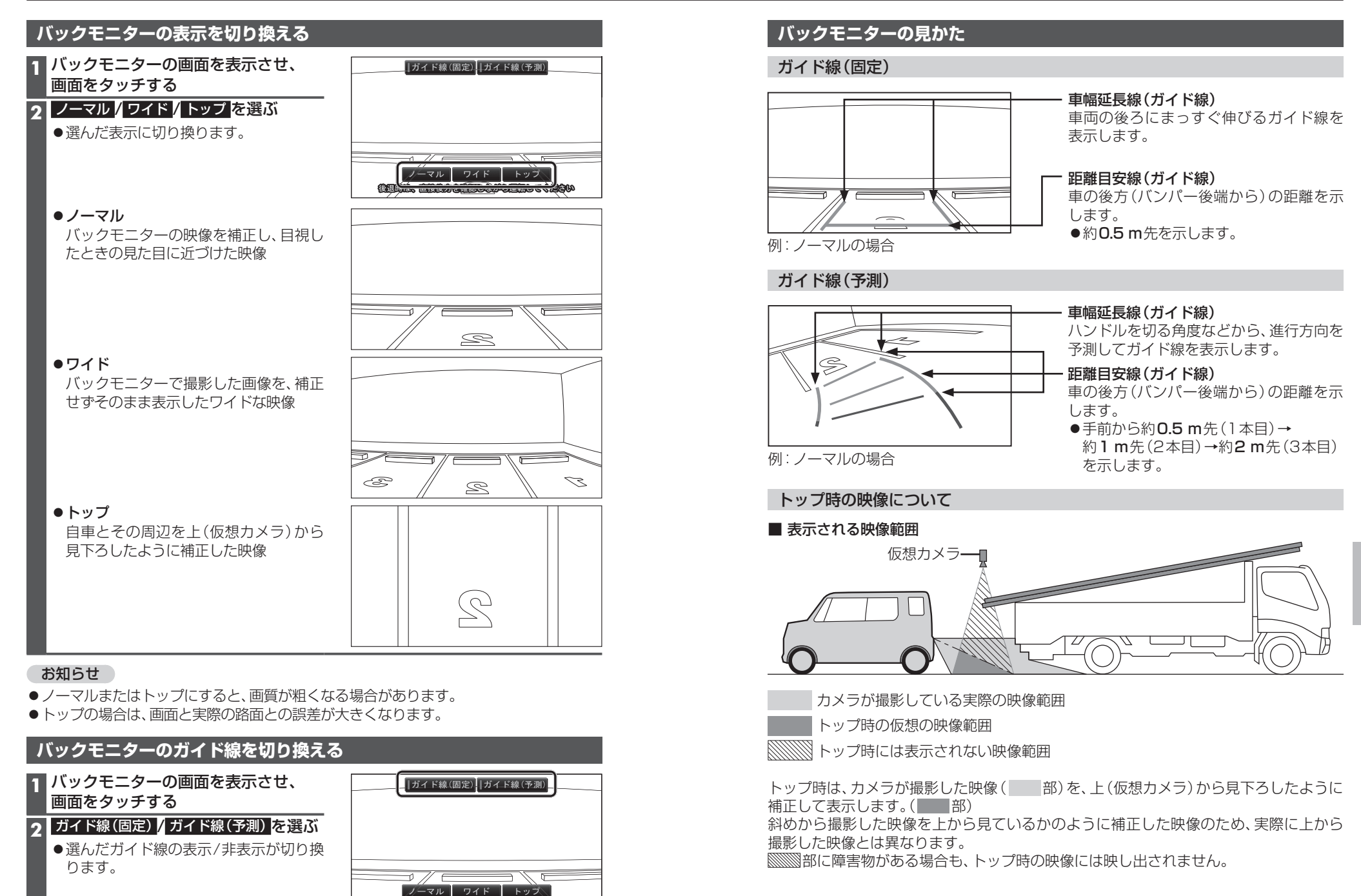

後国王的、直接很方法重要以方が各国民化で《信令以

別売品

# ETCシステムと組み合わせて使う

#### ETCシステムの概要

ETC (Electronic Toll Collection) システムは、有料道路の通過をスムーズに行うために、自動で料金を精算するシステムです。

本機能は別売のナビ対応の **- ゴーイ コンジ 条 加正** ETC ユニットを接続した場合に表示・ 操作できます。

詳しくはETCユニットの取扱書をご覧ください。

- ●ETCユニット ······ ETCカードに格納されている料金精算に必要なデータを 路側無線装置と通信するための機器です。
- ●ETCカード …………… ICチップを搭載した、ETCユニット用カードのことです。 ETCカードでは、このICチップに料金精算に必要なデー 夕が保持されています。
- ●車線表示板……………料金所のETC車線に必要に応じて設定されています。 料金所の車線運行状況(ETC車線・混在車線・一般車線の 区別)が表示されます。
- ●発進制御装置(ゲート)・・・・・料金精算を確実にするために、料金所のETC車線に必要に応じて設置されています。
   通過車両の発進を制御するもので、踏み切りの遮断機のようなものです。
   通信が正常に行われると開きます。
- 路側無線装置…………… 料金所のETC車線に設置されています。 料金精算のため、ETCユニットとの通信を行うためのアン テナです。

戻る

履歴情報表示

登録情報表示

設定

#### ETCシステムの状態を見る

情報メニュー(P.18)から ETCを選ぶ

ETC X = 1-

ETCメニュー

ETCカード認証完了

### ETCカードメッセージ

現在のETCシステムの状態を表示。

- ●「ETCカード未挿入」 ETCカードが挿入されていません。
- ●「認証中」 ETCカードを読み込んでいます。
- ●「ETCカード異常」 ETCカードを読み込むことができません。
- ●「ETCカード認証完了」 ETCカードが挿入された状態です。
- 「システム異常」
   ETCシステムに何らかの異常が発生しています。
   (ETCアンテナ外れ検知時も含む)
- ●「未セットアップ」 ETCがセットアップされていない状態。
- ●「セットアップ完了」 ETCがセットアップ完了している状態。

| <ul> <li>ETCメニュー (P.166)から</li> <li> <b>履歴情報表示 を選ぶ</b> </li> <li>●ETC履歴情報画面が表示されます。   (履歴100件まで)</li></ul>                                                                                                    |                                                                                               |                                                |                   |
|----------------------------------------------------------------------------------------------------|-----------------------------------------------------------------------------------------------|------------------------------------------------|-------------------|
| ETC履用                                                                                                    | 歴情報                                                                                           |                                                | 戻る                |
| 最新                                                                                                    | 利用日                                                                                           | 料金                                             |                   |
| 「「前」                                                                                                    | 2013年 9月22日                                                                                   | 6550円                                          | 詳細                |
|                                                                                                    | 2013年 9月20日                                                                                   | 11200円                                         | 詳細                |
|                                                                                                    | 2013年 9月 7日                                                                                   | 250円                                           | 詳細                |
|                                                                                                    | 2013年 5月18日                                                                                   | 900円                                           | 詳細                |
| ~次                                                                                                    | 2013年 5月 7日                                                                                   | 1450円                                          | 詳細                |
| <ul> <li>→ 最新</li> <li>→ 詳細</li> <li>→ ↓</li> <li>→ ↓</li> <li>→</li></ul> | <ul> <li>日付の新しい</li> <li>料金履歴の詳</li> <li>ページの切換</li> <li>牛を超えるとす</li> <li>多いと、表示に問</li> </ul> | 順に5件<br>細を表示<br><sup>9</sup><br>古い順に<br>時間がかか! | 表示<br>肖去さ<br>Oます。 |

FTC料金履歴を目る

#### お願い

●料金所付近では、料金履歴を確認しないでください。履歴情報表示を選んでETC履歴情報画面(上記)が表示されるまでは、ETC車載器は路側アンテナと通信できません。料金所で開閉バーが開かず、事故の原因になります。

#### ETC登録情報を見る

```
    ETCメニュー(P.166)から
    登録情報表示を選ぶ
    ●お客様の車のETCユニットに登録
された情報が表示されます。
```

| ETC登録情報              | 戻る                   |
|----------------------|----------------------|
| 車載器管理番号              | ***** ******* ****** |
| 車載器登録番号              | 031 15739174         |
| セットアップカード<br>発行年月日   | 2013年 3月22日          |
| セットアップカード<br>情報有効年月日 | 2016年 6月22日          |
| 統一エラーコード             |                      |

エラー発生時は最後に発生した統一
 エラーコードも表示されます。統一
 エラーコードの詳細については、ETC
 ユニットの取扱書をご覧ください。

別売品

## ETCシステムと組み合わせて使う

#### ETCの設定をする

1 ETCメニュー(P.166)から 設定を選ぶ

#### 2 各項目を設定する

#### 3 完了を選ぶ

#### 太字:お買い上げ時の設定

| 設定する項目             | 設 定                                                                                    |
|--------------------|----------------------------------------------------------------------------------------|
| ETC割込表示            | 「する」: 有料道路にあるETCゲートを通ったときや、エラーが発生したときに、割り<br>込み情報を表示する。<br>「しない」: 割り込み情報を表示しない。        |
| ETC音声案内            | 「 <b>す る</b> 」:ETCを利用するときに、音声で案内される。<br>「しない」:ETCを利用するときに、音声で案内されない。                   |
| ACCオン時<br>警告表示     | 「する」:車のエンジンをかけた(またはACCに入れた)とき、カードの差し忘れ警告を画面に表示する。<br>「しない」:カードの差し忘れ警告を画面に表示しない。        |
| ACCオン時<br>警告音声案内   | 「する」:車のエンジンをかけた(またはACCに入れた)とき、カードの差し忘れ警告<br>を音声で案内する。<br>「しない」:カードの差し忘れ警告を音声で案内しない。    |
| カード抜き忘れ<br>警告      | 「する」:車のエンジンを切ったとき、カードの抜き忘れ警告を音声で案内する。<br>「しない」:カードの抜き忘れ警告を音声で案内しない。                    |
| ルート設定時<br>カード未挿入警告 | 「する」: 有料道路を通るルートが探索されたときに、カードの差し忘れ警告を画面と<br>音声で案内する。<br>「しない」: カードの差し忘れ警告を画面と音声で案内しない。 |

#### お知らせ

- ●ETC割込表示は、表示させている画面により割り込み情報が表示されないことがあります。また、ETCゲートを通っても表示されないことがあります。
- ●本機は料金表示の最小単位は1円ですが、音声案内の最小単位は10円となります。 (料金が257円の場合、250円と音声案内されますが実際に徴収される料金は257円 です。)
- ●接続されているETCユニットによっては、ETCカードの有効期限が以下のメッセージ で案内されます。

「ETCカードの有効期限は今月末です カードをお確かめください」 「ETCカードの有効期限が切れています」

- ●この案内は、カードの有効期限を簡易的にお知らせするものです。 ETCカードの有効期限は必ずカードを直接ご確認ください。
- ●案内はETCカードの設定に関係なく、ETCカードを挿入する、または挿入した状態で車のエンジンをかける(またはACCに入れる)と行われます。

# 2台目のモニターと組み合わせる

本機の映像\*1を、2台目のモニターに表示できます。

#### 準備

●2台目のモニターを、本機が接続されている入力モード(「ビデオ入力」など)に切り換 えてください。

#### **オーディオを切り換える** (P.84)

- ●本機および2台目のモニターに、選んだオーディオが表示されます。
- ● を押すと、2台目のモニターに映像を出力したまま、本機のモニターを現在地 画面に切り換えることができます。
- ●2台目のモニターには、走行中でも映像が出力されます。

※1 デジタルTV、DVD

# ビデオカメラと組み合わせる ダウンロードキーの出力

#### 準備

●ビデオカメラを本機に接続してください。

オーディオ選択タッチキー(P.18)から HDMIを選ぶ

接続した機器の映像と音声が出力されます。

# ▶ を押すと、状態表示画面が表示されます。

例:HDMI

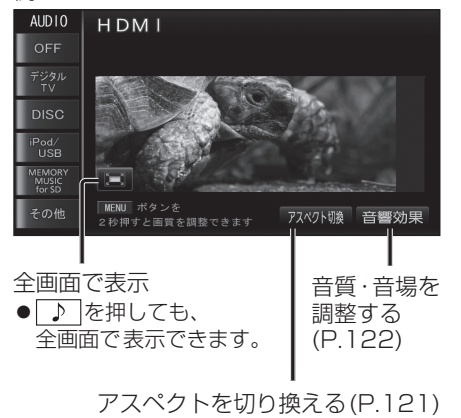

#### お知らせ

● BLUETOOTH Audio機器が本機に接続 された状態で「HDMI」に切り換えると、 約10秒間音声が出力されない場合があ りますが、故障ではありません。

| ダウンロードキー出力を選ぶ                                               |
|-------------------------------------------------------------|
| 拡張ユニット情報 戻る                                                 |
| •••iPod •••USB-Audio                                        |
| (ダウンロードキー出力)<br>000023061101014 V 14.00.04 1059 1.01 123455 |
| はいを選ぶ                                                       |
| 拡張ユニット情報 戻る                                                 |
| • • • iPod • • • USB-Audio                                  |
| 戻る<br>ダウンロードキーをSDメモリーカードに<br><u>出力にます。よろ</u> しいですか?<br>しいえ  |
| ●SDメモリーカードのルートフォルダ                                          |
| に、ダウンロードキー                                                  |
| [update_info_ <b>* * * * * * * *</b> .dat]                  |
| が出力され、本機が再起動します。                                            |
| (「*」部は、お買い上げ製品の品番に                                          |
| よって異なります。)                                                  |

インターネットで年度更新地図データを

●SDメモリーカードを本機に挿入してくだ

ダウンロードする際に使用します。

1 情報メニュー(P.18)から

拡張ユニットを選ぶ

準備

さい。(P.27)

#### お知らせ

●年度更新については、販売店にお問い合 わせください。

# 利用に応じた設定に変える(各種設定)

#### 各種設定画面を表示する

1 設定メニュー(P.19)から 各種設定 を選ぶ

2 設定したい項目を選び、設定する(P.171~173)

#### 3 完了を選ぶ

| [太字:お買い | 上げ時の設定] |
|---------|---------|
|---------|---------|

|      | 設定する項目                                                                      | 設定                                                                         |
|------|-----------------------------------------------------------------------------|----------------------------------------------------------------------------|
|      | 2D 🕢 (ノースアップ)時<br>フロントワイド<br>ノースアップ時、フロントワイド                                | 「する」: ノースアップ時、フロントワイド表示される。<br>「 <b>しない</b> 」: ノースアップ時、フロントワイド表示されない。      |
|      | (上部が広くあいている地図)で<br>表示する/しないを設定                                              |                                                                            |
|      | 右画面の地図で表示                                                                   | 「する」: 右画面がノースアップ時、フロントワイドで表示される。<br>「しない」: 右画面がノースアップ時、フロントワイドで表示されない。     |
|      | 2D 🌑 (ヘディングアップ)時<br>フロントワイド                                                 | 「 <b>す る</b> 」:ヘディングアップ時、フロントワイドで表示される。<br>「しない」:ヘディングアップ時、フロントワイドで表示されない。 |
| 地図   | 右画面の地図で表示                                                                   | 「する」: 右画面がヘディングアップ時、フロントワイドで表示される。<br>「しない」: 右画面がヘディングアップ時、フロントワイドで表示されない  |
| 表    | 3D地図表示設定                                                                    | ● 変更のしかた→P.45                                                              |
| 設定   | <b>地図強調表示</b><br>(P.30)                                                     | 「 <b>す る</b> 」:地図強調表示で表示される。<br>「しない」:地図強調表示で表示されない。                       |
|      | <b>立体ランドマーク表示</b><br>(P.35)                                                 | 「 <b>す る</b> 」:立体ランドマークが表示される。<br>「しない」:立体ランドマークは表示されない。                   |
|      | <b>シーズンレジャーランドマーク表示</b><br>(P.35)                                           | 「 <b>す る</b> 」:シーズンレジャーランドマークが表示される。<br>「しない」:シーズンレジャーランドマークは表示されない。       |
|      | <b>地図スクロール時の地名表示</b><br>(P.36)                                              | 「する」:スクロール時、カーソル付近の地名や道路名称、道路番号た<br>表示される。<br>「しない」:スクロール時、地名は表示されない。      |
|      | <b>抜け道表示</b><br>(P.34)                                                      | 「 <b>す る</b> 」:抜け道(緑色の線)が表示される。<br>「しない」:抜け道は表示されない。                       |
|      | 交差点拡大図自動表示(P.32)<br>交差点拡大図、立体交差点拡<br>大図、難交差点拡大図、ハイ<br>ウェイ入口案内をする/しな<br>いを設定 | 「する」:交差点拡大図が自動的に表示される。<br>「しない」:交差点拡大図は表示されない。                             |
| 自動   | <b>ハイウェイ分岐図自動表示</b><br>(P.33)                                               | 「 <b>す る</b> 」:ハイウェイ分岐図が自動的に表示される。<br>「しない」:ハイウェイ分岐図は表示されない。               |
| 劉表示に | <b>レーンリスト自動表示</b><br>(P.31)                                                 | 「 <b>す る</b> 」:レーンリストが自動的に表示される。<br>「しない」:レーンリストは表示されない。                   |
| い換設  | <b>ターンリスト自動表示</b><br>(P.31)                                                 | 「する」:ターンリストが自動的に表示される。<br>「 <b>しない</b> 」:ターンリストは表示されない。                    |
| 止    | <b>都市高マップ自動表示</b><br>(P.30)                                                 | 「する」:都市高マップが自動的に表示される。<br>「 <b>しない</b> 」:都市高マップは表示されない。                    |
|      | <b>駐車場マップ自動表示</b><br>(P.31)                                                 | 「 <b>する」</b> :駐車場マップが自動的に表示される。<br>「しない」:駐車場マップは表示されない。                    |
|      | <b>オートスケール</b><br>(P.72)                                                    | 「 <b>す る</b> 」:経由地・目的地付近でオートスケール表示させる。<br>「しない」:オートスケール表示させない。             |

設定

## 利用に応じた設定に変える(各種設定)

| 設定する項目     |                                                                          | 設定                                                                                                    |  |  |
|------------|--------------------------------------------------------------------------|----------------------------------------------------------------------------------------------------|--|--|
|            | 縮尺切換メッセージ表示                                                              | 「する」:縮尺切換メッセージが表示される。<br>「 <b>しない</b> 」:縮尺切換メッセージは表示されない。                                                                                                    |  |  |
|            | <b>踏切警告</b><br>(P.36、70)                                                 | 「 <b>す る</b> 」:踏切にさしかかると、マークと音声で案内される。<br>「しない」:踏切警告されない。                                                                                                    |  |  |
|            | <b>合流警告</b><br>(P.36、71)                                                 | 「する」:高速道路·有料道路での合流地点が、マークと音声で案内される。<br>「しない」:合流警告されない。                                                                                                    |  |  |
|            | <b>カーブ警告</b><br>(P.36、70)                                                | 「する」:急なカーブにさしかかると、マークと音声で案内される。<br>「しない」:カーブ警告されない。                                                                                                    |  |  |
|            | <b>事故多発地点案内</b><br>(P.36、71)                                             | 「する」:事故多発地点にさしかかると、マークと音声で案内される。<br>「しない」:事故多発地点案内されない。                                                                                                    |  |  |
|            | <b>レーン警告</b><br>(P.36、70、71)                                             | 「する」:高速道、有料道路ではレーンが減少する地点が、一般道では<br>専用レーンがある地点が、マークと音声で案内される。<br>「しない」:レーン警告されない。                                                                                                    |  |  |
|            | <b>料金案内</b><br>(P.71)                                                    | 「 <b>す る</b> 」:料金案内される。<br>「しない」:料金案内されない。                                                                                                    |  |  |
|            | <b>ETC拡大図表示</b><br>(P.33)                                                | 「 <b>す る</b> 」:ETC拡大図が表示される。<br>「しない」:ETC拡大図は表示されない。                                                                                                    |  |  |
|            | <b>3D交差点拡大図</b><br>(P.32)                                                | 「する」:3Dで表示される。<br>「 <b>しない</b> 」:2Dで表示される。                                                                                                    |  |  |
|            | <b>到着予想時刻表示</b> (P.37)<br>到着予想時刻を算出するため<br>の平均車速と、VICS情報考慮<br>のON/OFFを設定 | 変更する<br>を選ぶ         く > で平均車速を設定する<br>「一般道」:5 km /h~30 km /h~60 km /h<br>「有料道]:5 km /h~30 km /h~80 km /h<br>「高速道]:5 km /h~80 km /h~120 km /h         完了<br>多 km /h~120 km /h<br>でのいう:5 km /h~80 km /h~120 km /h<br>でのいう:4 ンジケーターが点灯する。<br>「OFF」:4 ンジケーターが消灯する。 |  |  |
|            | <b>VICS渋滞・規制</b><br><b>音声自動発声</b> (P.71)                                 | 「する」:ルート前方の交通状況が音声案内される。<br>「しない」:VICS 渋滞・規制音声案内されない。                                                                                                    |  |  |
|            | <b>自動音声案内</b><br>(P.70、71)                                               | 「 <b>する」</b> :ルート音声案内される。<br>「しない」:ルート音声案内されない。                                                                                                    |  |  |
| 거느거 되는 것이지 | 他モード時の案内                                                                 | 「する」:ナビゲーションの音声案内が、オーディオ画面/メニュー<br>画面を表示中も出力される。<br>「しない」:ナビゲーションの音声案内は、オーディオ画面/メニュー<br>画面を表示中は出力されない。                                                                                                    |  |  |
|            | <b>居眠り防止案内</b><br>(P.72)                                                 | 「する」:定期的に居眠り防止案内される。<br>「しない」:居眠り防止案内されない。                                                                                                    |  |  |
|            | 操作音                                                                      | 「 <b>ON</b> 」:操作時に「ピッ」という音が出力される。<br>「OFF」:操作音は出力されない。                                                                                                    |  |  |
|            | <b>オートリルート</b><br>(P.73)                                                 | 「する」:ルートから外れたとき、自動的に再探索する。<br>●通常は「する」に設定してください。                                                                                                    |  |  |
| ŀ          | <b>季節規制メッセージ表示</b><br>(P.61)                                             | 「 <b>す</b> る」:季節規制メッセージが表示される。<br>「しない」:季節規制メッセージは表示される。                                                                                                    |  |  |
|            | <b>渋滞データバンク探索</b><br>(P.69)                                              | 「する」:渋滞データバンクを考慮してルートが探索される。<br>「しない」:渋滞データバンクはルート探索に反映されない。                                                                                                    |  |  |
| N E        | スマートIC自動利用探索<br>(P.69)                                                   | 「する」:スマートICの利用を考慮したルートを自動的に探索する。<br>「しない」:スマートICを通るルートを自動的に探索しない。                                                                                                    |  |  |
|            | <b>日圴屯万回旦緑表示</b><br>(P.37)                                               | 9 る」・現仕地から次の経田地よたは目的地の方向が橙色の直線で<br>表示される。<br> 「しない :目的地方向直線は表示されない。                                                                                                    |  |  |

[太字:お買い上げ時の設定]

[太字:お買い上げ時の設定] 設定 設定する項目 時計表示 **する**」:地図画面とオーディオ画面で現在時刻が表示される。 (P.34) 「しない」:現在時刻は表示されない。 ●本機はGPSアンテナで受信した時刻を表示しているため、テレビ番組 の時刻表示とは異なる時刻が表示される場合があります。 「標準」:通常は「標準」に設定する。 車速パルス検出レベル 「低レベル」:「標準」では車速パルスが検出できないときに設定する。 (お買い上げの販売店にご相談ください。) ランドマーク 変更したいランドマーク
ワンタッチセレクトに 完了 変更する を選ぶ したいランドマークを **走行中呼出ジャンル**(P.47) を選ぶ を選ぶ 選ぶ ワンタッチセレクトの変更 車両情報設定 ● 設定のしかた→P.22 変更する を選ぶ はい 目的地履歴の消去 リストから、履歴を 履歴を選んで消去する (P.55) 消去する 選ぶ を選ぶ を選ぶ はい 全消去 を選ぶ 全ての履歴を消去する を選ぶ 現在地修正 現在地修正を選ぶ (通常は必要ありません) ● 設定のしかた→P.15 ビ 車速補正係数 「自動補正」:車速パルスをもとに、車速補正 補正する 補 (通常は必要ありません) を選ぶ 車速補正係数 係数が自動的に補正される。 ΤË を選ぶ < > で車速補正係数を手動 完了 で設定する を選ぶ ナビ+オーディオ情報表示 「する」: 地図画面にオーディオ情報が表示される。 (P.34) 「しない」: 地図画面にオーディオ情報は表示されない。 ナビ+映像表示 「する」:現在地画面にオーディオの映像画面が表示される。 (P.124) 「しない」:現在地画面にオーディオの映像画面は表示されない。 起動パスワード ● 設定のしかた→P.24「設定する」手順3 ● 設定のしかた→P.162 カメラ設定 案内出力スピーカー 「左前」 設定する 完了 「右前+左前」 ナビゲーションの音声案内を出 を選ぶ を選ぶ 「右前」 力するスピーカーを設定する SDメモリーカードの初期化 初期化する 「は い!:SDメモリーカード内のデータを消去する。 「いいえ」:各種設定画面に戻る。 を選ぶ 初期化により消去されたデータはもとに戻せません。 必要なデータはあらかじめパソコンにバックアップを取ってください。 (MEMORY MUSIC for SDの音楽データやSD動画再生の動画データは、パソコンにバックアップ を取ることはできません。) システムの初期化 [はい]:本機をお買い上げ時の状態に戻す。 下記の情報が消去されます。 初期化により消去されたデータ はもとに戻せません。初期化は初期化する ・登録ポイント ・迂回メモリー ·走行軌跡 |十分確認のうえ行ってください。| を選ぶ ルート 全ての設定内容 「いいえ」:各種設定画面に戻る。

その他

設定

## 利用に応じた設定に変える(各種設定)

#### 各種設定をお買い上げ時の状態に戻す

1 設定メニュー (P.19)から 各種設定を選ぶ

2 その他を選ぶ

#### 3 初期状態 を選ぶ

#### **4** はい を選ぶ

お知らせ

●各種設定がお買い上げ時の状態に 戻ります。

●ナビ補正は、システムの初期化 (P.173)

を行うとお買い上げ時の状態に戻ります。

| 下お | 記の項目を<br>買い上げ時の状態に戻すには                             |
|----|----------------------------------------------------|
|    | 3D地図表示設定<br>到着予想時刻表示<br>ランドマーク 走行中呼出ジャンル<br>車両情報設定 |
| 1  | お買い上げ時の状態に戻したい項目の<br>変更するを選ぶ(P.171~173)            |
| 2  | 初期状態を選ぶ                                            |

# よくあるお問い合わせ

## 自車マークが表示されない

- ●地図モード画面になっている。
- → を押してください。(P.36)

## 自車位置が正しく表示されない/GPSマークが表示されない

- ●ACC OFFの状態で車を移動した。(フェリーボート、駐車場のターンテーブルなど) →しばらく見晴らしの良い道路を走行してください。
- ●GPS衛星からの信号の誤差が大きい。
- →しばらく見晴らしの良い道路を走行してください。
- ●GPS信号を妨げる障害物などがないか確認してください。
- ●距離補正やジャイロ角度補正が完了していない。
- →「学習レベル」(距離補正の精度)、「ジャイロ角度補正」を確認してください。(P.21)

## 縮尺を切り換えたのに、元の縮尺に戻る

●地図モード画面で縮尺を切り換えている。
 →地図モード画面で切り換えた縮尺は、現在地画面に反映されません。
 現在地画面で詳細/広域を選び、縮尺を切り換えてください。(P.43)

## 車両情報が設定できない

●ルートが設定されている(ルート案内中・ルート案内中止時)と、車両情報を設定できない。 →ルートを消去してください。(P.53)

## 地図の年度更新の方法について知りたい

通常の年度更新版地図については販売店にお問い合わせください。 また、本モデルでは年度更新版地図無償バージョンアップサービスを提供しております。 (P.213)

| 電   | 源・共通                                                                                                    |        |
|-----|----------------------------------------------------------------------------------------------------|--------|
|     |                                                                                                    | ページ    |
|     | 電源が入らない                                                                                                    |        |
|     | 車のエンジンがかかっていない。<br>●エンジンをかけて(ACCをONにして)ください。                                                                          | 14     |
|     | 低温状態になっている。<br>● 故障ではありません。内部が温まると、自動的に起動します。<br>(オーディオに関する一部の情報や設定はお買い上げ時の状態に戻ります。)                                  | _      |
|     | 本機が動作しない(画面右上にエラー番号13~18、1Aが表示される)                                                                                    |        |
|     | 地図SDHCメモリーカードが正しく挿入されていない。<br>●地図SDHCメモリーカードを正しく挿入して、電源を入れなおしてください。                                                   | 14,27  |
|     | 本機が動作しない(画面右上にエラー番号19が表示される)                                                                                          |        |
| 勫   | 他の機器で使用した地図SDHCメモリーカードが挿入されている。<br>●地図SDHCメモリーカードは、お買い上げ時に挿入されていた機器でのみ使用でき<br>ます。地図SDHCメモリーカードを正しく挿入して、電源を入れなおしてください。 | _      |
| 主川  | モニターの上下角度が調整できない                                                                                                    |        |
| 1F  | 障害物などにあたっていたり、コードを挟み込んでいないかを確認してください。                                                                                 |        |
|     | タッチパネルの反応が悪い/反応しない                                                                                                    |        |
|     | フリック/ドラッグ/ピンチ/2点タッチ/ダブルタップ操作をしている。<br>● 画面によっては、上記の操作ができません。                                                          | 13     |
|     | 指の動きより遅れて反応する場合があります。故障ではありません。                                                                                       |        |
|     | 本機が温かくなる                                                                                                    |        |
|     | 長時間連続して使用している。<br>●正常に機能している場合は、故障ではありません。                                                                            | _      |
|     | SDメモリーカードを挿入しても本機が認識しない                                                                                               |        |
|     | 本機または専用フォーマッター以外でフォーマットしたSDメモリーカードは、<br>本機では認識しない場合があります。<br>●SDメモリーカードを本機で初期化するか、専用フォーマッターでフォーマット                    | 26,173 |
|     | してください。                                                                                                    |        |
|     | 映像が暗い/白っぽい/色あいが悪い/色が薄い                                                                                                |        |
|     | 画質調整が適切でない。<br>●各項目を調整してください。                                                                                         | 17     |
|     | 画面に赤、青または緑の点が表示される                                                                                                    |        |
|     | 液晶ディスプレイ特有の現象です。(故障ではありません。)                                                                                          |        |
| 画   | モニターに何も表示されない/ナビゲーションの映像が表示されない                                                                                       |        |
| 「一」 | オーディオがHDMIになっている。<br>●他のオーディオに切り換えるなどして、HDMI以外の画面を表示させてください。                                                          | 84     |
| 除像  | ー時的に画面を消している(画面消)<br>● [■]/ [④]/ [▲]のいずれかを押してください。                                                                    | 17     |
|     | 音声は出るが、映像が出ない                                                                                                    |        |
|     | ー時的に画面を消している(画面消)<br>● 🔳 / 💽 / ♪ / ▲ のいずれかを押してください。                                                                   | 17     |
|     |                                                                                                    | _      |

#### 電源・共通

|    | 内容                                                                       | ページ     |
|----|--------------------------------------------------------------------------|---------|
|    | 左右前後のいずれかの音が出ない                                                          |         |
|    | バランス/フェーダーの音量バランスを確認してください。                                              | 122     |
| 音  | 音が悪い(音がとぶ)                                                               |         |
| 击  | DVD・CDなどの場合は、ディスクの汚れをクリーニングしてください。                                       | 191     |
|    | 雑音が出る                                                                    |         |
|    | 携帯電話などを本機から離してください。                                                      | —       |
|    | VICS情報が表示されない                                                            |         |
|    | VICSを放送している放送局を受信しているか確認してください。                                          | 81      |
| 表示 | FMの電波が弱い。<br>●障害物(トンネルやビルの陰など)のない場所に移動してください。<br>●電波の強い周波数の放送局を選局してください。 | —<br>81 |
|    | 地図情報の保持時間(約30分)が過ぎた。<br>●新しい情報を再度受信するまでお待ちください。                          | _       |
|    | VICSのサービス外の地図を表示している。<br>● VICSのサービスを行っている圏内の地図を表示し確認してください。             | _       |

#### ナビゲーション

|   | 内容                                                                            | ページ   |
|---|-------------------------------------------------------------------------------|-------|
|   | 登録ポイントが登録されない/設定が変更されない/探索したルートが消去された                                         |       |
|   | 操作のあと、すぐに電源を切った。                                                              |       |
| 劻 | ● 冉皮傑作してくたさい。                                                                 |       |
|   | 民るを選んでも、前の画面に戻らない                                                             | 1     |
| 作 | 画面によっては、戻るを選んでも前の画面に戻らない場合があります。                                              | —     |
|   | 地図画面上でフリック/ドラッグ以外の操作ができない                                                     |       |
|   | フリック/ドラッグ操作でスクロール中は、画面上でそれ以外の操作はできません。<br>●約1秒間何も操作せずに、地図モード画面になってから操作してください。 | _     |
|   | 音声案内されない                                                                      |       |
|   | 「自動音声案内」が「しない」に設定されている。                                                       |       |
|   | ●「する」に設定してください。                                                               | 172   |
|   | ナビ案内音量の設定で、音量が「消音」に設定されている。                                                   | 10    |
|   | ● ナビ茶内音重の設定を調整してくたさい。                                                         | 16    |
| 案 | ルートから外れている。<br> ● 理在地画面で白声がルートトにあるかを確認し、ルートに戻ってください                           | 26 27 |
| 内 | ●再探索してください。                                                                   | 74    |
|   | オートリルートが「しない」に設定されている。                                                        |       |
|   | ●「する」に設定してください。                                                               | 172   |
|   | ルートに対して逆走行している。                                                               |       |
|   | ●目的地の方向を確認してくたさい。                                                             | 3/    |
|   | ●円抹茶してくたさい。                                                                   | /4    |

| ナ | ナビゲーション                                                                                         |              |  |
|---|-------------------------------------------------------------------------------------------------|--------------|--|
|   | 内容                                                                                              | ページ          |  |
|   | オーディオの音声は出力されるのに、ナビゲーションの音声案内が出力されない                                                            |              |  |
|   | ナビ案内音量の設定で、音量が「消音」に設定されている。<br>●ナビ案内音量の設定を調整してください。                                             | 16           |  |
|   | ルート案内中に料金案内されない                                                                                 |              |  |
|   | ルートが有料道路上から始まっている。<br>● 有料道路上でオートリルートや再探索してルートが有料道路上から始まっている<br>ときは、料金案内されない場合があります。            | _            |  |
|   | 有料道路以外で有料案内する                                                                                   |              |  |
| 案 | 地図データで有料道路判定をするため、最近無料化された道路などは、実際と異なり<br>有料案内することがあります。                                        | _            |  |
| 内 | 料金所が入口付近になくても、有料道路の手前で音声案内します。                                                                  | —            |  |
|   | 高速道路を走行中に一般道路の案内をする/一般道路を走行中に高速道路の案内を                                                           | する           |  |
|   | 高速道路と一般道路が平行にあるときは、誤った道路が案内される場合があります。<br>● 再探索メニューから、 <mark>有料道から探索</mark> / 一般道から探索 を選んでください。 | 74           |  |
|   | 一般道優先で探索しているのに、有料道路上にルートを作る                                                                     |              |  |
|   | 現在地と目的地の場所によっては、一般道優先で探索しても有料道路上にルートを<br>作ることがあります。(故障ではありません。)                                 |              |  |
|   | ●通りたい一般道路上に経由地または通過道路を設定してください。                                                                 | 58、<br>62、63 |  |

| オ | ーディオ[デジタルTV]                             |     |
|---|------------------------------------------|-----|
|   | 内容                                       | ページ |
|   | 映像も、音声も出ない                               |     |
|   | 本機が異常に高温になっている。                          |     |
|   | ● 車内の温度を下げてから、本機の電源を入れなおしてください。          | —   |
|   | 受信状態が悪い。                                 |     |
|   | ● 車のある場所や方向により、受信状態が変化します。受信状態の良い場所に移動   | —   |
|   | してください。                                  |     |
|   | 電源を入れても映像がすぐに出ない                         |     |
| 眏 | 本機は電源を入れても、ソフトウェアが起動して映像を表示するまでに時間が      |     |
| 像 | かかる場合があります。(故障ではありません。)                  |     |
| 音 | 映像や音声が出ない(ときどき出なくなる)/映像が静止する(ときどき静止する)   |     |
| 声 | 車のある場所や方向により受信状態が変化します。                  |     |
|   | 視聴中に、受信状態により「青色」画面になることがありますが、故障ではありません。 |     |
|   | 車両の搭載機器(電動ドアミラー、パワーウィンドウ、エアコン、HIDランプなど)  |     |
|   | の動作によってノイズが発生し、アンテナレベルが低下することがあります。      | _   |
|   | 自動車/バイク/高圧線/ネオンサイン等の近くを車が通過したとき、アンテナ     |     |
|   | レベルが低下することがあります。                         | _   |
|   | 受信状態の良くないときに、受信モードが「地上D」になっている。          |     |
|   | ●受信モードを「自動切換」または「ワンセグ」に切り換えてください。        | 91  |

## オーディオ[デジタルTV]

| 内容                                                                    | ページ   |
|-----------------------------------------------------------------------|-------|
| 地上デジタル放送が受信できない/受信状態が悪い                                               |       |
| 地上デジタル放送の放送エリア外にいる場合、受信できません。<br>また、受信障害がある環境では放送エリア内でも受信できない場合もあります。 |       |
| ホームモード/おでかけモードが正しく設定されているか確認してください。                                   | 91    |
| 周波数再編(リパック)が実施された。<br>●エリアプリセットを解除して、再スキャンを行ってください。                   | 91,92 |

#### オーディオ[AM]/[FM]

映像/音声

|   | 内容                                        | ページ |
|---|-------------------------------------------|-----|
| ħ | エンジンをかけると、車のラジオアンテナが上下する                  |     |
| F | エンジンをかけるタイミングにより、上下する場合があります。(故障ではありません。) |     |
|   | ●ラジオが受信できない                               |     |
| Ŧ | ●ノイズが多い                                   |     |
|   | 放送局の電波が弱い。                                |     |
| 3 | ●放送局を変えてください。                             | 93  |
|   | ラジオアンテナが十分に伸びているか確認してください。                | _   |

| オーティオ [DVD] |                                                                                                    |     |
|-------------|----------------------------------------------------------------------------------------------------|-----|
|             | 内 容                                                                                                    | ページ |
|             | タッチパネルを操作しても、動作しない                                                                                               |     |
|             | ディスクによっては、その操作を禁止している場合があります。                                                                                    | —   |
|             | 設定した字幕言語/音声言語/アングルが切り換わらない                                                                                       |     |
|             | 複数の字幕/音声/アングルが記録されていないディスクでは、切り換えられません。<br>●トップメニューなどで切り換えたり、特定の映像のみアングルなどを切り換え<br>られるディスクもあります。ディスクの説明書をご覧ください。 | _   |
|             | DVD初期設定で設定した字幕言語/音声言語で再生されない                                                                                     |     |
| 動           | 設定した字幕/音声が記録されていないディスクでは、設定どおりの字幕/音声で<br>再生されません。                                                                |     |
| 作           | <ul> <li>トップメニューなどで切り換えられるディスクもあります。ディスクの説明書<br/>をご覧ください。</li> </ul>                                             | —   |
|             | メニュー画面のメッセージが希望の言語にならない                                                                                          |     |
|             | 「ソフトメニュー」でメニュー言語の設定を確認してください。                                                                                    | 97  |
|             | ディスクを挿入しても再生できない                                                                                                 |     |
|             | ディスクを正しい面で挿入しなおしてください。                                                                                           | 85  |
|             | 再生できるディスクを使用してください。                                                                                              | 192 |
|             | ディスク挿入後、またはDVDに切り換えたあとに、フォーマットが識別される少しの間、音がとぎれることがあります。                                                          | —   |

故障かな?? 困ったとき

| オ | オーディオ [DVD]                                                |     |  |
|---|------------------------------------------------------------|-----|--|
|   | 内容                                                         | ページ |  |
|   | 再生中に小さい音が聞き取りにくい                                           |     |  |
|   | 「音声ダイナミックレンジ」の設定を、「MIN」に設定してください。                          | 97  |  |
| 咅 | DVD再生の音量が小さい                                               |     |  |
| 声 | 音楽CDとDVDの録音レベルには差があります。<br>●DVD再生時には、音楽CD再生時よりも音量を上げてください。 | 16  |  |
|   | 音質が悪い(音がとぶ)                                                |     |  |
|   | ディスクの汚れをクリーニングしてください。                                      | 191 |  |

#### オーディオ [MP3/WMA(CD-R/CD-RW)]/[SD音楽再生]/[USB-Audio]

|   | 内容                                                                                                    | ページ     |
|---|----------------------------------------------------------------------------------------------------|---------|
|   | 再生するまで時間がかかる                                                                                                    |         |
|   | 記録されているフォルダ/ファイル階層が多い。<br>● MP3/WMA以外のファイルや必要ないフォルダなどは、書き込まないように<br>してください。                                                                 | _       |
|   | 順番どおりに再生されない                                                                                                    |         |
|   | <ul> <li>書き込んだ順番に再生されます。</li> <li>●再生させたい順番に、書き込んでください。</li> <li>●ファイル名の頭に「001」~「512」などと入力することで順番を設定できる<br/>ライティングソフトもあります。</li> </ul>      |         |
| ~ | 再生できない                                                                                                    |         |
| F | ディスクを正しい面で挿入しなおしてください。                                                                                                    | 85      |
|   | MP3ファイルには、拡張子「mp3(MP3)」、WMAファイルには、拡張子「wma<br>(WMA)」を必ず付けてください。                                                                              | —       |
|   | 使用したライティングソフトやドライブ、またはその組み合わせによって、正しく<br>再生されない場合があります。                                                                                     | 194     |
|   | ビットレート/サンプリング周波数が誤っている。<br>●ビットレート/サンプリング周波数を確認してください。                                                                                      | 195     |
|   | ファイルが破損している<br>● 本機が再生できる形式で、ファイルを作りなおしてください。                                                                                               | 194     |
|   | 音質が悪い(音がとぶ)                                                                                                    |         |
|   | ディスクの汚れをクリーニングしてください。                                                                                                    | 191     |
| _ | 音質は、使用したエンコーダソフトやビットレートの設定などにより異なります。<br>詳しくは、エンコーダソフトの説明書をご覧ください。                                                                          | 194、195 |
| Ť | 低倍速で、再度データを書き込んでください。                                                                                                    |         |
|   | 再生経過時間は表示されているが、音が出ない                                                                                                    |         |
|   | ミックスモード(第1トラックに音楽以外のデータ、第2トラック以降に音楽データが、<br>1セッションで記録されているフォーマット)のディスクの第1トラックを再生した。<br>●ミックスモードで再生しようとした場合、MP3/WMAファイルが無音で再生<br>されることがあります。 |         |

#### オーディオ[MP3/WMA(CD-R/CD-RW)]/[SD音楽再生]/[USB-Audio]

|   | 内容                                                                 | ページ |
|---|--------------------------------------------------------------------|-----|
|   | <ul> <li>●ファイル名/フォルダ名が正しく表示されない</li> <li>●曲情報が正しく表示されない</li> </ul> |     |
|   | 規格に準拠した文字種・文字数で入力してください。                                           | 195 |
| 表 | 使用したライティングソフトやドライブ、またはその組み合わせによって文字<br>などが正しく表示されない場合があります。        | 194 |
| 示 | 再生経過時間の表示が実際と一致していない                                               |     |
|   | 再生中、ACCをOFFにした。<br>●他のファイルを選んで再生すると、正常に戻ります。                       | _   |
|   | 可変ビットレート(VBR)で記録されたファイルは、再生経過時間が正しく表示<br>されない場合があります。              |     |

#### オーディオ [MEMORY MUSIC for SD]

|   | 内容                                                      | ページ     |  |  |  |
|---|---------------------------------------------------------|---------|--|--|--|
| 큜 | 録音設定の切り換えができない                                          |         |  |  |  |
| ÷ | 録音中である。                                                 |         |  |  |  |
| = | ●録音を停止してください。                                           | 101     |  |  |  |
| 助 | CDから録音した曲が再生されない                                        |         |  |  |  |
| ~ | 曲のファイルが破損している。                                          |         |  |  |  |
| F | ● 再生されない曲を削除し、再度CDから録音してください。                           | 100,105 |  |  |  |
| É | 録音した音楽CDのアルバム名/曲名が表示されない                                |         |  |  |  |
| _ | 新譜などのため、Gracenoteデータベースにタイトル情報がない。                      |         |  |  |  |
| 1 | <ul> <li>●タイトル検索ソフトを使用してタイトル情報を取得してください。</li> </ul>     | 108     |  |  |  |
|   | 音質が悪い(音がとぶ)                                             |         |  |  |  |
|   | ご使用になるSDメモリーカードによっては、再生時の音飛びが発生する場合が                    | 100,105 |  |  |  |
|   | あります。いったん音楽データを消去してから、再度録音してください。                       |         |  |  |  |
| 놐 | ● 改善されない場合は、本機またはSDフォーマッターでSDメモリーカードを初期化                | 26,173  |  |  |  |
| 늄 | し、円皮球目してへたさい。<br>なお、初期化するとデータは全て消去されます。必要なデータはあらかじめパソコン |         |  |  |  |
|   | にバックアップを取ってください。(MEMORY MUSIC for SDの音楽データやSD           |         |  |  |  |
|   | 動画再生の動画データは、パソコンにバックアップを取ることはできません。)                    |         |  |  |  |
|   | ●それでも改善されない場合は、転送速度の速いSDメモリーカードに変更してください。               | —       |  |  |  |
|   |                                                         |         |  |  |  |

#### オーディオ[SD動画再生]

|   | 内容                                   | ページ |
|---|--------------------------------------|-----|
|   | 録画した番組が正常に再生されない                     |     |
|   | 本機で再生できるビデオファイルになっていない。              |     |
|   | ●本機で再生可能なビデオファイルに対応した機器を使って録画してください。 | 193 |
| 動 | 録画した番組表のタイトルと違う番組が再生される              |     |
| 作 | ●録画機器の説明書をご覧ください。                    | —   |
|   | 再生中に映像が静止する                          |     |
|   | 本機では、録画中に一時停止した部分が静止画のように再生されます。     |     |
|   | ● 一時停止を解除した位置まで早送りしてください。            | 113 |

| え | トーディオ [iPod]                                                                                                    |          |
|---|----------------------------------------------------------------------------------------------------|----------|
|   | 内容                                                                                                    | ページ      |
|   | iPodが正しく動作しない                                                                                                    |          |
| 動 | iPodが正しく認識されていない。<br>● 接続を確認してください。<br>● iPodをリセットしてから再度接続してください。                                                       | 117<br>— |
| 作 | Lightningコネクタを持つiPod/iPhoneを接続している。<br>● Lightning-USBケーブルによる接続では、Drive P@ssとiPodミュージック<br>を同時に利用することはできません。配線を変えてください。 | 117      |
|   | iPodのバージョンが古い。<br>● iPodのバージョンを確認してください。                                                                                | 116      |
| 表 | iPodを本機から取り外しても、iPodが本機と接続されている表示になっている                                                                                 |          |
| 示 | iPodをリセットしてください。                                                                                                    |          |

## BLUETOOTH

|    | 内容                                                                                                    | ページ     |
|----|----------------------------------------------------------------------------------------------------|---------|
|    | BLUETOOTH対応機器を本機に機器登録できない                                                                                                    |         |
|    | BLUETOOTH Audio機器がA2DP(Advanced Audio Distribution Profile)に対応していない。<br>● BLUETOOTH Audio機器は、A2DPに対応したものを登録してください。                        | _       |
|    | 携帯電話がHFP (Hands-Free Profile) に対応していない。<br>● ハンズフリー用の携帯電話は、HFP に対応したものを登録してください。                                                          | _       |
| 登録 | BLUETOOTH対応機器のファームウェア (ソフトウェア) が古い。<br>● ファームウェアを最新にしてください。                                                                               | _       |
| EK | BLUETOOTH対応機器の登録機器リストで本機の機器名称を選択しても、本機を登録                                                                                                 | できない    |
|    | 機器アドレスが本機のものと異なる。<br>●本機と同じ名称の、別の機器が登録されています。<br>本機のBLUETOOTH接続画面で機器アドレスを確認して、BLUETOOTH対応<br>機器の登録機器リストから、本機と同じ機器アドレスの機器を選んで登録して<br>ください。 | 128     |
|    | 本機に接続できない                                                                                                    |         |
|    | BLUETOOTH対応機器が本機に機器登録されていない。<br>●機器登録してください。                                                                                              | 128     |
|    | 携帯電話がHFP (Hands-Free Profile)に対応していない。<br>● HFPに対応していないとBLUETOOTH接続できません。<br>(機種によっては、HFPに対応していなくても本機に登録される場合があります。)                      | _       |
| 接続 | 携帯電話がSPP (Serial Port Profile)に対応していない。<br>● SPPに対応していないとDrive P@ss 接続できません。                                                              | _       |
| 沉  | 携帯電話の受信状態を確認してください。                                                                                                    | _       |
|    | BLUETOOTH対応機器から本機までの距離が離れすぎている。<br>● BLUETOOTH対応機器を本機に近づけてください。                                                                           | _       |
|    | 自動的にペアリング情報が消去された。<br>● BLUETOOTH対応機器の登録機器リストから本機を削除し、再度機器登録から<br>やりなおしてください。                                                             | 128,129 |

| LUETOOTH                                                                                                    |                          |
|----------------------------------------------------------------------------------------------------|--------------------------|
| 内容                                                                                                    | ページ                      |
| 登録したBLUETOOTH対応機器が自動的に本機と再接続されない                                                                                                    |                          |
| BLUETOOTH対応機器のBLUETOOTH機能が無効になっている。<br>● BLUETOOTH機能を有効にしてください。                                                                                                    | _                        |
| BLUETOOTH対応機器が省電力モードに設定されている。<br>●一定時間経過後に自動的にBLUETOOTH接続が解除される場合があります。<br>BLUETOOTH対応機器の設定を変更してください。                                                                                                   | , _                      |
| BLUETOOTH対応機器を操作して、BLUETOOTHによる本機との接続を解除した<br>● BLUETOOTH対応機器を操作して、再度本機とBLUETOOTH接続してください<br>● それでもBLUETOOTH接続できない場合は、BLUETOOTH対応機器の登録<br>器リストから本機を削除し、再度機器登録からやりなおしてください。                              | た。<br>ハ。 —<br>2機 128、129 |
| BLUETOOTH対応機器が操作待ちになっている。<br>(機種によっては、本機からのBLUETOOTH接続に対し、確認操作が必要なもの<br>があります。)<br>● BLUETOOTH対応機器を操作して BLUETOOTH接続を許可してください。                                                                           | )                        |
| 本機の近くに、他のBLUETOOTH対応機器や2.4 GHz帯を使用する機器がある<br>● 混信するため、他の機器を本機から離してください。<br>● それでも混信する場合は、他の機器の電源を切ってください。                                                                                               | 3.<br>197<br>—           |
| BLUETOOTH対応機器が金属物に触れている。<br>● 金属物から離してください。                                                                                                    | _                        |
| BLUETOOTH対応機器と本機の間に障害物がある。<br>● BLUETOOTH対応機器と本機の間の障害物を取り除いてください。                                                                                                    | _                        |
| BLUETOOTH対応機器から本機までの距離が離れすぎている。<br>● BLUETOOTH対応機器を本機に近づけてください。                                                                                                    | _                        |
| BLUETOOTHによる自動接続に失敗した。<br>●いったんBLUETOOTH対応機器の電源を切り、再度電源を入れてください。<br>●それでもBLUETOOTH接続できない場合は、BLUETOOTH対応機器の登録<br>器リストから本機を削除し、再度機器登録からやりなおしてください。                                                        | <br>機 128、129            |
| BLUETOOTH Audio機器が自動接続に対応していない。<br>● オーディオをBluetooth® Audioに切り換え、本機から手動で接続してください                                                                                                    | ,,, 130                  |
| ■ 第2 ポータブル機器と自動で接続されない場合があります。<br>● 接続方法から ポータブル機から を選んで接続してください。                                                                                                    | 132                      |
| <ul> <li>         ・         ・         携帯電話がハンズフリー接続待機状態になっていない。         </li> <li>         ・         ・         携帯電話がハンズフリー接続待機状態でないと、本機とハンズフリー接         されません。携帯電話を接続待機状態に設定してください。         </li> </ul> | 続 —                      |
| 音質が悪い(音がゆがむ・ノイズが発生する)                                                                                                    |                          |
| 本機の近くに、他のBLUETOOTH対応機器や2.4 GHz帯を使用する機器がある<br>● 混信するため、他の機器を本機から離してください。<br>● それでも混信する場合は、他の機器の電源を切ってください。                                                                                               | 3。<br>197<br>—           |
| 携帯電話の受信状態を確認してください。                                                                                                    |                          |
| BLUETOOTH対応機器の電池残量が少ない。<br>● 充電してください。                                                                                                    |                          |

故障かな?? 困ったとき

| Ε        | BLL                | IETOOTH                                                                              |         |  |  |
|----------|--------------------|--------------------------------------------------------------------------------------|---------|--|--|
|          |                    | 内容                                                                                   | ページ     |  |  |
|          | ΓD                 | rive P@ss」や「ここいこ♪」のデータを本機で取得できない                                                     |         |  |  |
|          | • E                | BLUETOOTH接続状態を確認してください。                                                              | 131     |  |  |
|          | •[                 | Drive P@ss接続をいったん解除してから、再度接続しなおしてください。                                               | 130,131 |  |  |
|          | <u>۲</u>           | こいこ♪」や「Drive P@ss」を終了してもBLUETOOTH接続が解除されない                                           |         |  |  |
|          | •                  | F動でBLUETOOTH接続を解除してください。                                                             | 131     |  |  |
|          | ΓD                 | rive P@ss」の接続が完了しない                                                                  |         |  |  |
|          | ●报                 | 5続をいったん中止し、再度接続しなおしてください。                                                            | 130     |  |  |
|          | ΓD                 | rive P@ss」の切断が完了しない                                                                  |         |  |  |
| ス        | •7                 | 、マートフォンを操作して切断してください。                                                                | _       |  |  |
| マ        | N                  | 「ここいこ♪」/「NaviCon」のデータを本機で取得できない                                                      |         |  |  |
| -        |                    | iPhoneまたはiPodを本機のケーブルで接続している。                                                        |         |  |  |
| マ        |                    | ● iPhoneまたはiPodをケーブルで接続すると、ケーブルでの接続が優先されるため、iPhone またはiPodをケーブルで接続すると、ケーブルでの接続が優先さ   | _       |  |  |
| シ        | n'                 | れるため、IPHONEで  ここいこ♪」を利用9 ることはでさません。<br>iPhonoまたけiPodをケーブルから取り効してください                 |         |  |  |
| 連        | <u> </u>           |                                                                                      |         |  |  |
| 疠        |                    |                                                                                      |         |  |  |
|          |                    | Dirive P@ss]かタンフロートで1にていない。<br>● [Drive P@ss]の利用には スマートフォンへ[Drive P@ss]のダウンロードが必要です。 | 146     |  |  |
|          | r                  | ママートフォンが木機に正しく接続されていない。                                                              | 1 10    |  |  |
|          | v<br>e             | ●ケーブルの接続を確認してください。                                                                   | 149     |  |  |
|          | P                  | 「Drive P@ss」が起動されていない。                                                               |         |  |  |
|          | s                  | ●スマートフォンの「Drive P@ss」が起動されていることを確認してください。                                            | —       |  |  |
|          |                    | オーディオのHDMIの画面を表示させている。                                                               | 150     |  |  |
|          |                    | ●オーティオのHDMIの画面では、「Urive P@ss」の操作はできません。<br>本機で「Drivo P@cc」を記動させてください                 | 150     |  |  |
|          | 木橋                 | 本版で1011に19635」を起動させてくたさい。                                                            |         |  |  |
|          | ·+·//<br>诵         | が携帯電話に切り換わっている。                                                                      |         |  |  |
|          |                    | ハンズフリー通話を選択し、ハンズフリー通話に切り換えてください。                                                     | 134     |  |  |
|          | 携                  | 時電話のサービス圏外で使用している。                                                                   |         |  |  |
|          | • †                | ナービス圏内で使用してください。                                                                     | —       |  |  |
|          | BL                 | UETOOTHによる接続がされていない。                                                                 |         |  |  |
|          | • =                | り度接続してくたさい。                                                                          | 130     |  |  |
| ハ        | 携青                 | 骨電話がマナーモードになっている。<br>※預に上ってけ、マナ、エードに認定しているとオ擽かに美信会が出力されたい                            | _       |  |  |
| マデ       | 1<br>t             | 3種にようては、マノーモートに設たしているこ本成が50層に自か山力されない<br>島合があります。マナーモードを解除してください。                    |         |  |  |
| Ĵ        | 発症                 | 着信時に相手の名前が表示されない                                                                     |         |  |  |
| <u>ר</u> | 推                  | 皆電話の電話帳が木機に登録されていない。                                                                 |         |  |  |
| 通        | ● 電話帳を本機に登録してください。 |                                                                                      |         |  |  |
| 詰        | ハン                 | ノズフリー通話中、エコーやハウリングが起こる                                                               |         |  |  |
|          | 受討                 | 舌音量が大きすぎる。                                                                           |         |  |  |
|          | ● テ                | 音量を下げてください。                                                                          | 16、134  |  |  |
|          | 通調                 | 話中、相手の音声が聞き取りにくい                                                                     |         |  |  |
|          | 自分                 | →と相手が同時に発声した。                                                                        |         |  |  |
|          |                    | く旦にむしてください。<br>F 辛星が小さい                                                              |         |  |  |
|          |                    | ロロ里のからい。<br>音量を上げてください。                                                              | 16,134  |  |  |

| E     | BLUETOOTH                                                                                                    |     |
|-------|----------------------------------------------------------------------------------------------------|-----|
|       | 内容                                                                                                    | ページ |
|       | 着信履歴から発信できない                                                                                                    |     |
|       | 番号非通知の相手にかけようとした。<br>●番号非通知の相手には発信できません。                                                                                                    | _   |
|       | 国際電話を受けた。<br>●携帯電話の契約によっては、国際電話への発信ができない場合があります。                                                                                                    | _   |
|       | 携帯電話の機種によっては、相手先の電話番号を本機に通知しないものがあります。<br>●携帯電話の着信履歴から直接発信してください。                                                                                          | _   |
|       | <ul> <li>● 通話音量が大きすぎる /小さすぎる</li> <li>● 通話しづらい</li> </ul>                                                                                                  |     |
|       | マイクと話者の距離が近いまたは離れている。<br>● 適切な距離でお話しください。                                                                                                    | _   |
| ハンズ   | エアコンの送風音をマイクが拾っている。<br>●エアコンの送風を弱くするか、止めてください。                                                                                                    | _   |
| ノリー   | <ul> <li>●携帯電話の通話中に、自動的にハンズフリー通話に切り換わる</li> <li>●本機と接続中、携帯電話で通話できない</li> </ul>                                                                             |     |
| 週話    | 機種によっては、BLUETOOTHにより接続されると自動的にハンズフリー通話しかできなくなる場合があります。<br>●携帯電話で通話するときは、携帯電話を操作して本機とのBLUETOOTH接続                                                           | _   |
|       | 走行中にハンズフリー通話していたら、回線切断のメッセージが表示された                                                                                                    |     |
|       | 携帯電話の電波が弱い。<br>●電波の状態が良い場所でご使用ください。                                                                                                    | _   |
|       | 電話帳転送ができない                                                                                                    |     |
|       | 携帯電話がOPP(Object Push Profile)またはPBAP(Phone Book Access<br>Profile)に対応していない。<br>● OPPまたはPBAPに対応していないと、電話帳転送できません。<br>(機種によっては、OPPに対応していても電話帳転送できない場合があります。) | _   |
|       | Bluetooth® Audio画面から操作できない(再生はできる)                                                                                                    |     |
|       | BLUETOOTH Audio機器がAVRCP (Audio/Visual Remote Control Profile) に<br>対応していない。                                                                                |     |
| BLC   | ● BLUETOOTH Audio機器がAVRCPに対応していない場合は本機から操作できません。BLUETOOTH対応機器で操作してください。                                                                                    | _   |
| JETOC | 機種によっては、AVRCPに対応していても一部の操作ができない場合があります。<br>● BLUETOOTH対応機器で操作してください。                                                                                       | _   |
| E     | 音量が小さい                                                                                                    |     |
| A     | ● BLUETOOTH機器の音量を調整してください。                                                                                                    | _   |
| oipr  | 音質が悪い(音がゆがむ、音が途切れる、ノイズが発生する)                                                                                                    |     |
|       | BLUETOOTH Audio機器から本機までの距離が離れすぎている。<br>● BLUETOOTH Audio機器を本機に近づけてください。<br>また、BLUETOOTH Audio機器の向きを変えてみてください。<br>(BLUETOOTHアンテナが本体に向くように)                  | 197 |

| E  | BLUETOOTH                               |          |  |  |  |  |
|----|-----------------------------------------|----------|--|--|--|--|
|    | 内容                                      | ページ      |  |  |  |  |
|    | ●その他の問題がある<br>●P.182~185の処置をしても問題が解決しない |          |  |  |  |  |
| そ  | いったんエンジンを止めて、再度エンジンをかけてください。            | —        |  |  |  |  |
| の他 | いったんBLUETOOTH対応機器の電源を切り、再度電源を入れてください。   | —        |  |  |  |  |
|    | 機器登録を削除し、再度登録しなおしてください。                 | 128, 129 |  |  |  |  |
|    | それでも解決しない場合は、お買い上げの販売店にご相談ください。         | —        |  |  |  |  |

| 2 | こんなメッセージが出たときは                                                                                                    |
|---|----------------------------------------------------------------------------------------------------|
|   | 内容                                                                                                    |
| 5 | 異常検知でディスク停止中です                                                                                                    |
|   | <ul> <li>何らかのメカエラー/動作エラーが発生した。</li> <li>● DISC-EJECT を選んでも動作しない場合は、車のエンジンをかけなおすか、またはACC 電源を入れなおしてください。</li> </ul> |
|   | 映像を表示できません                                                                                                    |
|   | 異常のあるSD動画を再生した。<br>●ファイルを確認してください。                                                                                |
| ١ | 現在ご使用になれません<br>走行すると使用できるようになります                                                                                  |
|   | 本機を車に取り付けたあと、一度も車を走行させずに起動パスワードを設定しようとした。<br>● 一度車を走らせて、停車させてから、起動パスワードを設定してください。                                 |
|   | 高温のため 10分後に動作を停止します<br>復帰可能な温度になると動作を再開します                                                                        |
|   | 本機の内部温度が異常に高い。<br>● 内部温度が下がるまでお待ちください。                                                                            |
|   | このデータは再生できません                                                                                                    |
|   | 再生できない形式のSD動画を再生した。<br>●ファイルを確認してください。                                                                            |
|   | このSDメモリーカードは正しくフォーマットされていません 本機にてフォーマットしてください                                                                     |
|   | 本機またはSDフォーマッターでSDメモリーカードを初期化し、再度録音してください。<br>(P.26、173)                                                           |
| - | 受信できません (0020)                                                                                                    |
|   | 地上デジタル/ワンセグ放送の受信レベルが低い。                                                                                           |
|   | 受信できません(E202)                                                                                                    |
|   | 地上デジタル/ワンセグ放送の電波を受信できていない。                                                                                        |
|   | 受信できません (E203)                                                                                                    |
|   | 地上デジタル放送/ワンセグ放送の受信レベルが非常に低い。                                                                                      |
|   | 放送休止のチャンネルを見ている。                                                                                                  |
|   | 走行中はスクロールできません<br>停車してからお使いください                                                                                   |
|   | 市街地図を表示した状態で、走行中に地図をスクロールした。<br>●安全な場所に停車して、サイドブレーキを引いてご覧ください。                                                    |
|   |                                                                                                    |

1

7

| こんなメッセージが出たときは                                                           | こんなメッセージが出たときは                                                                            |
|--------------------------------------------------------------------------|-------------------------------------------------------------------------------------------|
| 内容                                                                       | 内容                                                                                        |
| た<br>地図SDHCメモリーカードが挿入されていません                                             | S SDメモリーカードの空き容量が不足しています これ以上録音できません                                                      |
| 地図SDHCメモリーカードがしっかりと挿入されているか、確認してください。                                    | SDメモリーカードに十分な空き容量がない。<br>● 不要な音楽データを消去してください。                                             |
| <ul> <li>地図データが読めません</li> <li>地図 SDHC メモリーカードをご確認ください</li> </ul>         | SDメモリーカードが正しく読めません SDメモリーカードをご確認ください                                                      |
| 地図SDHCメモリーカードに異常がある。                                                     | 本機またはSDフォーマッターでSDメモリーカートを初期化し、再度録音してくたさい。<br>(P.26、173)                                   |
| 地図SDHCメモリーカードは、お買い上げ時に挿入されていた機器でのみ使用できます。<br>他の同型の機種に挿入しても、使用できません。      | SDメモリーカードをご確認ください<br>本機に対応しているSDメモリーカードを挿入してください。(P.26、27)                                |
| ディスクをお確かめください                                                            | SDメモリーカードがロックされています ロックを解除してください                                                          |
| ディスクが汚れている、裏返しになっている。                                                    | SDメモリーカードの書き込み禁止スイッチがロック側(LOCK)になっている。                                                    |
| ディスクが音楽用でない、録音されていない。                                                    | ▼音さたが示正人イックを辨応していません。<br>V ● VICSの文字情報を受信していません。 ●VICSの図形情報を受信していません。                     |
| ディスクにキズが付いている。                                                           | VICS情報がない。                                                                                |
| 再生できないディスクを使用している。(P.192)<br>●ディスクを確認してください。                             | <ul> <li>● FM VICSチューナーの周波数設定を確認してください。</li> <li>記 ○</li> </ul>                           |
| 電源を入れ直してください                                                             | 弓 ディスクまたは本機で禁止されている操作です。                                                                  |
| アンプに異常が発生した。<br>●いったんエンジンを止めて、もう一度エンジンをかけてください。                          | 結露について                                                                                    |
| は 記線の不良または機器の故障の可能性があります<br>お買い上げの販売店またはお近くのサービス窓口にご相談ください               | 冷暖房を入れた直後など、車内の急激な温度変化のために、本機内部のピックアップレンス<br>やディスクに露(水滴)が生じることがあります。正常な動作をしない場合には、ディスクを取り |
| 本機が故障している。<br>●お買い上げの販売店に修理を依頼してください。                                    | 出して、約1時間ほど放置してください。もし、何時間たっても正常に動作しない場合は、お買し<br>上げの販売店にご相談ください。                           |
| ま<br>目的地が遠すぎます<br>直線距離5000km以内に目的地の変更をお願いします                             | ■万一、故障や異常が起こったら                                                                           |
| 出発地、経由地、目的地を直線で結んだ距離が5000 km以上になっている。<br>●目的地、経由地を変更して、もう一度ルートを探索してください。 | 車を安全な場所に停車させて電源を切り、お買い上げの販売店に修理をご依頼ください。<br>お客様による修理は、絶対におやめください。                         |
| モーターアンテナ車に設定されています オーディオOFF中はVICS情報は受信しません                               | ● 故障や異常の状況は、 ぐきるたけ具体的にご連絡くたさい。                                                            |
| 車両情報設定で、モーターアンテナ車に設定されています。<br>●オーディオをOFFにするたびに表示されます。                   |                                                                                           |
| モーターアンテナ車に設定されていません<br>オーディオ OFF 中も VICS 情報を受信します                        |                                                                                           |
|                                                                          |                                                                                           |
| ● オーノイオをUFFIC9 るにのにな小されま9。<br>以降非表示を選ぶと、次回オーディオをOFFにしても表示されなくなります。       |                                                                                           |

# 文字入力のしかた

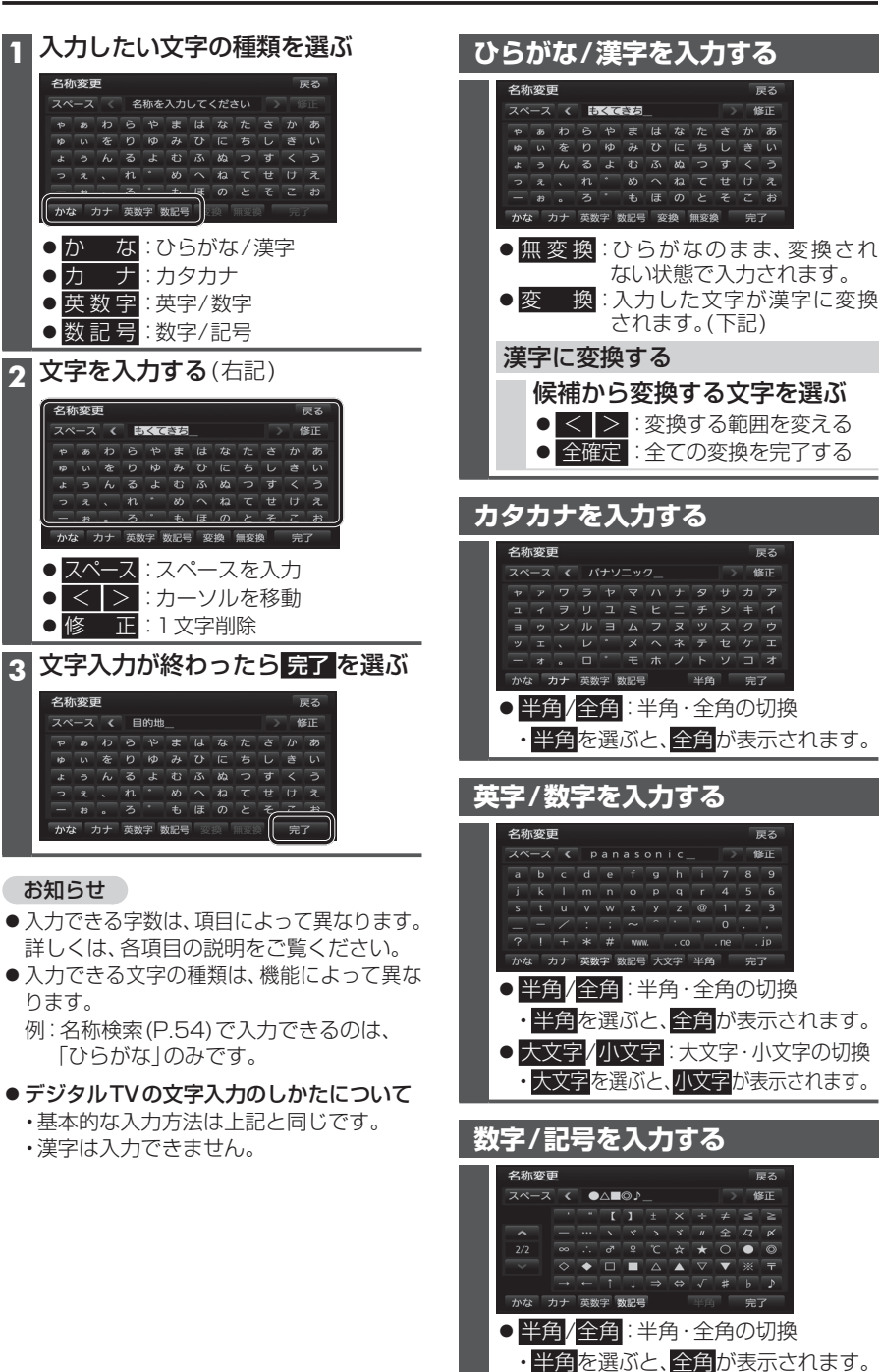

:ページ切換

お手入れ

#### 本体・液晶画面のお手入れ

- ●本体は、電源を切り、乾いた柔らかい布で 拭いてください。
- ●液晶画面は、市販のクリーニングクロスで 拭いてください。
- ヘンジンやシンナー類、マニキュア除去液、 アルコール類などは、使用しないでください。 (塗装が変質するおそれがあります)
- ●化学ぞうきんは、注意書きに従って、お使い ください。

#### ピックアップレンズについて

長期間使用すると、空気中やディスクに積 もった細かいほこり、またはゴミが付着し、汚 れてしまいます。

- ディスクの読み込みがよくない場合には、 まず、ディスクの汚れを確認してください。
- ●それでもよくならない場合は、レンズの交換 修理が必要です。お買い上げの販売店にご相 談ください。保証期間後の修理は、有償です。

#### 汚れを防ぐために

ディスクを使用する前など、ときどきディ スクの表面のほこりやゴミ、指紋などを 取り除いてください。

 ディスクを使用しないときは、必ずケース に入れて保管してください。

#### お願い

 
 ・
 市販のレンズクリーナーディスクは、レンズ
 に損傷を与え、故障の原因となりますので 使用しないでください。

# ディスクの取り扱い

#### ■持ちかた 記録面に

布で拭く

触れないように持つ

ディスクが汚れたら 水を含ませた柔らかい 布で拭いたあと、乾いた

- 回転する方向に拭かないでください。
- 静電防止剤を使用しないでください。

- ●必ず本機から取り出してください。
- ゴミなどの汚れやキズ・そりなどを避ける ため、必ずケースに入れて保管してください。

#### 次のような場所に置かないでください

- ●長時間直射日光のあたるところ
- ●暖房器具の熱が直接あたるところ
- 湿気やゴミ・ほこりの多いところ
- 腐食性のある外気に触れるところ
- 強い静電気・電気的ノイズの発生しやすいところ

#### 下記のようなディスクは 使用しないでください

本機の内部で引っ掛かるなどして、ディスク の破損や本機の故障の原因となります。

#### ラベルなどを貼り付けたディスク プリンター

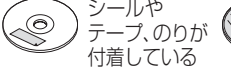

プロテクト

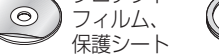

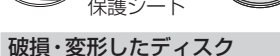

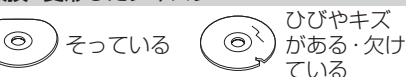

0

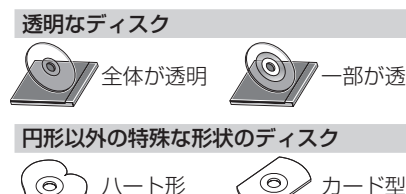

ハート形

三角形

0

 $\bigcirc$ 

文字入力の

し

かた

お手入

n

デ

#### ·記録面 0

内側から外側へ拭く

- ●ベンジンやシンナー、レコードクリーナー、

#### 長時間使用しないときは

- (車のシート、ダッシュボードの上など)

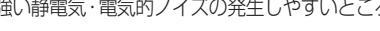

バリがある

#### シールや $() \bigcirc ()$ で作成した ラベル

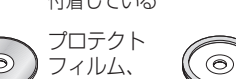

# 再生できるディスクについて

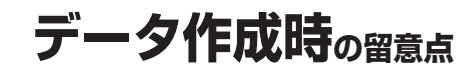

| フォーマット<br>メディア | DVD-<br>VIDEO | DVD-<br>VR | CD-DA      | MP3*3    | WMA <sup>⊛3</sup> | *  |
|----------------|---------------|------------|------------|----------|-------------------|----|
| DVD            | 0             | $\times$   | $\times$   | $\times$ | ×                 | *  |
| DVD-R/RW*1     | $\bigcirc$    | $\bigcirc$ | $\times$   | $\times$ | $\times$          |    |
| CD             | ×             | ×          | $\bigcirc$ | ×        | ×                 | [^ |
| CD-R/RW*2      | ×             | ×          | 0          | 0        | 0                 |    |

1本機でご使用になる前に、記録した機器で ファイナライズしてください。

2本機でご使用になる前に、記録した機器で クローズセッションしてください。 3MP3 PRO, MP3i, WMA Professional, WMA Loss-less、WMA Voiceには対応 していません。

#### (お願い)

● DVDは、ディスク側の制約により、本書の操作説明どおりに動作しない場合があります。 詳しくは、ディスクの説明書をご覧ください。

#### お知らせ

● DVDのカラオケ機能は、未対応です。

#### 再生できないディスク

- 8 cmディスク\*4 ● NTSC以外の方式(PAL、SECAM方式など)で記録されたDVD ● リージョン番号が「2」「ALL | 以外の DVD ● AVCREC 方式で録画された DVD
- AVCHD方式で撮影したDVD ● ファイナライズされていないDVD
- DVD-Video、 DVD-VR以外のデータを 保存したDVD DVD-RAM

● CD-R(MP3、WMA、CD-DAを除く)

• DVD+R • DVD+RW ● DVDオーディオ ● CD-ROM(MP3、WMAを除く)

• SVCD

• HD DVD-R

• CVD

- クローズヤッションされていないCD
- CD-RW(MP3、WMA、CD-DAを除く) dts-CD
- フォトCD\*5
- VSD
- BD-ROM
- DivX Videoディスク • BD-B BD-RF

• CD-G

• SACD

 DualDisc<sup>\*7</sup> • HD DVD-RW HD DVD-ROM

 $(\mathbf{2})$ 

■ アングル数

ALL

●ビデオCD

● CD-FXTRA\*6

Blu-ray Disc

 HD DVD-Video ●HD DVD-RAM など

※4 シングルアダプターも使用できません。無理に挿入しないでください。故障の原因となります。 ※5 再生するとディスクの内容が壊れるおそれがあります。 ※6 ファーストセッションが音楽データ(CD-DA)の場合は、再生できます。

※7 ディスクに傷が付いたり、ディスクが詰まって本機から取り出せなくなるおそれがあります。

#### DVDに記載されているマークについて

#### ■ リージョン番号

発売地域ごとにディスクとプレーヤーに割りあてられた番号。

ディスクとプレーヤーのリージョン番号が一致しないと再生できません。

●本機のリージョン番号は、「2」です。

ディスクに「2|(2を含むもの)または「ALL|が表示されている ディスクが再生できます。

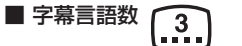

| ■字幕言語数 3             | ■音声言語数 ④))                        | ■ アングル数          |         |
|----------------------|-----------------------------------|------------------|---------|
| ■ 画面サイズ(横:縦の比)*8     |                                   |                  |         |
| 4:3の標準サイズ            | 16:9のワイドサイズ                       |                  |         |
| 4:3                  | モニターの画面サイズが標準(4<br>レターボックスで再生されます | 4:3) のときは、<br>-。 | 16:9 LB |
| レターボックス<br><b>LB</b> | モニターの画面サイズが標準(4<br>パン&スキャンで再生されます | 4:3) のときは、<br>-。 | 16:9 PS |

■音声言語数 (1)

#### DVD-R/RWディスクについて

DVDフォーマット(DVD-Video、DVD-VR)以外の データを保存したDVD-R/RWディスクは再生でき ません。

片面2層のDVD-R、また録画/編集に使用した レコーダーやディスクによっては、正常に再生 できない場合があります。

#### コピーコントロールCDについて

パソコンなどによるコピー防止が施された音 楽CDは、本機での再生や録音は保証できま せん。通常のCD再生には支障がなく、コピー コントロールCDの再生のみに支障がある場 合は、そのCDの発売元にお問い合わせくだ さい。

#### CD-R/RWディスクについて

CD-DA、MP3、WMA以外のデータを保存した CD-R/RWディスクは、再生できません。 ディスクの使用上の注意書をよく読んでお使

いください。

- ●使用したライティングソフトやドライブ、 またその組み合わせによって、正常に再生 されなかったり、文字などが正しく表示さ れない場合があります。
- CD レコーダー (CD-R/RW ドライブ) で記録 したCD-R/RWディスクは、その特性・汚れ・ 指紋・キズなどにより、再生できない場合が あります。
- 通常の音楽CDに比べ高温多湿環境に弱い ため、長時間の車内環境において劣化し、 再生できない場合があります。

#### SD動画ファイルについて

自宅で録画したテレビ番組\*1、市販のSD動画 ソフトを再生できます。

※1当社製HDDレコーダーなどで録画した 番組を、SD VIDEO規格でSDメモリー カードに保存したもの。 他にも、録画機能付きハイビジョン テレビ・ポータブルテレビ・携帯電話など

#### ■本機で再生できるビデオファイル

で録画ができます。

- SD VIDEO 規格
  - (ISDB-T Mobile Video Profile)準拠 SD VIDEO 規格
  - (H.264 Mobile Video Profile) 準拠
- 圧縮方式 : MPEG-4 AVC/H.264
- ●ファイル数:99まで
- ●容 量:1ファイルにつき4GBまで
- 再生時間 : 1ファイルにつき26.5時間まで

<sup>※8</sup> モニターに映し出される映像のサイズは、画面比率の設定とディスク側の画面サイズ によって異なります。

## データ作成時の留意点

#### MP3/WMAファイルについて

本機では、CD-R/RW・SDメモリーカード・ USBメモリーに保存したMP3/WMAファ イルを再生することができます。

#### ■MP3とは

MPEG1Audio Layer3の略称。MPEGは、 ビデオCDなどに採用の映像圧縮規格です。 MP3は、MPEGの音声に関する規格に含ま れる音声圧縮方式のひとつで、人間の耳に聞 こえない範囲の音や大きい音に埋もれて聞 き取れない音を削る処理などにより、音質を 保ったまま小さなファイルに圧縮することが できます。

● MP3PRO、MP3iは再生できません。

#### ■WMAとは

Windows Media<sup>™</sup> Audioの略称。WMAは、 米国マイクロソフト社が開発した音声圧縮方 式のひとつで、MP3とほぼ同等の音質を保ち ながら、MP3の約半分のファイルサイズに圧 縮ができます。

 WMA Professional、WMA Loss-less、 WMA Voiceは、再生できません。

#### お願い

 ● 拡張子は、正しく付けてください
 MP3ファイル以外のファイルに拡張子 「mp3(MP3) | を、WMAファイル以外の

ファイルに拡張子「wma(WMA)」を付けな いでください。拡張子が正しくない場合や、 拡張子を付けていない場合は、本機で再生 できません。

#### お知らせ

- 本機には、エンコーダソフトやライティング ソフトは付属していません。
- ●再生時の音質は、使用したエンコーダソフト やビットレートなどの設定によって異なり ます。詳しくは、エンコーダソフトの説明書 をご覧ください。
- CD-R/RWドライブ、SDメモリーカード リーダー/ライター、USBメモリーの相性や エンコーダ、ライティングソフトの種類・ バージョンなどによって、正常な再生や表示 ができない場合があります。
- 多くの階層や複雑な構成でデータを作成する と、再生までに時間がかかる場合があります。
   必要のないファイルやフォルダは、書き込まないようにしてください。
- 著作権保護されたファイルは再生できません。
- プレイリスト機能には対応していません。

#### 再生順序について

MP3/WMAファイルが入ったフォルダのみ 本機に表示されます。

#### ■ 階層と再生順序のイメージ

再生順序: ● ファイル ●~● ○ フォルダ ①~⑥

ルートフォルダ

(CD-R/RW、SDメモリーカード、USBメモリーの直下の階層)

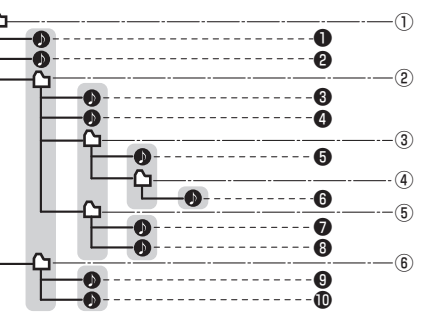

同じ階層( で囲まれた範囲)内のファイル・フォルダは、 書き込まれた日時順に並べ替えて再生します。(下記)

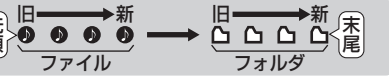

- ●ファイルやフォルダを追加・削除・移動などをしたときの操作状況によっては、書き込まれた日時順にならない場合があります。
- ●再生の順序は、同一のCD-R/RW、SDメモリーカード、USBメモリーでも、使用する機器(プレーヤー)により異なる場合があります。
   ●ライティングソフトがフォルダやファイル
- を並べ替えることがあるため、希望の再生 順序にならない場合があります。

#### タイトル表示について

- タグ情報がある場合は、曲名などを表示します。
- ●本機のGracenoteデータベースを利用 したアルバム名・曲名などの検索表示は できません。

#### SDメモリーカード

- ●SDメモリーカードは使用する前に本機で初期化(P.173)するか、パソコンで「フォーマッター」を使って初期化(P.26)してください。
- SDメモリーカードの「PRIVATE」フォルダ に、MP3/WMAファイルを保存しないで ください。「PRIVATE」フォルダ内のMP3/ WMAファイルは再生されません。

#### CD-R/RW

ISO9660レベル1/レベル2またはRomeo、Jolietに準拠した形式でCD-R/RWに保存してください。

- ISO9660フォーマットとはファイルおよびフォルダに関する論理フォーマット(国際標準規格)で、 下記の対応表のような文字数制限などがあります。
- Romeo・JolietとはWindows上で使うための、ファイル・フォルダに関する論理フォーマットです。
- ●詳しくは、ライティングソフトの説明書をご覧ください。

#### お知らせ

●マルチセッションで書き込まれたディスクや、形式の異なるデータが混在しているディスク(CD-Extra、CD-DAとMP3/WMAが混在したディスクなど)は、正常再生できない場合があります。また、 パケットライト方式で書き込まれたディスクは正常に再生できないことがあります。書き込みには、 ディスクアットワンスをおすすめします。

#### USBメモリー

#### ■本機で再生できるUSBメモリー

- ●USBマスストレージ規格準拠 ●パソコンと接続時、リムーバブルディスクとして認識されるもの
- ●ファイルシステム: FAT 16、32 USBメモリー本体にセキュリティがかかっていないもの
- USB コミュニケーションフォーマット: USB2.0(12 Mbps)

#### お知らせ

● 規格に準拠したUSBメモリーでも、動作しない場合があります。

#### MP3/WMA対応表(CD-R/RW・USBメモリー・SDメモリーカード)

| 項目                                                                                    |                                                                                                    |                                                                                           | 内容                                                                                                    |  |  |  |  |
|---------------------------------------------------------------------------------------|----------------------------------------------------------------------------------------------------|-------------------------------------------------------------------------------------------|----------------------------------------------------------------------------------------------------|--|--|--|--|
| 対応規格                                                                                  |                                                                                                    | •MP3(MPEG1 LAYER3, MPEG2 LAYER3 LSF) •WMA                                                 |                                                                                                    |  |  |  |  |
| 最大階層                                                                                  |                                                                                                    | 8階層                                                                                       |                                                                                                    |  |  |  |  |
| 最大フォルダ数                                                                               |                                                                                                    | 3000(ルートフォノ                                                                               | ルダおよび再生対象ファイルがない空フォルダも含む)                                                                              |  |  |  |  |
| 最大ファイル数                                                                               |                                                                                                    | •CD-R/RW:255                                                                              | ・CD-R/RW:255 ·SDメモリーカード、USBメモリー:9999(1フォルダ内:255)                                                       |  |  |  |  |
| 最大表示文字数                                                                               |                                                                                                    | CD-R/RW                                                                                   | <ul> <li>・フォルダ名/ファイル名:半角32文字(全角16文字)</li> <li>・再生画面:半角24文字(全角12文字)</li> </ul>                          |  |  |  |  |
|                                                                                       |                                                                                                    | SDメモリーカード<br>USBメモリー                                                                      | <ul> <li>・フォルダ名:半角27文字(全角13文字)</li> <li>・ファイル名:半角32文字(全角16文字)</li> <li>・再生画面:半角24文字(全角12文字)</li> </ul> |  |  |  |  |
| MP3                                                                                   |                                                                                                    |                                                                                           |                                                                                                    |  |  |  |  |
| ビットレート                                                                                |                                                                                                    | MPEG1 LAYER3<br>32~320 kbps                                                               | MPEG2 LAYER3 LSF<br>32、44.1、48 kHz 8~160 kbps 16、22.05、24 kHz                                          |  |  |  |  |
| 周波数                                                                                   | 555                                                                                                    | VBR(可変ビットレ-                                                                               |                                                                                                    |  |  |  |  |
| チャンネル                                                                                 | レモード                                                                                                    | ステレオ、ジョイントステレオ、デュアルチャンネル、モノラル                                                             |                                                                                                    |  |  |  |  |
| ID3タク                                                                                 | Ϊ                                                                                                    | Ver1.0, 1.1, 2.2, 2.3                                                                     |                                                                                                    |  |  |  |  |
| WMA                                                                                   |                                                                                                    |                                                                                           |                                                                                                    |  |  |  |  |
| ビット                                                                                   | VBR(P                                                                                                    | J変ビットレート) 対M                                                                              | 芯                                                                                                    |  |  |  |  |
| V-F                                                                                   | WMA7                                                                                                    |                                                                                           |                                                                                                    |  |  |  |  |
| サンプ 32 kbps-32 kHz 48 kbps-32 kHz 64 kbps-44.1 kHz 96 kbps-44.1 kHz 128 kbps-44.1 kHz |                                                                                                    |                                                                                           | Hz 64 kbps-44.1 kHz 96 kbps-44.1 kHz 128 kbps-44.1 kHz                                                 |  |  |  |  |
| リング                                                                                   | WMA8                                                                                                    |                                                                                           |                                                                                                    |  |  |  |  |
| 向波致                                                                                   | 16 kbps                                                                                                    | bps-16, 22.05 kHz-1 ch 20 kbps-22.05, 32 kHz-1 ch 20 kbps-16, 22.05 kHz 22 kbps-22.05 kHz |                                                                                                    |  |  |  |  |
|                                                                                       | 32 kbps-44.1 kHz-1 ch 32 kbps-22.05, 32, 44.1 kHz 40 kbps-32 kHz 48 kbps-44.1 kHz-1 ch                      |                                                                                           |                                                                                                    |  |  |  |  |
|                                                                                       | 48 kbps-32, 44.1 kHz 64 kbps-44.1 kHz 80 kbps-44.1 kHz 96 kbps-44.1 kHz 128 kbps-44.1, 48 kHz               |                                                                                           |                                                                                                    |  |  |  |  |
|                                                                                       | 160 kbps-44.1, 48 kHz 192 kbps-44.1, 48 kHz                                                                 |                                                                                           |                                                                                                    |  |  |  |  |
|                                                                                       | WMA9                                                                                                    |                                                                                           |                                                                                                    |  |  |  |  |
|                                                                                       | 16 Kbps-16, 22.05 kHz-1ch 20 kbps-22.05, 32, 44,1 kHz-1ch 20 kbps-22.05 kHz 22 kbps-16, 22.05 kHz           |                                                                                           |                                                                                                    |  |  |  |  |
|                                                                                       | 32 KDps-44.1 KHz-1 Ch 32 KDps-22.05, 32, 44.1 KHz 40 KDps-32 KHz 48 KDps-44.1 KHz-1 Ch 48 KDps-32, 44.1 KHz |                                                                                           |                                                                                                    |  |  |  |  |
|                                                                                       | 164 KDps-44. 1, 48 KHz 80 Kbps-44. 1 KHz 96 Kbps-44. 1, 48 KHz 128 Kbps-44. 1, 48 KHz                       |                                                                                           |                                                                                                    |  |  |  |  |
|                                                                                       |                                                                                                    | 192 KL                                                                                    | иръ-44. I , 40 КПZ – V DЙ-44. I , 40 КПZ – – – – – – – – – – – – – – – – – – –                         |  |  |  |  |
| I WIVIA 3                                                                             | 2                                                                                                    | I ASF-HEADER 対応                                                                           | λ                                                                                                    |  |  |  |  |

# Gracenote音楽認識サービスについて

音楽認識技術と関連情報はGracenote®社によって提供されています。Gracenoteは、音楽認識技術と関連 情報配信の業界標準です。詳細は、Gracenote®社のホームページwww.gracenote.com をご覧ください。

#### ■エンドユーザー使用許諾契約書

本ソフトウエア製品または本電器製品には、カリ フォルニア州エメリービル市の Gracenote, Inc. (以下[Gracenote]とする) から提供されている ソフトウェアが含まれています。本ソフトウエア製品 または本電器製品は、Gracenote 社のソフトウェア (以下[Gracenote ソフトウェア]とする)を利用し、 音楽CDや楽曲ファイルを識別し、アーティスト名、 トラック名、タイトル情報(以下[Gracenote データ] とする) などの音楽関連情報をオンライン サーバー 或いは製品に実装されたデータベース (以下、総称し て[Gracenote サーバー]とする) から取得するとと もに、取得されたGracenote データを利用し、他の機 能も実現しています。お客様は、本ソフトウエア製品 または本電器製品の使用用途以外に、つまり、エンド ユーザー向けの本来の機能の目的以外にGracenote データを使用することはできません。

お客様は、Gracenote データ、Gracenote ソフト ウェア、および Gracenote サーバーを非営利的 かつ個人的目的にのみに使用することについて、 同意するものとします。お客様は、いかなる 第三者に対しても、Gracenote ソフトウェアや Gracenote データを、譲渡、コピー、転送、または 送信しないことに同意するものとします。お客様 は、ここに明示的に許諾されていること以外ト りェア、または Gracenote サーバーを使用または 活用しないことに同意するものとします。

お客様は、お客様がこれらの制限に違反した場合、 Gracenote データ、Gracenoteソフトウェア、 および Gracenote サーバーを使用するための 非独占的な使用許諾契約が解除されることに同意 するものとします。また、お客様の使用許諾契約 が解除された場合、お客様は Gracenote データ、 Gracenote ソフトウェア、および Gracenote サーバー全ての使用を中止することに同意するも のとします。Gracenote は、Gracenote データ、 Gracenote ソフトウェア、およびGracenote サーバーの全ての所有権を含む、全ての権利を保有 します。いかなる場合においても、Gracenote は、 お客様が提供する任意の情報に関して、いかなる 支払い義務もお客様に対して負うことはないもの とします。お客様は、Gracenote, Inc. が本契約上 の権利をGracenote として直接的にお客様に 対し、行使できることに同意するものとします。

Gracenote のサービスは、統計的処理を行うために、 クエリ調査用の固有の識別子を使用しています。 無作為に割り当てられた数字による識別子を使用 することにより、Gracenote サービスを利用して いるお客様を認識しながらも、特定することなしに クエリを数えられるようにしています。詳細につい ては、Webページ上の、Gracenote のサービスに関 する Gracenote プライバシー ポリシーを参照して ください。

Gracenote ソフトウェアと Gracenote データの 個々の情報は、お客様に対して「現状有姿」のままで 提供され、使用が許諾されるものとします。 Gracenote は、Gracenote サーバーにおける全ての Gracenote データの正確性に関して、明示的または 黙示的を問わず、一切の表明や保証をしていません。 Gracenote は、妥当な理由があると判断した場合、 Gracenote サーバーからデータを削除したり、 データのカテゴリを変更したりする権利を保有 するものとします。Gracenote ソフトウェアまたは Gracenote サーバーにエラー、障害のないことや、 或いは Gracenote ソフトウェアまたは Gracenote サーバーの機能に中断が生じないことの保証は致し ません。Gracenote は、将来Gracenote が提供する 可能性のある、新しく拡張や追加されるデータタイプ またはカテゴリを、お客様に提供する義務を負わな いものとします。また、Gracenote は、任意の時点で サービスを中止できるものとします。

Gracenote は、黙示的な商品適合性保証、特定目的に 対する商品適合性保証、権利所有権、および非侵害性 についての責任を負わないものとし、これに限らず、 明示的または黙示的ないかなる保証もしないものと します。Gracenote は、お客様による Gracenote ソフトウェアまたは任意の Gracenote サーバー の利用により、得る結果について保証しないものと します。いかなる場合においても、Gracenote は 結果的損害または偶発的損害、或いは利益の損失 または収入の損失に対して、一切の責任を負わない ものとします。

copyright © 2000 to present Gracenote

#### MD5 Message-Digest Algorithm

Copyright © 1990, RSA Data Security, Inc. All rights reserved.

License to copy and use this software is granted provided that it is identified as the "RSA Data Security, Inc. MD5 Message-Digest Algorithm" in all material mentioning or referencing this software or this function.

License is also granted to make and use derivative works provided that such works are identified as "derived from the RSA Data Security, Inc. MD5 Message-Digest Algorithm" in all material mentioning or referencing the derived work.

RSA Data Security, Inc. makes no representations concerning either the merchantability of this software or the suitability of this software for any particular purpose. It is provided "as is" without express or implied warranty of any kind.

These notices must be retained in any copies of any part of this documentation and/or software.

Please be noted that this software is derived from the RSA Data Security, Inc. MD5 Message-Digest Algorithm.

# BLUETOOTHについて

#### ■使用周波数帯

本機では、BLUETOOTH接続中は、2.4 GHz 帯の周波数帯を使用します。他の無線機器も 同じ周波数を使っていることがあり、その機 器との電波干渉を防ぐため、下記事項に注意 してください。

本機の使用周波数帯では、電子レンジなどの産業・科学・医療用機器のほか工場の製造ラインなどでの移動体識別用の構内無線局、免許を要しない特定小電力無線局、アマチュア無線局など(以下「他の無線局」と略します。)があります。

 BLUETOOTHを使う前に、近くで「他の無 線局」が運用されていないことを確認する。
 万一、「他の無線局」に対して有害な電波干 渉の事例が生じた場合や、何かお困りのこ とが起きたときは電波の発射を停止した 上、お買い上げの販売店へご相談ください。

■機器設定(無線局の免許は不要です。) 本機は、電波法に基づく技術基準適合証明を 受けています。ただし、次のことは、法律で罰 せられることがあります。

- 分解・改造をする
   製品銘板をはがす
- 裂品銘板をはか9

#### ■周波数表示の見方(製品銘板に記載)

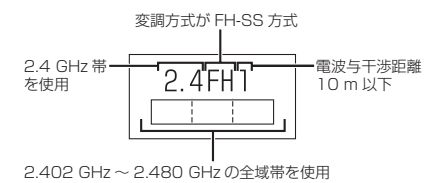

#### ■使用可能距離

見通し距離約10m以内でご使用ください。 間に障害物がある場合や、建物の構造などに より、使用可能距離は短くなります。

#### ■他機器からの影響

- 本機と他のBLUETOOTH対応機器や2.4 GHz 帯を使用する機器の距離が近いと、電波干渉に より、正常動作しない、雑音の発生など、不具合 が生じる可能性があります。
- ●放送局などが近く電波が強すぎる場合も同じです。

#### ■使用制限

- ●全てのBLUETOOTH対応機器とのワイヤ レス通信を保証するものではありません。
- ワイヤレス通信する BLUETOOTH対応機器 は、Bluetooth SIG, Inc.の定める認証が必要 です。ただし、認証されていても対応機器の 仕様や設定により、接続できない場合や、操 作方法・表示・動作が異なる場合があります。
- ワイヤレス通信時は、使用環境などによりセキュリティが十分でない場合がありますのでご注意ください。(BLUETOOTH標準規格に準拠したセキュリティ機能に対応しています。)
- ワイヤレス通信時に発生したデータや情報の漏洩について、当社は一切の責任を負いかねますのでご了承ください。

#### ■用途制限

- 本機のBLUETOOTH機能を使用するには、 BLUETOOTH対応機器がBLUETOOTH 標準規格Ver.1.2以降に対応している必要 があります。
- ●本機のBLUETOOTHの各機能を使用する には、BLUETOOTH対応機器が下記のプロ ファイルに対応している必要があります。
- BLUETOOTH Audio
- → Advanced Audio Distribution Profile (A2DP)
- → Audio/Video Remote Control Profile(AVRCP)
- ・ハンズフリー通話
- →Hands-Free Profile (HFP) •電話帳転送
- → Object Push Profile (OPP) または Phone Book Access Profile (PBAP)
- ・「ここいこ♪」/「Drive P@ss」/「CarAV remote」/ 「NaviCon」
- → Serial Port Profile (SPP)
   BLUETOOTH対応機器の仕様や設定により、接続できない場合や、操作方法・表示・動作が異なる場合があります。
- 電波の状態によっては、音が途切れたり雑 音が入ったりする場合があります。

G

r

а

С

е

n

0

t

# DVD言語コード一覧表

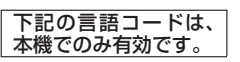

| コード  | 言語名称                                            | コード  | 言語名称           |     | コード  | 言語名称                                         |
|------|-------------------------------------------------|------|----------------|-----|------|----------------------------------------------|
| 0101 | アファル語                                           | 0911 | イヌピアック語        | 1 🗖 | 1821 | ロシア語                                         |
| 0102 | アブハズ語                                           | 0914 | インドネシア語        | 1 🗖 | 1823 | ルワンダ語                                        |
| 0106 | アフリカーンス語                                        | 0919 | アイスランド語        | 11  | 1901 | サンスクリット語                                     |
| 0113 | アムハラ語                                           | 0920 | イタリア語          | 11  | 904  | シンド語                                         |
| 0118 | アラビア語                                           | 0023 | ヘブライ运          | ╏┠╡ |      | <u> </u>                                     |
| 0110 | アッサム語                                           | 1001 |                | ╏┠┤ | 1000 | シノコロ                                         |
| 0119 | アノフニ語                                           | 1001 |                | ┨┝┤ | 1908 | セルビアクロアテア語                                   |
| 0125 |                                                 | 1009 | 1 ティッシュ語       | ╏┝╴ | 1909 | シンハフ語                                        |
| 0126 | アセルハイシャン語                                       | 1023 | シャリ語           |     | 911  | 人口バキア語                                       |
| 0201 | バシキール語                                          | 1101 | クルジア語          | 니브  | 1912 | スロベニア語                                       |
| 0205 | ベラルーシ語                                          | 1111 | カザフ語           |     | 1913 | サモア語                                         |
| 0207 | ブルガリア語                                          | 1112 | グリーンランド語       |     | 1914 | ショナ語                                         |
| 0208 | ビハーリー語                                          | 1113 | カンボジア語         |     | 1915 | ソマリ語                                         |
| 0209 | ビスラマ語                                           | 1114 | カンナダ語          |     | 1917 | アルバニア語                                       |
| 0214 | ベンガル語                                           | 1115 | 韓国語            | 11  | 1918 | セルビア語                                        |
| 0215 | チベット語                                           | 1119 | カシミール語         |     | 1919 | スワティ語                                        |
| 0218 | ブルトン語                                           | 1121 | クルド語           |     | 1920 | ソト語                                          |
| 0210 | <u>フルトフロ</u><br>カクロニア語                          | 1125 | エルギフ語          | ╏┠┤ | 1020 | フトガン                                         |
| 0215 | フリンローノロ                                         | 1201 |                |     | 1000 | ヘノノロー マウェー デン(語                              |
| 0010 | コルノカロ                                           | 1014 | リンジニュ          | ╏┝┤ | 1922 | スワエーテノ語                                      |
| 0319 | ナエリ語                                            | 1214 | リノルフ語          |     | 1923 | スワビリ語                                        |
| 0325 | ワエール人語                                          | 1215 |                | i i | 2001 | タミル語                                         |
| 0401 | デンマーク語                                          | 1220 | リトアニア語         | L é | 2005 | テルグ語                                         |
| 0405 | ドイツ語                                            | 1222 | ラトビア語          | 2   | 2007 | タジク語                                         |
| 0426 | ブータン語                                           | 1307 | マダガスカル語        | 2   | 2008 | タイ語                                          |
| 0512 | ギリシャ語                                           | 1309 | マオリ語           | 2   | 2009 | ティグリニア語                                      |
| 0514 | 英語                                              | 1311 | マケドニア語         |     | 2011 | トルクメン語                                       |
| 0515 | エスペラント語                                         | 1312 | マラヤーラム語        |     | 2012 | タガログ語                                        |
| 0519 | スペイン語                                           | 1314 | モンゴル語          | 1   | 2014 | ツワナ語                                         |
| 0520 | エストニア語                                          | 1315 | モルダビア語         | 112 | 2015 | トンガ語                                         |
| 0521 | <u> バスク語</u>                                    | 1318 | マラーティー語        |     | 2018 | トルコ語                                         |
| 0601 | ペルシア語                                           | 1319 |                |     | 2010 | リルンゴロ パー・・・・・・・・・・・・・・・・・・・・・・・・・・・・・・・・・・・・ |
| 0600 | フィンニンド語                                         | 1220 |                |     | 2013 | クタール語                                        |
| 0610 | フィンプンドロ                                         | 1320 | マルタロ           |     | 2020 | シタール記                                        |
| 0010 |                                                 | 1320 | レルマロ           |     | 2023 | トワイ岩                                         |
| 0615 | フェレー語                                           | 1401 | ノリル語           |     | 2111 |                                              |
| 0618 | ノフン人語                                           | 1405 | ネハール語          | i i | 2118 | ワルドゥー語                                       |
| 0625 | ノリシア語                                           | 1412 | オランタ語          | Ĺ   | 2126 | ウズベク語                                        |
| 0701 | アイルランド語                                         | 1415 | ノルウェー語         | 2   | 2209 | ベトナム語                                        |
| 0704 | スコットランドゲール語                                     | 1503 | プロバンス語         | 2   | 2215 | ボラピューク語                                      |
| 0712 | ガリシア語                                           | 1513 | オロモ語           | 2   | 2315 | ウォロフ語                                        |
| 0714 | グァラニ語                                           | 1518 | オリヤー語          | 2   | 2408 | コサ語                                          |
| 0721 | グジャラート語                                         | 1601 | パンジャブ語         | 1 2 | 2515 | ヨルバ語                                         |
| 0801 | ハウサ語                                            | 1612 | ポーランド語         |     | 2608 | 中国語                                          |
| 0809 | トンディー語                                          | 1619 | パシュトー語         |     | 2621 | ブールー語                                        |
| 0818 | クロアチア語                                          | 1620 | パンシュー 四 パートガル語 | ╎└╴ |      |                                              |
| 0821 | ノ リ ノ ノ ハ 四 二 二 四 二 二 二 二 二 二 二 二 二 二 二 二 二 二 二 | 1701 |                |     |      |                                              |
| 0021 | ハノカリー市                                          | 1010 | シノユノ 宿         |     |      |                                              |
| 0007 | アルスニア語                                          |      | レトロマノ人詰        |     |      |                                              |
| 0901 |                                                 | 1814 | ルノナイ岩          |     |      |                                              |
| 0905 | インターリング                                         | 1815 | ルーマニア語         | 1   |      |                                              |

# ナビゲーションシステムとは

ナビゲーションシステムとは、地図上に目的地や目的地までのルートを登録することにより 目的地までの道案内をするシステムのことです。

#### 自車位置測位の仕組み

#### ■ GPS (Global Positioning System)

アメリカ国防総省が配備を進めた人工衛 星を利用した位置検出システムです。高度 21000 kmの宇宙にある3つ以上の人工衛 星からの電波を受信し、三角測量の原理を利用 して測位を行います。本機ではこのGPS衛星 の電波を受信して自車の位置を測位します。

#### ■現在地を測位するまでの時間

本機を最初にご使用になるときや、長時間ご 使用にならなかったときは、自車の現在地を 測位するまでに、5分程度かかります。また、 通常は見晴らしの良い場所(GPS衛星の電波 をさえぎる建物や樹木のない場所)で、2分程 度で測位します。

電源を入れてすぐに走行すると測位するまで の時間が長くなるため、見晴らしの良い場所 で測位ができるまで停車していることをおす すめします。

#### ■GPS信号を受信しにくい場所

次のような場所では受信できないことがあり ます。

トンネルの中
 高層ビルなどの間
 商者本の間

#### 自車位置精度について

た行環境やGPS衛星の状態により、自車マーク 位置が正しく表示されない場合があります。 ● 高速道路と一般道路 ● 碁盤目状の道路を が近くにある 走行している ● 本機を取り付けて初めて走行するとき

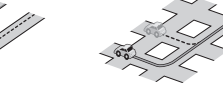

角度の小さなY字路
 らせん状の道路などを走行している

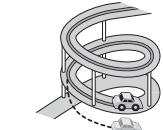

そのまましばらく走行すると、マップマッチングやGPS衛星からの情報を利用して自車マーク位置は自動的に補正されます。

#### ■準天頂衛星「みちびき」

宇宙航空研究開発機構 (JAXA) によって打ち 上げられた、日本の準天頂衛星システムの初号 機です。米国のGPS衛星に加え、日本の真上か ら電波を送る「みちびき」によって、受信の難 しいビル街や山間部でも測位が可能になり、さ らに測位の精度が向上します。

※現在、準天頂衛星システムは電波を受信でき る時間帯が限られます。また、衛星側の都合 により、精度が落ちたり・電波を利用できな くなることがあります。

#### ■マップマッチング

を使用時

GPSやジャイロなどによる測位には誤差が あるため、現在地が道路以外の場所になる場合 があります。マップマッチングは、誤差を補正 して地図データ上の道路に自車マークを表示 させる機能です。

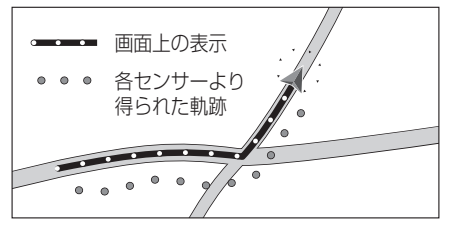

●タイヤを交換したとき、特に応急用タイヤ

●フェリー、車両運搬車などで移動したあと

● 勾配の急な山岳などを走行しているとき

● 道幅の広い道路で蛇行運転したとき
 ● 雪道・砂利道などの滑りやすい道路を走行しているとき、またはタイヤチェーン等を

ターンテーブルなどで旋回したとき

装着して走行しているとき

● 直線路を長い間走行したあとに、右左折したとき

●地下駐車場や立体駐車場で、らせん状の道路を走行したあと一般道に出たとき

■エンジンスイッチOFF(電源OFF)状態で、

#### 自車位置精度について(続き)

GPS衛星はアメリカ国防総省により管理されて おり、故意に位置精度を落とすことがあります。 このようなときは、自車マークがずれる場合が あります。

#### ■3Dセンサーによる高架判定について

自車が都市高速に入ったときなど車の上下 移動を3Dセンサーで感知して、自車位置を 測位します。(高架判定)

- ●3Dセンサーによる高架判定は、センサー の補正が完了後に動作可能です。車両信号 情報画面で3Dセンサー補正の状態を確認 してください。
- 高速道路など一定速度で走行が続くような 場合、補正完了まで50 km程度の走行を 要する場合があります。
- 道路状況や走行状況により正しく高架判定できない場合があります。(道路の傾斜がゆるやか、発進・停車の繰り返し、急ハンドルによる車の横揺れなど)
- 下記の場合には、必ず車両信号情報画面で 3Dセンサー補正のセンサーリセットを 選んでください。(P.21)
   ・別の車に載せかえた
   ・取付位置を変更した
- 3Dセンサーの高架判定は、地図データと 3Dセンサーからの情報で行います。地図の 主なデータ収録地域は、首都高速、名古屋 高速、阪神高速、広島高速、北九州高速、 福岡高速、東京外環自動車道、京葉道路、 東京湾アクアライン連絡道、第三京浜道路、 保土ヶ谷バイパス、小田原厚木道路、名古屋 第二環状自動車道、伊勢湾岸自動車道、 近畿自動車道、第二京阪道路、昭和通り (東京都)、国道23号(愛知県)、新御堂筋 (大阪府)です。

#### ルート探索・ルート案内について

#### 次のような場合は、故障ではありません。

- ●通行不可能な歩道、階段などを含めたルート を作ることがあります。
- 新道の開通などにより通行できない場合が あります。
- ●点線で表示されている道路は、地図データ 作成時点での建設予定道路のためルート 探索できません。
- ●実際に通行できない道を表示する場合が あります。
- ●再探索してもルートが変わらない場合が あります。
- ●ルートが渋滞している場合があります。
- ●目的地まで道路がなかったり、細い道しか ない場合は、目的地から離れた所までしか ルート表示しない場合があります。
- 高架下の一般道路の案内を行う場合があり ます。逆の場合もあります。
- ●Uターンするルートを表示する場合があります。
- 交差点で曲がるのに、案内されない場合が あります。
- 交差点名称が案内されない場合があります。
   右左折案内が実際の道路形状と異なる案内
- をすることがあります。 ● 案内ルートを外れて手前の交差点等で曲がった
- ●方面案内が表示/案内される場合があります。
- 有料道路があります。 ● 交差点拡大図が実際の道路形状と合わない
- 案内距離が多少ずれることがあります。
- ●探索されたルートは参考ルートであり、お客様の意図したものとは違う場合があります。

#### 電話番号検索の精度について

検索される場所によっては、丁目・番地・号の 情報(ピンポイント情報)がないため、正確に 検索できないことがあり、検索された場所と 実際の場所が離れている場合があります。

#### ■本機に登録されている個人名について

登録されている個人名は、公開電話番号の登録者 名に基づいています。(P.200)複数の読み方が できる「名字」については、<u>実際とは異なる読み</u> <u>かた</u>で登録されている場合があります。 例:「河内」という名字の場合、実際の読みが「こう

ち」でも、「かわち」や「かわうち」で登録されて いる場合があります。

#### 名称・主要施設・周辺ジャンル検索の 精度について

検索される場所によっては、丁目・番地・号まで 正確に検索できないことがあり、検索された場所 と実際の場所が離れている場合があります。

#### 周辺ジャンル検索する範囲

基準点を中心に、施設を最大200件表示します。

■ルート沿いの施設を探す場合(ルートサイド検索) 基準点付近のルート沿いの施設を探します。

#### マップコードとは

株式会社デンソーが、カーナビゲーションでかんたんに目的地を設定できるようにするために開発した、日本全国のあらゆる場所を最大13桁の数字で表したものです。各種情報機器や各種情報メディアで簡単に位置情報を伝達したり、住所や電話番号で表せない場所を特定することができます。詳しくは、マップコード公式サイトをご参照ください。 http://www.e-mapcode.com/

#### FM多重ついて

#### ■FM多重放送の受信について

下記のような場所では受信できない場合があります。

- ●トンネルの中
   ●高架道路の下
- ●高層ビルなどの間
   ●サービスエリア外

#### お知らせ

- FM多重の場合、一定周期で情報が更新されるので表示するデータが揃うのに時間が かかる場合があります。(約3分)
- 車のエンジンをかけた(またはACCをONにした)あと、しばらくは情報が表示されません。

# VICSについて

- VICSの車載機の動作、その他に関するもの
- ●VICSのサービスエリアに関するもの
- ●その他、上記に類するもの

これらの内容は、お買い上げの販売店にお問 い合わせください。

VICSの概念、計画、または表示された情報内容 に関することは、VICSセンターへお問い合わ せください。

(ただし、地図表示型の表示内容は除く)

VICSセンター

受付時間 9:30~17:45 (土曜・日曜・祝日・年末年始休暇を除く) 電話番号 0570-00-8831

- 全国どこからでも市内通話料金で ご利用になれます。
- PHS、IP電話等からはご利用でき

FAX番号 03-3562-1719(24時間受付)

#### VICS削除リンクに関する告知

VICSによる道路交通情報(渋滞や混雑の矢印など)を地図上に表示するためあらかじめ本機に情報提 供用の単位(以下、VICSリンクと称します)を設定しています。道路形状や交通施設の変化にともない、 より正確な情報提供をするため、必要に応じ、毎年、VICSリンクの追加・変更が行われます。過去からの VICSリンクの情報を永続的に提供することは容量などの理由で不可能です。追加・変更が行われた場 合、該当のVICSリンクについて3年間は情報提供が行われますが、それ以降は、情報提供が打ち切られる ことになっております。

このため、VICSによる道路交通情報(渋滞や混雑の矢印など)の表示は「本製品」発売後、3年程度で一部の 道路において情報が表示されなくなることがあります。

#### VICS情報有料放送サービス契約約款

#### 第1章 総則

#### (約款の適用)

第1条 - 一般財団法人道路交通情報通信システムセンター(以下「当センター」といいます。)は、放送法 (昭和25年法律第132号)第147条の規定に基づき、このVICS情報有料放送サービス契約 約款(以下「この約款」といいます。)を定め、これによりVICS情報有料放送サービスを提供 します。

(約款の変更)

第2条 当センターは、この約款を変更することがあります。この場合には、サービスの提供条件は、変 更後のVICS情報有料放送サービス契約約款によります。

(用語の定義)

- 第3条 この約款においては、次の用語はそれぞれ次の意味で使用します。
  - (1) VICSサービス:当センターが自動車を利用中の加入者のために、FM多重放送局から送 信する、道路交通情報の有料放送サービス

(2) VICSサービス契約: 当センターから VICSサービスの提供を受けるための契約

- (3) 加入者: 当センターとVICS サービス契約を締結した者
- (4) VICSデスクランブラー: FM多重放送局からのスクランブル化(攪乱)された電波を 解読し, 放送番組の視聴を可能とするための機器

#### 第2章 サービスの種類等

- (VICSサービスの種類)
- 第4条 VICSサービスには、次の種類があります。
  - (1) 文字表示型サービス: 文字により道路交通情報を表示する形態のサービス (2) 簡易図形表示型サービス: 簡易図形により道路交通情報を表示する形態のサービス (3) 地図重畳型サービス: 車載機のもつデジタル道路地図上に情報を重畳表示する形態のサー ビス
- (VICSサービスの提供時間)
- 第5条 当センターは、原則として一週間に概ね120時間以上のVICSサービスを提供します。

#### 第3章 契約

(契約の単位)

第6条 当センターは、VICSデスクランブラー1台毎に1のVICSサービス契約を締結します。

(サービスの提供区域)

第7条 VICSサービスの提供区域は、当センターの電波の受信可能な地域(全都道府県の区域で概ね NHK-FM放送を受信することができる範囲内)とします。ただし、そのサービス提供区域であって も、電波の状況によりVICSサービスを利用することができない場合があります。

(契約の成立等)

- 第8条 VICSサービスは、VICS対応FM受信機(VICSデスクランブラーが組み込まれたFM受信機) を購入したことにより、契約の申込み及び承諾がなされたものとみなし、以後加入者は、継続的 にサービスの提供を受けることができるものとします。
- (VICSサービスの種類の変更)
- 第9条 加入者は、VICSサービスの種類に対応したVICS対応FM受信機を購入することにより、第4条 に示すVICSサービスの種類の変更を行うことができます。
- (契約上の地位の譲渡又は承継)
- 第10条 加入者は、第三者に対し加入者としての権利の譲渡又は地位の承継を行うことができます。
- (加入者が行う契約の解除)
- 第11条 当センターは、次の場合には加入者がVICSサービス契約を解除したものとみなします。 (1)加入者がVICSデスクランブラーの使用を将来にわたって停止したとき (2)加入者の所有する VICS デスクランブラーの使用が不可能となったとき
- (当センターが行う契約の解除)
- 第12条 当センターは、加入者が第16条の規定に反する行為を行った場合には、VICSサービス契約を 解除することがあります。また、第17条の規定に従って、本放送の伝送方式の変更等が行われた 場合には、VICSサービス契約は、解除されたものと見なされます。
  - 2 第11条又は第12条の規定により、VICSサービス契約が解除された場合であっても、当 センターは、VICSサービスの視聴料金の払い戻しをいたしません。

#### 第4章 料金

(料金の支払い義務)

第13条 加入者は、当センターが提供するVICSサービスの料金として、契約単位ごとに加入時に 別表に定める定額料金の支払いを要します。なお、料金は、加入者が受信機を購入する際に負 担していただいております。

#### 第5章 保守

- (当ヤンターの保守管理責任)
- 第14条 当センターは、当センターが提供するVICSサービスの視聴品質を良好に保持するため、適切な 保守管理に努めます。ただし、加入者の設備に起因する視聴品質の劣化に関してはこの限りで はありません。

(利用の中止)

- 第15条 当センターは、放送設備の保守上又は工事上やむを得ないときは、VICSサービスの利用を中 止することがあります。
  - 2 当センターは、前項の規定によりVICSサービスの利用を中止するときは、あらかじめその ことを加入者にお知らせします。ただし、緊急やむを得ない場合は、この限りではありません。

#### 第6章 雑則

(利用に係る加入者の義務)

第16条 加入者は、当センターが提供するVICSサービスの放送を再送信又は再配分することはできません。 (免責)

- 第17条 当センターは、天災、事変、気象などの視聴障害による放送休止、その他当センターの責めに 帰すことのできない事由によりVICSサービスの視聴が不可能ないし困難となった場合に は一切の責任を負いません。また、利用者は、道路形状が変更した場合等、合理的な事情があ る場合には、VICSサービスが一部表示されない場合があることを了承するものとします。 但し、当センターは、当該変更においても、変更後3年間、当該変更に対応していない旧デ ジタル道路地図上でも、VICSサービスが可能な限度で適切に表示されるように、合理的な 努力を傾注するものとします。
  - 2 VICSサービスは、FM放送の電波に多重して提供されていますので、本放送の伝送方式の 変更等が行われた場合には、加入者が当初に購入された受信機によるVICSサービスの利用がで きなくなります。当センターは、やむを得ない事情があると認める場合には、3年以上の期間を 持って、VICSサービスの「お知らせ」画面等により、加入者に周知のうえ、本放送の伝送方式の変 更を行うことがあります。
- 視聴料金 300円(税抜き) [別表]
  - ただし、車載機購入価格に含まれております。

V

С

らにつ

202

ません。

# 地図データベースについて

#### 地図データベースについて

- ●いかなる形式においても著作者に無断でこの全部または一部を複製し、利用することを固く禁じます。
- ●この地図の作成に当たっては、(一財)日本デジタル道路地図協会発行の全国デジタル道路 地図データベースを使用しました。(測量法第44条に基づく成果使用承認 13-113) ©2013 一般財団法人日本デジタル道路地図協会 2013年3月発行データ使用

- ●この地図の作成に当たっては、国土地理院長の承認を得て、同院発行の20万分の1地勢図、 5万分の1地形図、2万5千分の1地形図、1万分の1地形図及び数値地図50mメッシュ(標高) を使用しました。(測量法第30条に基づく成果使用承認 承認番号 平25情使、第460-003号)
- ●この地図の作成に当たっては、国土情報整備事業の一環として国土交通省国土地理院において 作成された、国土数値情報を使用しました。
- ●本地図データは、(一財)日本デジタル道路地図協会、(株)ゼンリン、(株)昭文社、(株)トヨタ マップマスターの地理情報に基づいて、パナソニック(株)が2014年7月に作成したものです。
- ●この地図に使用している交通規制データは、道路交通法および警察庁の指導に基づき全国交 ・通安全活動推進センターが公開している交通規制情報を使用して、(株)トヨタマップマス ターが作成したものを使用しています。
- ●この地図に使用している交通規制データは、2013年10月現在のものです。本データが現場の 交通規制と違う場合は、現場の交通規制標識・標示等に従ってください。
- ●この地図に使用している交通規制データを無断で複写複製、加工または改変することはできません。
- ●この地図に利用しているVICSリンクデータベースは(一財)日本デジタル道路地図協会と (公財)日本交通管理技術協会がその著作権を有します。
- ●この地図に使用している事故多発地点データは、警察庁および国土交通省のデータに基づき 作成したものを使用しています。
- ●この地図に使用しているボトルネック踏切データは、国土交通省のデータに基づき作成した ものを使用しています。

#### お知らせ

- ●この地図データは、本機専用です。
- ●この地図データは、調査・作成時期などの都合で、現状のものと異なる場合があります。また、 その後の道路の変更、施設・住所の移転、住所表示の変更があった部分については、現状の ものと異なる場合があります。
- ●この地図データは、災害の影響による道路状況や施設情報等の変化については反映されていない 場合があります。
- ●この地図データを無断で複製、複写することを禁止します。
- ●この地図データを業務用に使用することはできません。
- この地図データがお客様の特定の目的に適合することを当社は保証するものではありません。
- ●この地図データの内容は予告なく変更することがあります。
- ●この地図データの誤字・脱字・位置ずれなどの表記または内容の誤りに対して、取り替え、 代金の返却はいたしかねます。
- この地図データにより、お客様にいかなる損害が発生したとしても、当社は一切の責任を負いかねます。 © パナソニック(株) 2014
- ◎(株)ゼンリン&(株)トヨタマップマスター&(株)昭文社 2014

#### 市街地図について

●エリアにより(主に都市周辺部において)異なる地図データを使用しています。そのため、 地図の接合部において地図表示の方法に相違がある場合があります。(接合部において、色の 違い、道路・鉄道・施設等の表現の相違が生じる場合があります。)

#### 電話番号検索/名称(施設名)検索 について

●施設名称、位置等のデータは、電話帳デー タをもとに整備を行っていますが、電話帳 データに登録されている施設データの内容 によっては、検索した施設がお客様の意向 に沿わない場合があります。

- 1.その施設そのものが表示される(広大な敷地 を有する施設等においては、適切な場所を表 示しない場合があります。)
- 2. その施設を管理している施設が表示される
- 3. その施設の連絡先(事務所等)が表示されるなど
- ●電話番号検索は、11桁までの番号に対応 しています。
- ●市外局番は、2014年1月変更分まで対応 しています。
- ●検索された個人宅は、プライバシー保護の ため住所表示は行いません。
- ●市外・市内局番は、必ず入力してください。
- PHS、携帯電話は検索対象外です。ただし、 該当する場所を登録ポイントとして登録し、 電話番号を一緒に登録している場合は、 電話番号検索から検索することができます。 (最大11桁まで)
- ●公開電話番号および登録者のデータは (株)トヨタマップマスターが2014年 3月版ハローページ(個人・法人含む)および 2014年1月版タウンページに収録の情報 に基づいて作成した約2390万件のデータ を使用しています。
- NTTハローページおよびタウンページを もとに位置データを整備していますが、も とのデータそのものが間違っている場合が あります。
- ●本機の個人情報について

本機には、電話番号検索などの機能を利用 するため、50音順電話帳(ハローページ)お よび職業別電話帳(タウンページ)に掲載さ れております公開電話番号登録者氏名、電 話番号、住所の個人情報が使用されていま す。当該個人情報に対するお問い合わせな どにつきましては、お客様ご相談センター へご連絡ください。

#### フェリー航路について

全てのフェリー航路を収録しているものでは ありません。

#### 住所検索について

- 住所索引データは、(株) トヨタマップマス ターが作成したものを使用しています。
- ●住所索引データには、通称の住所名称は収 録していません。
- ●住所索引データの整備状況により、周辺部 分までしか検索できない場合があります。
- ●同一市区町村に同じ名称の大字名、小字名 が複数存在するときは、同じ地点を検索す る場合があります。
- ●住所索引データには、個人宅以外の事業所 などのデータも含まれています。
- 複数の世帯が同じ住所の場合は、各世帯ま での検索はできません。

#### 抜け道データについて

抜け道データは、トヨタマップマスターが (株)昭文社発行の「渋滞ぬけみちデータ」に 基づき作成したものを使用しています。

- ●抜け道データ収録エリア 関東(2014年1月現在) 名古屋·中部(2014年1月現在) 京阪袖(2014年1月現在)
- 抜け道は、推奨ルートではありません。実際 の走行に当たっては、交通規制や道路標識 に従って走行してください。また、抜け道を 通っても早く到着するとは限りません。
- ●(株)昭文社のぬけみちデータによるもので、 全ての抜け道を収録しているものではあり ません。

#### 高速・有料道路料金について

- ●案内される金額は2014年3月現在の 料金です。これ以降に開通、料金変更した 道路については実際に請求される金額と異 なる場合があります。
- ●案内される金額は、現金払いの場合の料金 ●案内される金額は割引・増税などにより実 際に請求される金額とは異なる場合があり

#### ETCに関するデータについて

です。

ます。

ETC料金所の運用によって、ETC拡大図の 案内が実際と異なる場合があります。(閉鎖) 中や、一般レーンとして運用中のレーンを、 ETCレーンとして案内する場合があります。)

地

心図デ

タ

べ

-スにつ

ぶて

# さくいん

| あ行                   |
|----------------------|
| 明るさ17                |
| アスペクト切換121           |
| アルバムアートワーク118        |
| アングル                 |
| 案内切換33、38、46         |
| 案内再開53               |
| 案内図31、46             |
| 案内中止53               |
| 案内ポイントマーク37          |
| 案内ルート                |
| 案内レーン看板              |
| 行き先設定                |
| 行き先選択タッナキー           |
| 行さ先メニュー              |
| 1)さ元を休9 54~56        |
| 1 コノ1 リー             |
|                      |
| 展開り防止家内 72 172       |
|                      |
| 色あい 17               |
| らい<br>色の濃さ           |
| 迂回メモリー               |
| 映像出力切換               |
| エコ運転アドバイス            |
| 72、157               |
| エコ運転状態表示34           |
| エコ機能154              |
| エコ設定157              |
| エコタッチキー34、156        |
| 上」OE育成               |
| エリア ノリセット            |
| エリアモート               |
| オーディオ選択ない            |
| 3 J13 医(J2) J1<br>18 |
| オーディオの基本操作           |
|                      |
| オーディオメニュー18          |
| オートスケール72、171        |
| オートプリセット93           |
| オート放送局サーチ92          |
| オートリルート73、172        |
| おでかけスキャン91           |
| おでかけナビサポート           |
| ここいこう                |
|                      |
| おでかけモード              |
| 百01/11               |

206

| 7 |
|---|
|   |
|   |
|   |
|   |
|   |
|   |
|   |
|   |
|   |
|   |
|   |
|   |
|   |
|   |

~~

#### か行

| カーソルハネル89                  |
|----------------------------|
| カーブ警告…36、70、172            |
| ガイド線160                    |
| 学習レベル21                    |
| 各種設定 171~174               |
| 拡大解除                       |
| 拡大図                        |
| 46, 171, 172               |
| 拡張ユニット 21,170              |
| 面質調整 17                    |
| 画像送り 95                    |
| 山家とり                       |
| 面面消 17                     |
| 幽固/F                       |
| 機器詳細 132                   |
| 版品叶帕10C<br>機哭答兒            |
|                            |
| 120、123、132、140<br>季節坦判 61 |
| 字即成前                       |
| 学即成前メッセーン表示                |
|                            |
| 起動八人ワート24、173              |
|                            |
| 切換ダッテキー                    |
|                            |
| 緊急警報放达(EWS)87              |
| 緊急情報8U                     |
| 経田地設定 58、62                |
| 県域設定                       |
| 言語コード97、198                |
| 現在地画面                      |
| 現在地修正15、173                |
| 現在地メニュー38                  |
| 広域34、43、72                 |
| 広域地図30                     |
| 交差点拡大図32、171               |
| 高速時の自動音量切換16               |
| 交通情報120                    |

| ここに立寄る47、53、58<br>コントラスト17                                                | , |
|---------------------------------------------------------------------------|---|
| さ行                                                                        |   |
| 細街路探索                                                                     | 3 |
| 再探索                                                                       | - |
| ランドマーク35、171<br>市街地図30、204<br>事故多発地点36、71、172<br>自車位置14、15、36、<br>199~200 | 2 |
| 自車マーク36、41<br>事象・規制マーク 51.80                                              | ) |
| 1+米、規制マーク51、80         システム設定90、92         システム設定                         |   |
| シャッフル118<br>車両情報21                                                        | 5 |
| 单呵情報設定                                                                    | 5 |
| 住所検索55、205<br>渋滞情報49、51<br>渋滞データバンク82                                     | ) |
|                                                                           | ) |
| 周波数再編87<br>周辺迂回                                                           | 2 |
|                                                                           |   |

合流警告......36、71、172

ここに行く

| 受信モード91<br>手動録音100、101<br>主要施設56、201<br>詳細34、43、72<br>詳細情報113<br>状態表示画面       |                  |
|-------------------------------------------------------------------------------|------------------|
| 情報                                                                            |                  |
| 和焼(器豆球128、140<br>信号切換                                                         |                  |
| 図形 f 報                                                                        |                  |
| ンフト情報表示                                                                       |                  |
| タイムスタンプ50<br>ダイレクトタッチメニュー<br>ダウンロードキー出力<br>                                   | 5                |
| 他モード時の案内172<br>探索条件変更61<br>地上D選局対象92<br>地図画面30、171<br>地図スクロール時の<br>地名表示36、171 | 2<br>1<br>2<br>1 |
| 地図データベース<br>204~205<br>地図の配色41<br>地図モード画面36                                   | 5                |

地図SDHCメモリーカード チャンネル設定...... 86、92 チャンネル番号...... 86、89 駐車場......51 駐車場マップ 通過道路......63、74 ツートップメニュー......18 次の◆解除......74 次の⑥消去......74 提携P.....59 停止..... ..94 ディスク.....191~193 ディスク再生 ......94~99 デジタルテレビ初期設定...86 デジタルTVメニュー 電話機接続 ......130、131 電話帳...136~138、141 電話番号検索 到着予想時刻...37、73、172 登録ポイント...54、75~77 登録ポイント情報画面....77 道路交通情報センター…141 道路種別表示 .......49 道路名称·交差点名称表示 時計表示......34、173 都市高マップ..30、46、171 トーン.....134 ドライブ診断 ......154 ドラッグ......13、19、42

| な行           |    |
|--------------|----|
| ナビ案内音量設定     | 16 |
| ナビ補正15、1     | 73 |
| ナビ+映像表示124、1 | 73 |
| ナビ+オーディオ情報表表 | T  |
| 1            | 73 |
| ナビチューン       | 40 |
| 難交差点拡大図      | 32 |
| 二重音声91、95、1  | 13 |
| 抜け道34、171、2  | 05 |
| 燃費計算154、1    | 55 |

は行

| ハイウェイ入口案内32<br>ハイウェイ分岐図33、171               |
|---------------------------------------------|
| バイワエイマップ<br>                                |
| 番組内容88<br>番組表88<br>ハンズフリー 134~140           |
| ビーコン80<br>表示変更                              |
| ビング                                         |
| プレイモード98、99、<br>102、112、115、118             |
| フレイリスト 95~96、<br>102~105、118<br>プログラム 95、96 |
| フロントワイド171<br>分岐図46<br>別売品158~170           |
| ペティンクアッフ<br>                                |
| 放送局一覧91<br>ポイント登録                           |

| <b>Q</b> 11                          |                                                                    |
|--------------------------------------|--------------------------------------------------------------------|
| マーク<br>マップニード                        | 76<br>41<br>201<br>199<br>91<br>45<br>171<br>132<br>52<br>18<br>37 |
| 石が快系メニューカスタマイズ<br>メニュー 面面            | 20<br>20<br>18                                                     |
| <= ユーガスタマイス<br>メニュー画面<br>目安線         | 18<br>160                                                          |
| ∃的地・経田地マーク…<br>∃的地消去 53<br>∃的地方向直線表示 | 37                                                                 |
| 37、<br>目的地履歴の消去55、                   | 172<br>173                                                         |
|                                      |                                                                    |

丰行

207

## さくいん

| 文字情報80~81<br>文字スーパー91<br>文字入力190                                | 録音100~101<br>録音設定100~101<br>録音停止101                                               |
|-----------------------------------------------------------------|-----------------------------------------------------------------------------------|
| モーターアンテナ22<br>モニターの角度を調整する                                      | わ行                                                                                |
| や行                                                              | ワンタッチダイヤル<br>137、140                                                              |
| 郵便番号                                                            | 数字・アルファベット 1 画面                                                                   |
| <b>ら行</b><br>ラジオ                                                | 202Fワイト171<br>20 ● (ヘディングアップ)時<br>フロントワイド171<br>30交差点拡大図32、172<br>30センサー補正 21 200 |
| ランチャー34、38<br>ランチャーメニュー<br>カスタマイズ39<br>ランドマーク35、45、47<br>ランドマーク | 3D地図表示設定45、171<br>3D表示30、44<br>5ルート6C<br>AUDIO OFF85<br>AUDIO ON 85               |
| 走行中呼出ジャンル… 173<br>立体交差点拡大図32<br>立体ランドマーク…35、171<br>リパック87       | BLUETOOTH 126~151<br>BLUETOOTH設定<br>                                              |
| JUEート                                                           | Compression                                                                       |
| ルート                                                             | Drive P@ss 法<br>Drive P@ss 接続<br>                                                 |
| カード未挿入警告168<br>ルード探索57~59<br>ルートの色41<br>ルートの太さ41                | EQ122、123<br>ETC拡大図3、46、172<br>EWS                                                |
| ルートを確認する66、67<br>ルートを消去する53<br>レーン看板表示                          | GPS 14, 15, 34, 199<br>Gracenote 107<br>108~111, 196<br>HDMI                      |
| 36、70、71、172<br>レーンリスト31、46、171                                 | IC指定解除74<br>iPod116~118                                                           |

| E100∼101<br>E100<br>E101                                                                                                    | LAUNO<br>MEMO                                                                     |
|----------------------------------------------------------------------------------------------------|-----------------------------------------------------------------------------------|
|                                                                                                    | MP3/\                                                                             |
| ッチダイヤル<br>137、140                                                                                                    | SA·PA                                                                             |
| ッダイヤル         137、140         ・アルファベット         44         ウモニター         44         ウモニター         44         ウモニター         44         ウモニター         44         クモニター         44         クモニター         44         クモニター         44         (ノースアップ)時         パトワイド         パラブド         パングアップ)時         パトワイド         パー         ション         クーボーン         ション         クーボーン         ション         クーボーン         ション         クーボーン         ション         クーボーン         ション         クーボーン         クーボーン         クーボーン         ション         クーボーン         ション         クーボーン         ハン         クレーボーン         ション         クレーボーン         ハン         クレーボーン         ション         ハン         クレーボーン         ション     < | SA·PA<br>SD音薄<br>SDメモ<br>TILT<br>USB-A<br>VICS<br>VICS<br>VICS愛<br>VICS愛<br>VICS愛 |
| 解除74<br>116~118                                                                                                    |                                                                                   |

| LAUNCHER                                 |
|------------------------------------------|
| MEMORY MUSIC for SD                      |
|                                          |
| 194~195                                  |
| SA·PA情報51                                |
| SD音楽冉生112                                |
| SD 1100000000000000000000000000000000000 |
| $26 \sim 27$ 194                         |
| TILT                                     |
| USB-Audio 114~115                        |
| VICS34、45、48~51、                         |
| 80~82,202~203                            |
| VICS経路探索69、73                            |
| VIUS 渋滞・規制首声                             |
| 日動光戸                                     |
| 100 医周01                                 |
|                                          |
|                                          |
|                                          |

1/1

## 商標などについて

- 本機はMicrosoft<sup>®</sup> Windows<sup>®</sup> Automotiveで動作します。
- Microsoft, Windows, Windows Vista, Windows Automotive, Windows Mediala, 米国Microsoft Corporationの米国およびその他の国における登録商標または商標です。
- ●本製品は、Microsoft Corporation と複数のサードパーティの一定の知的財産権によって 保護されています。本製品以外での前述の技術の利用もしくは配布は、Microsoft もしくは 権限を有するMicrosoftの子会社とサードパーティによるライセンスがない限り禁止されて います。
- 2% wcs は、一般財団法人道路交通情報通信システムセンターの商標です。
- DSRC、ETCは、一般財団法人ITSサービス高度化機構の登録商標です。
- 本機は、ドルビーラボラトリーズからの実施権に基づき製造されています。Dolbv、ドルビー、 およびダブルD記号は、ドルビーラボラトリーズの商標です。
- SDHCロゴはSD-3C II Cの商標です。
- BLUETOOTHワードマークとロゴは、Bluetooth SIG所有であり、ライセンス取得者「パナソニック 株式会社1のマーク使用は、許可を得ています。その他のトレードマークおよびトレードネームは各所 有者のものです。
- HDMI、HDMIロゴおよびHigh-Definition Multimedia Interfaceは、米国およびその他の 国におけるHDMI Licensing, LLCの商標または登録商標です。
- ●QRコードは(株)デンソーウェーブの登録商標です。
- ●マップコードは株式会社デンソーの登録商標です。
- Androidは、Google Inc.の商標です。
- 本製品は、AVC Patent Portfolio Licenseに基づきライセンスされており、以下に記載する 行為に係るお客様の個人的又は非営利目的の使用を除いてはライセンスされておりません。 (i) 画像情報をAVC規格に準拠して(以下、AVCビデオ)記録すること。
- (ii) 個人的活動に従事する消費者によって記録されたAVCビデオ、または、ライセンスを受 けた提供者から入手したAVCビデオを再生すること。

詳細についてはMPEG LA. LLCホームページ (http://www.mpegla.com)をご参照ください。

- Gracenote.Inc.提供のCDおよび音楽関連データ: copyright © 2000-present Gracenote. Gracenote Software, copyright © 2000-present Gracenote. 本製品およびサービス には、Gracenoteが所有する1つまたは複数の特許が適用されます。適用可能な一部の Gracenote特許の一覧については、GracenoteのWebサイトをご覧ください。
- Gracenote、CDDB、MusicID、MediaVOCS. Gracenoteのロゴとロゴタイプ、および "Powered by Gracenote"ロゴは、米国および/またはその他の国におけるGracenote. Inc.の登録商標または商標です。

#### Made for lipod iphone

- [Made for iPod | [Made for iPhone | とは、それぞれ iPod, iPhone 専用に接続するよう設計 され、アップルが定める性能基準を満たしているとデベロッパによって認定された電子アクセ サリであることを示します。
- ●アップルは、本製品の機能および安全および規格への適合について一切の責任を負いません。 この製品とiPod、iPhoneを使用する際、ワイヤレス機能に影響する場合があります。
- iPod, iPod classic, iPod nano, iPod touch は、米国および他の国々で登録された Apple Inc. の商標です。
- Lightning は、Apple Inc.の商標です。
- ●iPhoneの商標は、アイホン株式会社のライヤンスに基づき使用されています。
- ●本製品の説明書に記載されている各種名称、会社名、商品名などは、各社の登録商標または 商標です。
- ●各社の商標および製品商標に対しては特に注記のない場合でも、これを十分尊重いたします。 209

|                |          | NSZN-W65DB MOVE                                                                                                    | NSZN-W65D                                                     |         |  |  |
|----------------|----------|----------------------------------------------------------------------------------------------------|---------------------------------------------------------------|---------|--|--|
|                |          |                                                                                                    |                                                               |         |  |  |
| 電源電圧           |          |                                                                                                    |                                                               |         |  |  |
| 消費電流           |          |                                                                                                    | 2.5 A 以下 (AUDIO OFF時) 2.0 A 以下 (AUDIO OFF時)                   |         |  |  |
| 液晶ディスス         | プレイ      |                                                                                                    | · · · · ·                                                     |         |  |  |
| 画面寸法(幅         | ×高さ×対角)  |                                                                                                    | 8V型ワイド<br>175 mm×105 mm×204 mm、157 mm×20 mm×177               |         |  |  |
| <br>           |          |                                                                                                    | 173 mm×103 mm×204 mm   137 mm×02 mm×177 mm   18GB (ナビゲーション雨面) |         |  |  |
| 画素数            |          |                                                                                                    | 1 152 000 画素 (縦480×横800×3)                                    |         |  |  |
| 有効画素数          |          |                                                                                                    | 99.99 %                                                       |         |  |  |
| 表示方式           |          |                                                                                                    | <br>透過型カラーフィルター方式                                             |         |  |  |
| 駆動方式           |          |                                                                                                    | TET (薄膜トランジスタ)アクティブマトリックス方式                                   |         |  |  |
| 使用光源           |          |                                                                                                    | 内部光 (LED)                                                     |         |  |  |
| タッチパネル         |          | 静電式                                                                                                    | 抵抗感圧式アナログタイプ<br>(フィルム+ガラス)                                    |         |  |  |
| アンプ            |          |                                                                                                    |                                                               |         |  |  |
| 定格出力           |          |                                                                                                    | 18 W×4                                                        |         |  |  |
| 最大出力           |          |                                                                                                    | 50 W×4                                                        |         |  |  |
| 適合スピーカ         | コーインピーダン | バス                                                                                                    | 4 Ω (4~8 Ω 使用可能)                                              |         |  |  |
| 接続端子           |          |                                                                                                    | · · · · · · · · · · · · · · · · · · ·                         |         |  |  |
| カメラ入力し         | ノベル      |                                                                                                    | 映像:NTSC方式 1.0 Vp-p(75Ω RCAピンジャック)                             |         |  |  |
| ビデオ出力し         | ノベル      |                                                                                                    | 映像:NTSC方式 1.0 Vp-p(75Ω RCAピンジャック)                             |         |  |  |
| HDMI入力         |          | <ul> <li>・HDMI端子: 1系統(19ピン typeA端子)</li> <li>・対応している映像信号:720p, 1080i, 480p(16:9, 4:3)</li> <li>Field Rate: 59.94 Hz, 60 Hz</li> <li>・対応している音声信号: リニアPCM(最大2 ch、サンプリング<br/>周波数 32 kHz/44.1 kHz/48 kHz)</li> </ul> |                                                               |         |  |  |
| ナビゲーショ         | ョンユニット   |                                                                                                    |                                                               |         |  |  |
| 外形寸法(幅×高さ×奥行き) |          | 203 mm×130 mm×178 mm<br>(取付奥行き寸法165.5 mm)                                                                                                    | 205 mm×104 mm×176 mm<br>(取付奥行き寸法161 mm)                       |         |  |  |
| 質量             |          |                                                                                                    | 約2.6 kg                                                       | 約2.3 kg |  |  |
| <br>動作温度       |          | -10 ℃~+60 ℃                                                                                                    |                                                               |         |  |  |
| DVDプレー         | ヤー       |                                                                                                    |                                                               |         |  |  |
| 信号方式           |          | Y=1.0 Vp-p Cb=Cr=0.7 Vp-p (内部)<br>NTSC方式 1.0 Vp-p (出力)                                                                                                    |                                                               |         |  |  |
| 周波数特性 DVD CD   |          | 5 Hz~22 kHz                                                                                                    |                                                               |         |  |  |
|                |          | CD                                                                                                    | 5 Hz~20 kHz                                                   |         |  |  |
| 信号対雑音比(SN比)    |          | 90 dB (IHF, A)                                                                                                    |                                                               |         |  |  |
| ワウ・フラッター       |          | 測定限界以下                                                                                                    |                                                               |         |  |  |
| MP3<br>デコーダー   | ビットレート   | MPEG1                                                                                                    | 64 kbps~320 kbps                                              |         |  |  |
|                |          | MPEG2                                                                                                    | $64 \text{ kbps} \sim 160 \text{ kbps}$                       |         |  |  |
|                | サンプリング   | MPEG1                                                                                                    | 32 kHz, 44.1 kHz, 48 kHz                                      |         |  |  |
|                | 周波数      | MPEG2                                                                                                    | 16 kHz、22.05 kHz、24                                           | - kHz   |  |  |

| FMチューナー            |                                        |  |  |  |
|--------------------|----------------------------------------|--|--|--|
| 受信周波数              | 76.0 MHz~90.0 MHz                      |  |  |  |
| 実用感度(SN比、30 dB)    | 19 dBf                                 |  |  |  |
| SN比                | 60 dB                                  |  |  |  |
| ステレオ分離度            | 35 dB                                  |  |  |  |
| 実用選択度(±400 kHz)    | 90 dB以上                                |  |  |  |
| AMチューナー            |                                        |  |  |  |
| 受信周波数              | 522 kHz~1 629 kHz                      |  |  |  |
| 実用感度(SN比、20 dB)    | 29 dB µ V                              |  |  |  |
| イメージ妨害比            | 80 dB以上                                |  |  |  |
| 地上デジタルTVチューナー      |                                        |  |  |  |
| 受信可能放送             | 地上デジタル放送 (ワンセグ対応)                      |  |  |  |
| 受信周波数              | 470 MHz~710 MHz (13 CH~52 CH)          |  |  |  |
| 入力信号レベル            | $-75 \text{ dBm}{\sim}-20 \text{ dBm}$ |  |  |  |
| 入力インピーダンス          | 50 Ω                                   |  |  |  |
| iPod/USB中継ケーブル接続端子 |                                        |  |  |  |
| 通信方式               | USB                                    |  |  |  |
| 出力電圧               | 5 V 1 000 mA                           |  |  |  |
| Bluetooth®         |                                        |  |  |  |
| 通信周波数              | 2 402 MHz~2 480 MHz                    |  |  |  |
| RF出力               | -4 dBm (0.4 mW)                        |  |  |  |
| 通信方式               | 周波数ホッピングスペクトラム拡散                       |  |  |  |
| 地上デジタルアンテナ         |                                        |  |  |  |
| コードの長さ             | 4 m                                    |  |  |  |
| 外形寸法(幅×高さ)         | 118 mm×81 mm                           |  |  |  |
| 質量                 | 約170g(コード含む)                           |  |  |  |
| 出力インピーダンス          | 50 Ω                                   |  |  |  |
|                    |                                        |  |  |  |

●液晶ディスプレイのV型は、有効画素の対角寸法を基準とした大きさの目安です。

| ●本製品の仕様、画面表示、外観は、改良のため予告なく変更することがあります。 |
|----------------------------------------|
| ●寸法・質量はおおよその数値です。                      |
| ● イラストはイメージであり、実際と異なる場合があります。          |
| ● 画面表示などの色は印刷物ですので実際と異なる場合があります。       |
| ● URLは、予告なく変更になることがあります。               |
|                                        |

# アフターサービスについて

#### 1. 保証書(別に添付しています。)

保証書は、必ず「お買い上げ日・販売店名」などの記入をお確かめのうえ販売店から受取っ ていただき、内容をよくお読みのあと、大切に保管してください。 万一、故障が発生したときは、保証書の内容にしたがって、お買い上げの販売店で修理させ ていただきます。おそれ入りますが、製品に保証書を添えてご持参ください。

#### 2. 補修用性能部品の最低保有期間

このSDナビゲーションの補修用性能部品(機能維持のために必要な部品)は、製造打ち切り後最低6年間保有しております。

アフターサービスなどについて、おわかりにならないときは、お買い上げの販売店にお問い合わせください。

#### 年度更新版地図無償バージョンアップサービスのお知らせ

本製品は地図データを無償でバージョンアップできるサービスを提供しております。

#### ①お申し込み方法

本製品に同梱されておりますハガキを送付してください。

ハガキに必要事項をすべて記入していなかったり、シリアルNo.ラベル(取扱書の入ったポリ袋に添付 されています)が貼られていないと、本サービスを受けることができませんのでご注意ください。

#### 2 登録受付期間

登録受付期間は、2016年6月30日までです。(当日消印有効) 登録受付期間を過ぎますと、本サービスを受けられませんのでご注意ください。

#### ③内容(サービスのご提供方法)

次のどちらか1つを選択してください。 ⑧の場合は、パソコンとインターネット接続環境が必要です。

#### @SDメモリーカードの送付(2018年度版1回、18年1月発送)

年度更新版地図データ(SDメモリーカード)を、パナソニック株式会社から登録済の住所へご郵送 いたします。

●発送時期:2018年1月予定

⑧WEBダウンロード(最大3年3回分)

#### ダウンロード期間

- ●2016年度版: 2016年1月から約1年間(予定)
- ●2017年度版: 2017年1月から約1年間(予定)

●2018年度版: 2018年1月から約1年間(予定)

ダウンロードについての詳細は、パナソニック株式会社から登録済のメールアドレスへご連絡いたします。

下記WEBサイトで、本登録をおこなってください。

https://secure.mci-fan.jp/navi/regist-d.do

※ハガキを送付した約3週間後から、WEB登録できます。

#### ④ご連絡先変更時のお願い

住所などが変更になったときは、以下のお問い合わせ窓口へ電話にて連絡をお願いいたします。

パナソニック株式会社 オートモーティブ&インダストリアルシステムズ社 お客様ご相談センター

#### 0120-50-8729 ※携帯電話·PHSからもご利用になれます。

#### 上記電話番号がご利用できない場合

045-929-0511 ※ご利用の際の通話料金はお客様のご負担となります。

#### ⑤個人情報のお取り扱いについて

以下の「個人情報のお取り扱いについて」をご確認いただき、同意したうえでハガキを送付してください。(必要事項記入欄の下にあるチェック欄にチェックしてください。)

(1)会社名および個人情報保護管理者

パナソニック株式会社 オートモーティブ&インダストリアルシステムズ社 インフォテインメント事業部 市販・用品ディビジョン長

(2)個人情報の利用目的

お客様の個人情報は年度更新版地図無償バージョンアップサービス対応のみに利用させてい ただきます。またアンケートは今後の商品作りへ反映させるために利用させていただく場合が ございますのでご了承ください。

- (3)個人情報の第三者提供について
   委託する場合や正当な理由がある場合を除き、第三者に開示・提供いたしません。
   (4)個人情報の取扱いの委託について
- (5)開示対象個人情報の開示等および問い合わせ窓口について

ご本人からの求めにより、当社が保有する開示対象個人情報の、利用目的の通知、開示、内容の 訂正、追加または削除、利用の停止、消去および提供の停止(「開示等」といいます。)に応じます。 開示等に応じる窓口は下記となります。

パナソニック株式会社 オートモーティブ&インダストリアルシステムズ社 お客様ご相談センター (電話番号につきましては、④の「ご連絡先変更時のお願い」をご覧ください。)

213

| -     |  |
|-------|--|
|       |  |
|       |  |
| _     |  |
|       |  |
|       |  |
|       |  |
| _     |  |
|       |  |
|       |  |
| <br>_ |  |
|       |  |
|       |  |
|       |  |
| -     |  |
|       |  |
|       |  |
| <br>_ |  |
|       |  |
|       |  |
|       |  |
| -     |  |
|       |  |
|       |  |
| _     |  |
|       |  |
|       |  |
|       |  |
| -     |  |
|       |  |
|       |  |
|       |  |
| _     |  |
|       |  |
|       |  |
| _     |  |
|       |  |
|       |  |
|       |  |
| -     |  |
|       |  |
|       |  |
| <br>_ |  |
|       |  |
|       |  |
|       |  |
| -     |  |
|       |  |
|       |  |
| <br>_ |  |
|       |  |
|       |  |
|       |  |
| -     |  |
|       |  |
|       |  |
| <br>_ |  |
|       |  |
|       |  |